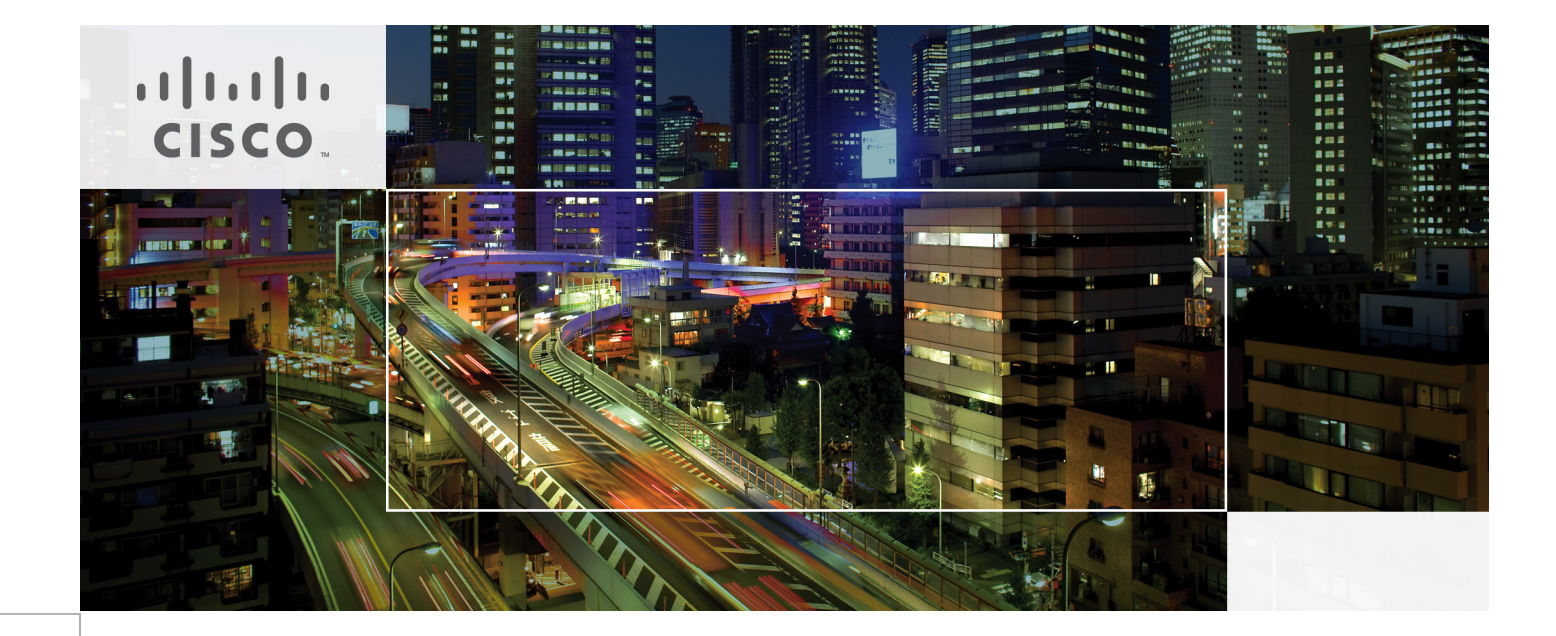

# FlexPod Data Center with VMware vSphere 5.1 and Cisco Nexus 7000 with 7-Mode

Deployment Guide for FlexPod with VMware vSphere 5.1 and Cisco Nexus 7000 with Data ONTAP 8.1.2 Operating in 7-Mode Last Updated: November 23, 2013

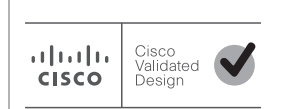

Building Architectures to Solve Business Problems

# cisco.

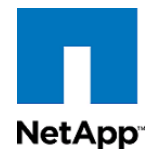

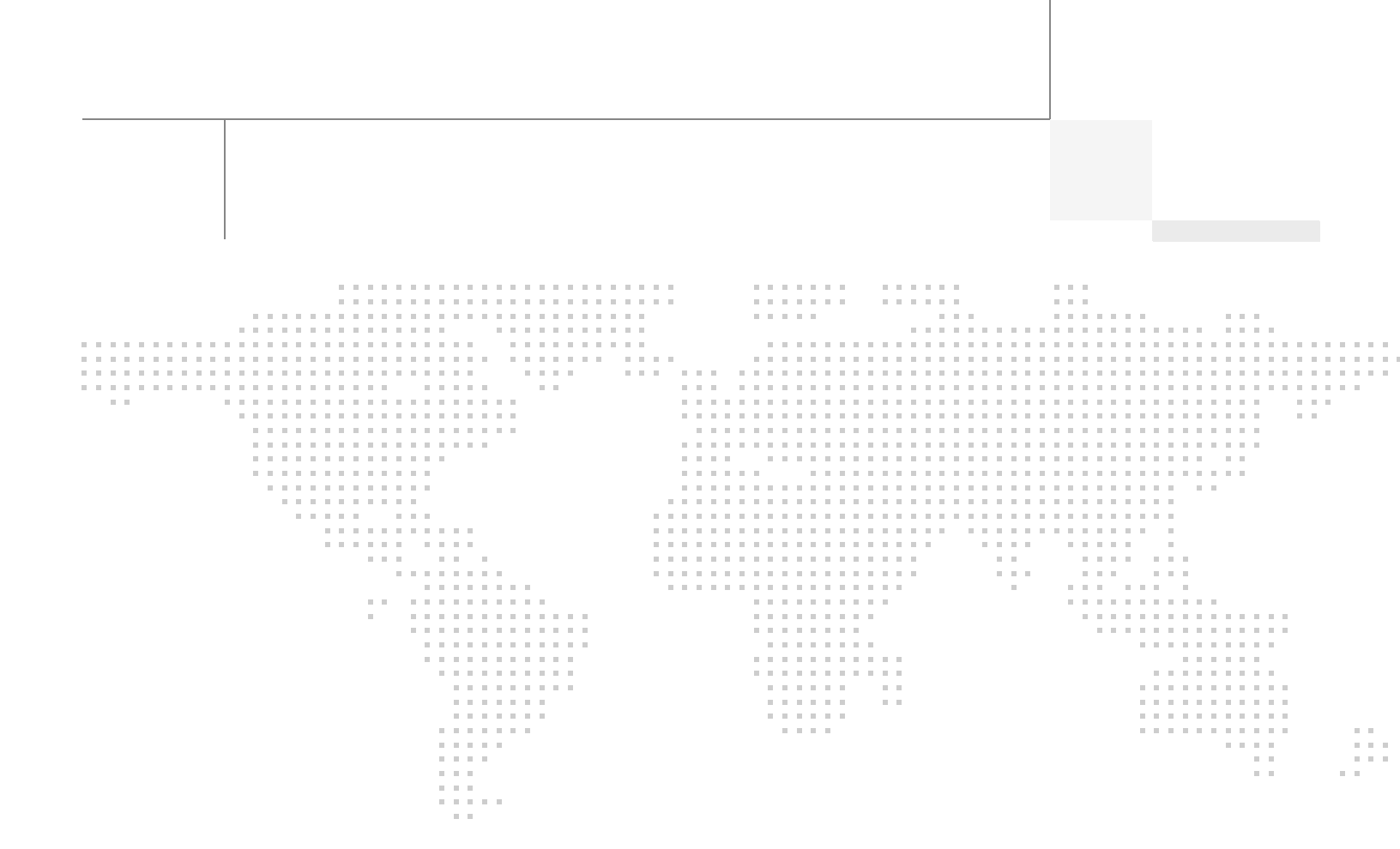

# About the Authors

### Lindsey Street, Systems Architect, Infrastructure and Cloud Engineering, NetApp Systems

Lindsey Street is a systems architect in the NetApp Infrastructure and Cloud Engineering team. She focuses on the architecture, implementation, compatibility, and security of innovative vendor technologies to develop competitive and high-performance end-to-end cloud solutions for customers. Lindsey started her career in 2006 at Nortel as an interoperability test engineer, testing customer equipment interoperability for certification. Lindsey has her Bachelors of Science degree in Computer Networking and her Master's of Science in Information Security from East Carolina University.

### John George, Reference Architect, Infrastructure and Cloud Engineering, NetApp Systems

John George is a Reference Architect in the NetApp Infrastructure and Cloud Engineering team and is focused on developing, validating, and supporting cloud infrastructure solutions that include NetApp products. Before his current role, he supported and administered Nortel's worldwide training network and VPN infrastructure. John holds a Master's degree in computer engineering from Clemson University.

### Chris O'Brien, Technical Marketing Manager, Server Access Virtualization Business Unit, Cisco Systems

Chris O'Brien is currently focused on developing infrastructure best practices and solutions that are designed, tested, and documented to facilitate and improve customer deployments. Previously, O'Brien was an application developer and has worked in the IT industry for more than 15 years.

### Chris Reno, Reference Architect, Infrastructure and Cloud Engineering, NetApp Systems

Chris Reno is a reference architect in the NetApp Infrastructure and Cloud Enablement group and is focused on creating, validating, supporting, and evangelizing solutions based on NetApp products. Before being employed in his current role, he worked with NetApp product engineers designing and developing innovative ways to perform Q and A for NetApp products, including enablement of a large grid infrastructure using physical and virtualized compute resources. In these roles, Chris gained expertise in stateless computing, netboot architectures, and virtualization.

# About Cisco Validated Design (CVD) Program

The CVD program consists of systems and solutions designed, tested, and documented to facilitate faster, more reliable, and more predictable customer deployments. For more information visit:

### http://www.cisco.com/go/designzone

ALL DESIGNS, SPECIFICATIONS, STATEMENTS, INFORMATION, AND RECOMMENDATIONS (COLLEC-TIVELY, "DESIGNS") IN THIS MANUAL ARE PRESENTED "AS IS," WITH ALL FAULTS. CISCO AND ITS SUP-PLIERS DISCLAIM ALL WARRANTIES, INCLUDING, WITHOUT LIMITATION, THE WARRANTY OF MERCHANTABILITY, FITNESS FOR A PARTICULAR PURPOSE AND NONINFRINGEMENT OR ARISING FROM A COURSE OF DEALING, USAGE, OR TRADE PRACTICE. IN NO EVENT SHALL CISCO OR ITS SUPPLIERS BE LIABLE FOR ANY INDIRECT, SPECIAL, CONSEQUENTIAL, OR INCIDENTAL DAMAGES, INCLUDING, WITHOUT LIMITATION, LOST PROFITS OR LOSS OR DAMAGE TO DATA ARISING OUT OF THE USE OR INABILITY TO USE THE DESIGNS, EVEN IF CISCO OR ITS SUPPLIERS HAVE BEEN ADVISED OF THE POSSIBILITY OF SUCH DAMAGES.

THE DESIGNS ARE SUBJECT TO CHANGE WITHOUT NOTICE. USERS ARE SOLELY RESPONSIBLE FOR THEIR APPLICATION OF THE DESIGNS. THE DESIGNS DO NOT CONSTITUTE THE TECHNICAL OR OTHER PROFESSIONAL ADVICE OF CISCO, ITS SUPPLIERS OR PARTNERS. USERS SHOULD CONSULT THEIR OWN TECHNICAL ADVISORS BEFORE IMPLEMENTING THE DESIGNS. RESULTS MAY VARY DEPENDING ON FACTORS NOT TESTED BY CISCO.

The Cisco implementation of TCP header compression is an adaptation of a program developed by the University of California, Berkeley (UCB) as part of UCB's public domain version of the UNIX operating system. All rights reserved. Copyright © 1981, Regents of the University of California.

Cisco and the Cisco Logo are trademarks of Cisco Systems, Inc. and/or its affiliates in the U.S. and other countries. A listing of Cisco's trademarks can be found at http://www.cisco.com/go/trademarks. Third party trademarks mentioned are the property of their respective owners. The use of the word partner does not imply a partnership relationship between Cisco and any other company. (1005R)

Any Internet Protocol (IP) addresses and phone numbers used in this document are not intended to be actual addresses and phone numbers. Any examples, command display output, network topology diagrams, and other figures included in the document are shown for illustrative purposes only. Any use of actual IP addresses or phone numbers in illustrative content is unintentional and coincidental.

© 2013 Cisco Systems, Inc. All rights reserved.

# cisco.

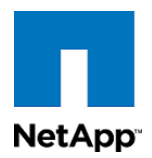

# VMware vSphere 5.1 on FlexPod Data ONTAP Operating in 7-Mode Deployment Guide

# **Overview**

Industry trends indicate a vast data center transformation toward shared infrastructures. By using virtualization, enterprise customers have embarked on the journey to the cloud by moving away from application silos and toward shared infrastructure, thereby increasing agility and reducing costs. Cisco and NetApp have partnered to deliver FlexPod, which serves as the foundation for a variety of workloads and enables efficient architectural designs that are based on customer requirements.

# Audience

This document describes the architecture and deployment procedures of an infrastructure composed of Cisco®, NetApp®, and VMware® virtualization that uses FCoE-based storage serving NAS and SAN protocols. The intended audience for this document includes, but is not limited to, sales engineers, field consultants, professional services, IT managers, partner engineering, and customers who want to deploy the core FlexPod architecture with NetApp Data ONTAP® operating in 7-mode.

# **Architecture**

The FlexPod architecture is highly modular or "podlike." Although each customer's FlexPod unit varies in its exact configuration, after a FlexPod unit is built, it can easily be scaled as requirements and demand change. The unit can be scaled both up (adding resources to a FlexPod unit) and out (adding more FlexPod units).

Specifically, FlexPod is a defined set of hardware and software that serves as an integrated foundation for both virtualized and nonvirtualized solutions. VMware vSphere® built on FlexPod includes NetApp storage, NetApp Data ONTAP, Cisco networking, the Cisco Unified Computing System<sup>TM</sup> (Cisco UCS®), and VMware vSphere software in a single package. The design is flexible enough that the networking, computing, and storage can fit in one data center rack or be deployed according to a customer's data center design. Port density enables the networking components to accommodate multiple configurations of this kind.

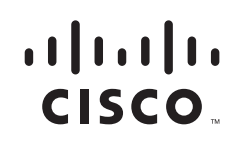

One benefit of the FlexPod architecture is the ability to customize or "flex" the environment to suit a customer's requirements. This is why the reference architecture detailed in this document highlights the resiliency, cost benefit, and ease of deployment of an FCoE-based storage solution. A storage system capable of serving multiple protocols across a single interface allows for customer choice and investment protection because it truly is a wire-once architecture.

Figure 1 shows the VMware vSphere built on FlexPod components and the network connections for a configuration with FCoE-based storage. This design uses the Cisco Nexus® 5548UP, Cisco Nexus 2232PP FEX, and Cisco UCS C-Series and B-Series with the Cisco UCS virtual interface card (VIC) and the NetApp FAS family of storage controllers connected in a highly available design using Cisco Virtual PortChannels (vPCs). This infrastructure is deployed to provide FCoE-booted hosts with file- and block-level access to shared storage datastores. The reference architecture reinforces the "wire-once" strategy, because as additional storage is added to the architecture; be it FC, FCoE, or 10 Gigabit Ethernet, no recabling is required from the hosts to the Cisco UCS fabric interconnect.

### Figure 1 VMware vSpahere Built on Flexpod Components

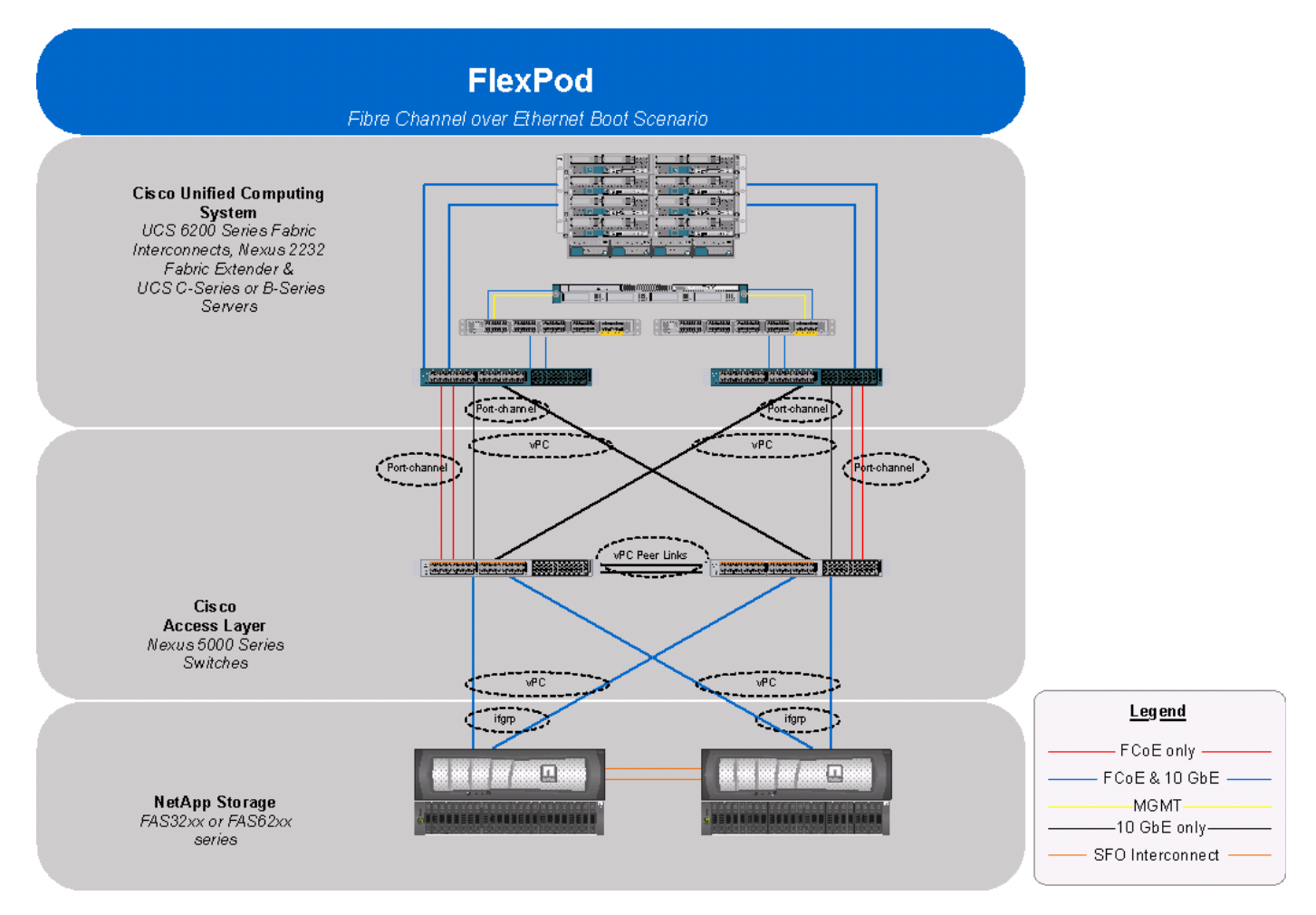

The reference configuration includes:

- Two Cisco Nexus 5548UP switches
- Two Cisco Nexus 2232PP fabric extenders
- Two Cisco UCS 6248UP fabric interconnects

- Support for 16 Cisco UCS C-Series servers without any additional networking components
- Support for 8 Cisco UCS B-Series servers without any additional blade server chassis
- Support for hundreds of Cisco UCS C-Series and B-Series servers by way of additional fabric extenders and blade server chassis
- One NetApp FAS3250-A (HA pair) operating in 7-mode

Storage is provided by a NetApp FAS3250-AE (HA configuration in two chassis) operating 7-Mode. All system and network links feature redundancy, providing end-to-end high availability (HA). For server virtualization, the deployment includes VMware vSphere. Although this is the base design, each of the components can be scaled flexibly to support specific business requirements. For example, more (or different) servers or even blade chassis can be deployed to increase compute capacity, additional disk shelves can be deployed to improve I/O capacity and throughput, and special hardware or software features can be added to introduce new capabilities.

This document guides you through the low-level steps for deploying the base architecture, as shown in Figure 1. These procedures cover everything from physical cabling to compute and storage configuration to configuring virtualization with VMware vSphere.

# **Software Revisions**

It is important to note the software versions used in this document. Table 1 details the software revisions used throughout this document.

| Layer   | Compute                       | Version or Release                         | Details                          |
|---------|-------------------------------|--------------------------------------------|----------------------------------|
| Compute | Cisco UCS Fabric Interconnect | 2.1(1b)                                    | Embedded management              |
|         | Cisco UCS C 200 M2 Server     | 2.1(1b)                                    | Software bundle release          |
|         | Cisco UCS C 220 M3 Server     | 2.1(1b)                                    | Software bundle release          |
|         | Cisco UCS B 200 M2 Server     | 2.1(1b)                                    | Software bundle release          |
|         | Cisco UCS B 200 M3 Server     | 2.1(1b)                                    | Software bundle release          |
|         | Cisco eNIC                    | 2.1.2.38                                   | Ethernet driver for Cisco<br>VIC |
|         | Cisco fNIC                    | 1.5.0.20                                   | FCoE driver for Cisco VIC        |
| Network | Cisco Nexus Switch            | 5.2(1)N1(3)                                | Operating system version         |
| Storage | NetApp FAS3250-A              | Data ONTAP 8.1.2<br>operating in<br>7-mode | Operating system version         |

### Table 1 Software Revisions

| Layer    | Compute                                                                              | Version or Release                      | Details                                                |
|----------|--------------------------------------------------------------------------------------|-----------------------------------------|--------------------------------------------------------|
| Software | Cisco UCS Hosts                                                                      | VMware vSphere<br>ESXi <sup>™</sup> 5.1 | Operating system version                               |
|          | Microsoft <sup>®</sup> .NET Framework                                                | 3.5.1                                   | Feature enabled within<br>Windows® operating<br>system |
|          | Microsoft SQL Server®                                                                | Microsoft SQL<br>Server 2008 R2 SP1     | VM (1 each): SQL Server<br>DB                          |
|          | VMware vCenter <sup>TM</sup>                                                         | 5.1                                     | VM (1 each): VMware<br>vCenter                         |
|          | NetApp OnCommand®                                                                    | 5.1                                     | VM (1 each): OnCommand                                 |
|          | NetApp Virtual Storage Console<br>(VSC)                                              | 4.1                                     | Plug-in within VMware<br>vCenter                       |
|          | Cisco Nexus 1110-x                                                                   | 4.2.1.SP1.5.1a                          | Virtual Services Appliance<br>(VSA)                    |
|          | Cisco Nexus 1000v                                                                    | 4.2.1.SV2.1.1a                          | Virtual services blade within the VSA                  |
|          | NetApp NFS Plug-in for<br>VMware vStorage APIs for<br>Array Integration (VAAI)       | 1.0-018                                 | Plug-in within VMware<br>vCenter                       |
|          | NetApp FAS/V-Series vSphere<br>Storage APIs for Storage<br>Awareness (VASA) Provider | 1.0                                     | VM (1 each): NetApp VASA<br>Provider                   |

### Table 1 Software Revisions

# **Configuration Guidelines**

This document provides details for configuring a fully redundant, highly available configuration for a FlexPod unit with IP-based storage. Therefore, reference is made to which component is being configured with each step, either A or B. For example, controller A and controller B are used to identify the two NetApp storage controllers that are provisioned with this document, and Nexus A and Nexus B identify the pair of Cisco Nexus switches that are configured. The Cisco UCS fabric interconnects are similarly configured. Additionally, this document details steps for provisioning multiple Cisco UCS hosts, and these are identified sequentially: VM-Host-Infra-01, VM-Host-Infra-02, and so on. Finally, to indicate that you should include information pertinent to your environment in a given step, <text> appears as part of the command structure. See the following example for the vlan create command:

I

```
controller A> vlan create
Usage:
    vlan create [-g {on|off}] <ifname> <vlanid_list>
    vlan add <ifname> <vlanid_list>
    vlan delete -q <ifname> [<vlanid_list>]
    vlan modify -g {on|off} <ifname>
    vlan stat <ifname> [<vlanid_list>]
Example:
controller A> vlan create vif0 <management VLAN ID>
```

This document is intended to enable you to fully configure the customer environment. In this process, various steps require you to insert customer-specific naming conventions, IP addresses, and VLAN schemes, as well as to record appropriate MAC addresses. Table 2 describes the VLANs necessary for deployment as outlined in this guide. The VM-Mgmt VLAN is used for management interfaces of the VMware vSphere hosts. Table 3 lists the VSANs necessary for deployment as outlined in this guide. The VSANs necessary for deployment as outlined in this guide. Table 4 lists the configuration variables that are used throughout this document. Table 4 can be completed based on the specific site variables and used in implementing the document configuration procedures.

If you use separate in-band and out-of-band management VLANs, you must create a Layer 3 route between these VLANs. For this validation, a common management VLAN was used.

| VLAN Name        | VLAN Purpose                                                                    | ID Used in Validating This<br>Document |
|------------------|---------------------------------------------------------------------------------|----------------------------------------|
| Mgmt in band     | VLAN for in-band management interfaces                                          | 3175                                   |
| Mgmt out of band | VLAN for out-of-band<br>management interfaces                                   | 3171                                   |
| Native           | VLAN to which untagged frames are assigned                                      | 2                                      |
| NFS              | VLAN for NFS traffic                                                            | 3170                                   |
| FCoE - A         | VLAN for FCoE traffic for fabric A                                              | 101                                    |
| FCoE - B         | VLAN for FCoE traffic for<br>fabric B                                           | 102                                    |
| vMotion          | VLAN designated for the<br>movement of VMs from one<br>physical host to another | 3173                                   |
| VM Traffic       | VLAN for VM application traffic                                                 | 3174                                   |
| Packet Control   | VLAN for Packet Control traffic                                                 | 3176                                   |

### Table 2 Necessary VLANs

### Table 3 Necessary VSANs

I

| VSAN Name | VSAN Purpose                                         | ID Used in Validating This<br>Document |
|-----------|------------------------------------------------------|----------------------------------------|
| VSAN A    | VSAN for fabric A traffic. ID<br>matches FCoE-A VLAN | 101                                    |
| VSAN B    | VSAN for fabric B traffic. ID<br>matches FCoE-B VLAN | 102                                    |

### Table 4 Created VMware Virtual Machine

| Virtual Machine Description                                          | Host Name |
|----------------------------------------------------------------------|-----------|
| vCenter SQL Server database                                          |           |
| vCenter Server                                                       |           |
| NetApp Virtual Storage Console (VSC) and<br>NetApp OnCommand® core   |           |
| NetApp vSphere Storage APIs for Storage<br>Awareness (VASA) Provider |           |

1

### Table 5Configuration Variables

| Variable                                                            | Description                                                                   | Customer<br>Implementation<br>Value |
|---------------------------------------------------------------------|-------------------------------------------------------------------------------|-------------------------------------|
| < <var_controller1>&gt;</var_controller1>                           | Storage Controller 1 Host Name                                                | -                                   |
| < <var_controller1_e0m_ip>&gt;</var_controller1_e0m_ip>             | Out-of-band management IP for Storage<br>Controller 1                         |                                     |
| < <var_controller1_mask>&gt;</var_controller1_mask>                 | Out-of-band management network netmask                                        |                                     |
| < <var_controller1_mgmt_gateway>&gt;</var_controller1_mgmt_gateway> | Out-of-band management network default gateway                                |                                     |
| < <var_adminhost_ip>&gt;&gt;</var_adminhost_ip>                     | Administration Host Server IP                                                 |                                     |
| < <var_timezone>&gt;</var_timezone>                                 | FlexPod time zone (for example,<br>America/New_York)                          |                                     |
| < <var_location>&gt;</var_location>                                 | Node location string                                                          |                                     |
| < <var_dns_domain_name>&gt;</var_dns_domain_name>                   | DNS domain name                                                               |                                     |
| < <var_nameserver_ip>&gt;</var_nameserver_ip>                       | DNS server IP(s)                                                              |                                     |
| < <var_sp_ip>&gt;</var_sp_ip>                                       | Out-of-band service processor<br>management IP for each storage<br>controller |                                     |
| < <var_sp_mask>&gt;</var_sp_mask>                                   | Out-of-band management network netmask                                        |                                     |
| < <var_sp_gateway>&gt;</var_sp_gateway>                             | Out-of-band management network default gateway                                |                                     |
| < <var_mailhost>&gt;</var_mailhost>                                 | Mail server host name                                                         |                                     |
| < <var_mailhost_ip>&gt;</var_mailhost_ip>                           | Mail server IP                                                                |                                     |
| < <var_password>&gt;</var_password>                                 | Global default administrative password                                        |                                     |
| < <var_controller2>&gt;</var_controller2>                           | Storage Controller 2 Host Name                                                |                                     |
| < <var_controller2_e0m_ip>&gt;</var_controller2_e0m_ip>             | Out-of-band management IP for Storage<br>Controller 2                         |                                     |

### VMware vSphere 5.1 on FlexPod Data ONTAP Operating in 7-Mode Deployment Guide

| Variable                                                            | Description                                                | Customer<br>Implementation<br>Value |
|---------------------------------------------------------------------|------------------------------------------------------------|-------------------------------------|
| < <var_controller2_mask>&gt;</var_controller2_mask>                 | Out-of-band management network<br>netmask                  |                                     |
| < <var_controller2_mgmt_gateway>&gt;</var_controller2_mgmt_gateway> | Out-of-band management network default gateway             |                                     |
| < <var_#_of_disks>&gt;</var_#_of_disks>                             | Number of disks to assign to each storage controller       |                                     |
| < <var_nfs_ip>&gt;</var_nfs_ip>                                     | NFS VLAN IP for each storage controller                    |                                     |
| < <var_nfs_mask>&gt;</var_nfs_mask>                                 | NFS VLAN netmask                                           |                                     |
| < <var_nfs_license>&gt;</var_nfs_license>                           | Data ONTAP NFS License Code                                |                                     |
| < <var_cf_license>&gt;</var_cf_license>                             | Data ONTAP Cluster Failover License<br>Code                |                                     |
| < <var_fc_license>&gt;</var_fc_license>                             | Data ONTAP Fiber Channel Protocol<br>License Code          |                                     |
| < <var_date>&gt;</var_date>                                         | Current time in<br>[[[[CC]yy]mm]dd]hhmm[.ss]] format       |                                     |
| < <var_global_ntp_server_ip>&gt;</var_global_ntp_server_ip>         | NTP server IP address                                      |                                     |
| < <var_state>&gt;</var_state>                                       | State or province name                                     |                                     |
| < <var_city>&gt;</var_city>                                         | City name                                                  |                                     |
| < <var_org>&gt;</var_org>                                           | Organization or company name                               |                                     |
| < <var_unit>&gt;</var_unit>                                         | Organizational unit name                                   |                                     |
| < <var_controller1_fqdn>&gt;</var_controller1_fqdn>                 | Storage Controller 1 Fully Qualified<br>Domain Name (FQDN) |                                     |
| < <var_admin_email>&gt;</var_admin_email>                           | Administrator e-mail address                               |                                     |
| < <var_key_length>&gt;</var_key_length>                             | Number of bits in SSL/SSH Security Key                     |                                     |
| < <var_controller2_fqdn>&gt;</var_controller2_fqdn>                 | Storage Controller 2 FQDN                                  |                                     |
| < <var_snaprestore_license>&gt;</var_snaprestore_license>           | Data ONTAP SnapRestore License Code                        |                                     |
| < <var_flex_clone_license>&gt;</var_flex_clone_license>             | Data ONTAP FlexClone License Code                          |                                     |
| < <var_raidsize>&gt;</var_raidsize>                                 | RAID group size for each Storage<br>Controller             |                                     |
| < <var_url_boot_software>&gt;</var_url_boot_software>               | Data ONTAP 8.1.2 URL; format: http://                      |                                     |
| < <var_oncommand_server_fqdn>&gt;</var_oncommand_server_fqdn>       | OnCommand/VSC Virtual Machine<br>FQDN                      |                                     |
| < <var_snmp_community>&gt;</var_snmp_community>                     | SNMP v1/v2 community name                                  |                                     |
| < <var_country_code>&gt;</var_country_code>                         | Two-letter country code                                    |                                     |
| < <var_nexus_a_hostname>&gt;</var_nexus_a_hostname>                 | Cisco Nexus A host name                                    |                                     |
| < <var_nexus_a_mgmt0_ip>&gt;</var_nexus_a_mgmt0_ip>                 | Out-of-band Cisco Nexus A management<br>IP address         |                                     |

### Table 5Configuration Variables

I

Γ

|                                                               |                                                                       | Customer                |
|---------------------------------------------------------------|-----------------------------------------------------------------------|-------------------------|
| Variable                                                      | Description                                                           | Implementation<br>Value |
| < <var_nexus_a_mgmt0_netmask>&gt;</var_nexus_a_mgmt0_netmask> | Out-of-band management network<br>netmask                             |                         |
| < <var_nexus_a_mgmt0_gw>&gt;</var_nexus_a_mgmt0_gw>           | Out-of-band management network default gateway                        |                         |
| < <var_controller2_nfs_ip>&gt;</var_controller2_nfs_ip>       | NFS VLAN IP for storage controller 2                                  |                         |
| < <var_nexus_b_hostname>&gt;</var_nexus_b_hostname>           | Cisco Nexus B host name                                               |                         |
| < <var_nexus_b_mgmt0_ip>&gt;</var_nexus_b_mgmt0_ip>           | Out-of-band Cisco Nexus B management<br>IP address                    |                         |
| < <var_nexus_b_mgmt0_netmask>&gt;</var_nexus_b_mgmt0_netmask> | Out-of-band management network netmask                                |                         |
| < <var_nexus_b_mgmt0_gw>&gt;</var_nexus_b_mgmt0_gw>           | Out-of-band management network default gateway                        |                         |
| < <var_ib-mgmt_vlan_id>&gt;</var_ib-mgmt_vlan_id>             | In-band management network VLAN ID                                    |                         |
| < <var_native_vlan_id>&gt;</var_native_vlan_id>               | Native VLAN ID                                                        |                         |
| < <var_nfs_vlan_id>&gt;</var_nfs_vlan_id>                     | NFS VLAN ID                                                           |                         |
| < <var_pkt-ctrl_vlan_id>&gt;</var_pkt-ctrl_vlan_id>           | Cisco Nexus 1000v packet control VLAN<br>ID                           |                         |
| < <var_vmotion_vlan_id>&gt;</var_vmotion_vlan_id>             | VMware vMotion® VLAN ID                                               |                         |
| < <var_vm-traffic_vlan_id>&gt;</var_vm-traffic_vlan_id>       | VM traffic VLAN ID                                                    |                         |
| < <var_ucs_cluster_ip>&gt;</var_ucs_cluster_ip>               | Cisco UCS Manager cluster IP address                                  |                         |
| < <var_controller1_nfs_ip></var_controller1_nfs_ip>           | NFS VLAN IP for storage controller 1                                  |                         |
| < <var_ftp_server>&gt;</var_ftp_server>                       | Accessible FTP Server IP                                              |                         |
| < <var_nexus_vpc_domain_id>&gt;</var_nexus_vpc_domain_id>     | Unique Cisco Nexus switch VPC domain<br>ID                            |                         |
| < <var_nexus_1110x-1>&gt;</var_nexus_1110x-1>                 | Cisco Nexus 1110X-1 host name                                         |                         |
| < <var_nexus_1110x-2>&gt;</var_nexus_1110x-2>                 | Cisco Nexus 1110X-2 host name                                         |                         |
| < <var_fabric _a_fcoe_vlan_id="">&gt;</var_fabric>            | Fabric A FCoE VLAN ID                                                 |                         |
| < <var_vsan_a_id>&gt;</var_vsan_a_id>                         | Fabric A VSAN ID                                                      |                         |
| < <var_fabric_b_fcoe_vlan_id>&gt;</var_fabric_b_fcoe_vlan_id> | Fabric B FCoE VLAN ID                                                 |                         |
| < <var_vsan_b_id>&gt;</var_vsan_b_id>                         | Fabric B VSAN ID                                                      |                         |
| < <var_vsm_domain_id>&gt;</var_vsm_domain_id>                 | Unique Cisco Nexus 1000v virtual<br>supervisor module (VSM) domain ID |                         |
| < <var_vsm_mgmt_ip>&gt;</var_vsm_mgmt_ip>                     | Cisco Nexus 1000v VSM management IP<br>address                        |                         |
| < <var_vsm_mgmt_mask>&gt;</var_vsm_mgmt_mask>                 | In-band management network netmask                                    |                         |
| < <var_vsm_mgmt_gw>&gt;</var_vsm_mgmt_gw>                     | In-band management network default gateway                            |                         |

1

### Table 5Configuration Variables

| Veriable                                                                | Description                                                   | Customer<br>Implementation |
|-------------------------------------------------------------------------|---------------------------------------------------------------|----------------------------|
|                                                                         | Cises Name 1000: VSM best name                                | value                      |
| < <var_vsm_nostname>&gt;</var_vsm_nostname>                             | Cisco Nexus 10000 V SM host name                              |                            |
| < <var_ucs_clustername>&gt;</var_ucs_clustername>                       | Cisco UCS Manager cluster host name                           |                            |
| < <var_ucsa_mgmt_1p>&gt;</var_ucsa_mgmt_1p>                             | out-of-band management IP address                             |                            |
| < <var_ucsa_mgmt_mask>&gt;</var_ucsa_mgmt_mask>                         | Out-of-band management network netmask                        |                            |
| < <var_ucsa_mgmt_gateway>&gt;</var_ucsa_mgmt_gateway>                   | Out-of-band management network default gateway                |                            |
| < <var_ucsb_mgmt_ip>&gt;</var_ucsb_mgmt_ip>                             | Cisco UCS FI B out-of-band management<br>IP address           |                            |
| < <var_cimc_ip>&gt;</var_cimc_ip>                                       | Out-of-band management IP for each<br>Cisco Nexus 1110-X CIMC |                            |
| < <var_cimc_mask>&gt;</var_cimc_mask>                                   | Out-of-band management network netmask                        |                            |
| < <var_cimc_gateway>&gt;</var_cimc_gateway>                             | Out-of-band management network default gateway                |                            |
| < <var_1110x_domain_id>&gt;</var_1110x_domain_id>                       | Unique Cisco Nexus 110-X domain ID                            |                            |
| < <var_1110x_vsa>&gt;</var_1110x_vsa>                                   | Virtual storage appliance (VSA) host<br>name                  |                            |
| < <var_1110x_vsa_ip>&gt;</var_1110x_vsa_ip>                             | In-band VSA management IP address                             |                            |
| < <var_1110x_vsa_mask>&gt;</var_1110x_vsa_mask>                         | In-band management network netmask                            |                            |
| < <var_1110x_vsa_gateway>&gt;</var_1110x_vsa_gateway>                   | In-band management network default gateway                    |                            |
| < <var_vmhost_infra01_ip>&gt;</var_vmhost_infra01_ip>                   | VMware ESXi host 01 in-band<br>management IP                  |                            |
| < <var_vmhost_infra02_ip>&gt;</var_vmhost_infra02_ip>                   | VMware ESXi host 02 in-band<br>management IP                  |                            |
| < <var_nfs_vlan_id_ip_host-01>&gt;</var_nfs_vlan_id_ip_host-01>         | NFS VLAN IP address for ESXi host 01                          |                            |
| < <var_nfs_vlan_id_mask_host-01>&gt;</var_nfs_vlan_id_mask_host-01>     | NFS VLAN netmask for ESXi host 01                             |                            |
| < <var_vmotion_vlan_id_ip_host-01>&gt;</var_vmotion_vlan_id_ip_host-01> | vMotion VLAN IP address for ESXi host<br>01                   |                            |
| < <var_vmotion_vlan_id_mask_host-01></var_vmotion_vlan_id_mask_host-01> | vMotion VLAN netmask for ESXi host<br>01                      |                            |
| < <var_nfs_vlan_id_ip_host-02>&gt;</var_nfs_vlan_id_ip_host-02>         | NFS VLAN IP address for ESXi host 02                          |                            |
| < <var_nfs_vlan_id_mask_host-02>&gt;</var_nfs_vlan_id_mask_host-02>     | NFS VLAN netmask for ESXi host 02                             |                            |
| < <var_vcenter_server_ip>&gt;</var_vcenter_server_ip>                   | vCenter Server IP                                             |                            |
| < <var_vm_host_infra_01_a_wwpn>&gt;</var_vm_host_infra_01_a_wwpn>       | WWPN of VM-Host-Infra-01 vHBA-A                               |                            |
| < <var_vm_host_infra_02_a_wwpn>&gt;</var_vm_host_infra_02_a_wwpn>       | WWPN of VM-Host-Infra-02 vHBA-A                               |                            |

### Table 5Configuration Variables

Γ

| Variable                                                          | Description                          | Customer<br>Implementation<br>Value |
|-------------------------------------------------------------------|--------------------------------------|-------------------------------------|
| < <var_controller1_1a_wwpn>&gt;</var_controller1_1a_wwpn>         | WWPN of storage controller 1 port 1a |                                     |
| < <var_controller2_1a_wwpn>&gt;</var_controller2_1a_wwpn>         | WWPN of storage controller 2 port 1a |                                     |
| < <var_vm_host_infra_01_b_wwpn>&gt;</var_vm_host_infra_01_b_wwpn> | WWPN of VM-Host-Infra-01 vHBA-B      |                                     |
| < <var_vm_host_infra_02_b_wwpn>&gt;</var_vm_host_infra_02_b_wwpn> | WWPN of VM-Host-Infra-02 vHBA-B      |                                     |
| < <var_controller1_1b_wwpn>&gt;</var_controller1_1b_wwpn>         | WWPN of storage controller 1 port 1b |                                     |
| < <var_controller2_1b_wwpn>&gt;</var_controller2_1b_wwpn>         | WWPN of storage controller 2 port 1b |                                     |

1

### Table 5Configuration Variables

# **Physical Infrastructure**

# FlexPod Cabling on Data ONTAP Operating in 7-Mode

Figure 2 shows the cabling diagram for a FlexPod configuration using Data ONTAP operating on 7-mode.

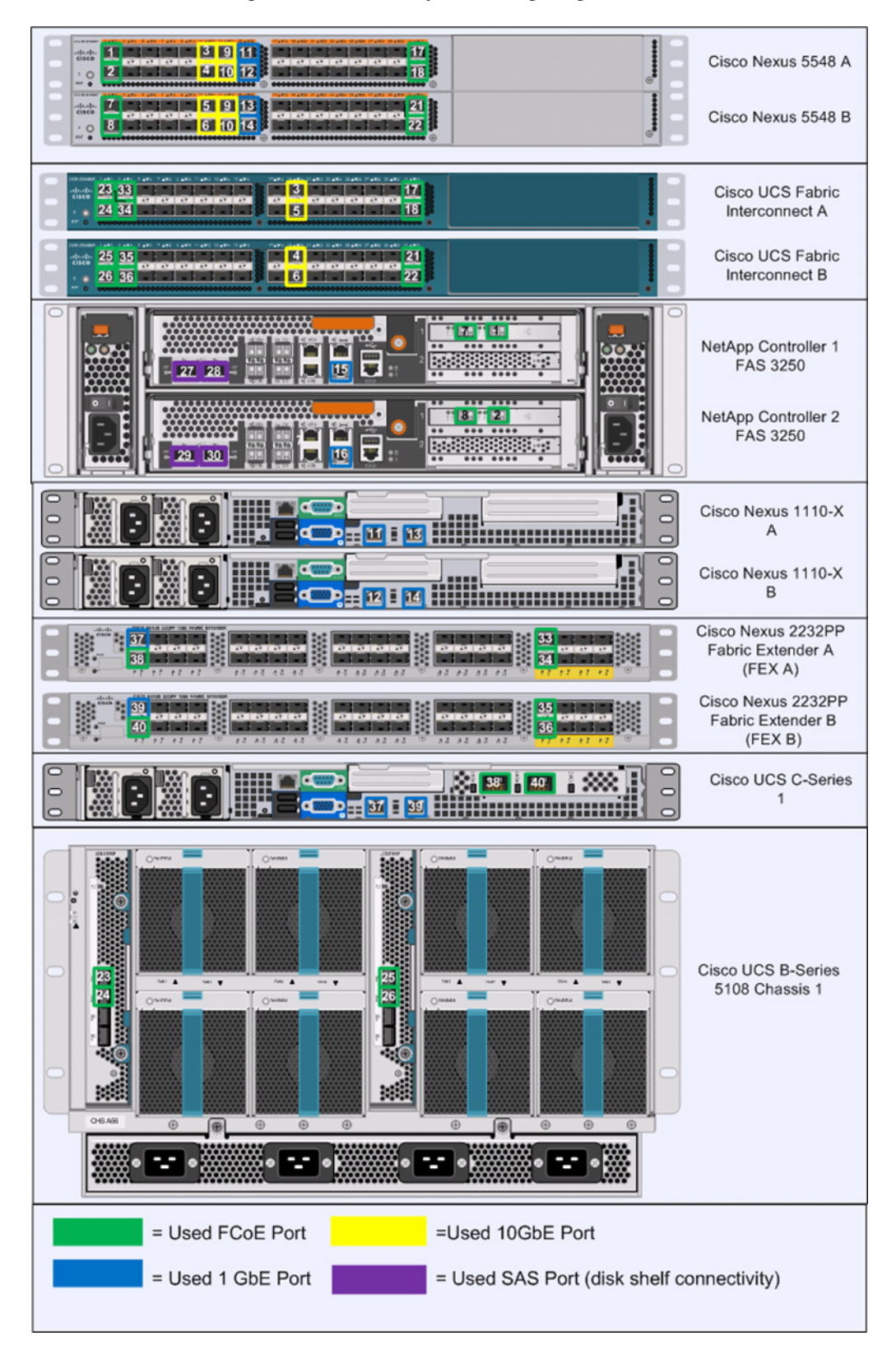

ſ

### Figure 2 Flexpod Cabling Diagram in Data ONTAP 7-Mode

The information provided in Table 6 through Table 17 corresponds to each connection shown in Figure 2.

1

1

| Local Device     | Local Port | Connection | Remote Device                      | <b>Remote Port</b> |
|------------------|------------|------------|------------------------------------|--------------------|
| Cisco Nexus 5548 | Eth1/1     | 10GbE      | NetApp controller 1                | e1a                |
| Switch A         | Eth1/2     | 10GbE      | NetApp controller 2                | e1a                |
|                  | Eth1/11    | 10GbE      | Cisco UCS fabric<br>interconnect A | Eth1/19            |
|                  | Eth1/12    | 10GbE      | Cisco UCS fabric<br>interconnect B | Eth1/19            |
|                  | Eth1/13    | 10GbE      | Cisco Nexus 5548 B                 | Eth1/13            |
|                  | Eth1/14    | 10GbE      | Cisco Nexus 5548 B                 | Eth1/14            |
|                  | Eth1/15    | 1GbE       | Cisco Nexus 1110-X A               | LOM A              |
|                  | Eth1/16    | 1GbE       | Cisco Nexus 1110-X B               | LOM A              |
|                  | Eth1/31    | 10GbE      | Cisco UCS fabric<br>interconnect A | Eth1/31            |
|                  | Eth1/32    | 10GbE      | Cisco UCS fabric<br>interconnect A | Eth1/32            |
|                  | MGMT0      | 1GbE       | 1GbE management switch             | Any                |

### Table 6 Cisco Nexus 5548 A Cabling Information

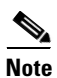

For devices requiring GbE connectivity, use the GbE Copper SFP+s (GLC-T=).

| Local Device     | Local Port | Connection | Remote Device                      | Remote Ports |
|------------------|------------|------------|------------------------------------|--------------|
| Cisco Nexus 5548 | Eth1/1     | 10GbE      | NetApp controller 1                | e1a          |
| Switch B         | Eth1/2     | 10GbE      | NetApp controller 2                | e41          |
|                  | Eth1/11    | 10GbE      | Cisco UCS fabric<br>interconnect A | Eth1/20      |
|                  | Eth1/12    | 10GbE      | Cisco UCS fabric<br>interconnect B | Eth1/20      |
|                  | Eth1/13    | 10GbE      | Cisco Nexus 5548 A                 | Eth1/13      |
|                  | Eth1/14    | 10GbE      | Cisco Nexus 5548 A                 | Eth1/14      |
|                  | Eth1/15    | 1GbE       | Cisco Nexus 1110-X A               | LOM B        |
|                  | Eth1/16    | 1GbE       | Cisco Nexus 1110-X B               | LOM B        |
|                  | Eth1/31    | 10GbE      | Cisco UCS fabric<br>interconnect B | Eth1/31      |
|                  | Eth1/32    | 10GbE      | Cisco UCS fabric<br>interconnect B | Eth1/32      |
|                  | MGMT0      | 1GbE       | GbE management switch              | Any          |

### Table 7 Cisco Nexus 5548 B Cabling Information

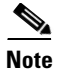

Γ

For devices requiring GbE connectivity, use the GbE Copper SFP+s (GLC-T=).

| Table 8 | NetApp Controller 1 | <b>Cabling Information</b> |
|---------|---------------------|----------------------------|
|         |                     | 0                          |

| Local Device           | Local Port | Connection | Remote Device            | Remote Port |
|------------------------|------------|------------|--------------------------|-------------|
| NetApp Controller<br>1 | e0M        | 100MbE     | 100MbE management switch | Any         |
|                        | e0P        | 1 GbE      | SAS shelves              | ACP port    |
|                        | e1a        | 10GbE      | Cisco Nexus 5596 A       | Eth1/1      |
|                        | e1b        | 10GbE      | Cisco Nexus 5596 B       | Eth1/1      |

### Table 9 NetApp Controller 2 Cabling Information

| Local Device        | Local Port | Connection | Remote Device               | Remote Port |
|---------------------|------------|------------|-----------------------------|-------------|
| NetApp Controller e | e0M        | 100MbE     | 100MbE management<br>switch | Any         |
| e0P                 | e0P        | 1 GbE      | SAS shelves                 | ACP port    |
|                     | ela        | 10GbE      | Cisco Nexus 5596 A          | Eth1/2      |
|                     | e1b        | 10GbE      | Cisco Nexus 5596 B          | Eth1/2      |

| Local Device     | Local Port | Connection | Remote Device                                                             | Remote Port |
|------------------|------------|------------|---------------------------------------------------------------------------|-------------|
| Cisco UCS Fabric | Eth1/19    | 10GbE      | Cisco Nexus 5548 A                                                        | Eth1/11     |
| Interconnect A   | Eth1/20    | 10GbE      | Cisco Nexus 5548 B                                                        | Eth1/11     |
|                  | Eth1/1     | 10GbE      | Cisco UCS Chassis Fabric<br>Extender (FEX) A /Cisco<br>Nexus 2232PP FEX A |             |
|                  | Eth1/2     | 10GbE      | Cisco UCS Chassis Fabric<br>Extender (FEX) A /Cisco<br>Nexus 2232PP FEX A |             |
|                  | Eth1/3     | 10GbE      | Cisco UCS Chassis Fabric<br>Extender (FEX) A /Cisco<br>Nexus 2232PP FEX A |             |
|                  | Eth1/4     | 10GbE      | Cisco UCS Chassis Fabric<br>Extender (FEX) A /Cisco<br>Nexus 2232PP FEX A |             |
|                  | Eth1/5     | 10GbE      | Cisco UCS Chassis Fabric<br>Extender (FEX) A /Cisco<br>Nexus 2232PP FEX A |             |
|                  | Eth1/6     | 10GbE      | Cisco UCS Chassis Fabric<br>Extender (FEX) A /Cisco<br>Nexus 2232PP FEX A |             |
|                  | Eth1/31    | 10GbE      | Cisco Nexus 5548 A                                                        | Eth1/31     |
|                  | Eth1/32    | 10GbE      | Cisco Nexus 5548 A                                                        | Eth1/32     |
|                  | MGMT0      | 1GbE       | 1GbE management switch                                                    | Any         |
|                  | L1         | 1GbE       | Cisco UCS fabric<br>interconnect B                                        | L1          |
|                  | L2         | 1GbE       | Cisco UCS fabric<br>interconnect B                                        | L2          |

1

#### Table 10 Cisco UCS Fabric Interconnect A Cabling Information

| Local Device     | Local Port | Connection | Remote Device                                          | Remote Port |
|------------------|------------|------------|--------------------------------------------------------|-------------|
| Cisco UCS Fabric | Eth1/19    | 10GbE      | Cisco Nexus 5548 A                                     | Eth1/12     |
| Interconnect B   | Eth1/20    | 10GbE      | Cisco Nexus 5548 B                                     | Eth1/12     |
|                  | Eth1/1     | 10GbE      | Cisco UCS Chassis FEX<br>B/Cisco Nexus 2232PP FEX<br>B |             |
|                  | Eth1/2     | 10GbE      | Cisco UCS Chassis FEX<br>B/Cisco Nexus 2232PP FEX<br>B |             |
|                  | Eth1/3     | 10GbE      | Cisco UCS Chassis FEX<br>B/Cisco Nexus 2232PP FEX<br>B |             |
|                  | Eth1/4     | 10GbE      | Cisco UCS Chassis FEX<br>B/Cisco Nexus 2232PP FEX<br>B |             |
|                  | Eth1/5     | 10GbE      | Cisco UCS Chassis FEX<br>B/Cisco Nexus 2232PP FEX<br>B |             |
|                  | Eth1/6     | 10GbE      | Cisco UCS Chassis FEX<br>B/Cisco Nexus 2232PP FEX<br>B |             |
|                  | Eth1/31    | 10GbE      | Cisco Nexus 5548 B                                     | Eth1/31     |
|                  | Eth1/32    | 10GbE      | Cisco Nexus 5548 B                                     | Eth1/32     |
|                  | MGMT0      | 1GbE       | GbE management switch                                  | Any         |
|                  | L1         | 1GbE       | Cisco UCS fabric<br>interconnect A                     | L1          |
|                  | L2         | 1GbE       | Cisco UCS fabric<br>interconnect A                     | L2          |

### Table 11 Cisco UCS Fabric Interconnect B Cabling Information

L

Γ

| Local Device     | Local Port | Connection | Remote Device                      | Remote Port |
|------------------|------------|------------|------------------------------------|-------------|
| Cisco Nexus      | Port 1     | 1GbE       | Cisco UCS C-Series 1               | M1          |
| 2232PP Fabric    | Port 2     | 10GbE      | Cisco UCS C-Series 1               | Port 0      |
| Extender (FEX A) | Port 3     | 1GbE       | Cisco UCS C-Series 2               | M1          |
|                  | Port 4     | 10GbE      | Cisco UCS C-Series 2               | Port 0      |
|                  | Port 5     | 1GbE       | Cisco UCS C-Series 3               | M1          |
|                  | Port 6     | 10GbE      | Cisco UCS C-Series 3               | Port 0      |
|                  | Port 7     | 1GbE       | Cisco UCS C-Series 4               | M1          |
|                  | Port 8     | 10GbE      | Cisco UCS C-Series 4               | Port 0      |
|                  | Port 2/1   | 10GbE      | Cisco UCS fabric<br>interconnect A |             |
|                  | Port 2/2   | 10GbE      | Cisco UCS fabric<br>interconnect A |             |

1

### Table 12 Cisco Nexus 2232PP FEX A

### Table 13Cisco Nexus 2232PP FEX B

| Local Device                      | Local Port | Connection | Remote Devices                     | Remote Port |
|-----------------------------------|------------|------------|------------------------------------|-------------|
| Cisco Nexus                       | Port 1     | 1GbE       | Cisco UCS C-Series 1               | M2          |
| 2232PP Fabric<br>Extender (EEX B) | Port 2     | 10GbE      | Cisco UCS C-Series 1               | Port 1      |
| Extender (FEX D)                  | Port 3     | 1GbE       | Cisco UCS C-Series 2               | M2          |
|                                   | Port 4     | 10GbE      | Cisco UCS C-Series 2               | Port 1      |
|                                   | Port 5     | 1GbE       | Cisco UCS C-Series 3               | M2          |
|                                   | Port 6     | 10GbE      | Cisco UCS C-Series 3               | Port 1      |
|                                   | Port 7     | 1GbE       | Cisco UCS C-Series 4               | M2          |
|                                   | Port 8     | 10GbE      | Cisco UCS C-Series 4               | Port 1      |
|                                   | Port 2/1   | 10GbE      | Cisco UCS fabric<br>interconnect B |             |
|                                   | Port 2/2   | 10GbE      | Cisco UCS fabric<br>interconnect B |             |

### Table 14 Cisco UCS C-Series 1

I

Γ

| Local Device                   | Local Port | Connection | Remote Device                                   | Remote Port |
|--------------------------------|------------|------------|-------------------------------------------------|-------------|
| Cisco UCS<br>C-Series Server 1 | M1         | 1GbE       | Cisco Nexus 2232PP Fabric<br>Extender A (FEX A) | Port 1      |
|                                | M2         | 1GbE       | Cisco Nexus 2232PP Fabric<br>Extender B (FEX B) | Port 1      |
|                                | Port0      | 10GbE      | Cisco Nexus 2232PP Fabric<br>Extender B (FEX A) | Port 2      |
|                                | Port1      | 10GbE      | Cisco Nexus 2232PP Fabric<br>Extender B (FEX B) | Port 2      |

### Table 15Cisco UCS C-Series 2

| Local Device                   | Local Port                                                                    | Connection | Remote Device                                   | Remote Port |
|--------------------------------|-------------------------------------------------------------------------------|------------|-------------------------------------------------|-------------|
| Cisco UCS<br>C-Series Server 2 | co UCS M1 1GbE Cisco Nexus 2232PP Fabric<br>eries Server 2 Extender A (FEX A) | Port 3     |                                                 |             |
|                                | M2                                                                            | 1GbE       | Cisco Nexus 2232PP Fabric<br>Extender B (FEX B) | Port 3      |
|                                | Port0                                                                         | 10GbE      | Cisco Nexus 2232PP Fabric<br>Extender A (FEX A) | Port 4      |
|                                | Port1                                                                         | 10GbE      | Cisco Nexus 2232PP Fabric<br>Extender B (FEX B) | Port 4      |

### Table 16Cisco UCS C-Series 3

| Local Device                   | Local Port | Connection | Remote Device                                   | Remote Port |
|--------------------------------|------------|------------|-------------------------------------------------|-------------|
| Cisco UCS<br>C-Series Server 3 | M1         | 1GbE       | Cisco Nexus 2232PP Fabric<br>Extender A (FEX A) | Port 5      |
|                                | M2         | 1GbE       | Cisco Nexus 2232PP Fabric<br>Extender B (FEX B) | Port 5      |
|                                | Port0      | 10GbE      | Cisco Nexus 2232PP Fabric<br>Extender A (FEX A) | Port 6      |
|                                | Port1      | 10GbE      | Cisco Nexus 2232PP Fabric<br>Extender B (FEX B) | Port 6      |

| Local Device                   | Local Port | Connection | Remote Device                                   | Remote Port |
|--------------------------------|------------|------------|-------------------------------------------------|-------------|
| Cisco UCS<br>C-Series Server 4 | M1         | 1GbE       | Cisco Nexus 2232PP Fabric<br>Extender A (FEX A) | Port 7      |
|                                | M2         | 1GbE       | Cisco Nexus 2232PP Fabric<br>Extender B (FEX B) | Port 7      |
|                                | Port0      | 10GbE      | Cisco Nexus 2232PP Fabric<br>Extender A (FEX A) | Port 8      |
|                                | Port1      | 10GbE      | Cisco Nexus 2232PP Fabric<br>Extender B (FEX B) | Port 8      |

1

| Table 17 | Cisco UCS | C-Series 4 |
|----------|-----------|------------|
|          |           |            |

# **Storage Configuration**

# **Controller FAS32xx Series**

| Requirement                                                                  | Reference                                                                                                    | Comments                                                                                                    |
|------------------------------------------------------------------------------|----------------------------------------------------------------------------------------------------|----------------------------------------------------------------------------------------------------|
| Physical site where storage<br>system needs to be installed must<br>be ready | Site Reference Guide:<br>http://support.netapp.com/NOW<br>/public/knowledge/docs/hardwar<br>e/NetApp/site/pdf/site.pdf | Refer to the "Site Preparation" section                                                                                                    |
| Storage system connectivity requirements                                     | Site Reference Guide:<br>http://support.netapp.com/NOW<br>/public/knowledge/docs/hardwar<br>e/NetApp/site/pdf/site.pdf | Refer to the "System<br>Connectivity Requirements"<br>section                                                                                |
| Storage system general power<br>requirements                                 | Site Reference Guide:<br>http://support.netapp.com/NOW<br>/public/knowledge/docs/hardwar<br>e/NetApp/site/pdf/site.pdf | Refer to the "Circuit Breaker,<br>Power Outlet Balancing, System<br>Cabinet Power Cord Plugs, and<br>Console Pinout Requirements"<br>section |
| Storage system model-specific requirements                                   | Site Reference Guide:<br>http://support.netapp.com/NOW<br>/public/knowledge/docs/hardwar<br>e/NetApp/site/pdf/site.pdf | Refer to the "FAS32xx/V32xx<br>Series Systems" section                                                                                       |

Table 18

18 Controller FAS32XX Series Prerequisites

### **System Configuration Guides**

System configuration guides provide supported hardware and software components for the specific Data ONTAP version. These online guides provide configuration information for all NetApp storage appliances currently supported by the Data ONTAP software. They also provide a table of component compatibilities.

1. Make sure that the hardware and software components are supported with the version of Data ONTAP that you plan to install by checking the System Configuration Guides at:

https://now.netapp.com/NOW/knowledge/docs/hardware/NetApp/syscfg/

**2.** Click the appropriate NetApp storage appliance and then click the component you want to view. Alternatively, to compare components by storage appliance, click a component and then click the NetApp storage appliance you want to view.

### Controllers

Follow the physical installation procedures for the controllers in the FAS32xx documentation in NetApp Support site at:

https://now.netapp.com/NOW/knowledge/docs/hardware/filer/210-05224+A0.pdf

### **Disk Shelves DS2246 Series**

### **DS2246 Disk Shelves**

To install a disk shelf for a new storage system, see:

https://now.netapp.com/NOW/knowledge/docs/hardware/filer/210-04881+A0.pdf

For information on cabling with the controller model, see SAS Disk Shelves Universal SAS and ACP Cabling Guide at:

https://now.netapp.com/NOW/knowledge/docs/hardware/filer/215-05500\_A0.pdf

The following information applies to DS2246 disk shelves:

- SAS disk drives use software-based disk ownership. Ownership of a disk drive is assigned to a specific storage system by writing software ownership information on the disk drive rather than by using the topography of the storage system's physical connections.
- Connectivity terms used: shelf-to-shelf (daisy-chain), controller-to-shelf (top connections), and shelf-to controller (bottom connections).
- Unique disk shelf IDs must be set per storage system (a number from 0 through 98).
- Disk shelf power must be turned on to change the digital display shelf ID. The digital display is on the front of the disk shelf.
- Disk shelves must be power-cycled after the shelf ID is changed for it to take effect.
- Changing the shelf ID on a disk shelf that is part of an existing storage system running Data ONTAP requires that you wait at least 30 seconds before turning the power back on so that Data ONTAP can properly delete the old disk shelf address and update the copy of the new disk shelf address.
- Changing the shelf ID on a disk shelf that is part of a new storage system installation (the disk shelf is not yet running Data ONTAP) requires no wait; you can immediately power-cycle the disk shelf.

# Data ONTAP 8.1.2

### **Complete the Configuration Worksheet**

Before running the setup script, complete the configuration worksheet from the product manual.

For more information on Configuration Worksheet, see:

https://library.netapp.com/ecm/ecm\_get\_file/ECMM1249829

Note

To access Configuration Worksheet, you need to have access to NetApp Support site: http://now.netapp.com/

# Assign Controller Disk Ownership and initialize storage

This section provides details for assigning disk ownership and disk initialization and verification.

Typical best practices should be followed when determining the number of disks to assign to each controller head. You may choose to assign a disproportionate number of disks to a given storage controller in an HA pair, depending on the intended workload.

In this reference architecture, half the total number of disks in the environment is assigned to one controller and the remainder to its partner.

| Detail                              | Detail Value                                                        |
|-------------------------------------|---------------------------------------------------------------------|
| Controller 1 MGMT IP                | < <var_controller1_e0m_ip>&gt;</var_controller1_e0m_ip>             |
| Controller 1 netmask                | < <var_controller1_mask>&gt;</var_controller1_mask>                 |
| Controller 1 gateway                | < <var_controller1_mgmt_gateway>&gt;</var_controller1_mgmt_gateway> |
| URL of the Data ONTAP boot software | < <var_url_boot_software>&gt;</var_url_boot_software>               |
| Controller 2 MGMT IP                | < <var_controller2_e0m_ip>&gt;</var_controller2_e0m_ip>             |
| Controller 2 netmask                | < <var_controller2_mask>&gt;</var_controller2_mask>                 |
| Controller 2 gateway                | < <var_controller2_mgmt_gateway>&gt;</var_controller2_mgmt_gateway> |

Table 19 Controller Details

### **Controller1**

1. Connect to the storage system console port. You should see a Loader-A prompt. However, if the storage system is in a reboot loop, Press Ctrl-C to exit the Autoboot loop when you see this message:

Starting AUTOBOOT press Ctrl-C to abort ...

- 2. If the system is at the LOADER prompt, enter the following command to boot Data ONTAP: autoboot
- 3. During system boot, press Ctrl-C when prompted for the Boot Menu:

Press Ctrl-C for Boot Menu ...

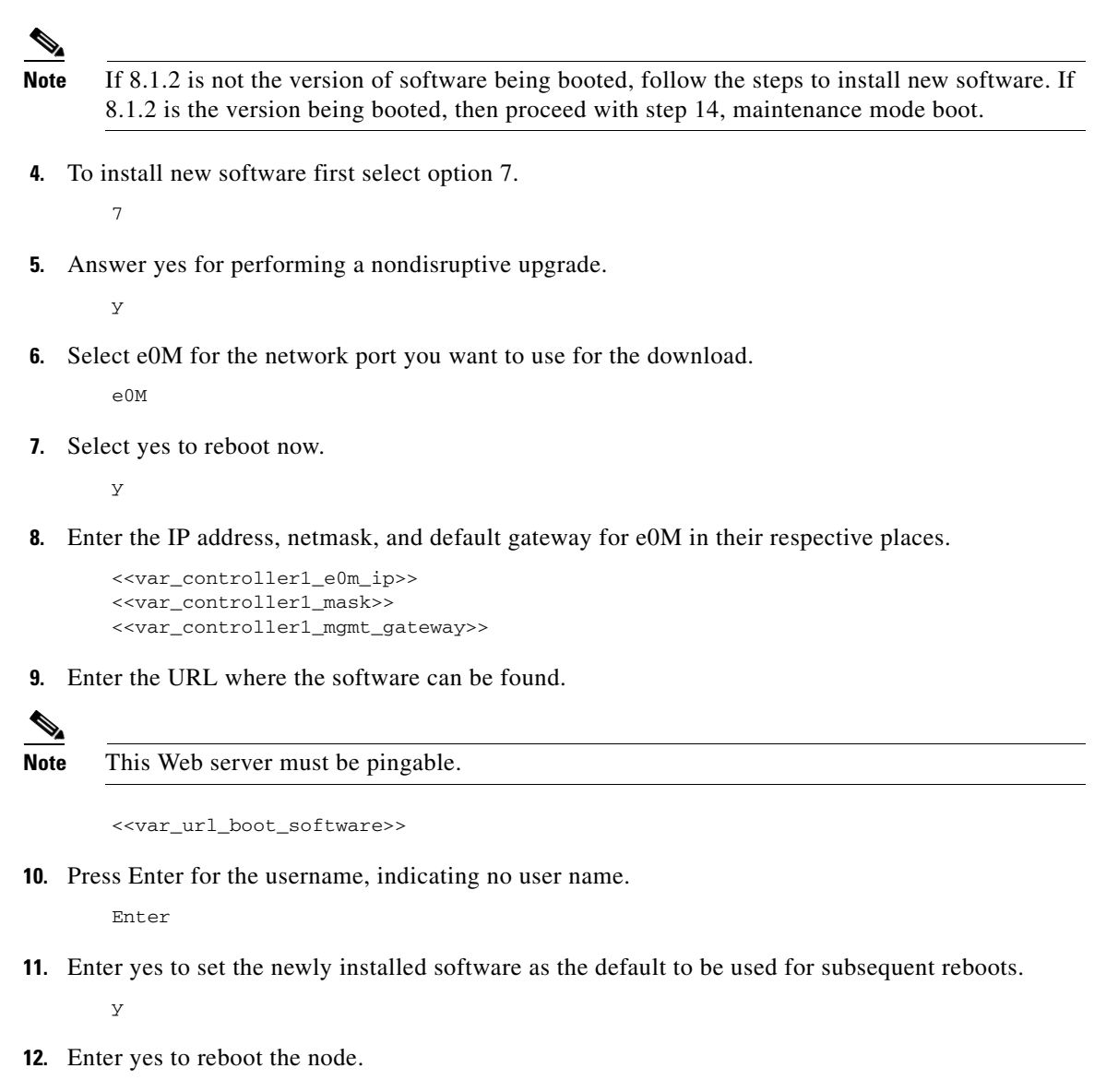

У

- **13.** When you see "Press Ctrl-C for Boot Menu": Ctrl-C
- **14.** To enter Maintenance mode boot, select option 5.
- **15.** When you see the question "Continue to Boot?" type yes.

У

16. To verify the HA status of your environment, enter:

ha-config show

<u>Note</u>

If either component is not in HA mode, use the ha-config modify command to put the components in HA mode.

17. To see how many disks are unowned, enter:

disk show -a

Note

• No disks should be owned in this list.

18. Assign disks.

disk assign -n <<var\_#\_of\_disks>>

- **Note** This reference architecture allocates half the disks to each controller. However, workload design could dictate different percentages.
- **19.** Reboot the controller.

halt

20. At the LOADER-A prompt, enter:

autoboot

**21**. Press Ctrl-C for Boot Menu when prompted.

Ctrl-C

**22**. Select option 4 for Clean configuration and initialize all disks.

4

- 23. Answer yes to zero disks, reset config and install a new file system.
  - У

y

24. Enter yes to erase all the data on the disks.

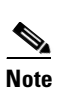

The initialization and creation of the root volume can take 75 minutes or more to complete, depending on the number of disks attached. When initialization is complete, the storage system reboots. You can continue to controller 2 configuration while the disks for controller 1 are zeroing.

### **Controller 2**

1. Connect to the storage system console port. You should see a Loader-A prompt. However if the storage system is in a reboot loop, Press Ctrl-C to exit the Autoboot loop when you see this message:

```
Starting AUTOBOOT press Ctrl-C to abort ...
```

- 2. If the system is at the LOADER prompt, enter the following command to boot Data ONTAP: autoboot
- 3. During system boot, press Ctrl-C when prompted for the Boot Menu:

Press Ctrl-C for Boot Menu...

**Note** If 8.1.2 is not the version of software being booted, follow the steps to install new software. If 8.1.2 is the version being booted, then proceed with step 14, maintenance mode boot

4. To install new software first select option 7.

7

5. Enter yes for performing a nondisruptive upgrade.

У

6. Select e0M for the network port you want to use for the download.

e0M

7. Enter yes to reboot now.

У

8. Enter the IP address, netmask and default gateway for e0M in their respective places.

```
<<var_controller2_e0m_ip>>
<<var_controller2_mask>>
<<var_controller2_mgmt_gateway>>
```

9. Enter the URL where the software can be found.

# <u>Note</u>

This Web server must be pingable.

<<var\_url\_boot\_software>>

10. Press Enter for the username, indicating no user name.

Enter

- **11.** Enter yes to set the newly installed software as the default to be used for subsequent reboots. y
- **12**. Enter yes to reboot the node.

У

- **13.** When you see "Press Ctrl-C for Boot Menu": Ctrl-C
- 14. To enter Maintenance mode boot, select option 5:

5

- **15.** If you see the question "Continue to Boot?" type yes.
- **16.** To verify the HA status of your environment, enter:

ha-config show

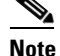

- If either component is not in HA mode, use the ha-config modify command to put the components in HA mode.
- 17. To see how many disks are unowned, enter:

disk show -a

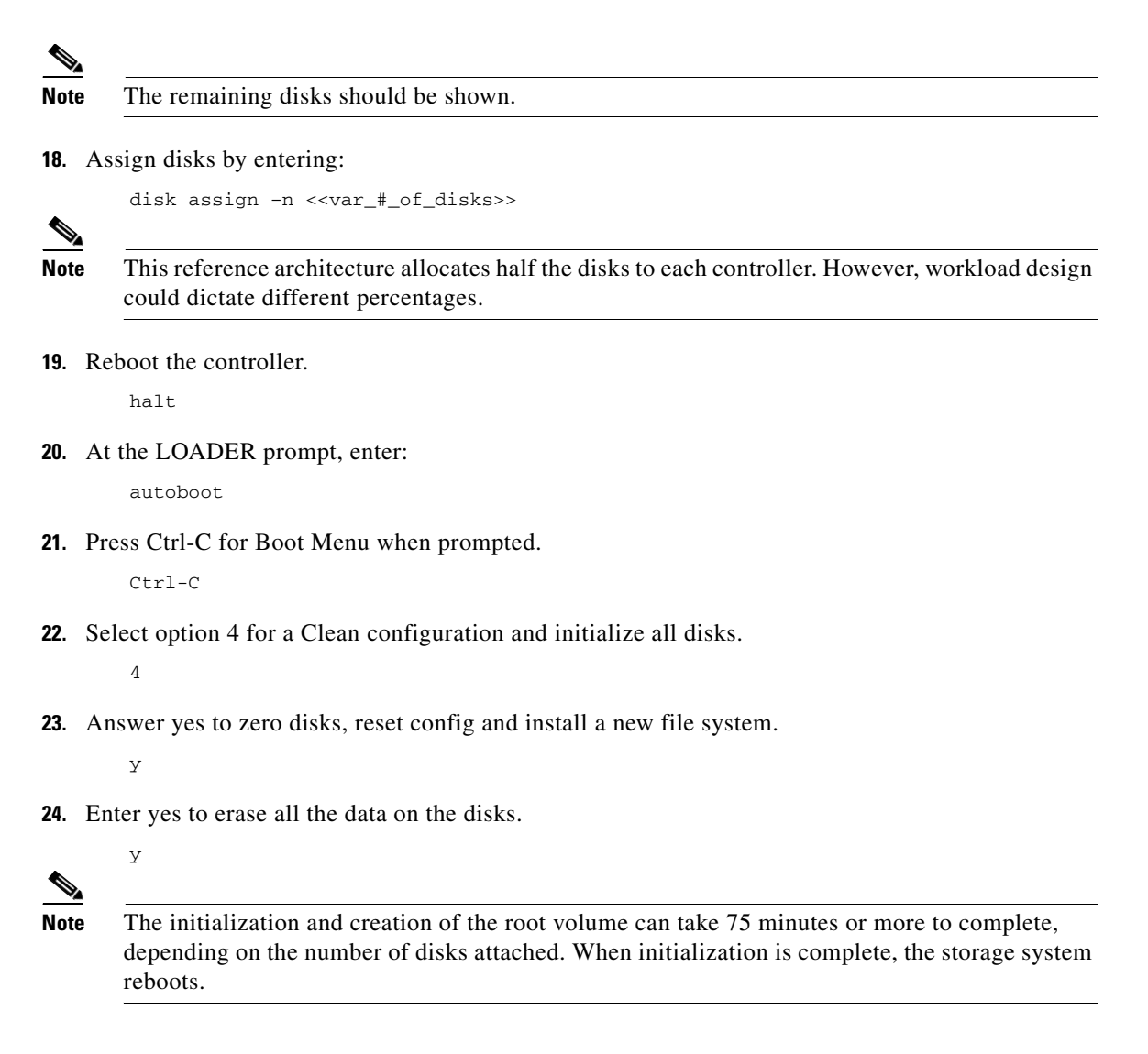

### **Run Setup Process**

When Data ONTAP is installed on a new storage system, the following files are not populated:

- /etc/rc
- /etc/exports
- /etc/hosts
- /etc/hosts.equiv

### **Controller 1**

1. Enter the configuration values the first time you power on the new system. The configuration values populate these files and configure the installed functionality of the system.

I

**2**. Enter the following information:

Please enter the new hostname []:<<var\_controller1>>
Do you want to enable IPv6? [n]: Enter

Do you want to configure interface groups? [n]: Enter

Please enter the IP address for Network Interface e0a []: Enter

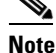

#### Press Enter to accept the blank IP address.

Should interface e0a take over a partner IP address during failover? [n]: Enter Please enter the IP address for the Network Interface e0b []:Enter Should interface e0b take over a partner IP address during failover? [n]: Enter Please enter the IP address for the Network Interface ela []:Enter Should interface ela take over a partner IP address during failover? [n]: Enter Please enter the IP address for the Network Interface elb []:Enter Should interface elb take over a partner IP address during failover? [n]: Enter

Please enter the IP address for Network Interface eOM []: <<var\_controller1\_e0m\_ip>> Please enter the netmaskfor the Network Interface eOM [255.255.255.0]: <<var\_controller1\_mask>>

Should interface eOM take over a partner IP address during failover? [n]: y Please enter the IPv4 address or interface name to be taken over by eOM []: eOM Please enter flow control for eOM {none, receive, send, full} [full]: Enter

Note

If additional interface cards are installed in your storage controller, you will have additional questions about the interfaces on those cards.

#### 3. Enter the following information:

Please enter the name or IP address of the IPv4 default gateway: <<var\_controller1\_mgmt\_gateway>>

The administration host is given root access to the storage system's / etc files for system administration. To allow /etc root access to all NFS clients enter RETURN below. Please enter the name or IP address for administrative host: <<var\_adminhost\_ip>>

Please enter timezone [GTM]: <<var\_timezone>> Note:Example time zone: America/New\_York. Where is the filer located? <<var\_location>> Enter the root directory for HTTP files [home/http]: Enter Do you want to run DNS resolver? [n]: y Please enter DNS domain name []: <<var\_dns\_domain\_name>> Please enter the IP address for first nameserver []: <<var\_nameserver\_ip>> Do you want another nameserver? [n]:

Note

#### Optionally enter up to three name server IP addresses.

Do you want to run NIS client? [n]: Enter Press the Return key to continue through AutoSupport message Would you like to configure SP LAN interface [y]: Enter Would you like to enable DHCP on the SP LAN interface [y]: n Please enter the IP address for the SP: <<var\_sp\_ip>> Please enter the netmask for the SP []: <<var\_sp\_mask>> Please enter the IP address for the SP gateway: <<var\_sp\_gateway>> Please enter the name or IP address of the mail host [mailhost]: <<var\_mailhost>> Please enter the IP address for <<var\_mailhost>> []: <<var\_mailhost\_ip>> New password: <<var\_password>> Retype new password <<var\_password>>

4. Enter the root password to log in to controller 1.

### **Controller 2**

- 1. Enter the configuration values the first time you power on the new system. The configuration values populate these files and configure the installed functionality of the system.
- 2. Enter the following information:

```
Please enter the new hostname []: <<var_controller2>>
Do you want to enable IPv6? [n]: Enter
Do you want to configure interface groups? [n]: Enter
Please enter the IP address for Network Interface e0a []: Enter
Note:Press Enter to accept the blank IP address.
Should interface e0a take over a partner IP address during failover? [n]: Enter
Please enter the IP address for the Network Interface e0b []:Enter
Should interface e0b take over a partner IP address during failover? [n]: Enter
Please enter the IP address for the Network Interface e1a []:Enter
Should interface e1a take over a partner IP address during failover? [n]: Enter
Please enter the IP address for the Network Interface e1b []:Enter
Should interface e1b take over a partner IP address during failover? [n]: Enter
Please enter the IP address for the Network Interface e1b []:Enter
Should interface e1b take over a partner IP address during failover? [n]: Enter
Please enter the IP address for Network Interface e0M []:
<<var controller2 e0m ip>>
```

```
<<var_controller2_e0m_ip>>
Please enter the netmaskfor the Network Interface e0M [255.255.255.0]:
<<var_controller2_mask>>
```

```
Should interface eOM take over a partner IP address during failover? [n]: y
Please enter the IPv4 address or interface name to be taken over by eOM []: eOM
Please enter flow control for eOM {none, receive, send, full} [full]: Enter
```

Note

If additional interface cards are installed in your storage controller, you will have additional questions about the interfaces on those cards.

### 3. Enter the following information:

Please enter the name or IP address of the IPv4 default gateway: <<var\_controller2\_mgmt\_gateway>>

The administration host is given root access to the storage system's / etc files for system administration. To allow /etc root access to all NFS clients enter RETURN below.

Please enter the name or IP address for administrative host: <<var\_adminhost\_ip>>

Please enter timezone [GTM]: <<var\_timezone>>
Note:Example time zone: America/New\_York.
Where is the filer located? <<var\_location>>
Enter the root directory for HTTP files [home/http]: Enter
Do you want to run DNS resolver? [n]: y
Please enter DNS domain name []: <<var\_dns\_domain\_name>>
Please enter the IP address for first nameserver []: <<var\_nameserver\_ip>>
Do you want another nameserver? [n]:

Note

Optionally enter up to three name server IP addresses.

Do you want to run NIS client? [n]: Enter Press the Return key to continue through AutoSupport message Would you like to configure SP LAN interface [y]: Enter Would you like to enable DHCP on the SP LAN interface [y]: n Please enter the IP address for the SP: <<var\_sp\_ip>> Please enter the netmask for the SP []: <<var\_sp\_mask>> Please enter the IP address for the SP gateway: <<var\_sp\_gateway>> Please enter the name or IP address of the mail host [mailhost]: <<var\_mailhost>> Please enter the IP address for <<var\_mailhost>> []: <<var\_mailhost\_ip>> New password: <<var\_password>> Retype new password <<var\_password>>

**4**. Enter the root password to log in to controller 2.

### Upgrade the Service Processor on Each Node to the Latest Release

With Data ONTAP 8.1.2, you must upgrade to the latest Service Processor (SP) firmware to take advantage of the latest updates available for the remote management device.

- 1. Using a web browser, connect to: http://support.netapp.com/NOW/cgi-bin/fw.
- **2.** Navigate to the Service Process Image for installation from the Data ONTAP prompt page for your storage platform.
- 3. Proceed to the Download page for the latest release of the SP Firmware for your storage platform.
- **4.** Using the instructions on this page, update the SPs on both controllers. You will need to download the .zip file to a web server that is reachable from the management interfaces of the controllers.

### 64-Bit Aggregates in Data ONTAP 7-Mode

A 64-bit aggregate containing the root volume is created during the Data ONTAP setup process. To create additional 64-bit aggregates, determine the aggregate name, the node on which to create it, and how many disks it will contain. Calculate the RAID group size to allow for roughly balanced (same size) RAID groups of between 12 and 20 disks (for SAS disks) within the aggregate. For example, if 52 disks were being assigned to the aggregate, select a RAID group size of 18. A RAID group size of 18 would yield two 18-disk RAID groups and one 16-disk RAID group. Keep in mind that the default RAID group size is 16 disks, and that the larger the RAID group size, the longer the disk rebuild time in case of a failure.

### **Controller 1**

Execute the following command to create a new aggregate:

aggr create aggr1 -B 64 -r <<var\_raidsize>> <<var\_#\_of\_disks>>

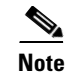

Leave at least one disk (select the largest disk) in the configuration as a spare. A best practice is to have at least one spare for each disk type and size.

### **Controller 2**

Execute the following command to create a new aggregate:

aggr create aggr1 -B 64 -r <<var\_raidsize>> <<var\_#\_of\_disks>>

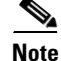

Leave at least one disk (select the largest disk) in the configuration as a spare. A best practice is to have at least one spare for each disk type and size.

# **Flash Cache**

### **Controller 1 and Controller 2**

Execute the following commands to enable Flash Cache:

```
options flexscale.enable on
options flexscale.lopri_blocks off
options flexscale.normal_data_blocks on
```

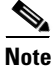

For directions on how to configure Flash Cache in metadata mode or low-priority data caching mode, see TR-3832: Flash Cache and PAM Best Practices Guide at: http://media.netapp.com/documents/tr-3832.pdf. Before customizing the settings, determine whether the custom settings are required or whether the default settings are sufficient.

# **IFGRP LACP**

Since this type of interface group requires two or more Ethernet interfaces and a switch that supports LACP, make sure that the switch is configured properly.

### **Controller 1 and Controller 2**

Run the following command on the command line and also add it to the /etc/rc file, so it is activated upon boot:

```
ifgrp create lacp ifgrp0 -b port ela elb
wrfile -a /etc/rc "ifgrp create lacp ifgrp0 -b ip ela elb"
```

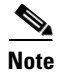

All interfaces must be in down status before being added to an interface group.

# VLAN

### **Controller 1 and Controller 2**

Follow these steps to create a VLAN interface for NFS data traffic.

```
vlan create ifgrp0 <<var_nfs_vlan_id>>
wrfile -a /etc/rc "vlan create ifgrp0 <<var_nfs_vlan_id>>"
```

# **IP Config**

### **Controller 1 and Controller 2**

Run the following commands on the command line.

```
ifconfig ifgrp0-<<var_nfs_vlan_id>> <<var_nfs_ip>> netmask <<var_nfs_mask>> mtusize
9000 partner ifgrp0-<<var_nfs_vlan_id>>
wrfile -a /etc/rc " ifconfig ifgrp0-<<var_nfs_vlan_id>> <<var_nfs_ip>> netmask
<<var_nfs_mask>> mtusize 9000 partner ifgrp0-<<var_nfs_vlan_id>>"
```

# **Cisco Discovery Protocol**

Follow these steps to enable Cisco Discovery Protocol (CDP) on controller 1 and controller 2.

### **Controller 1 and Controller 2**

Enable CDP

options cdpd.enable on

# **Active-Active Controller Configuration**

### **Controller 1 and Controller 2**

Enable two storage controllers to an active-active configuration.

- Enter the cluster license on both nodes.
   license add <<var\_cf\_license>>
- 2. Reboot each storage controller. reboot
- 3. Log back in to both controllers.

**Controller 1** 

Enable failover on Controller 1, if it is not enabled already. cf enable

# NFSv3

### **Controller 1 and Controller 2**

1. Add a license for NFS.

license add <<var\_nfs\_license>>

2. Set the following recommended options that enable NFS version 3.

```
options nfs.tcp.enable on
options nfs.udp.enable off
options nfs.v3.enable on
```

**3**. Enable NFS.

nfs on

# FCP

### **Controller 1 and Controller 2**

### 1. License FCP.

license add <<var\_fc\_license>>

2. Start the FCP service.

fcp start

3. Record the WWPN or FC port name for later use.

fcp show adapters

### NTP

The following commands configure and enable time synchronization on the storage controller. You must have either a publically available IP address or your company's standard NTP server name or IP address.

### **Controller 1 and Controller 2**

1. Run the following commands to configure and enable the NTP server:

date <<var\_date>>

2. Enter the current date in the format of [[[[CC]yy]mm]dd]hhmm[.ss]].

For example: date 201208311436; would set the date to August 31st 2012 at 14:36.

options timed.servers <<var\_global\_ntp\_server\_ip>>
options timed.enable on

### Data ONTAP SecureAdmin

Secure API access to the storage controller must be configured.

### **Controller 1**

**1.** Issue the following as a one-time command to generate the certificates used by the Web services for the API.

```
secureadmin setup ssl
SSL Setup has already been done before. Do you want to proceed? [no] y
Country Name (2 letter code) [US]: <<var_country_code>>
State or Province Name (full name) [California]: <<var_state>>
Locality Name (city, town, etc.) [Santa Clara]: <<var_city>>
Organization Name (company) [Your Company]: <<var_org>>
Organization Unit Name (division): <<var_unit>>
Common Name (fully qualified domain name) [<<var_controller1_fqdn>>]: Enter
Administrator email: <<var_admin_email>>
Days until expires [5475] : Enter
Key length (bits) [512] : <<var_key_length>>
Note:NetApp recommends that your key length be 1024.
```

```
After the initialization, the CSR is available in the file /etc/keymgr/csr/secureadmin_tmp.pem.
```

2. Configure and enable SSL and HTTPS for API access using the following options.

```
options httpd.access none
options httpd.admin.enable off
options httpd.admin.ssl.enable on
options ssl.enable on
```

### **Controller 2**

**1.** Issue the following as a one-time command to generate the certificates used by the Web services for the API.

```
secureadmin setup ssl
SSL Setup has already been done before. Do you want to proceed? [no] y
Country Name (2 letter code) [US]: <<var_country_code>>
State or Province Name (full name) [California]: <<var_state>>
Locality Name (city, town, etc.) [Santa Clara]: <<var_city>>
Organization Name (company) [Your Company]: <<var_org>>
Organization Unit Name (division): <<var_unit>>
Common Name (fully qualified domain name) [<<var_controller2_fqdn>>]: Enter
Administrator email: <<var_admin_email>>
Days until expires [5475] : Enter
Key length (bits) [512] : <<var_key_length>>
```

```
Note
```

NetApp recommends that your key length be 1024.

After the initialization, the CSR is available in the file /etc/keymgr/csr/secureadmin\_tmp.pem.

2. Configure and enable SSL and HTTPS for API access using the following options.

```
options httpd.access none
options httpd.admin.enable off
options httpd.admin.ssl.enable on
options ssl.enable on
```

## **Secure Shell**

SSH must be configured and enabled.

### **Controller 1 and Controller 2**

**1.** Use the following one-time command to generate host keys.

```
secureadmin disable ssh
secureadmin setup -f -q ssh 768 512 1024
```

2. Use the following options to configure and enable SSH.

```
options ssh.idle.timeout 60
options autologout.telnet.timeout 5
```

## **SNMP**

### **Controller 1 and Controller 2**

1. Run the following commands to configure SNMP basics, such as the local and contact information. When polled, this information displays as the sysLocation and sysContact variables in SNMP.

```
snmp contact "<<var_admin_email>>"
snmp location "<<var_location>>"
snmp init 1
options snmp.enable on
```

2. Configure SNMP traps to send them to remote hosts, such as a DFM server or another fault management system.

snmp traphost add <<var\_oncommand\_server\_fqdn>>

# SNMPv1

### **Controller 1 and Controller 2**

Note

1. Set the shared secret plain-text password, which is called a community.

```
snmp community delete all
snmp community add ro <<var_snmp_community>>
```

Use the delete all command with caution. If community strings are used for other monitoring products, the delete all command will remove them.

I

## SNMPv3

SNMPv3 requires a user to be defined and configured for authentication.

### **Controller 1 and Controller 2**

Create a user called snmpv3user.

```
useradmin role add snmp_requests -a login-snmp
useradmin group add snmp_managers -r snmp_requests
useradmin user add snmpv3user -g snmp_managers
New Password: <<var_password>>
Retype new password: <<var_password>>
```

### AutoSupport HTTPS

AutoSupport<sup>TM</sup> sends support summary information to NetApp through HTTPS.

### **Controller 1 and Controller 2**

Execute the following commands to configure AutoSupport:
```
options autosupport.noteto <<var_admin_email>>
```

# **Security Best Practices**

Apply the following commands according to local security policies.

### **Controller 1 and Controller 2**

Run the following commands to enhance security on the storage controller:

```
options rsh.access none
options webdav.enable off
options security.passwd.rules.maximum 14
options security.passwd.rules.minimum.symbol 1
options security.passwd.lockout.numtries 6
options autologout.console.timeout 5
```

# Install Remaining Required Licenses and Enable MultiStore

### **Controller 1 and Controller 2**

Install the following licenses to enable SnapRestore® and FlexClone®.

```
license add <<var_snaprestore_license>>
license add <<var_flex_clone_license>>
options licensed_feature.multistore.enable on
```

# **Enable NDMP**

Run the following commands to enable NDMP.

#### **Controller 1 and Controller 2**

options ndmpd.enable on

# **Create FlexVol Volumes**

### **Controller 1**

Follow these steps to create two volumes on controller 1:

```
vol create esxi_boot -s none aggr1 100g
snap reserve esxi_boot 0
sis on /vol/esxi_boot
vol create infra_swap -s none aggr1 100g
snap reserve infra_swap 0
snap sched infra_swap 0 0 0
```

### **Controller 2**

Follow these steps to create two volumes on controller 2:

```
vol create infra_datastore_1 -s none aggr1 500g
snap reserve infra_datastore_1 0
sis on /vol/infra_datastore_1
vol create OnCommandDB -s none aggr1 200g
snap reserve OnCommandDB 0
sis on /vol/OnCommandDB
```

# **NFS Exports**

Follow these steps to create NFS exports on each controller.

### **Controller 1**

```
exportfs -p
sec=sys,rw=<<var_vm_infra01_nfs_host_ip>>:<<var_vm_infra02_nfs_host_ip>>,root=<<var_vm_infra01_nfs_host_ip>>:<<var_vm_infra02_nfs_host_ip>>,nosuid /vol/infra_swap
exportfs -p
```

```
sec=sys,ro,rw=<<var_adminhost_ip>>:<<var_vm_infra01_nfs_host_ip>>:<<var_vm_infra02_nfs
_host_ip>>,root==<<var_adminhost_ip>>:<<var_vm_infra01_nfs_host_ip>>:<<var_vm_infra02_
nfs_host_ip>>,nosuid /vol/vol0
```

### **Controller 2**

```
exportfs -p
sec=sys,rw=<<var_vm_infra01_nfs_host_ip>>:<<var_vm_infra02_nfs_host_ip>>,root=<<var_vm_infra01_nfs_host_ip>>:<<var_vm_infra02_nfs_host_ip>>,nosuid /vol/infra_datastore_1
```

```
exportfs -p
sec=sys,ro,rw=<<var_adminhost_ip>>:<<var_vm_infra01_nfs_host_ip>>:<<var_vm_infra02_nfs
_host_ip>>,root==<<var_adminhost_ip>>:<<var_vm_infra01_nfs_host_ip>>:<<var_vm_infra02_
nfs_host_ip>>,nosuid /vol/vol0
```

I

# **LUN Creation**

Follow these steps to create two LUNs on controller 1.

### **Controller 1**

lun create -s 10g -t vmware -o noreserve /vol/esxi\_boot/VM-Host-Infra-01
lun create -s 10g -t vmware -o noreserve /vol/esxi\_boot/VM-Host-Infra-02

# **Server Configuration**

# **FlexPod Cisco UCS Base**

### Perform Initial Setup of Cisco UCS 6248 Fabric Interconnect for FlexPod Environments

This section provides detailed procedures for configuring the Cisco Unified Computing System (Cisco UCS) for use in a FlexPod environment. The following steps are necessary to provision the Cisco UCS C-Series and B-Series servers and should be followed precisely to avoid improper configuration.

#### **Cisco UCS 6248UP Fabric Interconnect A**

To configure the Cisco UCS for use in a FlexPod environment, follow these steps:

1. Connect to the console port on the first Cisco UCS 6248 fabric interconnect.

Enter the configuration method: console Enter the setup mode; setup newly or restore from backup.(setup/restore)? setup You have choosen to setup a a new fabric interconnect? Continue? (y/n): yEnforce strong passwords? (y/n) [y]: y Enter the password for "admin": <<var\_password>> Enter the same password for "admin": <<var\_password>> Is this fabric interconnect part of a cluster (select 'no' for standalone)? (yes/no) [n]: y Which switch fabric (A|B): A Enter the system name: <<var\_ucs\_clustername>> Physical switch Mgmt0 IPv4 address: <<var\_ucsa\_mgmt\_ip>> Physical switch Mgmt0 IPv4 netmask: <<var\_ucsa\_mgmt\_mask>> IPv4 address of the default gateway: <<var\_ucsa\_mgmt\_gateway>> Cluster IPv4 address: <<var\_ucs\_cluster\_ip>> Configure DNS Server IPv4 address? (yes/no) [no]: y DNS IPv4 address: <<var\_nameserver\_ip>> Configure the default domain name? y Default domain name: <<var\_dns\_domain\_name>> Join centralized management environment (UCS Central)? (yes/no) [n]: Enter

- **2.** Review the settings printed to the console. If they are correct, answer yes to apply and save the configuration.
- 3. Wait for the login prompt to make sure that the configuration has been saved.

#### **Cisco UCS 6248UP Fabric Interconnect B**

To configure the Cisco UCS for use in a FlexPod environment, follow these steps:

1. Connect to the console port on the second Cisco UCS 6248 fabric interconnect.

Enter the configuration method: console Installer has detected the presence of a peer Fabric interconnect. This Fabric interconnect will be added to the cluster. Do you want to continue {y|n}? y Enter the admin password for the peer fabric interconnect: <<var\_password>> Physical switch Mgmt0 IPv4 address: <<var\_ucsb\_mgmt\_ip>> Apply and save the configuration (select 'no' if you want to re-enter)? (yes/no): Y

2. Wait for the login prompt to make sure that the configuration has been saved.

### FlexPod Cisco UCS FCoE vSphere on Data ONTAP 7-Mode

#### Log in to Cisco UCS Manager

To log in to the Cisco Unified Computing System (UCS) environment, follow these steps:

- 1. Open a Web browser and navigate to the Cisco UCS 6248 fabric interconnect cluster address.
- 2. Click the Launch UCS Manager link to download the Cisco UCS Manager software.
- 3. If prompted to accept security certificates, accept as necessary.
- 4. When prompted, enter admin as the user name and enter the administrative password.
- 5. Click Login to log in to Cisco UCS Manager.

#### Upgrade Cisco UCS Manager Software to Version 2.1(1b)

This document assumes the use of Cisco UCS 2.1(1b). To upgrade the Cisco UCS Manager software and the UCS 6248 Fabric Interconnect software to version 2.1(1b), see Cisco UCS Manager Install and Upgrade Guides at: http://www.cisco.com/en/US/docs/unified\_computing/ucs/sw/upgrading/from2.0/to2.1/b\_UpgradingCi scoUCSFrom2.0To2.1.html

### Add Block of IP Addresses for KVM Access

To create a block of IP addresses for server Keyboard, Video, Mouse (KVM) access in the Cisco UCS environment, follow these steps:

Note

This block of IP addresses should be in the same subnet as the management IP addresses for the Cisco UCS Manager.

- 1. In Cisco UCS Manager, click the LAN tab in the navigation pane.
- 2. Choose Pools > root > IP Pools > IP Pool ext-mgmt.
- 3. In the Actions pane, choose Create Block of IP Addresses.
- **4.** Enter the starting IP address of the block and the number of IP addresses required, and the subnet and gateway information.
- 5. Click **OK** to create the IP block.
- 6. Click OK in the confirmation message window.

#### Synchronize Cisco UCS to NTP

To synchronize the Cisco UCS environment to the NTP server, follow these steps:

- 1. In Cisco UCS Manager, click the Admin tab in the navigation pane.
- 2. Choose All > Timezone Management.
- 3. In the Properties pane, choose the appropriate time zone in the Timezone menu.
- 4. Click Save Changes, and then click OK.
- 5. Click Add NTP Server.

- 6. Enter <<var\_global\_ntp\_server\_ip>> and click OK.
- 7. Click OK.

### **Edit Chassis Discovery Policy**

Setting the discovery policy simplifies the addition of B-Series Cisco UCS chassis and of additional fabric extenders for further C-Series connectivity.

To modify the chassis discovery policy, follow these steps:

- 1. In Cisco UCS Manager, click the **Equipment** tab in the navigation pane and choose Equipment in the list on the left.
- 2. In the right pane, click the Policies tab.
- **3.** Under Global Policies, set the Chassis/FEX Discovery Policy to 2-link or set it to match the number of uplink ports that are cabled between the chassis or fabric extenders (FEXes) and the fabric interconnects.
- 4. Set the Link Grouping Preference to Port Channel.
- 5. Click Save Changes.
- 6. Click OK.

### **Enable Server and Uplink Ports**

To enable server and uplink ports, follow these steps:

- 1. In Cisco UCS Manager, click the Equipment tab in the navigation pane.
- 2. Choose Equipment > Fabric Interconnects > Fabric Interconnect A (primary) > Fixed Module.
- **3.** Expand Ethernet Ports.
- 4. Choose the ports that are connected to the chassis or to the Cisco 2232 FEX (two per FEX), right-click them, and choose Configure as Server Port.
- 5. Click Yes to confirm server ports and click OK.
- 6. Verify that the ports connected to the chassis or to the Cisco 2232 FEX are now configured as server ports.

| t Summary                     |          | New - 🕞 Options    | : 🙆 🔒 🔺 Pendir       | ng Activities   👩 | Exit               |                    |                              |      |
|-------------------------------|----------|--------------------|----------------------|-------------------|--------------------|--------------------|------------------------------|------|
|                               |          |                    |                      | 1                 | <b>2</b>           |                    |                              |      |
| 0 6 7 1                       | >> 👸 Equ | pment 🕨 🎫 Fabric I | Interconnects 🕨 🎫 Fa | bric Interconnect | A (primary) 🕨 🎫 Fi | xed Module 🕨 🗐 Etl | nernet Ports                 |      |
|                               | Ethernet | Ports              |                      |                   |                    |                    |                              |      |
| ment Servers LAN SAN VM Admin | C Ether  |                    |                      | econfigured 🖂     | Nahwark 🖂 Samuar   | C ECaE Halah       | Linified Links 🖂 Appl        | line |
| Filter: Al                    | encer -  | Export @ Print 1   |                      | nconingurea 💟     | Vecwork V Server   | V PODE Opinik V    | Onined Opink V Appi          | Man  |
|                               | Slot     | Port ID            | MAC                  | If Role           | If Type            | Overall Status     | Administrative State         |      |
| =                             | 1        | 1                  | 54:7F:EE:23:52       | Server            | Physical           | 🕇 Up               | 1 Enabled                    |      |
| Equipment                     | . 1      | 2                  | 54:7F:EE:23:52       | Server            | Physical           | t Up               | 1 Enabled                    |      |
| Chassis                       | 1        | 3                  | 54:7F:EE:23:52       | Server            | Physical           | 1 Up               | 1 Enabled                    | _    |
| Rack-Mounts                   | 1        | 4                  | 54:7F:EE:23:52       | Server            | Physical           | 1 Up               | 1 Enabled                    |      |
| E-M FEX                       | 1        | 5                  | 54:7F:EE:23:52       | Unconfigured      | Physical           | V Sfp Not Pres     | Disabled                     | 1    |
| Servers                       | 1        | 6                  | 54:7F:EE:23:52       | Unconfigured      | Physical           | V Sfp Not Pres     | Disabled                     |      |
| Fabric Interconnects          | 1        | 7                  | 54:7F:EE:23:52       | Unconfigured      | Physical           | V Sfp Not Pres     | Disabled                     | -    |
| Fixed Module                  | 1        | 8                  | 54:7F:EE:23:52       | Unconfigured      | Physical           | V Sfp Not Pres     | Disabled                     | -    |
|                               | 1        | 9                  | 54:7F:EE:23:52       | Unconfigured      | Physical           | V Sfp Not Pres     | Disabled                     | -    |
| Port 1                        | 1        | 10                 | 54:7F:EE:23:52       | Unconfigured      | Physical           | V Sfp Not Pres     | Disabled                     | -    |
|                               | 1        | 11                 | 54:7F:EE:23:52       | Unconfigured      | Physical           | V Sfp Not Pres     | Disabled                     | -    |
| -I Port 3                     | 1        | 12                 | 54:7F:EE:23:52       | Unconfigured      | Physical           | V Sfp Not Pres     | Disabled                     | _    |
|                               | E 1      | 13                 | 54:7F:EE:23:52       | Unconfigured      | Physical           | V Sfp Not Pres     | Disabled                     | -    |
|                               | 1        | 14                 | 54:7F:EE:23:52       | Unconfigured      | Physical           | V Sfp Not Pres     | Disabled                     | -    |
| Port 6                        | 1        | 15                 | 54:7F:EE:23:52       | Unconfigured      | Physical           | V Sfp Not Pres     | Disabled                     | -    |
| Port 7                        | 1        | 16                 | 54:7F:EE:23:52       | Unconfigured      | Physical           | Sfp Not Pres       | Disabled                     | -    |
| Port 8                        | 1        | 17                 | 54:7F:EE:23:52       | Unconfigured      | Physical           | V Sfp Not Pres     | Disabled                     |      |
| Port 10                       | 1        | 18                 | 54:7F:EE:23:52.      | Unconfigured      | Physical           | Sfp Not Pres       | Disabled                     | -    |
| Port 11                       | 1        | 19                 | 54:7E:EE:23:52       | Unconfigured      | Physical           | Admin Down         | Disabled                     | _    |
|                               | 1        | 20                 | 54:7E:EE:23:52       | Unconfigured      | Physical           | Admin Down         | Disabled                     | -    |
|                               | 1        | 21                 | 54·7E·EE·23·52       | Unconfigured      | Physical           | Sto Not Pres       |                              | -    |
|                               | 1        | 22                 | 54-7E-EE-23-52       | Unconfigured      | Physical           | Sfp Not Pres       | Disabled                     | -    |
|                               | 1        | 23                 | 54-7E-FE-23-52       | Unconfigured      | Physical           | Sto Not Pres       |                              | -    |
|                               | 1        | 24                 | 54:7E:EE:23:52       | Unconfigured      | Physical           | Sfp Not Pres       | Disabled                     | _    |
| - Port 17                     | 1        | 25                 | 54:7E:EE:23:52       | Unconfigured      | Physical           | Sto Not Pres       |                              | _    |
| Port 18                       | 1        | 25                 | E4:7E:EE:23:52       | Unconfigured      | Dhusical           | Sto Not Pres       | Disabled                     | _    |
| Port 20                       | 1        | 27                 | 54.7E.EE.22.52       | Unconfigured      | Physical           | Sto Not Pres       | Disabled                     | _    |
| Port 21                       | 1        | 29                 | E4.7E.EE.22.52       | Unconfigured      | Dhusical           | Sto Nak Dros       | Disabled                     | _    |
| Port 22                       | 1        | 20                 | 54:/F:EE:23:52       | Unconfigured      | Physical           | Cfa Nat Dass       | Disabled                     |      |
| Port 23                       | 1        | 29                 | 54:/F:EE:23:52       | Junconngured      | Physical           | V Srp Not Pres     | <ul> <li>Uisabled</li> </ul> | _    |

#### Figure 3 Configured Server Ports

- 7. Choose ports 19 and 20 that are connected to the Cisco Nexus 5548 switches, right-click them, and choose Configure as Uplink Port.
- 8. Click Yes to confirm uplink ports and click OK.
- **9.** Choose ports 31 and 32, which will serve as FCoE uplinks to the Cisco Nexus 5548 switches; right-click them; and choose Configure as FCoE Uplink Port.
- 10. Click Yes to confirm FCoE uplink ports and click OK.
- Choose Equipment > Fabric Interconnects > Fabric Interconnect B (subordinate) > Fixed Module.
- **12.** Expand Ethernet Ports.
- **13.** Choose the ports that are connected to the chassis or to the Cisco 2232 FEX (two per FEX), right-click them, and choose **Configure as Server Port**.
- 14. Click Yes to confirm server ports and click OK.
- **15.** Choose ports 19 and 20 that are connected to the Cisco Nexus 5548 switches, right-click them, and choose **Configure as Uplink Port**.

1

16. Click Yes to confirm the uplink ports and click OK.

- **17.** Choose ports 31 and 32 that will serve as FCoE uplinks to the Cisco Nexus 5548 switches, right-click them, and choose **Configure as FCoE Uplink Port**.
- 18. Click Yes to confirm FCoE uplink ports and click OK.

### Acknowledge Cisco UCS Chassis and FEX

To acknowledge all Cisco UCS chassis and external 2232 FEX modules, follow these steps:

- 1. In Cisco UCS Manager, click the **Equipment** tab in the navigation pane.
- 2. Expand Chassis.
- 3. Choose each chassis that is listed, right-click on each chassis and choose Acknowledge Chassis.

Figure 4

ſ

Acknowledging Cisco UCS Chassis

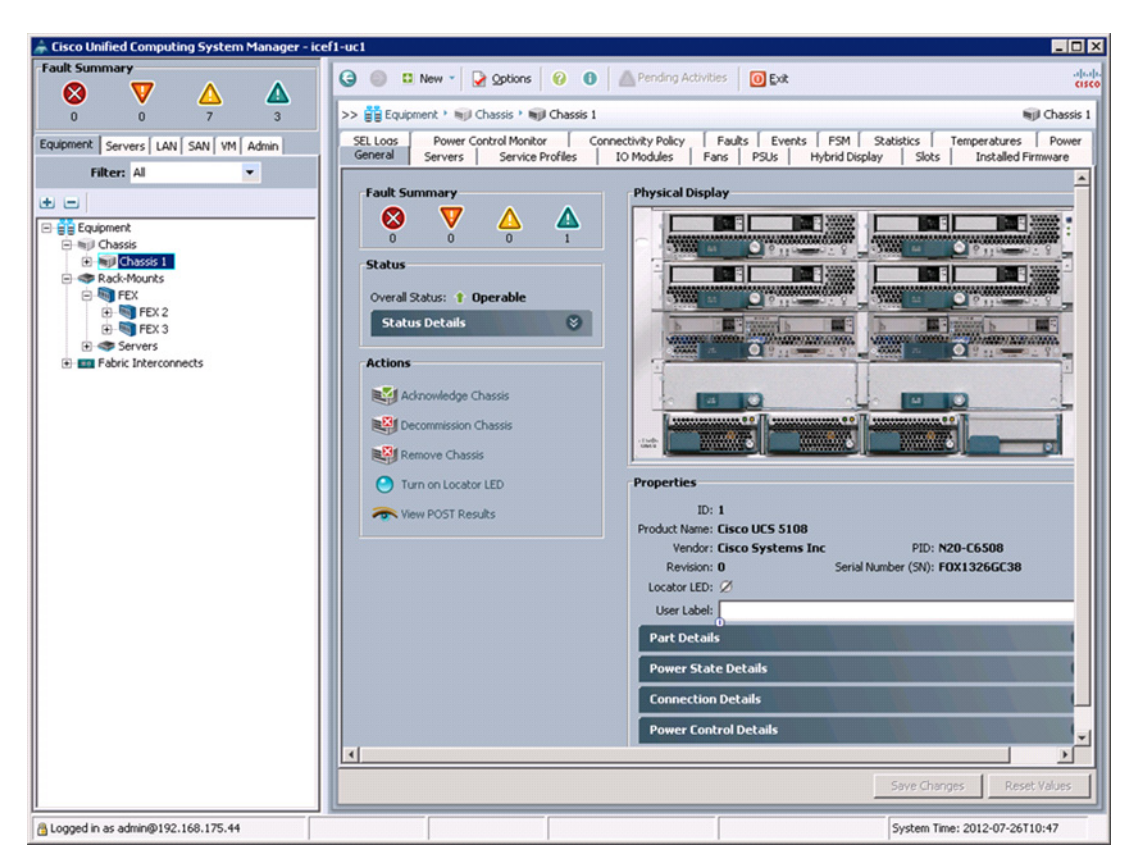

- 4. Click Yes and then click OK to complete acknowledging the chassis.
- 5. If C-Series servers are part of the configuration, expand Rack Mounts and FEX.
- 6. Right-click each FEX that is listed and choose Acknowledge FEX.

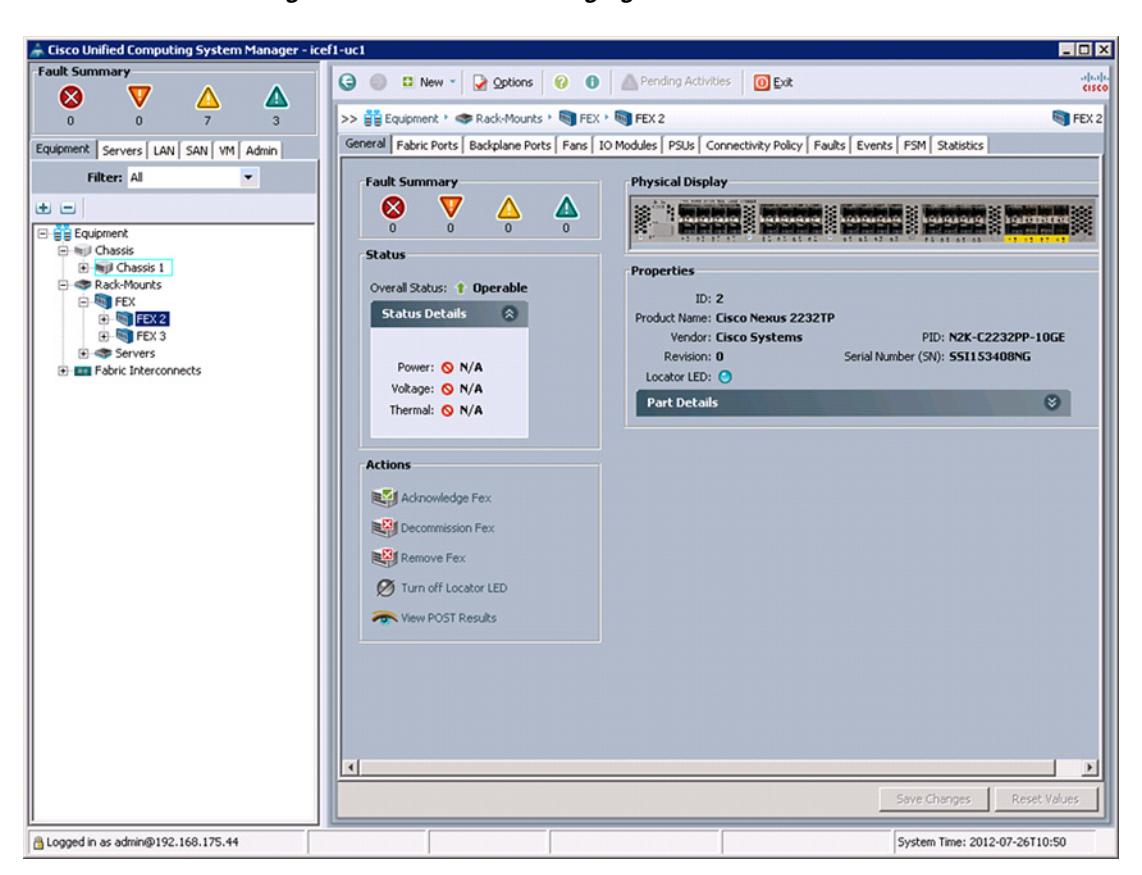

#### Figure 5 Acknowledging Cisco UCS Fabric Extenders

7. Click Yes and then click OK to complete acknowledging the FEX.

# **Create Uplink Port Channels to Cisco Nexus 5548 Switches**

To configure the necessary port channels out of the Cisco UCS environment, follow these steps:

1. In Cisco UCS Manager, click the LAN tab in the navigation pane.

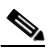

**Note** In this procedure, two port channels are created: one from fabric A to both Cisco Nexus 5548 switches and one from fabric B to both Cisco Nexus 5548 switches.

- 2. Under LAN > LAN Cloud, expand the Fabric A tree.
- 3. Right-click Port Channels.
- 4. Choose Create Port Channel.
- 5. Enter 13 as the unique ID of the port channel.
- 6. Enter vPC-13-N5548 as the name of the port channel.
- 7. Click Next.

#### Figure 6 Creating Port Channels

| A Create Port Channel                                          |                             |
|----------------------------------------------------------------|-----------------------------|
| Unified C                                                      | Computing System Manager    |
| Create Port Channel                                            | Set Port Channel Name 0     |
| 1. √ <u>Set Port Channel Name</u><br>2. □ <sub>Add Ports</sub> | D: 13                       |
|                                                                |                             |
|                                                                | Name: 0                     |
|                                                                | < Prev Next > Finish Cancel |

- 8. Choose the following ports to be added to the port channel:
  - Slot ID 1 and port 19
  - Slot ID 1 and port 20
- 9. Click >> to add the ports to the port channel.
- **10**. Click **Finish** to create the port channel.
- 11. Click OK.
- 12. In the navigation pane, under LAN > LAN Cloud, expand the fabric B tree.
- 13. Right-click Port Channels.
- **14.** Choose Create Port Channel.
- **15**. Enter 14 as the unique ID of the port channel.
- **16.** Enter vPC-14-N5548 as the name of the port channel.
- 17. Click Next.
- **18.** Choose the following ports to be added to the port channel:
  - Slot ID 1 and port 19
  - Slot ID 1 and port 20
- **19**. Click >> to add the ports to the port channel.
- 20. Click Finish to create the port channel.
- 21. Click OK.

ſ

#### **Create an Organization**

Organizations are used to organize resources and restrict access to various groups within the IT organization, thereby enabling multi-tenancy of the compute resources.

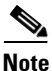

Although this document does not assume the use of organizations this procedure provides instructions for creating one.

To configure an organization in the Cisco UCS environment, follow these steps:

- 1. In Cisco UCS Manager, from the New menu in the toolbar at the top of the window, choose Create Organization.
- 2. Enter a name for the organization.
- **3.** (Optional) Enter a description for the organization.
- 4. Click OK.
- 5. Click OK in the confirmation message window.

### **Create MAC Address Pools**

To configure the necessary MAC address pools for the Cisco UCS environment, follow these steps:

- 1. In Cisco UCS Manager, click the LAN tab in the navigation pane.
- 2. Choose **Pools** > **root**.

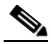

**Note** In this procedure, two MAC address pools are created, one for each switching fabric.

- 3. Right-click MAC Pools under the root organization.
- 4. Choose Create MAC Pool to create the MAC address pool.
- **5.** Enter MAC\_Pool\_A as the name of the MAC pool.
- 6. (Optional) Enter a description for the MAC pool.
- 7. Click Next.
- 8. Click Add.
- 9. Specify a starting MAC address.

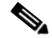

**Note** For the FlexPod solution, the recommendation is to place 0A in the next-to-last octet of the starting MAC address to identify all of the MAC addresses as fabric A addresses.

**10.** Specify a size for the MAC address pool that is sufficient to support the available blade or server resources.

Figure 7 Creating MAC Address Pool for Fabric A

| 🌲 Create a Block of MAC Addresses                                                                                                    | ×          |
|----------------------------------------------------------------------------------------------------|------------|
| Create a Block of MAC Addresses                                                                                                    | 0          |
| First MAC Address: 00:25:85:07:0A:00<br>To ensure uniqueness of MACs in the LAN fabric, you are strongly<br>encouraged to use the following MAC prefix:<br>00:25:85:xx:xx:xx | Size: 32 🛨 |
|                                                                                                    | OK Cancel  |

- 11. Click OK.
- 12. Click Finish.
- 13. In the confirmation message window, click OK.
- 14. Right-click MAC Pools under the root organization.
- 15. Choose Create MAC Pool to create the MAC address pool.
- **16**. Enter MAC\_Pool\_B as the name of the MAC pool.
- **17.** (Optional) Enter a description for the MAC pool.
- 18. Click Next.
- 19. Click Add.
- **20.** Specify a starting MAC address.

Note

- For the FlexPod solution, the recommendation is to place 0B in the next to last octet of the starting MAC address to identify all the MAC addresses in this pool as fabric B addresses.
  - **21.** Specify a size for the MAC address pool that is sufficient to support the available blade or server resources.

#### Figure 8 Creating MAC Address Pool for Fabric B

| 📥 Create a Block of MAC Addresses                                                                                                    | ×          |
|----------------------------------------------------------------------------------------------------|------------|
| Create a Block of MAC Addresses                                                                                                    | 0          |
| First MAC Address: 00:25:85:07:08:00<br>To ensure uniqueness of MACs in the LAN fabric, you are strongly<br>encouraged to use the following MAC prefix:<br>00:25:85:xx:xx:xx | Size: 32 🛨 |
|                                                                                                    | OK Cancel  |

- 22. Click OK.
- 23. Click Finish.
- 24. In the confirmation message window, click OK.

### **Create WWNN Pools**

To configure the necessary World Wide Node Name (WWNN) pools for the Cisco UCS environment, follow these steps:

- 1. In Cisco UCS Manager, click the SAN tab in the navigation pane.
- 2. Choose **Pools** > **root**.
- **3**. Right-click WWNN Pools.
- 4. Choose Create WWNN Pool.
- 5. Enter WWNN\_Pool as the name of the WWNN pool.
- 6. (Optional) Add a description for the WWNN pool.
- 7. Click Next.
- 8. Click Add to add a block of WWNNs.
- 9. Keep the default block of WWNNs, or specify a base WWNN.
- **10.** Specify a size for the WWNN block that is sufficient to support the available blade or server resources.

#### Figure 9 Creating WWNN Pool

| 🛕 Create WWN Block                                                                                                    | <b>—</b> × |
|----------------------------------------------------------------------------------------------------|------------|
| Create WWN Block                                                                                                    | 0          |
| From: 20:00:00:25:B5:01:00:00<br>To ensure uniqueness of WWNs in the SAN fabric, you are strongly<br>encouraged to use the following WWN prefix:<br>20:00:00:25:b5:xx:xx:xx | Size: 32 🜩 |
|                                                                                                    | OK Cancel  |

- 11. Click **OK**.
- 12. Click Finish.
- **13**. Click **OK**.

### **Create WWPN Pools**

To configure the necessary World Wide Port Name (WWPN) pools for the Cisco UCS environment, follow these steps:

1

1. In Cisco UCS Manager, click the SAN tab in the navigation pane.

2. Choose **Pools** > **root**.

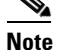

In this procedure, two WWPN pools are created: one for fabric A and one for fabric B.

- **3**. Right-click WWPN Pools.
- 4. Choose Create WWPN Pool.
- 5. Enter WWPN\_Pool\_A as the name of the WWPN pool for fabric A.
- 6. (Optional) Enter a description for this WWPN pool.
- 7. Click Next.
- 8. Click Add to add a block of WWPNs.
- 9. Specify the starting WWPN in the block for fabric A.

- **Note** For the FlexPod solution, the recommendation is to place 0A in the next-to-last octet of the starting WWPN to identify all the WWPNs in this pool as fabric A addresses.
- **10.** Specify a size for the WWPN block that is sufficient to support the available blade or server resources.

#### Figure 10 Creating WWPN Pool

| 🖨 Create WWN Block                                                                                                    | ×         |
|----------------------------------------------------------------------------------------------------|-----------|
| Create WWN Block                                                                                                    | Q         |
| From: 20:00:00:25:B5:01:0A:00<br>To ensure uniqueness of WWNs in the SAN fabric, you are strongly<br>encouraged to use the following WWN prefix:<br>20:00:00:25:b5:xx:xx:xx | Size: 32  |
|                                                                                                    | OK Cancel |

- 11. Click OK.
- **12**. Click **Finish** to create the WWPN pool.
- 13. Click OK.
- 14. Right-click WWPN Pools.
- **15.** Choose Create WWPN Pool.
- **16.** Enter WWPN\_Pool\_B as the name for the WWPN pool for fabric B.
- **17.** (Optional) Enter a description for this WWPN pool.
- 18. Click Next.
- **19**. Click **Add** to add a block of WWPNs.

20. Enter the starting WWPN address in the block for fabric B.

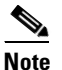

For the FlexPod solution, the recommendation is to place 0B in the next to last octet of the starting WWPN to identify all the WWPNs in this pool as fabric B addresses.

- **21.** Specify a size for the WWPN block that is sufficient to support the available blade or server resources.
- 22. Click OK.
- 23. Click Finish.
- 24. Click OK.

#### **Create UUID Suffix Pool**

To configure the necessary universally unique identifier (UUID) suffix pool for the Cisco UCS environment, follow these steps:

- 1. In Cisco UCS Manager, click the Servers tab in the navigation pane.
- 2. Choose **Pools** > **root**.
- 3. Right-click UUID Suffix Pools.
- 4. Choose Create UUID Suffix Pool.
- 5. Enter UUID\_Pool as the name of the UUID suffix pool.
- 6. (Optional) Enter a description for the UUID suffix pool.
- 7. Keep the prefix at the derived option.
- 8. Click Next.
- 9. Click Add to add a block of UUIDs.
- 10. Keep the From field at the default setting.
- 11. Specify a size for the UUID block that is sufficient to support the available blade or server resources.

I

#### Figure 11 Creating UUID Suffix Pool

| A Create a Block of UUID Suffixes | ×      |
|-----------------------------------|--------|
| Create a Block of UUID Suffixes   | 0      |
|                                   |        |
|                                   |        |
| From: 0000-0000000001 Size: 32 -  |        |
|                                   |        |
| OK                                | Cancel |
|                                   |        |

- 12. Click OK.
- 13. Click Finish.

14. Click OK.

### **Create Server Pool**

To configure the necessary server pool for the Cisco UCS environment, follow these steps:

<u>Note</u>

Consider creating unique server pools to achieve the granularity that is required in your environment.

- 1. In Cisco UCS Manager, click the **Servers** tab in the navigation pane.
- 2. Choose **Pools** > **root**.
- **3**. Right-click Server Pools.
- 4. Choose Create Server Pool.
- 5. Enter Infra\_Pool as the name of the server pool.
- 6. (Optional) Enter a description for the server pool.
- 7. Click Next.
- 8. Choose two servers to be used for the VMware management cluster and click >> to add them to the Infra\_Pool server pool.
- 9. Click Finish.
- 10. Click OK.

### **Create VLANs**

To configure the necessary virtual local area networks (VLANs) for the Cisco UCS environment, follow these steps:

1. In Cisco UCS Manager, click the LAN tab in the navigation pane.

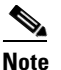

te In this procedure, five VLANs are created.

- 2. Choose LAN > LAN Cloud.
- **3.** Right-click VLANs.
- 4. Choose Create VLANs.
- 5. Enter IB-MGMT-VLAN as the name of the VLAN to be used for management traffic.
- 6. Keep the Common/Global option selected for the scope of the VLAN.
- 7. Enter <<var\_ib-mgmt\_vlan\_id>> as the ID of the management VLAN.
- 8. Keep the Sharing Type as None.
- 9. Click OK, and then click OK again.

| Create VLANs                                                                          |               |      | ×      |
|---------------------------------------------------------------------------------------|---------------|------|--------|
| Create VLANS                                                                          |               |      | v      |
| VLAN Name/Prefix: IB-MGMT-VLAN                                                        |               |      |        |
| Multicast Policy Name: <not set=""></not>                                             |               |      |        |
| ⊙ Common/Global C Fabric A C Fabric B C Both Fabrics Configured Differently           |               |      |        |
| You are creating global VLANs that map to the same VLAN IDs in all available fabrics. |               |      |        |
| Enter the range of VLAN IDs.(e.g. "2009-2019", "29,35,40-45", "23", "23,34-45")       |               |      |        |
| VLAN IDs: 3175                                                                        |               |      |        |
| Sharing Type: 💽 None 🔿 Primary 💭 Isolated                                             |               |      |        |
|                                                                                       |               |      |        |
|                                                                                       |               |      |        |
|                                                                                       |               |      |        |
|                                                                                       |               |      |        |
|                                                                                       |               |      |        |
|                                                                                       |               |      |        |
|                                                                                       |               |      |        |
|                                                                                       |               |      |        |
|                                                                                       |               |      |        |
|                                                                                       |               |      |        |
|                                                                                       |               |      |        |
|                                                                                       |               |      |        |
|                                                                                       |               |      |        |
|                                                                                       | Check Overlap | OK _ | Cancel |

Figure 12 Creating VLAN for Management Traffic

1

1

- 10. Right-click VLANs.
- 11. Choose Create VLANs.
- 12. Enter NFS-VLAN as the name of the VLAN to be used for NFS.
- **13.** Keep the Common/Global option selected for the scope of the VLAN.
- **14.** Enter the <<var\_nfs\_vlan\_id>> for the NFS VLAN.
- **15.** Keep the Sharing Type as None.
- 16. Click OK, and then click OK again.

| Create VLANs                                                                                                    | 0                  |
|----------------------------------------------------------------------------------------------------|--------------------|
| VLAN Name/Prefix: NF5-YLAN<br>Multicast Policy Name: <not set="">  Create Multicast Policy</not>                                                                         |                    |
| Common/Global C Fabric A C Fabric B C Both Fabrics Configured Differently                                                                                                |                    |
| You are creating global VLANs that map to the same VLAN IDs in all available fabrics.<br>Enter the range of VLAN IDs.(e.g. "2009-2019", "29,35,40-45", "23", "23,34-45") |                    |
| VLAN IDs: 3170                                                                                                    |                    |
| Sharing Type: Toolie Continuity Consoled                                                                                                    |                    |
|                                                                                                    |                    |
|                                                                                                    |                    |
|                                                                                                    |                    |
|                                                                                                    |                    |
|                                                                                                    |                    |
|                                                                                                    |                    |
|                                                                                                    |                    |
| Che                                                                                                    | .Overlap OK Cancel |

Figure 13 Creating VLAN for NFS Traffic

- **17.** Right-click VLANs.
- **18.** Choose Create VLANs.
- $\label{eq:linear} \textbf{19.} \quad \text{Enter vMotion-VLAN} \text{ as the name of the VLAN to be used for vMotion.}$
- **20.** Keep the Common/Global option selected for the scope of the VLAN.
- **21**. Enter the <<var\_vmotion\_vlan\_id>> as the ID of the vMotion VLAN.
- **22**. Keep the Sharing Type as None.
- 23. Click OK, and then click OK again.
- 24. Right-click VLANs.

ſ

- **25.** Choose Create VLANs.
- **26.** Enter VM-Traffic-VLAN as the name of the VLAN to be used for the VM traffic.
- **27.** Keep the Common/Global option selected for the scope of the VLAN.
- **28.** Enter the <<var\_vm-traffic\_vlan\_id>> for the VM Traffic VLAN.

- **29**. Keep the Sharing Type as None.
- **30**. Click **OK**, and then click **OK** again.

| 🛕 Create VLANs                                                                        |             |
|---------------------------------------------------------------------------------------|-------------|
| Create VLANs                                                                          | 0           |
|                                                                                       |             |
| VLAN Name/Prefix: VM-Traffic-VLAN                                                     |             |
| Multicast Policy Name: <not set=""></not>                                             |             |
| Common/Global      Fabric A      Fabric B      Both Fabrics Configured Differently    |             |
| You are creating global VLANs that map to the same VLAN IDs in all available fabrics. |             |
| Enter the range of VLAN IDs.(e.g. "2009-2019", "29,35,40-45", "23", "23,34-45")       |             |
| VLAN IDs: 3174                                                                        |             |
| Sharing Type:   None  Primary  Isolated                                               |             |
|                                                                                       |             |
|                                                                                       |             |
|                                                                                       |             |
|                                                                                       |             |
|                                                                                       |             |
|                                                                                       |             |
|                                                                                       |             |
|                                                                                       |             |
|                                                                                       |             |
|                                                                                       |             |
|                                                                                       |             |
|                                                                                       |             |
|                                                                                       |             |
|                                                                                       |             |
| Check Overla                                                                          | p OK Cancel |

#### Figure 14 Creating VLAN for VM Traffic

1

- **31**. Right-click VLANs.
- 32. Choose Create VLANs.
- **33.** Enter Native-VLAN as the name of the VLAN to be used as the native VLAN.
- 34. Keep the Common/Global option selected for the scope of the VLAN.
- **35.** Enter the <<var\_native\_vlan\_id>> as the ID of the native VLAN.
- **36.** Keep the Sharing Type as None.
- 37. Click OK, and then click OK again.

| 📥 Create VLANs                                                                              |                         |
|---------------------------------------------------------------------------------------------|-------------------------|
| Create VLANs                                                                                | 0                       |
| VLAN Name/Prefix: Native-VLAN                                                               |                         |
| Common/Global    Fabric A    Fabric B    Both Fabrics Configured Differently                |                         |
| You are creating global VLANs that map to the same VLAN IDs in all available fabrics.       |                         |
| Enter the range of VLAN IDs.(e.g. "2009-2019", "29,35,40-45", "23", "23,34-45") VLAN IDs: 2 |                         |
| Sharing Type:  None  Primary  Isolated                                                      |                         |
|                                                                                             |                         |
|                                                                                             |                         |
|                                                                                             |                         |
|                                                                                             |                         |
|                                                                                             |                         |
|                                                                                             |                         |
|                                                                                             |                         |
|                                                                                             |                         |
|                                                                                             |                         |
|                                                                                             | Check Overlap OK Cancel |

Figure 15 Creating Native VLAN

- **38.** Expand the list of VLANs in the navigation pane, right-click the newly created Native-VLAN and choose Set as Native VLAN.
- **39**. Click **Yes**, and then click **OK**.

### **Create VSANs and FCoE Port Channels**

I

To configure the necessary virtual storage area networks (VSANs) and FCoE uplink port channels for the Cisco UCS environment, follow these steps:

- 1. In Cisco UCS Manager, click the  ${\bf SAN}$  tab in the navigation pane.
- 2. Expand the SAN > SAN Cloud tree.
- 3. Right-click VSANs.
- 4. Choose Create VSAN.
- 5. Enter VSAN\_A as the name of the VSAN for fabric A.

- 6. Keep the Disabled option selected for FC Zoning.
- 7. Click the Fabric A radio button.
- 8. Enter <<var\_vsan\_a\_id>> as the VSAN ID for fabric A.
- **9.** Enter <<var\_fabric\_a\_fcoe\_vlan\_id>> as the FCoE VLAN ID for fabric A.

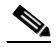

**Note** For the FlexPod solution, it is recommended to use the same ID for the VSAN and the FCoE VLAN required for fabric A.

1

10. Click OK, and then click OK again to create the VSAN.

Figure 16 Creating VSAN for Fabric A

| 📥 Create VSAN                                                                                                    |                                                             |
|----------------------------------------------------------------------------------------------------|-------------------------------------------------------------|
| Create VSAN                                                                                                    | 0                                                           |
|                                                                                                    |                                                             |
| Name: VSAN_A                                                                                                    |                                                             |
| FC Zoning Settings                                                                                                    |                                                             |
| FC Zoning: O Disabled C Enabled                                                                                                 |                                                             |
| Do <b>NOT</b> enable zoning for this VSAN if the fabric interconner<br>upstream switch that has zoning enabled on the same VSAN | t is connected to an                                        |
| 🔿 Common/Global 💿 Fabric A 🕥 Fabric B 🔿 Both Fabric                                                                             | s Configured Differently                                    |
| You are creating a local VSAN in fabric 4 that many to                                                                          | A VI AM can be used to carry ECoE traffic and can be manual |
| a VSAN ID that exists only in fabric A.                                                                                         | to this VSAN.                                               |
| Enter the VSAN ID that maps to this VSAN.                                                                                       | Enter the VLAN ID that maps to this VSAN.                   |
| VSAN ID: 101                                                                                                    | FCoE VLAN: 101                                              |
|                                                                                                    |                                                             |
|                                                                                                    |                                                             |
|                                                                                                    |                                                             |
|                                                                                                    |                                                             |
|                                                                                                    |                                                             |
|                                                                                                    | OK Cancel                                                   |

- 11. Right-click VSANs.
- **12.** Choose Create VSAN.
- **13.** Enter VSAN\_B as the name of the VSAN for fabric B.
- 14. Keep the Disabled option selected for FC Zoning.

- **15.** Click the **Fabric B** radio button.
- **16.** Enter <<var\_vsan\_b\_id>> as the VSAN ID for fabric B.
- **17.** Enter <<var\_fabric\_b\_fcoe\_vlan\_id>> as the FCoE VLAN ID for fabric B.

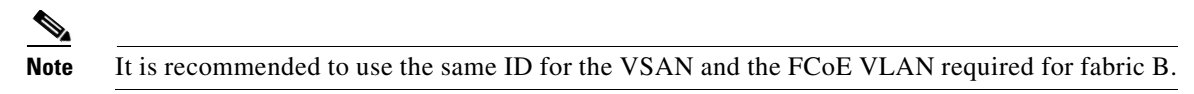

18. Click OK, and then click OK again to create the VSAN.

Figure 17 Creating VSAN for Fabric B

| 📥 Create VSAN                                                                                                    |                                                                             |
|----------------------------------------------------------------------------------------------------|-----------------------------------------------------------------------------|
| Create VSAN                                                                                                    | 0                                                                           |
|                                                                                                    |                                                                             |
| Name: VSAN_B                                                                                                    |                                                                             |
| FC Zoning Settings                                                                                                    |                                                                             |
| FC Zoning:   Disabled  Enabled                                                                                                    |                                                                             |
| Do <b>NOT</b> enable zoning for this VSAN if the fabric interconnect<br>upstream switch that has zoning enabled on the same VSAN. | t is connected to an                                                        |
| Common/Global 	Fabric A 	Fabric B 	Fabric B                                                                                       | s Configured Differently                                                    |
|                                                                                                    |                                                                             |
| You are creating a local VSAN in Fabric B that maps to<br>a VSAN ID that exists only in fabric B.                                 | A VLAN can be used to carry FCoE traffic and can be mapped<br>to this VSAN. |
| Enter the VSAN ID that maps to this VSAN.                                                                                         | Enter the VLAN ID that maps to this VSAN.                                   |
| VSAN ID: 102                                                                                                    | FCoE VLAN: 102                                                              |
|                                                                                                    |                                                                             |
|                                                                                                    |                                                                             |
|                                                                                                    |                                                                             |
|                                                                                                    |                                                                             |
|                                                                                                    |                                                                             |
|                                                                                                    | OK Cancel                                                                   |

- **19**. In the navigation pane, under **SAN** > **SAN** Cloud, expand the Fabric A tree.
- 20. Right-click FCoE Port Channels.
- **21**. Choose Create FCoE Port Channel.
- **22.** Enter 1 for the port channel ID and Po1 for the port channel name.
- 23. Click Next.

ſ

**24**. Choose ports 31 and 32 and click >> to add the ports to the port channel.

- 25. Click Finish.
- 26. check the check box for Show Navigator for FCoE Port-Channel 1 (Fabric A).
- **27.** Click **OK** to create the port channel.
- 28. In the right pane, under Properties, choose VSAN VSAN\_A for Fabric A in the VSAN list.
- **29.** Click **Apply**, and then click **OK**.
- 30. Click OK to close the navigator.
- 31. In the navigation pane, under SAN > SAN Cloud, expand the fabric B tree.
- 32. Right-click FCoE Port Channels.
- **33.** Choose Create FCoE Port Channel.
- **34.** Enter 2 for the port channel ID and Po2 for the port channel name.
- 35. Click Next.
- **36.** Choose ports 31 and 32 and click >> to add the ports to the port channel.
- 37. Click Finish.
- **38.** Check the check box for Show Navigator for FCoE Port-Channel 2 (Fabric B).
- **39**. Click **OK** to create the port channel.
- 40. In the right pane, under Properties, choose VSAN VSAN\_B for Fabric B.
- 41. Click Apply, and then click OK.
- 42. Click OK to close the navigator.

#### Create Host Firmware Package

Firmware management policies allow the administrator to select the corresponding packages for a given server configuration. These policies often include packages for adapter, BIOS, board controller, FC adapters, host bus adapter (HBA) option ROM, and storage controller properties.

To create a firmware management policy for a given server configuration in the Cisco UCS environment, follow these steps:

1

- 1. In Cisco UCS Manager, click the Servers tab in the navigation pane.
- 2. Choose **Policies** > **root**.
- 3. Right-click Host Firmware Packages.
- 4. Choose Create Host Firmware Package.
- 5. Enter VM-Host-Infra as the name of the host firmware package.
- 6. Keep the radio button Simple selected.
- 7. Choose the version 2.1(1b) for both the Blade and Rack Packages.
- 8. Click **OK** to create the host firmware package.
- 9. Click OK.

|                        | Figure 18             | Creating Host Firmware Package                          |           |
|------------------------|-----------------------|---------------------------------------------------------|-----------|
| 🌲 Create Host Firmwa   | re Package            |                                                         | ×         |
| Create Host I          | Firmware Pa           | ackage                                                  | 0         |
|                        |                       |                                                         |           |
| Name: VM-Host-         | -Infra                | _                                                       |           |
| Description:           |                       |                                                         |           |
| Hov                    | w would you like to a | configure the Host Firmware Package? 💿 Simple 🔘 Advance | d         |
| Blade Package: 2.1(1b) | B 💌                   |                                                         |           |
| Rack Package: 2.1(1b)  | IC 🔽                  |                                                         |           |
|                        |                       |                                                         |           |
|                        |                       |                                                         |           |
|                        |                       |                                                         |           |
|                        |                       |                                                         |           |
|                        |                       |                                                         |           |
|                        |                       |                                                         |           |
|                        |                       |                                                         |           |
|                        |                       | r                                                       |           |
|                        |                       |                                                         | OK Cancel |

# Set Jumbo Frames in Cisco UCS Fabric

40

. . . . .

D. . /......

To configure jumbo frames and enable quality of service in the Cisco UCS Fabric, follow these steps:

- 1. In Cisco UCS Manager, click the LAN tab in the navigation pane.
- 2. Choose LAN > LAN Cloud > QoS System Class.
- **3**. In the right pane, click the **General** tab.
- 4. On the Best Effort row, enter 9216 in the box under the MTU column.
- 5. Click Save Changes.
- 6. Click OK.

Γ

|                                                                                                    | 🕒 🔘 🖬 New -      | D Option   | s 🕜 🕻   | Pending Ad   | tivities 🛛 👩 Exit |   |            |              |      |            |
|----------------------------------------------------------------------------------------------------|------------------|------------|---------|--------------|-------------------|---|------------|--------------|------|------------|
| V 🔼 🖾                                                                                                    |                  |            |         |              |                   |   |            |              |      |            |
| 0 18 7 3                                                                                                    | >> = LAN • 🙆 L   | AN Cloud > | 1 QoS 5 | System Class |                   |   |            |              | T Qo | 5 System C |
| ipment Servers LAN SAN VM Admin                                                                                                    | General Events F | SM         |         |              |                   |   |            |              |      |            |
| Filter: All                                                                                                    | Priority         | Enabled    | CoS     | Packet Drop  | Weight            |   | Weight (%) | мти          |      | Multicas   |
|                                                                                                    | Platinum         |            | 5       |              | 10                | - | N/A        | normal       | -    |            |
|                                                                                                    | Gold             |            | 4       | <b>V</b>     | 9                 | - | N/A        | normal       | -    |            |
| - CLAN Cloud                                                                                                    | Silver           |            | 2       |              | 8                 | - | N/A        | normal       | -    |            |
| E-ES Fabric A                                                                                                    | Sirver           |            | -       |              | •                 |   | iva.       | norma        |      | -          |
|                                                                                                    | Bronze           |            | 1       |              | 7                 | • | N/A        | normal       | •    |            |
| Port-Channel 13 (vPC-13-N5548                                                                                                    | Best Effort      |            | Any     |              | 5                 | - | 50         | 9216         | -    |            |
| VI AN Optimization Sets                                                                                                    | Fibre Channel    |            | 3       |              | 5                 | - | 50         | fc           | -    | N/A        |
| VLANs                                                                                                    |                  |            |         |              |                   |   |            |              |      |            |
| - Tabric B                                                                                                    |                  |            |         |              |                   |   |            |              |      |            |
| Ort Channels                                                                                                    |                  |            |         |              |                   |   |            |              |      |            |
| Port-Chappel 14 (vPC-14-N5548                                                                                                    |                  |            |         |              |                   |   |            |              |      |            |
| The Televence 1/10                                                                                                    |                  |            |         |              |                   |   |            |              |      |            |
| Eth Interface 1/19                                                                                                    |                  |            |         |              |                   |   |            |              |      |            |
| Eth Interface 1/20                                                                                                    |                  |            |         |              |                   |   |            |              |      |            |
| Uplink Eth Interraces                                                                                                    |                  |            |         |              |                   |   |            |              |      |            |
| VLAN Optimization Sets                                                                                                    |                  |            |         |              |                   |   |            |              |      |            |
|                                                                                                    |                  |            |         |              |                   |   |            |              |      |            |
| VLANs                                                                                                    |                  |            |         |              |                   |   |            |              |      |            |
| QoS System Class                                                                                                    |                  |            |         |              |                   |   |            |              |      |            |
| QoS System Class                                                                                                    |                  |            |         |              |                   |   |            |              |      |            |
| VLANS VCOS System Class LAN Pin Groups SThreshold Policies                                                                                                    |                  |            |         |              |                   |   |            |              |      |            |
| VLANS VLANS VLANS VLANS VLANS VLANS VLAN Pin Groups VLAN Pin Groups VLAN Groups VLAN Groups                                                                                                    |                  |            |         |              |                   |   |            |              |      |            |
| VLANS VLANS VLAN Groups LAN Pin Groups VLAN Groups VLAN Groups VLAN Groups VLAN Groups VLAN Groups VLAN Groups                                                                                                    |                  |            |         |              |                   |   |            |              |      |            |
| VLANS VLAN S VLAN S VLAN Fin Groups VLAN Groups VLAN Groups VLAN Groups VLAN Groups VLAN Groups VLAN Groups VLAN S VLAN S |                  |            |         |              |                   |   |            |              |      |            |
| VLANS VGS System Class LAN Pin Groups VLAN Groups VLAN Groups VLAN MGMT-VLAN (3175) VLAN MGMT-VLAN (3175)                                                                                                    |                  |            |         |              |                   |   |            |              |      |            |
| VLANS<br>QOS System Class<br>LAN Pin Groups<br>WLAN Groups<br>VLAN Groups<br>VLAN Groups<br>VLAN MGMT-VLAN (3175)<br>VLAN NFS-VLAN (3170)                                                                                                    |                  |            |         |              |                   |   |            |              |      |            |
| VLANS VLANS VLAN Pin Groups VLAN Groups VLAN Groups VLAN MGMT-VLAN (3175) VLAN NFS-VLAN (3170) VLAN Native-VLAN (2)                                                                                                    |                  |            |         |              |                   |   |            |              |      |            |
| VLANS VLANS VLANS VLAN Groups VLAN Groups VLAN Groups VLAN Groups VLAN S VLAN NGMT-VLAN (3175) VLAN NFS-VLAN (3170) VLAN Native-VLAN (2) VLAN VLATVE-CTI-VLAN (3176)                                                                                                    |                  |            |         |              |                   |   |            |              |      |            |
| VLANS VLANS VLANS VLANS VLAN Groups VLAN Groups VLAN Groups VLAN Groups VLAN S VLAN NFS-VLAN (3175) VLAN NS5-VLAN (3170) VLAN Native-VLAN (2) VLAN Vkt-Ctrl-VLAN (3176) VLAN VM-Traffic-VLAN (3174)                                                                                                    |                  |            |         |              |                   |   |            |              |      |            |
| VLANS VLAN Fin Groups VLAN Fin Groups VLAN Groups VLAN Groups VLAN MGMT-VLAN (3175) VLAN NFS-VLAN (3170) VLAN NFS-VLAN (2176) VLAN NFL-Ctrl-VLAN (3176) VLAN VM-Traffic-VLAN (3174) VLAN MGfradfit (1)                                                                                                    |                  |            |         |              |                   |   |            |              |      |            |
| VLANS VLANS VLAN Groups VLAN Groups VLAN Groups VLAN Groups VLAN S VLAN NS-VLAN (3175) VLAN NS-VLAN (3170) VLAN NS-VLAN (3176) VLAN VM-Traffic-VLAN (3174) VLAN default (1) VLAN default (1) VLAN VM-Traffic-VLAN (3173)                                                                                                    |                  |            |         |              |                   |   |            |              |      |            |
| VLANs VLANs VLANs VLANs VLAN Pin Groups VLAN Groups VLAN Groups VLAN Groups VLAN MGMT-VLAN (3175) VLAN NS-VLAN (3170) VLAN NAtive-VLAN (2) VLAN VL-Crt-VLAN (3176) VLAN VM-Traffic-VLAN (3174) VLAN default (1) VLAN vMotion-VLAN (3173)                                                                                                    |                  |            |         |              |                   |   |            |              |      |            |
| VLANs VLAN Groups VLAN Groups VLAN Groups VLAN MGMT-VLAN (3175) VLAN MGMT-VLAN (3175) VLAN NFS-VLAN (3170) VLAN NATive-VLAN (2) VLAN VAN-Traffic-VLAN (3174) VLAN VAN-Traffic-VLAN (3174) VLAN vMoton-VLAN (3173)                                                                                                    |                  |            |         |              |                   |   |            |              |      |            |
| VLAN s VLAN Groups VLAN Groups VLAN Groups VLAN Groups VLAN Groups VLAN S VLAN MGMT-VLAN (3175) VLAN NFS-VLAN (3170) VLAN NAIVe-VLAN (3170) VLAN VI-traffic-VLAN (3174) VLAN VI-traffic-VLAN (3174) VLAN VI-traffic-VLAN (3173) VLAN VI-traffic-VLAN (3173) Appliances Internal LAN                                                                                                    |                  |            |         |              |                   |   |            |              |      |            |
| VLAN S VLAN Fin Groups VLAN Groups VLAN Groups VLAN Groups VLAN MGMT-VLAN (3175) VLAN NFS-VLAN (3177) VLAN NAtive-VLAN (3176) VLAN NAtive-VLAN (3174) VLAN vMotion-VLAN (3173) VLAN vMotion-VLAN (3173) VLAN vMotion-VLAN (3173) Internal LAN Internal Fabric A                                                                                                    |                  |            |         |              | 11                |   |            |              |      |            |
| VLANS VLANS VLANS VLANS VLAN Pin Groups VLAN Groups VLAN Groups VLAN Groups VLAN S VLAN MGMT-VLAN (3175) VLAN NF5-VLAN (3170) VLAN NAtive-VLAN (3176) VLAN VM-Traffic-VLAN (3174) VLAN vMotion-VLAN (3173) Appliances Internal Fabric A Internal Fabric A Internal Fabric B                                                                                                    | 4                |            |         |              | m                 |   |            |              |      |            |
| VLANS VLANS VLAN Pin Groups VLAN Groups VLAN Groups VLAN MGMT-VLAN (3175) VLAN MGMT-VLAN (3175) VLAN NFS-VLAN (3170) VLAN NFS-VLAN (3170) VLAN NHC-CH-VLAN (3176) VLAN VM-Traffic-VLAN (3174) VLAN VMotion-VLAN (3173) Appliances Internal LAN Appliances Internal Fabric A Internal Fabric B Internal Fabric B Internal Fabri | 4                |            |         |              | 11                |   |            | Save Changes | Re   | set Values |

#### Figure 19 Setting Jumbo Frame

# **Create Local Disk Configuration Policy (Optional)**

A local disk configuration for the Cisco UCS environment is necessary if the servers in the environment do not have a local disk.

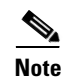

This policy should not be used on servers that contain local disks.

To create a local disk configuration policy, follow these steps:

- 1. In Cisco UCS Manager, click the Servers tab in the navigation pane.
- 2. Choose **Policies** > **root**.
- 3. Right-click Local Disk Config Policies.
- 4. Choose Create Local Disk Configuration Policy.
- 5. Enter SAN-Boot as the local disk configuration policy name.

**6**. Change the mode to No Local Storage.

Figure 20

7. Click **OK** to create the local disk configuration policy.

**Creating Local Disk Configuration Policy** 

|                                          | ,          |
|------------------------------------------|------------|
| 🛕 Create Local Disk Configuration Policy | <b>—</b> × |
| Create Local Disk Configuration Policy   | 0          |
| ·····,                                   |            |
|                                          |            |
| Name: SAN-Boot                           |            |
| Description:                             |            |
| Mode: No Local Storage                   |            |
|                                          |            |
|                                          |            |
|                                          |            |
|                                          |            |
|                                          |            |
|                                          |            |
|                                          |            |
|                                          |            |
|                                          |            |
|                                          |            |
|                                          |            |
|                                          |            |
|                                          |            |
|                                          |            |
|                                          |            |
|                                          |            |
|                                          |            |
|                                          |            |
|                                          | OK Cancel  |
|                                          |            |

8. Click OK.

ſ

# **Create Network Control Policy for Cisco Discovery Protocol**

To create a network control policy that enables Cisco Discovery Protocol (CDP) on virtual network ports, follow these steps:

- 1. In Cisco UCS Manager, click the LAN tab in the navigation pane.
- 2. Choose **Policies** > **root**.
- 3. Right-click Network Control Policies.
- 4. Choose Create Network Control Policy.
- 5. Enter Enable\_CDP as the policy name.

- 6. For CDP, choose the Enabled option.
- 7. Click **OK** to create the network control policy.

#### Figure 21 Creating Network Control Policy

| 🌲 Create Network C     | ontrol Policy                     | ×         |
|------------------------|-----------------------------------|-----------|
| Create Netv            | vork Control Policy               | 0         |
| Name:                  | Enable_CDP                        |           |
| CDP:                   | C Disabled C Enabled              |           |
| MAC Register Mode:     | Only Native Vlan C All Host Vlans |           |
| Action on Uplink Fail: | Eink Down C Warning               |           |
| Forge: C Allow         | C Deny                            |           |
|                        |                                   | OK Cancel |

8. Click OK.

### **Create Power Control Policy**

To create a power control policy for the Cisco UCS environment, follow these steps:

- 1. In Cisco UCS Manager, click the Servers tab in the navigation pane.
- 2. Choose **Policies** > **root**.
- 3. Right-click Power Control Policies.
- 4. Choose Create Power Control Policy.
- 5. Enter No-Power-Cap as the power control policy name.
- 6. Change the power capping setting to No Cap.
- 7. Click **OK** to create the power control policy.
- 8. Click OK.

#### Figure 22 Creating Power Control Policy

| Create Power C                                            | ontrol Policy                                                                                                    | x  |
|-----------------------------------------------------------|----------------------------------------------------------------------------------------------------|----|
| Create Po                                                 | wer Control Policy                                                                                                    | Ø  |
| Name: No-I                                                | ower-Can                                                                                                    |    |
| Description:                                              |                                                                                                    |    |
| Power Cappin                                              |                                                                                                    |    |
| If you choose of<br>its power group<br>choose no-cap      | <ul> <li>ap, the server is allocated a certain amount of power based on its priority within</li> <li>Priority values range from 1 to 10, with 1 being the highest priority. If you</li> <li>the server is exempt from all power capping.</li> <li>cap</li> </ul> |    |
| Cisco UCS Manage<br>power than is curr<br>their priority. | r only enforces power capping when the servers in a power group require more<br>ently available. With sufficient power, all servers run at full capacity regardless of                                                                                           |    |
|                                                           | OK                                                                                                    | el |

### **Create Server Pool Qualification Policy (Optional)**

To create an optional server pool qualification policy for the Cisco UCS environment, follow these steps:

6, Note

ſ

This example creates a policy for a B200-M3 server.

- 1. In Cisco UCS Manager, click the **Servers** tab in the navigation pane.
- 2. Choose **Policies** > **root**.
- 3. Right-click Server Pool Policy Qualifications.
- 4. Choose Create Server Pool Policy Qualification.
- 5. Enter UCSB-B200-M3 as the name for the policy.
- 6. Choose Create Server PID Qualifications.
- 7. Enter UCSB-B200-M3 as the PID.
- 8. Click **OK** to create the server pool qualification policy.
- 9. Click OK, and then click OK again.

|                     | Figure 23      | Creating Server P | ID Qualifications |
|---------------------|----------------|-------------------|-------------------|
| 🛕 Create Server PID | Qualifications |                   | <b>—</b> ×-       |
| Create Serv         | /er PID Quali  | fications         | 0                 |
| PID (RegEx): UCSB   | -B200-M3       |                   |                   |
|                     |                |                   | OK Cancel         |

# **Create Server BIOS Policy**

To create a server BIOS policy for the Cisco UCS environment, follow these steps:

1

- 1. In Cisco UCS Manager, click the Servers tab in the navigation pane.
- 2. Choose **Policies** > **root**.
- **3**. Right-click BIOS Policies.
- 4. Choose Create BIOS Policy.
- 5. Enter VM-Host-Infra as the BIOS policy name.
- 6. Change the Quiet Boot setting to Disabled.
- 7. Click **Finish** to create the BIOS policy.

| 1 iyuit 24 |
|------------|
|------------|

Creating BIOS Policy

| Create BIOS Policy                                                                                                    | Main                                                                                                    | 0 |
|----------------------------------------------------------------------------------------------------|----------------------------------------------------------------------------------------------------|---|
| Y Main     Processor     Intel Directed IO     RAS Memory     Serial Port     USB     PCI Configuration     Boot Options     Server Management | Name:   Reboot on BIOS Settings Change:   Quiet Boot:   Quiet Boot:   Ost Error Pause:   Ostabled   Post Error Pause:   Stay-off   Iast-state   Pront Panel Lockout:   Ostabled   Isabled   Patform Default   Pront Panel Lockout:   Isabled   Platform Default Platform Default Platform Defaul |   |

8. Click OK.

I

# **Create vNIC/vHBA Placement Policy for Virtual Machine Infrastructure Hosts**

To create a vNIC/vHBA placement policy for the infrastructure hosts, follow these steps:

- 1. In Cisco UCS Manager, click the Servers tab in the navigation pane.
- 2. Choose **Policies** > **root**.
- 3. Right-click vNIC/vHBA Placement Policies.
- 4. Choose Create Placement Policy.
- 5. Enter VM-Host-Infra as the name of the placement policy.
- 6. Click 1 and Choose Assigned Only.
- 7. Click OK, and then click OK again.

|                                                        | Figure 25                         | Creating Placemo                 | ent Polic |
|--------------------------------------------------------|-----------------------------------|----------------------------------|-----------|
| Create Placement Pol                                   | icy                               |                                  | ×         |
| Create Placer                                          | nent Policy                       | /                                | 0         |
| Na<br>Virtual Slot Mapping Sche<br>4 Filter 👄 Export 没 | me: VM-Host-Infr<br>me: Round Rob | <b>'a</b><br>in ○ Linear Ordered | 1         |
| Virtual Slot                                           | Selection                         | n Preference                     |           |
| 1                                                      | Assigne                           | d Only                           |           |
| 2                                                      | All                               |                                  |           |
| 3                                                      | All                               |                                  |           |
| 4                                                      | All                               |                                  |           |

# Update default Maintenance Policy

To update the default Maintenance Policy, follow these steps:

1. In Cisco UCS Manager, click the Servers tab in the navigation pane.

1

1

- 2. Choose **Policies** > **root**.
- **3**. Choose **Maintenance Policies** > **default**.
- 4. Change the Reboot Policy to User Ack.
- 5. Click Save Changes.
- 6. Click **OK** to accept the change.

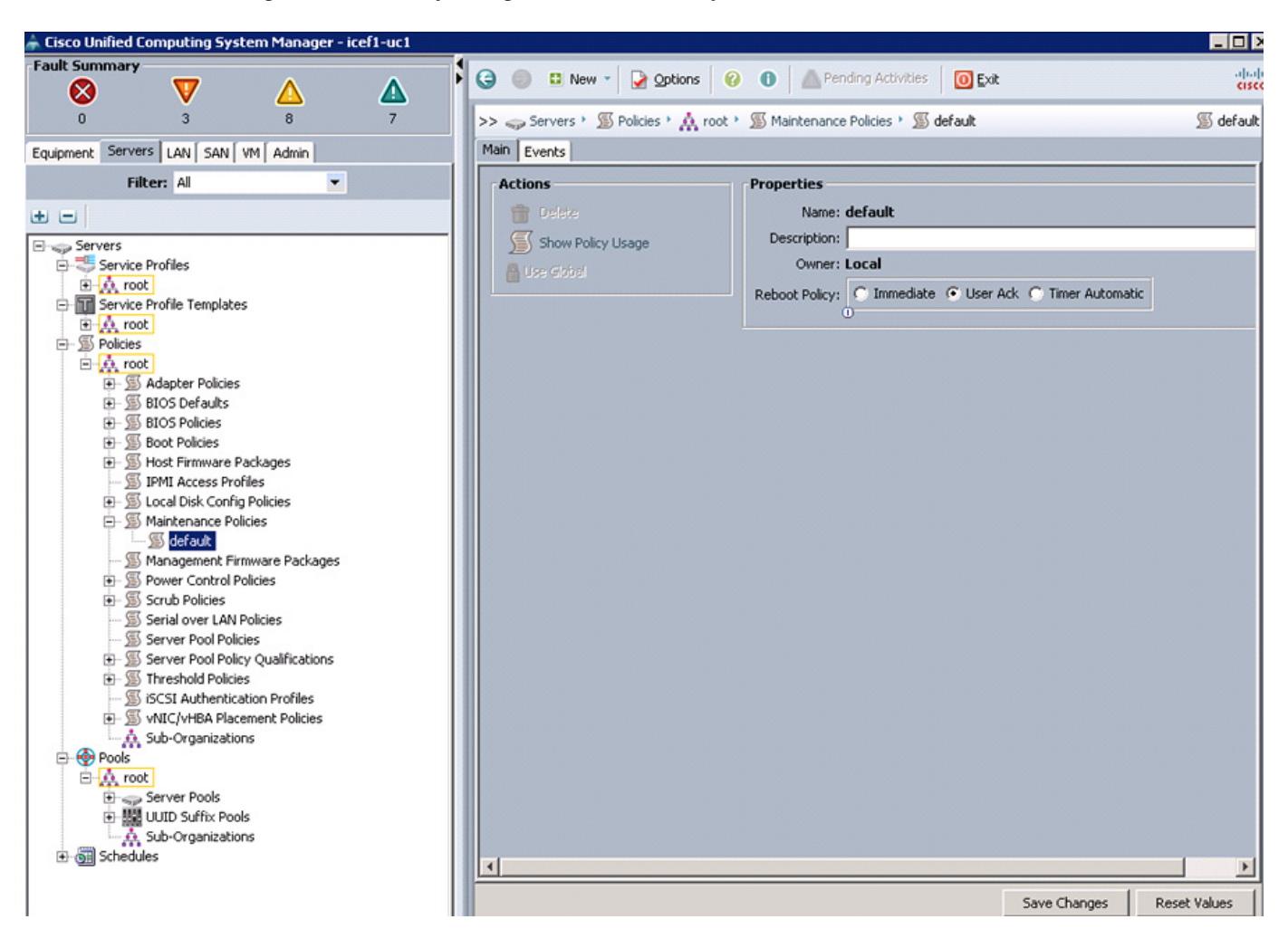

#### Figure 26 Updating Maintenance Policy

#### **Create vNIC Templates**

To create multiple virtual network interface card (vNIC) templates for the Cisco UCS environment, follow these steps:

- 1. In Cisco UCS Manager, click the LAN tab in the navigation pane.
- 2. Choose **Policies** > **root**.
- **3**. Right-click vNIC Templates.
- 4. Choose Create vNIC Template.
- 5. Enter vNIC\_Template\_A as the vNIC template name.
- 6. Keep the radio button Fabric A selected.
- 7. Do not check the Enable Failover check box.
- 8. Under Target, make sure that the VM check box is not checked.
- 9. Click the Updating Template radio button as the Template Type.
- **10.** Under VLANs, check the check boxes for IB-MGMT-VLAN, NFS-VLAN, Native-VLAN, VM-Traffic-VLAN, and vMotion-VLAN.

- **11.** Set Native-VLAN as the native VLAN.
- **12**. For MTU, enter 9000.
- **13**. In the MAC Pool list, Choose MAC\_Pool\_A.
- 14. In the Network Control Policy list, Choose Enable\_CDP.

1

- **15.** Click **OK** to create the vNIC template.
- 16. Click OK.

#### Figure 27 Creating vNIC Template for Fabric A

| 📥 Create vNIC Template                                                            |                                             |                                     |                               |      | ×        |
|-----------------------------------------------------------------------------------|---------------------------------------------|-------------------------------------|-------------------------------|------|----------|
| Create vNIC Temp                                                                  | olate                                       |                                     |                               |      | 0        |
| Name:                                                                             | vNIC_Template_                              | _A                                  | _                             |      | <u>^</u> |
| Fabric ID:                                                                        | Fabric A C F                                | abric B 🦵 Er                        | able Failover                 |      |          |
|                                                                                   | Target<br>▼ Adapter<br>↓ VM                 |                                     |                               |      |          |
| Warning<br>If VM is selected, a port profile<br>If a port profile of the same nam | by the same name w<br>ne exists, and updati | vill be created.<br>ing template is | selected, it will be overwrit | iten |          |
| Template Type:                                                                    | C Initial Template                          | e 💿 Updatin                         | g Template                    |      |          |
| Select                                                                            | Name                                        |                                     | Native VI AN                  | (m)  |          |
|                                                                                   | default                                     |                                     | C.                            |      |          |
|                                                                                   | IB-MGMT-VLAN                                |                                     | C C                           |      |          |
| <u>v</u>                                                                          | NFS-VLAN                                    |                                     | C                             |      |          |
| <b>V</b>                                                                          | Native-VLAN                                 |                                     | ۹                             | -    |          |
|                                                                                   | ·                                           |                                     | *                             |      |          |
| Create VLAN                                                                       | 9000                                        |                                     |                               |      |          |
| MAC Pool:                                                                         | MAC_Pool_A                                  | -                                   |                               |      |          |
| QoS Policy:                                                                       | <pre> () (not set&gt;) </pre>               | -                                   |                               |      |          |
| Network Control Policy:                                                           | Enable_CDP                                  | -                                   |                               |      |          |
| Pin Group:                                                                        | ()<br><not set=""></not>                    | -                                   |                               |      |          |
| Stats Threshold Policy                                                            | default                                     | -                                   |                               |      |          |
| Dupamic WIC Connection Policy                                                     |                                             | -                                   |                               |      |          |
| Dynamic wate connection Policy:                                                   | 100500                                      |                                     |                               |      | -        |
|                                                                                   |                                             |                                     |                               | ОК   | Cancel   |

- 17. In the navigation pane, click the LAN tab.
- **18**. Choose **Policies** > **root**.

- 19. Right-click vNIC Templates.
- 20. Choose Create vNIC Template.
- **21.** Enter vNIC\_Template\_B as the vNIC template name.
- 22. Click the radio button Fabric B.
- **23**. Do not check the Enable Failover check box.
- 24. Under Target, make sure the VM check box is not checked.
- 25. Click the Updating Template radio button as the template type.
- **26.** Under VLANs, check the check boxes for IB-MGMT-VLAN, NFS-VLAN, Native-VLAN, VM-Traffic-VLAN, and vMotion-VLAN.
- 27. Set Native-VLAN as the native VLAN.
- **28**. For MTU, enter 9000.
- **29**. In the MAC Pool list, Choose MAC\_Pool\_B.
- **30.** In the Network Control Policy list, Choose Enable\_CDP.
- **31**. Click **OK** to create the vNIC template.
- 32. Click OK.

ſ

|                                                                                                    | [                                                                                                    |                                                                                                    |      |   |
|----------------------------------------------------------------------------------------------------|----------------------------------------------------------------------------------------------------|----------------------------------------------------------------------------------------------------|------|---|
| Name                                                                                                    | vNIC_Template_B                                                                                                    |                                                                                                    |      | _ |
| Description                                                                                                    | :                                                                                                    |                                                                                                    |      |   |
| Fabric ID                                                                                                    | 🗧 🔿 Fabric A 💿 Fabric B                                                                                                    | Enable Failover                                                                                    |      |   |
|                                                                                                    | 0<br>Target                                                                                                    |                                                                                                    |      |   |
|                                                                                                    | Adapter                                                                                                    |                                                                                                    |      |   |
|                                                                                                    |                                                                                                    |                                                                                                    |      |   |
|                                                                                                    |                                                                                                    |                                                                                                    |      |   |
|                                                                                                    | <u> </u>                                                                                                    |                                                                                                    |      |   |
| Warning                                                                                                    |                                                                                                    |                                                                                                    |      |   |
| f VM is selected, a port profile                                                                                                    | by the same name will be cr                                                                                                    | eated.                                                                                             |      |   |
|                                                                                                    |                                                                                                    |                                                                                                    |      |   |
| t a port profile of the same na                                                                                                    | me exists, and updating tem                                                                                                    | plate is selected, it will be overwrit                                                             | tten |   |
| t a port profile of the same na                                                                                                    | me exists, and updating tem                                                                                                    | plate is selected, it will be overwrit                                                             | tten |   |
| r a port profile of the same na<br>Template Type                                                                                                    | me exists, and updating tem                                                                                                    | plate is selected, it will be overwril<br>pdating Template                                         | tten |   |
| r a port profile of the same na<br>Template Type<br><b>VLANs</b>                                                                                                    | me exists, and updating tem                                                                                                    | plate is selected, it will be overwril<br>pdating Template                                         | tten |   |
| r a port profile of the same na<br>Template Type<br>VLANs<br>Select                                                                                                    | me exists, and updating tem                                                                                                    | plate is selected, it will be overwril<br>pdating Template<br>Native VLAN                          | tten |   |
| r a port profile of the same na<br>Template Type<br>VLANs<br>Select                                                                                                    | me exists, and updating tem                                                                                                    | plate is selected, it will be overwrit<br>pdating Template<br>Native VLAN                          | tten |   |
| r a port profile of the same na<br>Template Type<br>VLANs<br>Select                                                                                                    | me exists, and updating tem<br>Initial Template © U<br>Name<br>default<br>IB-MGMT-VLAN                                                                                                    | plate is selected, it will be overwril<br>pdating Template<br>Native VLAN                          | Iten |   |
| r a port profile of the same na<br>Template Type<br>VLANS<br>Select<br>I                                                                                                    | Me exists, and updating tem                                                                                                    | plate is selected, it will be overwrit<br>pdating Template<br>Native VLAN<br>C<br>C<br>C           | Iten |   |
| T a port profile of the same na<br>Template Type<br>VLANS<br>Select<br>Select<br>VLANS<br>Select                                                                                                    | me exists, and updating tem                                                                                                    | plate is selected, it will be overwrit<br>pdating Template<br>Native VLAN<br>C<br>C<br>C<br>C<br>C | tten |   |
| T a port profile of the same na<br>Template Type<br>VLANS<br>Select                                                                                                    | Me exists, and updating tem                                                                                                    | plate is selected, it will be overwrit<br>pdating Template<br>Native VLAN<br>C<br>C<br>C           | tten |   |
| Template Type VLANS Select VLANS Create VLAN                                                                                                    | me exists, and updating tem                                                                                                    | plate is selected, it will be overwrit<br>pdating Template<br>Native VLAN<br>O<br>O<br>O<br>O      | tten |   |
| r a port profile of the same na<br>Template Type<br>VLANS<br>Select<br>Select<br>VLANS<br>Create VLAN                                                                                                   | me exists, and updating tem                                                                                                    | plate is selected, it will be overwrit<br>pdating Template<br>Native VLAN<br>O<br>O<br>O<br>O      | tten |   |
| r a port profile of the same na<br>Template Type<br>VLANS<br>Select                                                                                                    | me exists, and updating tem                                                                                                    | plate is selected, it will be overwrit<br>pdating Template<br>Native VLAN<br>C<br>C<br>C<br>C      | Iten |   |
| r a port profile of the same na<br>Template Type<br>VLANS<br>Select<br>VLANS<br>Create VLAN<br>MTU<br>MAC Pool<br>OoS Policy                                                                            | me exists, and updating tem                                                                                                    | plate is selected, it will be overwrit<br>pdating Template<br>Native VLAN<br>C<br>C<br>C           | tten |   |
| r a port profile of the same na<br>Template Type<br>VLANS<br>Select<br>VLANS<br>Create VLAN<br>MTU<br>MAC Pool<br>QoS Policy                                                                            | me exists, and updating tem                                                                                                    | plate is selected, it will be overwrit<br>pdating Template<br>Native VLAN<br>C<br>C<br>C           | tten |   |
| r a port profile of the same na<br>Template Type<br>VLANS<br>Select<br>Create VLAN<br>MTU<br>MAC Pool<br>QoS Policy<br>Network Control Policy                                                           | me exists, and updating tem                                                                                                    | plate is selected, it will be overwrit<br>pdating Template<br>Native VLAN<br>C<br>C<br>C           | tten |   |
| r a port profile of the same na<br>Template Type<br>VLANS<br>Select<br>Create VLAN<br>MAC Pool<br>QoS Policy<br>Network Control Policy<br>Pin Group                                                     | me exists, and updating tem                                                                                                    | plate is selected, it will be overwrit<br>pdating Template<br>Native VLAN<br>O<br>O<br>O<br>O      | tten |   |
| It a port profile of the same na<br>Template Type<br>VLANS<br>Select<br>Select<br>Create VLAN<br>Create VLAN<br>MAC Pool<br>QoS Policy<br>Network Control Policy<br>Pin Group<br>Stats Threshold Policy | me exists, and updating tem<br>Initial Template © U<br>Name<br>default<br>IB-MGMT-VLAN<br>NFS-VLAN<br>NFS-VLAN<br>Native-VLAN<br>MAC_Pool_B<br>Cnot set><br>Cnot set><br>Cnot set<br>Cnot set<br>Cnot set<br>Cnot set<br>Cnot set<br>Cnot set<br>Cnot set<br>Cno | plate is selected, it will be overwrit<br>pdating Template<br>Native VLAN<br>O<br>O<br>O<br>O      | tten |   |

#### Figure 28 Creating vNIC Template for Fabric B

1

# **Create vHBA Templates for Fabric A and Fabric B**

To create multiple virtual host bus adapter (vHBA) templates for the Cisco UCS environment, follow these steps:

- 1. In Cisco UCS Manager, click the SAN tab in the navigation pane.
- 2. Choose **Policies** > **root**.
- **3**. Right-click vHBA Templates.
- 4. Choose Create vHBA Template.
- **5.** Enter vHBA\_Template\_A as the vHBA template name.

- 6. Click the radio button Fabric A.
- 7. In the Select VSAN list, Choose VSAN\_A.
- 8. In the WWPN Pool list, Choose WWPN\_Pool\_A.
- 9. Click **OK** to create the vHBA template.
- 10. Click OK.

Figure 29 Creating vHBA Template for Fabric A

| 📥 Create vHBA Templat   | e                                       | <b>—</b> ×    |
|-------------------------|-----------------------------------------|---------------|
| Create vHBA             | Template                                | 0             |
|                         |                                         |               |
|                         |                                         |               |
| Name:                   | vHBA_Template_A                         |               |
| Description:            |                                         |               |
| Fabric ID:              | • A • B                                 |               |
| Select VSAN:            | VSAN_A                                  | 🛨 Create VSAN |
| Template Type:          | Initial Template      Updating Template |               |
| Max Data Field Size:    | 2048                                    |               |
| WWPN Pool:              | WWPN_Pool_A                             |               |
| QoS Policy:             | <not set=""></not>                      |               |
| Pin Group:              | <not set=""></not>                      |               |
| Stats Threshold Policy: | default 📉 🔽                             |               |
|                         |                                         |               |
|                         |                                         |               |
|                         |                                         |               |
|                         |                                         | OK Cancel     |

- **11**. In the navigation pane, click the **SAN** tab.
- **12**. Choose **Policies** > **root**.
- **13.** Right-click vHBA Templates.
- 14. Choose Create vHBA Template.
- **15.** Enter vHBA\_Template\_B as the vHBA template name.
- **16**. Click the radio button **Fabric B**.
- 17. In the Select VSAN list, Choose VSAN\_B.
- **18**. In the WWPN Pool, Choose WWPN\_Pool\_B.
- **19**. Click **OK** to create the vHBA template.
- 20. Click OK.

I

| F                       | igure 30                             | Creating vHBA Template for Fabric B |               |
|-------------------------|--------------------------------------|-------------------------------------|---------------|
| 📥 Create vHBA Templa    | te                                   |                                     | <b>—</b>      |
| Create vHBA             | Template                             |                                     | 0             |
|                         |                                      |                                     |               |
| Name:                   | vHBA_Template                        | <u>_</u> B                          |               |
| Description:            |                                      |                                     |               |
| Fabric ID:              | 🔿 A 💿 B                              |                                     |               |
| Select VSAN:            | UVSAN_B                              | •                                   | 🛨 Create VSAN |
| Template Type:          | <ul> <li>Initial Template</li> </ul> | e 🕜 Updating Template               |               |
| Max Data Field Size:    | 2048                                 |                                     |               |
| WWPN Pool:              | WWPN_Pool_B                          |                                     |               |
| QoS Policy:             | <not set=""></not>                   | -                                   |               |
| Pin Group:              | <not set=""></not>                   |                                     |               |
| Stats Threshold Policy: | default                              |                                     |               |
|                         |                                      |                                     |               |
|                         |                                      |                                     |               |
|                         |                                      |                                     |               |
|                         |                                      |                                     | OK Cancel     |

### **Create Boot Policies**

This procedure applies to a Cisco UCS environment in which the storage FCoE ports are configured in the following ways:

- The FCoE ports 1a on storage controllers 1 and 2 are connected to the Cisco Nexus 5548 switch A.
- The FCoE ports 1b on storage controllers 1 and 2 are connected to the Cisco Nexus 5548 switch B.

Two boot policies are configured in this procedure:

- The first configures the primary target to be FCoE port 1a on storage controller 1.
- The second configures the primary target to be FCoE port 1b on storage controller 1.

To create boot policies for the Cisco UCS environment, follow these steps:

- 1. In Cisco UCS Manager, click the Servers tab in the navigation pane.
- 2. Choose **Policies** > **root**.
- 3. Right-click Boot Policies.
- 4. Choose Create Boot Policy.
- 5. Enter Boot-Fabric-A as the name of the boot policy.
- 6. (Optional) Enter a description for the boot policy.
- 7. Keep the Reboot on Boot Order Change check box unchecked.
- 8. Expand the Local Devices drop-down menu and Choose Add CD-ROM.
- 9. Expand the vHBAs drop-down menu and Choose Add SAN Boot.
- 10. In the Add SAN Boot dialog box, enter Fabric-A in the vHBA field.
- 11. Make sure that the Primary radio button is selected as the SAN boot type.
- 12. Click OK to add the SAN boot initiator.

Figure 31 Adding SAN Boot Initiator for Fabric A

| 📥 Add SAN | Boot                          |    | ×      |
|-----------|-------------------------------|----|--------|
| Add S     | AN Boot                       |    | 0      |
| vHBA: Fa  | bric-A<br>Primary C Secondary |    |        |
|           |                               | ОК | Cancel |

- 13. From the vHBA drop-down menu, choose Add SAN Boot Target.
- **14.** Keep 0 as the value for Boot Target LUN.
- **15.** Enter the WWPN for FCoE port 1a on storage controller 1.

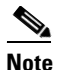

I

To obtain this information, log in to storage controller 1 and run the **fcp show adapters** command. Make sure you enter the port name and not the node name.

- 16. Keep the Primary radio button selected as the SAN boot target type.
- 17. Click **OK** to add the SAN boot target.

| Add SAN Boot Target<br>Add SAN Boot Target                                                     | ×<br>? |
|------------------------------------------------------------------------------------------------|--------|
| Boot Target LUN: 0<br>Boot Target WWPN: 50:0A:09:81:9D:02:4C:1A<br>Type: • Primary • Secondary |        |
| ОКС                                                                                            | ancel  |

Figure 32

18. From the vHBA drop-down menu, choose Add SAN Boot Target.

Adding SAN Boot Target for Fabric A

**19**. Keep 0 as the value for Boot Target LUN.

**20.** Enter the WWPN for FCoE port 1a on storage controller 2.

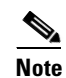

**te** To obtain this information, log in to storage controller 2 and run the **fcp show adapters** command. Make sure you enter the port name and not the node name.

- **21.** Click **OK** to add the SAN boot target.
- Figure 33

Adding Secondary SAN Boot Target for Fabric A

| 🗼 Add SAN Boot Target                     | ×         |
|-------------------------------------------|-----------|
| Add SAN Boot Target                       | 0         |
| 5                                         |           |
|                                           |           |
| Boot Target LUN: 0                        |           |
| Boot Target WWPN: 50:0A:09:81:8D:02:4C:1A |           |
| Type: 🖸 Primary 💿 Secondary               |           |
| <u>.</u>                                  |           |
|                                           |           |
|                                           |           |
|                                           | OK Cancel |
|                                           |           |

- 22. From the vHBA drop-down menu, choose Add SAN Boot.
- **23.** In the Add SAN Boot dialog box, enter Fabric-B in the vHBA box.
- **24.** The SAN boot type should automatically be set to Secondary, and the Type option should be unavailable.
- **25**. Click **OK** to add the SAN boot initiator.

Figure 34 Adding SAN Boot Initiator for Fabric B

| 🌲 Add SAN Boot              |    | ×      |
|-----------------------------|----|--------|
| Add SAN Boot                |    | 0      |
| una la tra al               |    |        |
| vHBA: [Fabric-B]            |    |        |
| Type: O Primary O Secondary |    |        |
|                             |    |        |
|                             |    |        |
|                             |    |        |
|                             |    |        |
|                             | ОК | Cancel |

- 26. From the vHBA drop-down menu, choose Add SAN Boot Target.
- **27.** Keep 0 as the value for Boot Target LUN.
- **28.** Enter the WWPN for FCoE port 1b on storage controller 1.

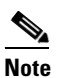

I

To obtain this information, log in to storage controller 1 and run the **fcp show adapters** command. Make sure you enter the port name and not the node name.

- **29**. Keep Primary as the SAN boot target type.
- **30**. Click **OK** to add the SAN boot target.

| Add SAN Boot Target                                                                            | ×<br>8 |
|------------------------------------------------------------------------------------------------|--------|
| Boot Target LUN: 0<br>Boot Target WWPN: 50:0A:09:82:9D:02:4C:1A<br>Type: • Primary • Secondary |        |
| OK Canc                                                                                        | el     |

Figure 35

31. From the vHBA drop-down menu, choose Add SAN Boot Target.

Adding Primary SAN Boot Target for Fabric B

- **32**. Keep 0 as the value for Boot Target LUN.
- **33.** Enter the WWPN for FCoE port 1b on storage controller 2.

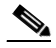

**Note** To obtain this information, log in to storage controller 2 and run the **fcp show adapters** command. Make sure you enter the port name and not the node name.

1

34. Click **OK** to add the SAN boot target.

#### Figure 36 Adding Secondary SAN Boot Target

| 🌲 Add SAN Boot Target                     | ×        |
|-------------------------------------------|----------|
| Add SAN Boot Target                       | 0        |
| 5                                         |          |
|                                           |          |
| Boot Target LUN: 0                        |          |
| Boot Target WWPN: 50:0A:09:82:8D:02:4C:1A |          |
| Type: 🗢 Primary 💿 Secondary               |          |
|                                           |          |
|                                           |          |
|                                           |          |
|                                           | OK Caped |
|                                           |          |

- **35.** Click **OK**, and then **OK** again to create the boot policy.
- 36. Right-click Boot Policies again.
- 37. Choose Create Boot Policy.
- **38**. Enter Boot-Fabric-B as the name of the boot policy.
- **39.** (Optional) Enter a description of the boot policy.
- **40.** Keep the Reboot on Boot Order Change check box unchecked.
- 41. From the Local Devices drop-down menu choose Add CD-ROM.
- 42. From the vHBA drop-down menu choose Add SAN Boot.
- 43. In the Add SAN Boot dialog box, enter Fabric-B in the vHBA box.
- 44. Make sure that the Primary radiobutton is selected as the SAN boot type.
- 45. Click OK to add the SAN boot initiator.

I

|                 | Figure 37   | Adding SAN Boot | Initiator for Fabric B |
|-----------------|-------------|-----------------|------------------------|
| 📥 Add SAN Boot  |             |                 | ×                      |
| Add SAN E       | Boot        |                 | 0                      |
|                 |             |                 |                        |
| VHBA: Fabric-B  |             |                 |                        |
| Type: • Primary | C Secondary |                 |                        |
|                 |             |                 |                        |
|                 |             | ОК              | Cancel                 |

- 46. From the vHBA drop-down menu, choose Add SAN Boot Target.
- **47.** Keep 0 as the value for Boot Target LUN.

**48.** Enter the WWPN for FCoE port 1b on storage controller 1.

**Note** To obtain this information, log in to storage controller 1 and run the **fcp show adapters** command. Make sure you enter the port name and not the node name.

1

49. Keep Primary as the SAN boot target type.

**50.** Click **OK** to add the SAN boot target.

### Figure 38 Adding Primary SAN Boot Target for Fabric B

| 🌲 Add SAN Boot Target                     | ×     |
|-------------------------------------------|-------|
| Add SAN Boot Target                       | 0     |
| -                                         |       |
|                                           |       |
| Boot Target LUN: 0                        |       |
| Boot Target WWPN: 50:0A:09:82:9D:02:4C:1A |       |
| Type:      Primary      Secondary         |       |
|                                           |       |
|                                           |       |
|                                           |       |
|                                           |       |
| ОК СА                                     | ancel |

- **51.** From the vHBA drop-down menu, choose Add SAN Boot Target.
- **52.** Keep 0 as the value for Boot Target LUN.
- **53.** Enter the WWPN for FCoE port 1b on storage controller 2.

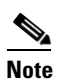

I

To obtain this information, log in to storage controller 2 and run the **fcp show adapters** command. Make sure you enter the port name and not the node name.

54. Click OK to add the SAN boot target.

| Add SAN Boot Target                                                                        | ×<br>? |
|--------------------------------------------------------------------------------------------|--------|
| Boot Target LUN: 0<br>Boot Target WWPN: 50:0A:09:82:8D:02:4C:1A<br>Type: Primary Secondary |        |
| ОКС                                                                                        | ancel  |

Figure 39 Adding Secondary SAN Boot Target for Fabric B

- 55. From the vHBA menu, choose Add SAN Boot.
- 56. In the Add SAN Boot dialog box, enter Fabric-A in the vHBA box.
- **57.** The SAN boot type should automatically be set to Secondary, and the Type option should be unavailable.

1

1

58. Click OK to add the SAN boot initiator.

### Figure 40 Adding SAN Boot for Fabric A

| 📥 Add | SAN Boot            |    | ×      |
|-------|---------------------|----|--------|
| Add   | SAN Boot            |    | 0      |
|       |                     |    |        |
| VHRA- | Fabric-A            | -  |        |
| WIDA. | 0                   |    |        |
| Туре: | Primary O Secondary |    |        |
|       |                     |    |        |
|       |                     |    |        |
|       |                     |    |        |
|       |                     | ОК | Cancel |

- 59. From the vHBA menu, choose Add SAN Boot Target.
- **60**. Keep 0 as the value for Boot Target LUN.
- **61.** Enter the WWPN for FCoE port 1a on storage controller 1.

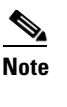

**e** To obtain this information, log in to storage controller 1 and run the fcp show adapters command. Make sure you enter the port name and not the node name.

- 62. Keep Primary as the SAN boot target type.
- 63. Click OK to add the SAN boot target.

#### Figure 41 Adding Primary SAN Boot Target for Fabric A

| Add SAN Boot Target                                                                            | ×<br>0    |
|------------------------------------------------------------------------------------------------|-----------|
| Boot Target LUN: 0<br>Boot Target WWPN: 50:0A:09:81:9D:02:4C:1A<br>Type: • Primary • Secondary | OK Cancel |

- 64. From the vHBA drop-down menu, choose Add SAN Boot Target.
- **65**. Keep 0 as the value for Boot Target LUN.
- **66.** Enter the WWPN for FCoE port 1a on storage controller 2.

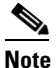

I

To obtain this information, log in to storage controller 2 and run the **fcp show adapters** command. Make sure you enter the port name and not the node name.

67. Click OK to add the SAN boot target.

| Add SAN Boot Target Add SAN Boot Target                                                        | ×<br>0 |
|------------------------------------------------------------------------------------------------|--------|
| Boot Target LUN: 0<br>Boot Target WWPN: 50:0A:09:81:8D:02:4C:1A<br>Type: C Primary C Secondary |        |

Figure 42

Adding Secondary SAN Boot Target for Fabric A

68. Click OK, and then click OK again to create the boot policy.

### **Create Service Profile Templates**

In this procedure, two service profile templates are created: one for fabric A boot and one for fabric B boot. The first profile is created and then cloned and modified for the second host.

To create service profile templates, follow these steps:

- 1. In Cisco UCS Manager, click the Servers tab in the navigation pane.
- 2. Choose Service Profile Templates > root.
- 3. Right-click root.
- 4. Choose Create Service Profile Template to open the Create Service Profile Template wizard.
- 5. Identify the Service Profile Template:
  - **a.** Enter VM-Host-Infra-Fabric-A as the name of the service profile template. This service profile template is configured to boot from node 1 on fabric A.

- b. Click the Updating Template radio button.
- **c.** Under UUID, choose UUID\_Pool as the UUID pool.
- d. Click Next.

#### Figure 43

**Details for Creating Service Profile Template** 

| Create Service Profile Template                                                                                                    | computing System Manager                                                                                                    |
|----------------------------------------------------------------------------------------------------|----------------------------------------------------------------------------------------------------|
| Create Service Profile Template  1.   Attribute  2.  Networking  3.  Storage  4.  Zoning  5.  VILC/VHBA Placement  6.  Server Boot Order  7.  Maintenance Policy  8.  Server Assignment  9.  Operational Policies | Output:       With House Profile Computation         Name:       VPH-House-Infra-fabric-A         The template will be created in the following organization. Its name must be unique within this organization.         Where:       will compute in the following organization. Its name must be unique within this organization.         Type:       Initial Template in Updating Template         Specify how the UUID will be assigned to the server associated with the service generated by this template.         UUID       UUID_Pool(32/32)         UUID Assignment:       UUID_Pool(32/32)         The unailability of the profile. The description can contain information about when and where the service profile should be used. |
|                                                                                                    | < Prev Next > Finish Cancel                                                                                                    |

**6**. Configure the Networking options:

I

- a. Keep the default setting for Dynamic vNIC Connection Policy.
- **b.** Click the Expert radio button to configure the LAN connectivity.
- c. Click Add to add a vNIC to the template.
- d. In the Create vNIC dialog box, enter vNIC-A as the name of the vNIC.
- e. Check the Use vNIC Template check box.
- f. In the vNIC Template list, choose vNIC\_Template\_A.
- g. In the Adapter Policy list, choose VMWare.
- h. Click OK to add this vNIC to the template.

|                    | Figure 44        | Creating vNIC Using vNIC T       | emplate   |  |
|--------------------|------------------|----------------------------------|-----------|--|
| 🛕 Create vNIC      |                  |                                  | <b>—</b>  |  |
| Create vNI         | C                |                                  | 6         |  |
|                    |                  |                                  |           |  |
| Name: vNIC-A       |                  |                                  |           |  |
| Use vNIC Template: |                  |                                  |           |  |
| 🛨 Create vNIC Te   | 0<br>mplate      |                                  |           |  |
|                    |                  | Ъ                                |           |  |
| vNIC Template:     | NIC_Template_A 💌 |                                  |           |  |
| Adapter Perform    | ance Profile     |                                  | I         |  |
| Adapter Policy: M  | 1Ware 💌          | + Create Ethernet Adapter Policy |           |  |
| 0                  |                  |                                  |           |  |
| L                  |                  |                                  | J         |  |
|                    |                  |                                  |           |  |
|                    |                  |                                  |           |  |
|                    |                  |                                  |           |  |
|                    |                  |                                  |           |  |
|                    |                  |                                  |           |  |
|                    |                  |                                  | OK Cancel |  |

i. On the Networking page of the wizard, click Add to add another vNIC to the template.

- j. In the Create vNIC box, enter vNIC-B as the name of the vNIC.
- **k.** Check the Use vNIC Template check box.
- I. In the vNIC Template list, choose vNIC\_Template\_B.
- m. In the Adapter Policy list, choose VMWare.
- **n.** Click **OK** to add the vNIC to the template.
- **o.** Review the table in the Networking page to make sure that both vNICs were created.
- p. Click Next.

#### Figure 45 LAN Configuration Details

| 1. VIdentify Service Profile                                                                           | Optionally specify LAN of                            | configuration information.                            |                                                      |                                       |   |
|----------------------------------------------------------------------------------------------------|------------------------------------------------------|-------------------------------------------------------|------------------------------------------------------|---------------------------------------|---|
| 2. √ <u>Networking</u><br>3. √ <u>Storage</u><br>4. ⊇ <u>Zoning</u><br>5. ⊇ <u>vNIC/vHBA Placement</u> | Dynamic vNIC Connection Policy:                      | Select a Policy to use (no Dynam                      | ic vNIC Policy by default) 💌 📑                       | Create Dynamic vNIC Connection Policy |   |
| Derver Boot Order     Maintenance Policy     Server Assignment     Operational Policies                | How would you<br>Click Add to specify one or more v  | like to configure LAN connect                         | ivity? Simple • Expert No                            | vNICs 🕜 Use Connectivity Policy       |   |
|                                                                                                    | Name                                                 | MAC Address                                           | Fabric ID                                            | Native VLAN                           | C |
|                                                                                                    |                                                      | Derived                                               | derived                                              |                                       | - |
|                                                                                                    |                                                      |                                                       |                                                      |                                       |   |
|                                                                                                    |                                                      |                                                       |                                                      |                                       |   |
|                                                                                                    |                                                      | <b>1</b>                                              | elete 🚹 Add 🌇 Modify                                 |                                       |   |
|                                                                                                    | Click Add to specify one or more i                   | SCSI vNICs that the server should                     | elete 🚹 Add 🌇 Modify<br>use.                         |                                       |   |
|                                                                                                    | Click Add to specify one or more i                   | SCSI vNICs that the server should verlay vNIC Name    | elete 🚺 Add 🏬 Modify<br>use.<br>ISCSI Adapter Policy | MAC Address                           | ٥ |
|                                                                                                    | Click <b>Add</b> to specify one or more i<br>Name On | SCSI vNICs that the server should                     | elete 1 Add M Modify<br>use.<br>ISCSI Adapter Policy | MAC Address                           | 0 |
|                                                                                                    | Click <b>Add</b> to specify one or more i<br>Name On | SCSI vNICs that the server should<br>verlay vNIC Name | elete 1 Add M Modify<br>use.<br>ISCSI Adapter Policy | MAC Address                           | 0 |

7. Configure the Storage options:

ſ

- **a**. Choose a local disk configuration policy:
- If the server in question has local disks, choose default in the Local Storage list.
- If the server in question does not have local disks, choose SAN-Boot.
- **b.** Click the **Expert** radio button to configure the SAN connectivity.
- c. In the WWNN Assignment list, choose WWNN\_Pool.
- d. Click Add at the bottom of the page to add a vHBA to the template.
- e. In the Create vHBA dialog box, enter Fabric-A as the name of the vHBA.
- f. Check the Use vHBA Template check box.
- g. In the vHBA Template list, choose vHBA\_Template\_A.
- h. In the Adapter Policy list, choose VMware.
- i. Click **OK** to add this vHBA to the template.

|                                                                                                | Figure 46                                                           | Creating vHBA Using vHBA Tem | plate     |
|------------------------------------------------------------------------------------------------|---------------------------------------------------------------------|------------------------------|-----------|
| 🛕 Create vHBA                                                                                  |                                                                     |                              | ×         |
| Create vH                                                                                      | BA                                                                  |                              | 0         |
| Nam<br>Use vHBA Templat<br>Create vHBA<br>vHBA Template:<br>Adapter Perform<br>Adapter Policy: | e: Fabric-A<br>e: V<br>Template<br>vHBA_Template_A<br>mance Profile |                              |           |
|                                                                                                |                                                                     |                              | OK Cancel |

j. On the Storage page of the wizard, click **Add** at the bottom of the page to add another vHBA to the template.

- k. In the Create vHBA dialog box, enter Fabric-B as the name of the vHBA.
- I. Check the check box for Use HBA Template.
- **m.** In the vHBA Template list, choose vHBA\_Template\_B.
- n. In the Adapter Policy list, choose VMware.
- **o.** Click **OK** to add the vHBA to the template.
- **p.** Review the table in the Storage page to verify that both vHBAs were created.
- q. Click Next.

Figure 47 Storage Window Showing Created vHBAs

🛕 Create Service Profile Template

| Unified | Computing | System | Manager |
|---------|-----------|--------|---------|
| onnea   | oompating | Cystem | manager |

| Create Service Profile Template<br>1. √Identify Service Profile                                                                                                    | Storage<br>Optionally specify disk policies and SAN co                                                                                                    | onfiguration information.                                                                                                    | (                      |
|----------------------------------------------------------------------------------------------------|----------------------------------------------------------------------------------------------------|----------------------------------------------------------------------------------------------------|------------------------|
| Template       2.     ✓ Networking       3.     ✓ Storage.       4.     □ Zoning       5.     □ vMIC/VHBA Placement.       6.     □ Server Boot Order.       7.     □ Maintenance Policy.       8.     □ Server Assignment. | Select a local disk configuration policy.<br>Local Storage: SAN-Boot                                                                                                    | <ul> <li>Mode: No Local Storage</li> <li>Protect Configuration: Yes</li> <li>If Protect Configuration is set, the local disk configuration is preserved<br/>is disassociated with the server.</li> <li>In that case, a configuration error will be raised when a new service profile</li> </ul> | if the service profile |
| 9. Operational Policies                                                                                                    | How would you like to configure 5<br>A server is identified on a SAN by its World Wide Node Ne<br>world Wide Node Name<br>WWNN Assignment: WWNN_Pool(32/32)<br>The WWNN will be assigned from the selected pool.<br>The available/total WWNNs are displayed after the p | AN connectivity? Simple Expert No vHBAs Use Connectivity Po<br>ame (WWNN). Specify how the system should assign a WWNN to the server associ<br>ool name.                                                                                                    | licy<br>ated with this |
|                                                                                                    | Name<br>VHBA Fabric-A<br>VHBA If<br>VHBA Fabric-B<br>VHBA If                                                                                                    | WWPN<br>Derived<br>Derived                                                                                                    | <b>\$</b>              |
|                                                                                                    |                                                                                                    | Pelete Add Modfy                                                                                                    | -                      |
|                                                                                                    |                                                                                                    | <pre></pre>                                                                                                    | Finish Cancel          |

- 8. Set no Zoning options and click Next.
- **9**. Set the vNIC/vHBA placement options.
  - a. In the Select Placement list, choose the VM-Host-Infra placement policy.
  - **b.** Choose vCon1 and assign the vHBAs/vNICs to the virtual network interfaces policy in the following order:
  - vHBA Fabric-A
  - vHBA Fabric-B
  - vNIC-A
  - vNIC-B
  - **c.** Review the table to verify that all vNICs and vHBAs were assigned to the policy in the appropriate order.
  - d. Click Next.

I

| I                                                                                                    | Figure 48                                                                                                    | Placing vNIC an                                                                                                    | d vHBA on Physical Ad                                                                                                    | dapters                                                                                                    |                                 |        |
|----------------------------------------------------------------------------------------------------|----------------------------------------------------------------------------------------------------|----------------------------------------------------------------------------------------------------|----------------------------------------------------------------------------------------------------|----------------------------------------------------------------------------------------------------|---------------------------------|--------|
| 📥 Create Service Profile Template                                                                                                    |                                                                                                    |                                                                                                    |                                                                                                    |                                                                                                    |                                 | ×      |
| Unified                                                                                                    | Compı                                                                                                    | iting Syst                                                                                                    | em Manage                                                                                                    | er                                                                                                    |                                 |        |
| Create Service Profile Template  1. √Identify Service Profile Template  2. √Networking  3. √Storage  4. √Zoning  5. √vHIC/vHBA Placement  6. √Server Boot Order  7. Maintenance Policy  8. Server Assignment  9. Operational Policies | VNIC/vHB<br>Specify ho<br>vNIC/vHBA Placemen<br>in a server hardware<br>Select Placemen<br>Virtual Network<br>vNICs and vHBA<br>performed expli<br>automatically by<br>vNIC/vHBA plac<br>Please select on | A Placement<br>w vNICs and vHBAs are plant<br>tspecifies how vNICs and vHBA<br>configuration independent way.<br>WHHost-Infra<br>Interface connection provides a r<br>is are assigned to one of Virtual Net<br>relecting "any".<br>ement on physical network interface and of<br>voltage of the second of the second of the second of the second<br>the virtual Network Interface and of<br>the virtual Network Interface and of<br>the virtual Network Interface and of<br>whether the second of the second of the seco | ced on physical network adapter<br>s are placed on physical network adapt<br>cereate Placement Policy<br>create Placement Policy<br>nechanism of placing vNICs and vHBAs<br>letwork Interface connection specified<br>twork Interface connection is used by v<br>ace is controlled by placement preferen<br>one or more vNICs or vHBAs | S<br>ers (mezzanine)<br>on physical network ac<br>below. This assignment<br>AVIC or vHBA or it can b<br>ices. | lapters.<br>: can be<br>be done | 0      |
|                                                                                                    | VNICS VHRA                                                                                                    | c                                                                                                    | Name                                                                                                    | Order                                                                                                    | Selection Preference            |        |
|                                                                                                    |                                                                                                    |                                                                                                    | E S vCon 1                                                                                                    |                                                                                                    | Assigned Only                   |        |
|                                                                                                    | Name                                                                                                    |                                                                                                    |                                                                                                    | 1                                                                                                    |                                 |        |
|                                                                                                    |                                                                                                    |                                                                                                    |                                                                                                    | 2                                                                                                    |                                 |        |
|                                                                                                    |                                                                                                    | >> assign >>                                                                                                    |                                                                                                    | 3                                                                                                    |                                 |        |
|                                                                                                    |                                                                                                    | << remove <<                                                                                                    | VNIC VNIC-B                                                                                                    | 4                                                                                                    |                                 |        |
|                                                                                                    |                                                                                                    |                                                                                                    | -S vCon 2                                                                                                    |                                                                                                    | All                             |        |
|                                                                                                    |                                                                                                    |                                                                                                    | 🗐 vCon 3                                                                                                    |                                                                                                    | All                             |        |
|                                                                                                    |                                                                                                    |                                                                                                    | -SvCon 4                                                                                                    |                                                                                                    | All                             |        |
|                                                                                                    |                                                                                                    |                                                                                                    |                                                                                                    | 🔺 Move Up 🔍 Mov                                                                                               | re Down                         |        |
|                                                                                                    |                                                                                                    | <u> </u>                                                                                                    |                                                                                                    |                                                                                                    |                                 |        |
|                                                                                                    |                                                                                                    |                                                                                                    |                                                                                                    | < F                                                                                                    | rev Next > Finish               | Cancel |

- **10.** Set the Server Boot Order:
  - **a**. In the Boot Policy list, choose Boot-Fabric-A.
  - **b.** Review the table to verify that all boot devices were created and identified. Verify that the boot devices are in the correct boot sequence.

1

c. Click Next.

#### Figure 49 Setting Boot Order for the Service Profile Template

📥 Create Service Profile Template × Unified Computing System Manager 0 Server Boot Order Create Service Profile Template Optionally specify the boot policy for this service profile template. 1. √Identify Service Profile Template Select a boot policy. 2. VNetworking 3. √<u>Storage</u> 4. √Zoning Boot Policy: Boot-Fabric-A Create Boot Policy 5. VVNIC/VHBA Placement 6. √<u>Server Boot Order</u> 7. Maintenance Policy Name: Boot-Fabric-A 8. Server Assignment Description: 9. Operational Policies Reboot on Boot Order Change: No Enforce vNIC/vHBA/iSCSI Name: Yes WARNINGS: The type (primary/secondary) does not indicate a boot order presence. The type (primary/secondary) does not indicate a boot order presence. The effective order of boot devices within the same device class (LAN/Storage/ISCSI) is determined by PCIe bus scan order. If Enforce vNIC/vHBA/ISCSI Name is selected and the vNIC/vHBA/ISCSI does not exist, a config error will be reported. If it is not selected, the vNICs/vHBA/ISCSI are selected if they exist, otherwise the vNIC/vHBA/ISCSI with the lowest PCIe bus scan order is used. Boot Order 🛨 🖃 🕰 Filter 👄 Export 😸 Print ₽ Order VNIC/VHBA/ISCSI VNIC WWN Name Type Lun ID CD-ROM 1 🗄 📃 Storage 2 SAN primary Fabric-A Primary SAN Target primary Primary 20:01:00:A0:98:37:79:A0 0 SAN Target secondary Secondary 0 20:03:00:A0:98:37:79:A0 SAN secondary Fabric-B Secondary E SAN Target primary Primary 0 20:02:00:A0:98:37:79:A0 E SAN Target secondary Secondary 0 20:04:00:A0:98:37:79:A0 Set iSCSI Boot Parameters Create iSCSI vNIC < Prev Next > Finish Cancel

- **11**. Add a Maintenance Policy:
  - a. Choose the Default Maintenance Policy.
  - b. Click Next.

I

|                                                                                                    | Figure 50                                                                                                    | Choosing a Maint                                                                                                    | enance Policy                                                   |              |               |               |        |
|----------------------------------------------------------------------------------------------------|----------------------------------------------------------------------------------------------------|----------------------------------------------------------------------------------------------------|-----------------------------------------------------------------|--------------|---------------|---------------|--------|
| 📥 Create Service Profile Templa                                                                                                    | te                                                                                                    |                                                                                                    |                                                                 |              |               |               |        |
| Unified                                                                                                    | Computi                                                                                                    | ng System                                                                                                    | Manager                                                         |              |               |               | _      |
| Create Service Profile Template  1. ✓ Identify Service Profile Iemplate  2. ✓ Networking  3. ✓ Storage  4. ✓ Zoning  5. ✓ vNIC/vHBA Placement  6. ✓ Server Boot Order  7. ✓ Maintenance Policy  8. □ Server Assignment  9. □ Operational Policies | Maintenance<br>Specify how disr<br>associated with<br>Maintenance Policy<br>Select a maintenance<br>that will be accessible<br>Maintenance Policy<br>Name: de<br>Description:<br>Reboot Policy: Us | Policy<br>ruptive changes such as reboots<br>this service profile.<br>policy to include with this service profil<br>to all service profiles. | e or create a new maintenance policy  Create Maintenance Policy | e upgrades s | hould be appl | ied to the se | erver  |
|                                                                                                    |                                                                                                    |                                                                                                    |                                                                 | < Prev       | Next >        | Finish        | Cancel |

- **12.** Specify the Server Assignment:
  - **a**. In the Pool Assignment list, choose Infra\_Pool.
  - **b.** (Optional) Choose a Server Pool Qualification policy.
  - c. Choose Down as the power state to be applied when the profile is associated with the server.

1

- **d.** Expand Firmware Management at the bottom of the page and choose VM-Host-Infra from the Host Firmware list.
- e. Click Next.

Figure 51 Assigning a Server Pool to the Service Profile Template

|                                                                                                    | igure er                                                                                         | Assigni                                                                                                    |                                                                                              |                                                                                    | npiace  |        |        |
|----------------------------------------------------------------------------------------------------|--------------------------------------------------------------------------------------------------|----------------------------------------------------------------------------------------------------|----------------------------------------------------------------------------------------------|------------------------------------------------------------------------------------|---------|--------|--------|
| Create Service Profile Template                                                                                                    |                                                                                                  |                                                                                                    |                                                                                              |                                                                                    |         |        |        |
| Unified (                                                                                                    | Compu                                                                                            | ting                                                                                                    | System                                                                                       | Manager                                                                            |         |        |        |
| Create Service Profile Template 1.  Videntify Service Profile                                                                        | Server Ass<br>Optionally s                                                                       | <b>ignmen</b><br>pecify a serve                                                                                                    | <b>t</b><br>er pool for this service p                                                       | rofile template.                                                                   |         |        |        |
| Iemplate       2. √Networking       3. √Storage       4. √Zoning       5. √vNIC/vHBA Placement                                       | You can select a serv<br>Pool Assignment:                                                        | ver pool you wai<br>Infra_Pool                                                                                                    | nt to associate with this ser                                                                | rice profile template.                                                             |         |        |        |
| 6. √ <u>Server Boot Order</u><br>7. √ <u>Maintenance Policy</u><br>8. √ <u>Server Assignment</u><br>9. □ <u>Operational Policies</u> |                                                                                                  |                                                                                                    |                                                                                              | Select the power state to be applied whe<br>profile is associated with the server. | en this |        |        |
|                                                                                                    | The service profi<br>If desired, you c<br>To do so, select I<br>Server Pool Qual<br>Restrict M   | le template will lan specify an ac<br>the qualification<br>ification: <a href="mailto:specify-an-action-&lt;br&gt;igration:">cnot<br/>igration:</a> | be associated with one of th<br>dditional server pool policy o<br>from the list.<br>set>     | e servers in the selected pool.<br>ualification that the selected server must m    | neet.   |        |        |
|                                                                                                    | Firmware Manae<br>If you select a ho<br>server that it is a<br>Otherwise the sy<br>Host Firmware | gement (BIOS<br>ost firmware poli<br>ssociated with.<br>stem uses the f                                                                             | 5, Disk Controller, Adapt<br>icy for this service profile, t<br>irmware already installed or | er)<br>ne profile will update the firmware on the<br>the associated server.        | 8       |        |        |
|                                                                                                    |                                                                                                  | a arriva in                                                                                                    |                                                                                              | Create Host Firmware Package                                                       | < Prev  | Next > | Finish |

**13.** Add Operational Policies:

ſ

- **a**. In the BIOS Policy list, choose VM-Host-Infra.
- **b.** Expand Power Control Policy Configuration and choose No-Power-Cap in the Power Control Policy list.

Cancel

Setting Operational Policy

1

| 🛕 Create Service Profile Template                                                                                                    |                                                                                                    |        |        | ×      |
|----------------------------------------------------------------------------------------------------|----------------------------------------------------------------------------------------------------|--------|--------|--------|
| Unified C                                                                                                    | Computing System Manager                                                                                                    |        |        |        |
| Create Service Profile Template<br>1. √Identify Service Profile                                                                                               | Operational Policies<br>Optionally specify information that affects how the system operates.                                                                                                    |        |        | 0      |
| Template       2. √ Networking       3. √ Storage       4. √ Zoning       5. √ vNIC/vHBA Placement       6. √ Server Boot Order       7. √ Maintenance Policy | BIOS Configuration         If you want to override the default BIOS settings, select a BIOS policy that will be associated with this service profile         BIOS Policy:       WM-Host-Infra         T       Create BIOS Policy | ۲      |        |        |
| <ol> <li>√<u>Server Assignment</u></li> <li>√<u>Operational Policies</u></li> </ol>                                                                           | External IPMI Management Configuration                                                                                                    | 8      |        |        |
|                                                                                                    | Monitoring Configuration (Thresholds)                                                                                                    | 8      |        |        |
|                                                                                                    | Power Control Policy Contiguration Power control policy determines power allocation for a server in a given power group. Power Control Policy: No-Power-Cap                                                                      | 8      |        |        |
|                                                                                                    | Scrub Policy                                                                                                    | 8      |        |        |
|                                                                                                    |                                                                                                    |        |        |        |
|                                                                                                    | < Prev                                                                                                    | Next > | Finish | Cancel |

- 14. Click **Finish** to create the service profile template.
- 15. Click **OK** in the confirmation message.
- **16**. Click the **Servers** tab in the navigation pane.
- **17.** Choose **Service Profile Templates** > **root**.
- **18.** Right-click the previously created VM-Host-Infra-Fabric-A template.
- 19. Choose Create a Clone.
- **20.** In the dialog box, enter VM-Host-Infra-Fabric-B as the name of the clone, choose the root Org, and click **OK**.

|              | riguie de                        |                |
|--------------|----------------------------------|----------------|
| Create Clone | e From VM-Host-Inf               | fra-Fabric-A   |
| CI           | one Name: VM-Host-I<br>Org: root | infra-Fabric-B |
|              | K Cancel                         | Help           |

### Figure 53 Cloning a Service Profile Template

21. Click OK.

I

Γ

- **22**. Choose the newly cloned service profile template and click the **Boot Order** tab.
- 23. Click Modify Boot Policy.
- 24. In the Boot Policy list, choose Boot-Fabric-B.

| dify Boot Policy                                                                                                    |                                 |                                              |                                                                                                    |                            |                                                                                                    |          |
|----------------------------------------------------------------------------------------------------|---------------------------------|----------------------------------------------|----------------------------------------------------------------------------------------------------|----------------------------|----------------------------------------------------------------------------------------------------|----------|
|                                                                                                    |                                 |                                              |                                                                                                    |                            |                                                                                                    |          |
| Delta Dest Cabria D                                                                                                    |                                 |                                              |                                                                                                    |                            |                                                                                                    |          |
| olicy: Boot-Fabric-B                                                                                                    | 🛨 Crea                          | ite Boot Policy                              |                                                                                                    |                            |                                                                                                    |          |
| Name: Boot-                                                                                                    | Fabric-B                        |                                              |                                                                                                    |                            |                                                                                                    |          |
| Description:                                                                                                    |                                 |                                              |                                                                                                    |                            |                                                                                                    |          |
| boot on Boot Order Change: No                                                                                                    |                                 |                                              |                                                                                                    |                            |                                                                                                    |          |
| ce vNIC/vHBA/iSCSI Name: Yes                                                                                                    |                                 |                                              |                                                                                                    |                            |                                                                                                    |          |
| (NINGS:                                                                                                    | indicata a hav                  | at order processe                            |                                                                                                    |                            |                                                                                                    |          |
| ffective order of boot devices with                                                                                                    | indicate a boo                  | levice class (LAN/Storage/iSC                | ST) is determine                                                                                                    | d by PCIe bi               | is scap order.                                                                                                  |          |
| force vNIC/vHBA/iSCSI Name i                                                                                                    | is selected an                  | d the vNIC/vHBA/iSCSI does                   | not exist, a con                                                                                                    | fig error will             | be reported.                                                                                                    |          |
| not selected, the vNICs/vHBAs/iS0                                                                                                    | CSI are select                  | ted if they exist, otherwise th              | e vNIC/vHBA/is                                                                                                    | SCSI with the              | lowest PCIe bus scan order is u                                                                                 | used.    |
|                                                                                                    |                                 |                                              |                                                                                                    |                            |                                                                                                    |          |
| ot Order                                                                                                    |                                 |                                              |                                                                                                    |                            |                                                                                                    |          |
| - A Sharles Sugart St Data                                                                                                    |                                 |                                              |                                                                                                    |                            |                                                                                                    |          |
| - Plicer - Export - Prin                                                                                                    | 10                              |                                              |                                                                                                    |                            |                                                                                                    |          |
| ne                                                                                                    | Order                           | VNIC/VHBA/iSCSI VNIC                         | Туре                                                                                                    | Lun ID                     | WWN                                                                                                    | Ę        |
| e<br>CD-ROM                                                                                                    | Order<br>1                      | VNIC/VHBA/ISCSI VNIC                         | Туре                                                                                                    | Lun ID                     | WWN                                                                                                    | E.       |
| CD-ROM     Storage                                                                                                    | Order<br>1<br>2                 | VNIC/VHBA/iSCSI VNIC                         | Туре                                                                                                    | Lun ID                     | WWN                                                                                                    | <b>E</b> |
| CD-ROM<br>Storage<br>SAN primary                                                                                                    | Order<br>1<br>2                 | VNIC/VHBA/iSCSI VNIC                         | Type                                                                                                    | Lun ID                     | WWN                                                                                                    | <b>F</b> |
| CD-ROM Storage SAN primary SAN primary SAN Primary SAN Primary                                                                                                    | Order<br>1<br>2                 | VNIC/VHBA/iSCSI VNIC                         | Type<br>Primary<br>Primary                                                                                                    | Lun ID                     | WWN<br>20:02:00:A0:98:37:79:A0                                                                                  | <b>F</b> |
| CD-ROM<br>Storage<br>SAN primary<br>SAN Target primary<br>SAN Target primary<br>SAN Target primary                                                                                                    | Order<br>1<br>2                 | vNIC/vHBA/iSCSI vNIC                         | Type<br>Primary<br>Primary<br>Secondary                                                                                                  | Lun ID                     | WWN<br>20:02:00:A0:98:37:79:A0<br>20:04:00:A0:98:37:79:A0                                                       | <b>•</b> |
| CD-ROM CD-ROM Storage SAN primary SAN Target primary SAN Target primary SAN Target secondary SAN secondary                                                                                                    | Order<br>1<br>2                 | VNIC/VHBA/iSCSI VNIC                         | Type<br>Primary<br>Primary<br>Secondary<br>Secondary                                                                                     | Lun ID<br>0<br>0           | WWN<br>20:02:00:A0:98:37:79:A0<br>20:04:00:A0:98:37:79:A0                                                       | <b>P</b> |
| CD-ROM CD-ROM Storage SAN primary SAN Target primary SAN Target primary SAN secondary SAN secondary SAN Target primary                                                                                                    | Order<br>1<br>2                 | VNIC/VHBA/iSCSI VNIC                         | Primary<br>Primary<br>Secondary<br>Secondary<br>Primary                                                                                  | Lun ID<br>0<br>0           | WWN<br>20:02:00:A0:98:37:79:A0<br>20:04:00:A0:98:37:79:A0<br>20:01:00:A0:98:37:79:A0                            | <b>P</b> |
| CD-ROM CD-ROM Storage SAN primary SAN Target primary SAN Target primary SAN secondary SAN secondary SAN Target secondary SAN Target se | Order<br>1<br>2                 | VNIC/VHBA/iSCSI VNIC                         | Type<br>Primary<br>Primary<br>Secondary<br>Secondary<br>Primary<br>Secondary                                                             | Lun ID<br>0<br>0<br>0      | WWN<br>20:02:00:A0:98:37:79:A0<br>20:04:00:A0:98:37:79:A0<br>20:01:00:A0:98:37:79:A0<br>20:01:00:A0:98:37:79:A0 |          |
| CD-ROM CD-ROM Storage SAN primary SAN Target primary SAN Secondary SAN Target primary SAN Target primary SAN Target primary SAN Target primary SAN Target secondary SAN Target secondary                                                                                                    | Order<br>1<br>2                 | VNIC/VHBA/iSCSI VNIC                         | Type           Primary           Primary           Secondary           Primary           Secondary           Primary           Secondary | Lun ID<br>0<br>0<br>0      | WWN<br>20:02:00:A0:98:37:79:A0<br>20:04:00:A0:98:37:79:A0<br>20:01:00:A0:98:37:79:A0<br>20:03:00:A0:98:37:79:A0 | ~        |
| CD-ROM CD-ROM Storage SAN primary SAN Target primary SAN Target secondary SAN Target primary SAN Target primary SAN Target primary SAN Target secondary SAN Target secondary SAN Target secondary                                                                                                    | Order<br>1<br>2                 | VNIC/VHBA/iSCSI VNIC                         | Type       Primary       Primary       Secondary       Primary       Secondary       Primary       Secondary                             | Lun ID<br>0<br>0<br>0<br>0 | WWN<br>20:02:00:A0:98:37:79:A0<br>20:04:00:A0:98:37:79:A0<br>20:01:00:A0:98:37:79:A0<br>20:03:00:A0:98:37:79:A0 |          |
| CD-ROM CD-ROM Storage SAN primary SAN Target primary SAN Target primary SAN Target primary SAN Target primary SAN Target primary SAN Target primary SAN Target primary SAN Target secondary                                                                                                    | Order<br>1<br>2                 | vNIC/vHBA/iSCSI vNIC<br>Fabric-B<br>Fabric-A | Type<br>Primary<br>Primary<br>Secondary<br>Primary<br>Secondary                                                                          | Lun ID<br>0<br>0<br>0      | WWN<br>20:02:00:A0:98:37:79:A0<br>20:04:00:A0:98:37:79:A0<br>20:01:00:A0:98:37:79:A0<br>20:03:00:A0:98:37:79:A0 | <b>R</b> |
| e CD-ROM Storage SAN primary SAN Target primary SAN Target primary SAN secondary SAN Target primary SAN Target primary SAN Target secondary SAN Target secondary SAN Target secondary SAN Target secondary SAN Target secondary SAN Target secondary SAN Target secondary SAN Target secondary SAN Target secondary SAN Target secondary SAN Target secondary                                                                                                    | Order<br>1<br>2<br>Boot Paramet | vNIC/vHBA/iSCSI vNIC<br>Fabric-B<br>Fabric-A | Type<br>Primary<br>Primary<br>Secondary<br>Primary<br>Secondary                                                                          | Lun ID<br>0<br>0<br>0      | WWN<br>20:02:00:A0:98:37:79:A0<br>20:04:00:A0:98:37:79:A0<br>20:01:00:A0:98:37:79:A0<br>20:03:00:A0:98:37:79:A0 |          |

Figure 54 Modifying Boot Policy

- 25. Click OK, and then click OK again.
- 26. In the right pane, click the Network tab and then click Modify vNIC/HBA Placement.
- 27. Expand vCon 1 and move vHBA Fabric-B ahead of vHBA Fabric-A in the placement order.

1

#### Figure 55 Modifying Placement Policy

|                                   | cifies how vNICs and vHBA                                                                                                    | is are placed on physical network adap                                                                                                    | ters (mezzanine)                                                |                                                            |  |
|-----------------------------------|----------------------------------------------------------------------------------------------------|----------------------------------------------------------------------------------------------------|-----------------------------------------------------------------|------------------------------------------------------------|--|
| hardware config                   | guration independent way.                                                                                                    | •                                                                                                    |                                                                 |                                                            |  |
| Placement: VM-                    | -Host-Infra                                                                                                    | Create Placement Policy                                                                                                    |                                                                 |                                                            |  |
|                                   |                                                                                                    |                                                                                                    |                                                                 |                                                            |  |
| Network Interfa                   | ace connection provides a                                                                                                    | mechanism of placing vNICs and vHBA                                                                                                    | s on physical network adapters                                  | 5.                                                         |  |
| and vHBAs are a med explicitly by | assigned to one of Virtual N<br>selecting which Virtual Ne                                                                                                    | Network Interface connection specified<br>twork Interface connection is used by                                                                                                | below. This assignment can be<br>vNIC or vHBA or it can be done | e                                                          |  |
| atically by select                | ting "any".                                                                                                    | work interface connection is used by                                                                                                    | WILC OF WHEN OF IL CAIL DE GOIN                                 | •                                                          |  |
| VHBA placement                    | on physical network interfa                                                                                                    | ace is controlled by placement prefere                                                                                                    | nces.                                                           |                                                            |  |
| select one Virtu                  | al Network Interface and o                                                                                                    | one or more vNICs or vHBAs                                                                                                    |                                                                 |                                                            |  |
|                                   |                                                                                                    |                                                                                                    |                                                                 |                                                            |  |
|                                   |                                                                                                    |                                                                                                    |                                                                 |                                                            |  |
|                                   |                                                                                                    | Virtual Network Interfaces Policy (r                                                                                                    | read only)                                                      |                                                            |  |
| Cs VHBAs                          |                                                                                                    | Virtual Network Interfaces Policy (r<br>Name                                                                                                    | read only)<br>Order                                             | Selection Preference                                       |  |
| Cs vHBAs                          |                                                                                                    | Virtual Network Interfaces Policy (r<br>Name<br>I - S vCon 1                                                                                                    | read only)<br>Order                                             | Selection Preference Assigned Only                         |  |
| Cs vHBAs                          |                                                                                                    | Virtual Network Interfaces Policy (r<br>Name<br>IIII vCon 1<br>VFBA Fabric-B                                                                                                   | read only)<br>Order<br>1                                        | Selection Preference<br>Assigned Only                      |  |
| Cs vHBAs<br>Name III              | >> assian >>                                                                                                    | Virtual Network Interfaces Policy (r<br>Name<br>P-SS vCon 1<br>                                                                                                    | read only) Crder                                                | Selection Preference<br>Assigned Only                      |  |
| Cs vHBAs<br>Name (C)              | >> assign >>                                                                                                    | Virtual Network Interfaces Policy (r<br>Name<br>Con 1<br>VHBA Fabric-8<br>VHBA Fabric-A<br>VHBA Fabric-A                                                                       | read only) Crder Crder Crder                                    | Selection Preference<br>Assigned Only                      |  |
| Cs vHBAs<br>Name (C)              | >> assign >><br><< remove <<                                                                                                    | Virtual Network Interfaces Policy (n<br>Name<br>P-55 vCon 1<br>VHBA Fabric-8<br>VHBA Fabric-A<br>VHIC vNIC-A<br>VHIC vNIC-A                                                    | read only) Order  1 2 3 4                                       | Selection Preference<br>Assigned Only                      |  |
| Cs vHBAs<br>Name C                | >> assign >><br>< <remoye <<<="" th=""><th>Virtual Network Interfaces Policy (n<br/>Name<br/>P-SS vCon 1<br/>VHBA Fabric-8<br/>VHBA Fabric-A<br/>VHIC vNIC-A<br/>VHIC vNIC-8<br/>VCon 2</th><th>read only) Order  1 2 3 4</th><th>Selection Preference<br/>Assigned Only<br/>All</th><th></th></remoye> | Virtual Network Interfaces Policy (n<br>Name<br>P-SS vCon 1<br>VHBA Fabric-8<br>VHBA Fabric-A<br>VHIC vNIC-A<br>VHIC vNIC-8<br>VCon 2                                          | read only) Order  1 2 3 4                                       | Selection Preference<br>Assigned Only<br>All               |  |
| CS VHBAS                          | >> assign >><br><< remoye <<                                                                                                    | Virtual Network Interfaces Policy (n<br>Name<br>P-SS vCon 1<br>VHBA Fabric-8<br>VHBA Fabric-A<br>VHIC vNIC-A<br>VHIC vNIC-A<br>VHIC vNIC-8<br>VCon 2<br>S vCon 3               | read only) Order  1 2 3 4                                       | Selection Preference<br>Assigned Only<br>All<br>All        |  |
| Cs vHBAs<br>Name [C]              | >> assign >><br><< remove <<                                                                                                    | Virtual Network Interfaces Policy (n<br>Name<br>VHBA Fabric-8<br>VHBA Fabric-8<br>VHBA Fabric-A<br>VHIC vNIC-A<br>VHIC vNIC-A<br>VHIC vNIC-8<br>VCon 2<br>S vCon 3<br>S vCon 4 | read only) Order                                                | Selection Preference<br>Assigned Only<br>All<br>All        |  |
| CS VHBAS                          | >> assign >><br><< remoye <<                                                                                                    | Virtual Network Interfaces Policy (n<br>Name<br>P-SS vCon 1<br>VHBA Fabric-8<br>VHBA Fabric-A<br>VHIC vNIC-A<br>VHIC vNIC-A<br>VHIC vNIC-8<br>VCon 2<br>S vCon 3<br>S vCon 4   | need only) Order                                                | Selection Preference<br>Assigned Only<br>All<br>All<br>All |  |
| CS VHBAS                          | >> assign >><br><< remove <<                                                                                                    | Virtual Network Interfaces Policy (r<br>Name<br>P-SS vCon 1<br>VHBA Fabric-8<br>VHBA Fabric-A<br>VHIC vNIC-A<br>VHIC vNIC-A<br>VHIC vNIC-8<br>VCon 2<br>S vCon 3<br>S vCon 4   | need only) Order                                                | Selection Preference<br>Assigned Only<br>All<br>All<br>All |  |
| Cs VHBAs<br>Name [C]              | >> assign >><br><< remove <<                                                                                                    | Virtual Network Interfaces Policy (r<br>Name<br>P-SS vCon 1<br>VHBA Fabric-8<br>VHBA Fabric-A<br>VHIC vNIC-A<br>VHIC vNIC-A<br>VHIC vNIC-8<br>VCon 2<br>S vCon 3<br>S vCon 4   | read only) Order  1 2 3 4 Move Up Move Dov                      | Selection Preference<br>Assigned Only<br>All<br>All<br>All |  |
| Cs VHBAs<br>Name C                | >> assign >><br><< remove <<                                                                                                    | Virtual Network Interfaces Policy (r<br>Name<br>Con 1<br>VHBA Fabric-8<br>VHBA Fabric-A<br>VHIC VNIC-A<br>VHIC VNIC-A<br>VHIC VNIC-8<br>VCon 2<br>SVCon 3<br>SVCon 4           | read only) Order  1 2 3 4 Move Up Move Dov                      | Selection Preference<br>Assigned Only<br>All<br>All<br>All |  |

### 28. Click OK, and then click OK again.

### **Create Service Profiles**

ſ

To create service profiles from the service profile template, follow these steps:

- 1. In Cisco UCS Manager, click the Servers tab in the navigation pane.
- 2. Choose Service Profile Templates > root > Service Template VM-Host-Infra-Fabric-A.
- 3. Right-click VM-Host-Infra-Fabric-A and choose Create Service Profiles from Template.
- 4. Enter VM-Host-Infra-0 as the service profile prefix.
- 5. Enter 1 as the number of service profiles to create.
- 6. Click **OK** to create the service profile.

| Figure 56                             | Creating Service Profile f | rom a Service Profile Templat |
|---------------------------------------|----------------------------|-------------------------------|
| A Create Service Profiles From Templa | ate                        | ×                             |
| Create Service Profile                | s From Template            | 0                             |
|                                       |                            |                               |
| Naming Prefix: VM-Host-Infra-0        |                            |                               |
| Number: 1                             |                            |                               |
|                                       |                            |                               |
|                                       | ОК                         | Cancel                        |

- 7. Click **OK** in the confirmation message.
- 8. Choose Service Profile Templates > root > Service Template VM-Host-Infra-Fabric-B.
- 9. Right-click VM-Host-Infra-Fabric-B and choose Create Service Profiles from Template.
- **10.** Enter VM-Host-Infra-0 as the service profile prefix.
- **11.** Enter 1 as the number of service profiles to create.
- **12.** Click **OK** to create the service profile.

#### Figure 57 Creating Service Profile from a Service Profile Template

| A Create Service Profiles From Template     | ×      |
|---------------------------------------------|--------|
| Create Service Profiles From Template       | 0      |
| Naming Prefix: VM-Host-Infra-0<br>Number: 1 |        |
| ОК                                          | Cancel |

13. Click OK in the confirmation message.

Verify that the service profiles VM-Host-Infra-01 and VM-Host-Infra-02 have been created. The service profiles are automatically associated with the servers in their assigned server pools.

**14.** (Optional) Choose each newly created service profile and enter the server host name or the FQDN in the User Label field in the General tab. Click Save Changes to map the server host name to the service profile name.

### Add More Servers to FlexPod Unit

Additional server pools, service profile templates, and service profiles can be created in the respective organizations to add more servers to the FlexPod unit. All other pools and policies are at the root level and can be shared among the organizations.

### **Gather Necessary Information**

After the Cisco UCS service profiles have been created, each infrastructure blade in the environment will have a unique configuration. To proceed with the FlexPod deployment, specific information must be gathered from each Cisco UCS blade and from the NetApp controllers. Insert the required information into Table 20 and Table 21.

### Table 20FC Port Names for Storage Controllers 1 and 2

| Storage Controller | FCoE Port | FC Port Name |
|--------------------|-----------|--------------|
| 1                  | 1a        |              |
| 1                  | 1b        |              |
| 2                  | 1a        |              |
| 2                  | 1b        |              |

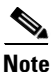

To gather the FC port name information, run the fcp show adapters command on the storage controller.

### Table 21 vHBA WWPNs for Fabric A and Fabric B

| Cisco UCS Service Profile Name | Fabric A vHBA WWPN | Fabric B vHBA WWPN |
|--------------------------------|--------------------|--------------------|
| VM-Host-infra-01               |                    |                    |
| VM-Host-infra-02               |                    |                    |

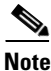

To gather the vHBA WWPN information, launch the Cisco UCS Manager GUI. In the navigation pane, click the **Servers** tab. Expand **Servers** > **Service Profiles** > **root**. Click each service profile and then click the **Storage** tab in the right pane. In Table 21, record the WWPN information that is displayed in the right pane for both the Fabric A vHBA and the Fabric B vHBA for each service profile.

# **Storage Networking**

## **FlexPod Cisco Nexus Base**

#### Table 22 Flexpod Cisco Nexus Base Prerequisite

### Description

The Cisco Nexus switch must be running Cisco Nexus NX-OS 5.2(1)N1(3) or late

The following procedures describe how to configure the Cisco Nexus switches for use in a base FlexPod environment. Follow these steps precisely; failure to do so might result in an improper configuration.

### Set Up Initial Configuration

### **Cisco Nexus A**

To set up the initial configuration for the Cisco Nexus A switch on <<var\_nexus\_A\_hostname>>, follow these steps:

Configure the switch.

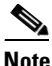

On initial boot and connection to the serial or console port of the switch, the NX-OS setup should automatically start and attempt to enter Power on Auto Provisioning.

```
Abort Power on Auto Provisioning and continue with normal setup? (yes/no) [no]:
ves
Do you want to enforce secure password standard (yes/no): yes
Enter the password for the "admin": <<var_password>>
Confirm the password for "admin": <<var_password>>
Would you like to enter the basic configuration dialog (yes/no): yes
Create another login account (yes/no) [n]: Enter
Configure read-only SNMP community string (yes/no) [n]: Enter
Configure read-write SNMP community string (yes/no) [n]: Enter
Enter the switch name: <<var_nexus_A_hostname>>
Continue with out-of-band (mgmt0) management configuration? (yes/no) [y]: Enter
Mgmt0 IPv4 address: <<var_nexus_A_mgmt0_ip>>
Mgmt0 IPv4 netmask: <<var_nexus_A_mgmt0_netmask>>
Configure the default gateway? (yes/no) [y]: Enter
IPv4 address of the default gateway: <<var_nexus_A_mgmt0_gw>>
Enable the telnet service? (yes/no) [n]: Enter
Enable the ssh service? (yes/no) [y]: Enter
Type of ssh key you would like to generate (dsa/rsa): rsa
Number of key bits <768-2048> : 1024
Configure the ntp server? (yes/no) [n]: y
NTP server IPv4 address: <<var_global_ntp_server_ip>>
Enter basic FC configurations (yes/no) [n]: Enter
Would you like to edit the configuration? (yes/no) [n]: Enter
2. Review the configuration summary before enabling the configuration.
Use this configuration and save it? (yes/no) [y]: Enter
```

#### **Cisco Nexus B**

To set up the initial configuration for the Cisco Nexus B switch on <<var\_nexus\_B\_hostname>>, follow these steps:

1. Configure the switch.

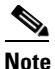

On initial boot and connection to the serial or console port of the switch, the NX-OS setup should automatically start and attempt to enter Power on Auto Provisioning.

```
Abort Power on Auto Provisioning and continue with normal setup? (yes/no) [no]:
ves
Do you want to enforce secure password standard (yes/no): yes
Enter the password for the "admin": <<var_password>>
Confirm the password for "admin": <<var_password>>
Would you like to enter the basic configuration dialog (yes/no): yes
Create another login account (yes/no) [n]: Enter
Configure read-only SNMP community string (yes/no) [n]: Enter
Configure read-write SNMP community string (yes/no) [n]: Enter
Enter the switch name: <<var_nexus_B_hostname>>
Continue with out-of-band (mgmt0) management configuration? (yes/no) [y]: Enter
Mgmt0 IPv4 address: <<var_nexus_B_mgmt0_ip>>
Mgmt0 IPv4 netmask: <<var_nexus_B_mgmt0_netmask>>
Configure the default gateway? (yes/no) [y]: Enter
IPv4 address of the default gateway: <<var_nexus_B_mgmt0_gw>>
Enable the telnet service? (yes/no) [n]: Enter
Enable the ssh service? (yes/no) [y]: Enter
Type of ssh key you would like to generate (dsa/rsa): rsa
Number of key bits <768-2048> : 1024
Configure the ntp server? (yes/no) [n]: y
NTP server IPv4 address: <<var_global_ntp_server_ip>>
Enter basic FC configurations (yes/no) [n]: Enter
Would you like to edit the configuration? (yes/no) [n]: Enter
```

2. Review the configuration summary before enabling the configuration.

Use this configuration and save it? (yes/no) [y]: Enter

## FlexPod Cisco Nexus FCoE Storage vSphere on Data ONTAP 7-Mode

### **Enable Licenses**

### **Cisco Nexus A**

To license the Cisco Nexus A switch on <<var\_nexus\_A\_hostname>>, follow these steps:

- 1. Log in as admin.
- 2. Run the following commands:

```
config t
feature fcoe
feature npiv
feature lacp
feature vpc
```

### **Cisco Nexus B**

To license the Cisco Nexus B switch on <<var\_nexus\_B\_hostname>>, follow these steps:

- **1**. Log in as admin.
- 2. Run the following commands:

```
config t
feature fcoe
feature npiv
feature lacp
feature vpc
```

### **Set Global Configurations**

### Cisco Nexus 5548 A and Cisco Nexus 5548 B

To set global configurations, follow these steps on both switches:

Run the following commands to set global configurations and jumbo frames in QoS:

```
spanning-tree port type network default
spanning-tree port type edge bpduguard default
port-channel load-balance ethernet source-dest-port
policy-map type network-qos jumbo
class type network-qos class-default
mtu 9216
exit
class type network-qos class-fcoe
pause no-drop
mtu 2158
exit
exit
system qos
service-policy type network-qos jumbo
exit
copy run start
```

### **Create VLANs**

### Cisco Nexus 5548 A and Cisco Nexus 5548 B

To create the necessary virtual local area networks (VLANs), follow these steps on both switches:

I

From the global configuration mode, run the following commands:

```
vlan <<var_ib-mgmt_vlan_id>>
name IB-MGMT-VLAN
exit
vlan <<var_native_vlan_id>>
name Native-VLAN
exit
vlan <<var_nfs_vlan_id>>
name NFS-VLAN
exit
vlan <<var_pkt-ctrl_vlan_id>>
name Packet-Control-VLAN
exit
vlan <<var_wmotion_vlan_id>>
name vMotion-VLAN
exit
```

```
vlan <<var_vm-traffic_vlan_id>>
name VM-Traffic-VLAN
exit
```

### Add Individual Port Descriptions for Troubleshooting

### Cisco Nexus 5548 A

To add individual port descriptions for troubleshooting activity and verification for switch A, follow these steps:

From the global configuration mode, run the following commands:

```
interface Eth1/1
description <<var_node01>>:e3a
exit
interface Eth1/2
description <<var_node02>>:e3a
exit
interface Eth1/11
description <<var_ucs_clustername>>-A:1/19
exit
interface Eth1/12
description <<var_ucs_clustername>>-B:1/19
exit
interface Eth1/13
description <<var_nexus_B_hostname>>:1/13
exit
interface Eth1/14
description <<var_nexus_B_hostname>>:1/14
exit
interface eth1/31
description <<var_ucs_clustername>>-A:1/31
exit
interface eth1/32
description <<var_ucs_clustername>>-A:1/32
exit
```

### Cisco Nexus 5548 B

I

To add individual port descriptions for troubleshooting activity and verification for switch B, follow these steps:

From the global configuration mode, run the following commands:

```
interface Eth1/1
description <<var_node01>>:e4a
exit
interface Eth1/2
description <<var_node02>>:e4a
exit
interface Eth1/11
description <<var_ucs_clustername>>-A:1/20
exit
interface Eth1/12
description <<var_ucs_clustername>>-B:1/20
exit
interface Eth1/13
description <<var_nexus_A_hostname>>:1/13
exit
interface Eth1/14
description <<var_nexus_A_hostname>>:1/14
```

```
exit
interface eth1/31
description <<var_ucs_clustername>>-B:1/31
exit
interface eth1/32
description <<var_ucs_clustername>>-B:1/32
exit
```

### **Create Port Channels**

#### Cisco Nexus 5548 A and Cisco Nexus 5548 B

To create the necessary port channels between devices, follow these steps on both switches:

From the global configuration mode, run the following commands:

```
interface Po10
description vPC peer-link
exit
interface Eth1/13-14
channel-group 10 mode active
no shutdown
exit
interface Poll
description <<var_node01>>
exit
interface Eth1/1
channel-group 11 mode active
no shutdown
exit
interface Pol2
description <<var_node02>>
exit
interface Eth1/2
channel-group 12 mode active
no shutdown
exit
interface Po13
description <<var_ucs_clustername>>-A
exit
interface Eth1/11
channel-group 13 mode active
no shutdown
exit
interface Pol4
description <<var_ucs_clustername>>-B
exit
interface Eth1/12
channel-group 14 mode active
no shutdown
exit
copy run start
```

### **Configure Port Channels**

### Cisco Nexus 5548 A and Cisco Nexus 5548 B

To configure the port channels, follow these steps on both switches: From the global configuration mode, run the following commands:

```
interface Pol0
switchport mode trunk
switchport trunk native vlan <<var_native_vlan_id>>
switchport trunk allowed vlan <<var_ib-mgmt_vlan_id>>, <<var_nfs_vlan_id>>,
<<var_pkt-ctrl_vlan_id>>, <<var_vmotion_vlan_id>>, <<var_vm-traffic_vlan_id>>
spanning-tree port type network
no shutdown
exit.
interface Poll
switchport mode trunk
switchport trunk native vlan <<var_native_vlan_id>>
switchport trunk allowed vlan <<var_nfs_vlan_id>>
spanning-tree port type edge trunk
no shutdown
exit
interface Po12
switchport mode trunk
switchport trunk native vlan <<var_native_vlan_id>>
switchport trunk allowed vlan <<var_nfs_vlan_id>>
spanning-tree port type edge trunk
no shutdown
exit
interface Po13
switchport mode trunk
switchport trunk native vlan <<var_native_vlan_id>>
switchport trunk allowed vlan <<var_ib-mgmt_vlan_id>>, <<var_nfs_vlan_id>>,
<<var_vmotion_vlan_id>>, <<var_vm-traffic_vlan_id>>
spanning-tree port type edge trunk
no shutdown
exit
interface Po14
switchport mode trunk
switchport trunk native vlan <<var_native_vlan_id>>
switchport trunk allowed vlan
<<var_ib-mgmt_vlan_id>>, <<var_nfs_vlan_id>>, <<var_vmotion_vlan_id>>,
<<var_vm-traffic_vlan_id>>
spanning-tree port type edge trunk
no shutdown
exit
copy run start
```

### **Configure Virtual Port Channels**

#### Cisco Nexus 5548 A

To configure virtual port channels (vPCs) for switch A, follow these steps:

From the global configuration mode, run the following commands:

```
vpc domain <<var_nexus_vpc_domain_id>>
role priority 10
peer-keepalive destination <<var_nexus_B_mgmt0_ip>> source <<var_nexus_A_mgmt0_ip>>
auto-recovery
exit
interface Po10
vpc peer-link
exit
interface Po11
vpc 11
exit
interface Po12
vpc 12
```

```
exit
interface Pol3
vpc 13
exit
interface Pol4
vpc 14
exit
copy run start
```

### Cisco Nexus 5548 B

To configure vPCs for switch B, follow these steps:

From the global configuration mode, run the following commands.

```
vpc domain <<var_nexus_vpc_domain_id>>
role priority 20
peer-keepalive destination <<var_nexus_A_mgmt0_ip>> source <<var_nexus_B_mgmt0_ip>>
auto-recovery
exit
interface Po10
vpc peer-link
exit
interface Poll
vpc 11
exit
interface Po12
vpc 12
exit
interface Po13
vpc 13
exit
interface Po14
vpc 14
exit.
copy run start
```

### **Configure Ports for Cisco Nexus 1110-X Virtual Appliances**

### Cisco Nexus 5548 A

To configure the ports in switch A that are connected to the Cisco Nexus 1110-X, follow these steps:

From the global configuration mode, run the following commands:

```
interface Eth1/15
description <<var_nexus_1110x-1>>:Eth1
switchport mode trunk
switchport trunk allowed vlan <<var_ib-mgmt_vlan_id>>, <<var_pkt-ctrl_vlan_id>>
speed 1000
spanning-tree port type edge trunk
no shutdown
exit
interface Eth1/16
description <<var_nexus_1110x-2>>:Eth1
switchport mode trunk
switchport trunk allowed vlan <<var_ib-mgmt_vlan_id>>, <<var_pkt-ctrl_vlan_id>>
speed 1000
spanning-tree port type edge trunk
no shutdown
exit
copy run start
```

I

#### Cisco Nexus 5548 B

To configure the ports in switch B that are connected to the Cisco Nexus 1110-X, follow these steps:

From the global configuration mode, run the following commands:

```
interface Eth1/15
description <<var_nexus_1110x-1>>:Eth2
switchport mode trunk
switchport trunk allowed vlan <<var_ib-mgmt_vlan_id>>, <<var_pkt-ctrl_vlan_id>>
speed 1000
spanning-tree port type edge trunk
no shutdown
exit.
interface Eth1/16
description <<var_nexus_1110x-2>>:Eth2
switchport mode trunk
switchport trunk allowed vlan <<var_ib-mgmt_vlan_id>>, <<var_pkt-ctrl_vlan_id>>
speed 1000
spanning-tree port type edge trunk
no shutdown
exit
copy run start
```

### Uplink into Existing Network Infrastructure

Depending on the available network infrastructure, several methods and features can be used to uplink the FlexPod environment. If an existing Cisco Nexus environment is present, NetApp recommends using vPCs to uplink the Cisco Nexus 5548 switches included in the FlexPod environment into the infrastructure. The previously described procedures can be used to create an uplink vPC to the existing environment. Make sure to run copy run start to save the configuration on each switch after configuration is completed.

### Create VSANs, Assign and Enable Virtual Fibre Channel Ports

This procedure sets up Fibre Channel over Ethernet (FCoE) connections between the Cisco Nexus 5548 switches, the Cisco UCS Fabric Interconnects, and the NetApp storage systems.

### Cisco Nexus 5548 A

To configure virtual storage area networks (VSANs), assign virtual Fibre Channel (vFC) ports, and enable vFC ports on switch A, follow these steps:

From the global configuration mode, run the following commands:

```
vlan <<var_fabric_a_fcoe_vlan_id>>
name FCoE_Fabric_A
fcoe vsan <<var_vsan_a_id>>
exit
interface pol1
switchport trunk allowed vlan add <<var_fabric_a_fcoe_vlan_id>>
exit
interface vfc11
switchport description <<var_node01>>:3a
bind interface Eth1/1
switchport trunk allowed vsan <<var_vsan_a_id>>
no shutdown
exit
interface pol2
switchport trunk allowed vlan add <<var_fabric_a_fcoe_vlan_id>>
```

```
exit
interface vfc12
switchport description <<var_node02>>:3a
bind interface Eth1/2
switchport trunk allowed vsan <<var_vsan_a_id>>
no shutdown
exit
interface po15
description <<var_ucs_clustername>>-A:FCoE
exit
interface Eth1/31-32
channel-group 15 mode active
exit
interface po15
switchport mode trunk
switchport trunk native vlan <<var_native_vlan_id>>
switchport trunk allowed vlan <<var_fabric_a_fcoe_vlan_id>>
spanning-tree port type edge trunk
no shutdown
exit
interface vfc15
switchport description <<var_ucs_clustername>>-A:FCoE
bind interface po15
switchport trunk allowed vsan <<var_vsan_a_id>>
no shutdown
vsan database
vsan <<var_vsan_a_id>> name Fabric_A
vsan <<var_vsan_a_id>> interface vfc11
vsan <<var_vsan_a_id>> interface vfc12
vsan <<var_vsan_a_id>> interface vfc15
exit
```

### Cisco Nexus 5548 B

To configure VSANs, assign vFC ports, and enable vFC ports on switch B, follow these steps:

From the global configuration mode, run the following commands:

```
vlan <<var_fabric_b_fcoe_vlan_id>>
name FCoE_Fabric_B
fcoe vsan <<var_vsan_b_id>>
exit
interface poll
switchport trunk allowed vlan add <<var_fabric_b_fcoe_vlan_id>>
exit
interface vfc11
switchport description <<var_node01>>:4a
bind interface Eth1/1
switchport trunk allowed vsan <<var_vsan_b_id>>
no shutdown
exit
interface po12
switchport trunk allowed vlan add <<var_fabric_b_fcoe_vlan_id>>
exit
interface vfc12
switchport description <<var_node02>>:4a
bind interface Eth1/2
switchport trunk allowed vsan <<var_vsan_b_id>>
no shutdown
exit
interface po15
description <<var_ucs_clustername>>-B:FCoE
exit.
interface Eth1/31-32
```

```
channel-group 15 mode active
exit
interface po15
switchport mode trunk
switchport trunk native vlan <<var_native_vlan_id>>
switchport trunk allowed vlan <<var_fabric_b_fcoe_vlan_id>>
spanning-tree port type edge trunk
no shutdown
exit
interface vfc15
switchport description <<var_ucs_clustername>>-B:FCoE
bind interface po15
switchport trunk allowed vsan <<var_vsan_b_id>>
no shutdown
vsan database
vsan <<var_vsan_b_id>> name Fabric_B
vsan <<var_vsan_b_id>> interface vfc11
vsan <<var_vsan_b_id>> interface vfc12
vsan <<var_vsan_b_id>> interface vfc15
exit
```

### **Create Device Aliases**

### Cisco Nexus 5548 A

To configure device aliases and zones for the primary boot paths of switch A on <<var\_nexus\_A\_hostname>>, follow these steps:

From the global configuration mode, run the following commands:

```
device-alias database
device-alias name VM-Host-Infra-01_A pwwn <<var_vm_host_infra_01_A_wwpn>>
device-alias name VM-Host-Infra-02_A pwwn <<var_vm_host_infra_02_A_wwpn>>
device-alias name <<var_controller1>>_1a pwwn <<var_controller1_1a_wwpn>>
device-alias name <<var_controller2>>_1a pwwn <<var_controller2_1a_wwpn>>
exit
device-alias commit
```

### Cisco Nexus 5548 B

To configure device aliases and zones for the boot paths of switch B on <<var\_nexus\_B\_hostname>>, follow these steps:

From the global configuration mode, run the following commands:

```
device-alias database
device-alias name VM-Host-Infra-01_B pwwn <<var_vm_host_infra_01_B_wwpn>>
device-alias name VM-Host-Infra-02_B pwwn <<var_vm_host_infra_02_B_wwpn>>
device-alias name <<var_controller1>>_1b pwwn <<var_controller1_1b_wwpn>>
device-alias name <<var_controller2>>_1b pwwn <<var_controller2_1b_wwpn>>
exit
device-alias commit
```

### **Create Zones**

### Cisco Nexus 5548 A

To create zones for the service profiles on switch A, follow these steps:

1. Create a zone for each service profile.

```
zone name VM-Host-Infra-01_A vsan <<var_vsan_a_id>>
member device-alias VM-Host-Infra-01_A
member device-alias <<var_controller1>>_1a
member device-alias <<var_controller2>>_1a
exit
zone name VM-Host-Infra-02_A vsan <<var_ vsan_a_id>>
member device-alias VM-Host-Infra-02_A
member device-alias <<var_controller1>>_1a
member device-alias <<var_controller2>>_1a
exit
```

2. After the zone for the Cisco UCS service profiles has been created, create the zone set and add the necessary members.

```
zoneset name FlexPod vsan <<var_ vsan_a_id>>
member VM-Host-Infra-01_A
member VM-Host-Infra-02_A
exit
```

**3.** Activate the zone set.

```
zoneset activate name FlexPod vsan <<var_ vsan_a_id>>
exit
copy run start
```

### Cisco Nexus 5548 B

To create zones for the service profiles on switch B, follow these steps:

1. Create a zone for each service profile.

```
zone name VM-Host-Infra-01_B vsan <<var_ vsan_b_id>>
member device-alias VM-Host-Infra-01_B
member device-alias <<var_controller1>>_1b
member device-alias <<var_controller2>>_1b
exit
zone name VM-Host-Infra-02_B vsan <<var_ vsan_b_id>>
member device-alias VM-Host-Infra-02_B
member device-alias <<var_controller1>>_1b
member device-alias <<var_controller2>>_1b
exit
```

**2.** After all of the zones for the Cisco UCS service profiles have been created, create the zone set and add the necessary members.

1

```
zoneset name FlexPod vsan <<var_ vsan_b_id>>
member VM-Host-Infra-01_B
member VM-Host-Infra-02_B
exit
```

**3**. Activate the zone set.

```
zoneset activate name FlexPod vsan <<var_ vsan_b_id>>
exit
copy run start
```
# **Storage Part 2**

# Data ONTAP 7-Mode SAN Boot Storage Setup

The following subsections create initiator groups (igroups) on storage controller 1 and map the SAN boot LUNs to these igroups so that VMware ESXi can be installed on the LUNs for the two management hosts created.

# **Create Igroups**

Enter the following commands to create two igroups:

### **Controller 1 Command Line Interface**

```
igroup create -f -t vmware VM-Host-Infra-01 <<var_vm_host_infra_01_A_wwpn >>
<<var_vm_host_infra_01_B_wwpn >>
igroup create -f -t vmware VM-Host-Infra-02 <<var_vm_host_infra_02_A_wwpn >>
<<var_vm_host_infra_02_B_wwpn >>
```

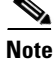

To view the two igroups just created, type igroup show.

#### **Controller 2 Command Line Interface**

## Map Boot LUNs to Igroups

Enter the following commands to map the boot LUNS to igroups.

#### **Controller 1 Command Line Interface**

lun map /vol/esxi\_boot/VM-Host-Infra-01 VM-Host-Infra-01 0
lun map /vol/esxi\_boot/VM-Host-Infra-02 VM-Host-Infra-02 0

# VMware vSphere 5.1 Setup

# FlexPod VMware ESXi 5.1 FCoE 7-Mode

This section provides detailed instructions for installing VMware ESXi 5.1 in a FlexPod environment. After the procedures are completed, two FCP-booted ESXi hosts will be provisioned. These deployment procedures are customized to include the environment variables.

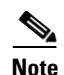

Several methods exist for installing ESXi in a VMware environment. These procedures focus on how to use the built-in Keyboard, Video, Mouse (KVM) console and virtual media features in Cisco UCS Manager to map remote installation media to individual servers and connect to their Fibre Channel Protocol (FCP) boot Logical Unit Numbers (LUNs).

# Log in to Cisco UCS 6200 Fabric Interconnect

#### **Cisco UCS Manager**

The IP KVM enables the administrator to begin the installation of the operating system (OS) through remote media. It is necessary to log in to the UCS environment to run the IP KVM.

To log in to the Cisco UCS environment, follow these steps:

- 1. Open a Web browser and enter the IP address for the Cisco UCS cluster address. This step launches the Cisco UCS Manager application.
- 2. Log in to Cisco UCS Manager by using the admin user name and password.
- 3. From the main menu, click the Servers tab.
- 4. Choose Servers > Service Profiles > root > VM-Host-Infra-01.
- 5. Right-click VM-Host-Infra-01 and choose KVM Console.
- 6. Choose Servers > Service Profiles > root > VM-Host-Infra-02.
- 7. Right-click VM-Host-Infra-02 and choose KVM Console Actions > KVM Console.

## Set Up VMware ESXi Installation

### ESXi Hosts VM-Host-Infra-01 and VM-Host-Infra-02

To prepare the server for the OS installation, follow these steps on each ESXi host:

- 1. In the KVM window, click the Virtual Media tab.
- 2. Click Add Image.
- 3. Browse to the ESXi installer ISO image file and click Open.
- 4. Check the Mapped check box to map the newly added image.
- 5. Click the KVM tab to monitor the server boot.
- 6. Boot the server by selecting Boot Server and click OK. Then click OK again.

# Install ESXi

#### ESXi Hosts VM-Host-Infra-01 and VM-Host-Infra-02

To install VMware ESXi to the SAN-bootable LUN of the hosts, follow these steps on each host:

- 1. On reboot, the machine detects the presence of the ESXi installation media. Choose the ESXi installer from the menu that is displayed.
- 2. After the installer is finished loading, press Enter to continue with the installation.
- 3. Read and accept the end-user license agreement (EULA). Press F11 to accept and continue.

- 4. Choose the NetApp LUN that was previously set up as the installation disk for ESXi and press Enter to continue with the installation.
- 5. Choose the appropriate keyboard layout and press Enter.
- 6. Enter and confirm the root password and press Enter.
- 7. The installer issues a warning that existing partitions will be removed from the volume. Press F11 to continue with the installation.
- 8. After the installation is complete, uncheck the Mapped check box (located in the Virtual Media tab of the KVM console) to unmap the ESXi installation image.

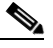

**Note** The ESXi installation image must be unmapped to make sure that the server reboots into ESXi and not into the installer.

- **9.** The Virtual Media window might issue a warning stating that it is preferable to eject the media from the guest. Because the media cannot be ejected and it is read-only, simply click **Yes** to unmap the image.
- 10. From the KVM tab, press Enter to reboot the server.

## Set Up Management Networking for ESXi Hosts

Adding a management network for each VMware host is necessary for managing the host. To add a management network for the VMware hosts, follow these steps on each ESXi host:

#### ESXi Host VM-Host-Infra-01

To configure the VM-Host-Infra-01 ESXi host with access to the management network, follow these steps:

- 1. After the server has finished rebooting, press F2 to customize the system.
- 2. Log in as root and enter the corresponding password.
- 3. Choose the Configure the Management Network option and press Enter.
- 4. (Optional) Choose the VLAN option and press Enter.
- 5. Enter the <<var\_ib-mgmt\_vlan\_id>> and press Enter.
- 6. From the Configure Management Network menu, choose IP Configuration and press Enter.
- 7. Choose the Set Static IP Address and Network Configuration option by using the space bar.
- 8. Enter the IP address for managing the first ESXi host: <<var\_vm\_host\_infra\_01\_ip>>.
- 9. Enter the subnet mask for the first ESXi host.
- 10. Enter the default gateway for the first ESXi host.
- 11. Press Enter to accept the changes to the IP configuration.
- 12. Choose the IPv6 Configuration option and press Enter.
- 13. Using the spacebar, deselect Enable IPv6 (restart required) and press Enter.
- 14. Choose the DNS Configuration option and press Enter.

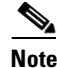

Because the IP address is assigned manually, the DNS information must also be entered manually.

- 15. Enter the IP address of the primary DNS server.
- 16. (Optional) Enter the IP address of the secondary DNS server.
- 17. Enter the fully qualified domain name (FQDN) for the first ESXi host.
- **18.** Press Enter to accept the changes to the DNS configuration.
- 19. Press Esc to exit the Configure Management Network submenu.
- 20. Press Y to confirm the changes and return to the main menu.
- 21. The ESXi host reboots. After reboot, press F2 and log back in as root.
- **22.** Choose **Test Management Network** to verify that the management network is set up correctly and press **Enter**.
- 23. Press Enter to run the test.
- 24. Press Enter to exit the window.
- 25. Press Esc to log out of the VMware console.

# ESXi Host VM-Host-Infra-02

To configure the VM-Host-Infra-02 ESXi host with access to the management network, follow these steps:

- 1. After the server has finished rebooting, press F2 to customize the system.
- 2. Log in as root and enter the corresponding password.
- 3. Choose the Configure the Management Network option and press Enter.
- 4. Choose the VLAN (Optional) option and press Enter.
- 5. Enter the <<var\_ib-mgmt\_vlan\_id>> and press Enter.
- 6. From the Configure Management Network menu, choose IP Configuration and press Enter.
- 7. Choose the Set Static IP Address and Network Configuration option by using the space bar.
- 8. Enter the IP address for managing the second ESXi host: <<var\_vm\_host\_infra\_02\_ip>>.
- 9. Enter the subnet mask for the second ESXi host.
- **10.** Enter the default gateway for the second ESXi host.
- 11. Press Enter to accept the changes to the IP configuration.
- 12. Choose the IPv6 Configuration option and press Enter.
- 13. Using the spacebar, deselect Enable IPv6 (restart required) and press Enter.
- 14. Choose the DNS Configuration option and press Enter.

- **Note** Because the IP address is assigned manually, the DNS information must also be entered manually.
- 15. Enter the IP address of the primary DNS server.

- 16. (Optional) Enter the IP address of the secondary DNS server.
- 17. Enter the FQDN for the second ESXi host.
- 18. Press Enter to accept the changes to the DNS configuration.
- 19. Press Esc to exit the Configure Management Network submenu.
- 20. Press Y to confirm the changes and return to the main menu.
- 21. The ESXi host reboots. After reboot, press F2 and log back in as root.
- 22. Choose Test Management Network to verify that the management network is set up correctly and press Enter.
- 23. Press Enter to run the test.
- 24. Press Enter to exit the window.
- 25. Press Esc to log out of the VMware console.

## Download VMware vSphere Client and vSphere Remote CLI

To download the VMware vSphere Client and install Remote CLI, follow these steps:

- 1. Open a Web browser on the management workstation and navigate to the VM-Host-Infra-01 management IP address.
- **2.** Download and install both the vSphere Client and the Windows version of vSphere Remote Command Line.

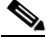

**Note** These applications are downloaded from the VMware Web site and Internet access is required on the management workstation.

# Log in to VMware ESXi Hosts by Using VMware vSphere Client

#### ESXi Host VM-Host-Infra-01

To log in to the VM-Host-Infra-01 ESXi host by using the VMware vSphere Client, follow these steps:

- 1. Open the recently downloaded VMware vSphere Client and enter the IP address of VM-Host-Infra-01 as the host you are trying to connect to: <<var\_vm\_host\_infra\_01\_ip>>.
- **2.** Enter root for the user name.
- 3. Enter the root password.
- 4. Click Login to connect.

#### ESXi Host VM-Host-Infra-02

To log in to the VM-Host-Infra-02 ESXi host by using the VMware vSphere Client, follow these steps:

- 1. Open the recently downloaded VMware vSphere Client and enter the IP address of VM-Host-Infra-02 as the host you are trying to connect to: <<var\_vm\_host\_infra\_02\_ip>>.
- **2.** Enter root for the user name.
- 3. Enter the root password.
- Click Login to connect.

### **Download Updated Cisco VIC enic and fnic Drivers**

To download the Cisco virtual interface card (VIC) enic and fnic drivers, follow these steps:

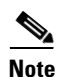

The enic version used in this configuration is 2.1.2.38, and the fnic version is 1.5.0.20.

 Open a Web browser on the management workstation and navigate to http://software.cisco.com/download/release.html?mdfid=283853163&softwareid=283853158&rele ase=2.0(5)&relind=AVAILABLE&rellifecycle=&reltype=latest

Login and choose the driver ISO for version 2.1(1a). Download the ISO file. Once the ISO file is downloaded, either burn the ISO to a CD or map the ISO to a drive letter. Extract the following files from within the VMware directory for ESXi 5.1:

- Network net-enic-2.1.2.38-10EM.500.0.0.472560.x86\_64.zip
- Storage scsi-fnic-1.5.0.20-10EM.500.0.0.472560.x86\_64.zip
- 2. Document the saved location.

## Load Updated Cisco VIC enic and fnic Drivers

#### ESXi Hosts VM-Host-Infra-01 and VM-Host-Infra-02

To load the updated versions of the enic and fnic drivers for the Cisco VIC, follow these steps for the hosts on each vSphere Client:

- 1. From each vSphere Client, choose the host in the inventory.
- 2. Click the Summary tab to view the environment summary.
- 3. From **Resources** > **Storage**, right-click datastore1 and choose Browse Datastore.
- 4. Click the fourth button and choose Upload File.
- 5. Navigate to the saved location for the downloaded enic driver version and choose net-enic-2.1.2.38-10EM.500.0.0.472560.x86\_64.zip.
- 6. Click **Open** to open the file.
- 7. Click Yes to upload the .zip file to datastore1.
- 8. Click the fourth button and choose Upload File.
- **9.** Navigate to the saved location for the downloaded fnic driver version and choose scsi-fnic-1.5.0.20-10EM.500.0.0.472560.x86\_64.zip.
- 10. Click Open to open the file.
- **11.** Click **Yes** to upload the .zip file to datastore1.
- **12.** From the management workstation, open the VMware vSphere Remote CLI that was previously installed.
- **13.** At the command prompt, run the following commands to account for each host (enic):

```
esxcli -s <<var_vm_host_infra_01_ip>> -u root -p <<var_password>> software vib
install --no-sig-check -d
/vmfs/volumes/datastore1/net-enic-2.1.2.38-10EM.500.0.0.472560.x86_64.zip
esxcli -s <<var_vm_host_infra_02_ip>> -u root -p <<var_password>> software vib
install --no-sig-check -d
/vmfs/volumes/datastore1/net-enic-2.1.2.38-10EM.500.0.0.472560.x86_64.zip
```

**14.** At the command prompt, run the following commands to account for each host (fnic):

esxcli -s <<var\_vm\_host\_infra\_01\_ip>> -u root -p <<var\_password>> software vib install --no-sig-check -d /vmfs/volumes/datastore1/scsi-fnic-1.5.0.20-10EM.500.0.0.472560.x86\_64.zip esxcli -s <<var\_vm\_host\_infra\_02\_ip>> -u root -p <<var\_password>> software vib install --no-sig-check -d /vmfs/volumes/datastore1/scsi-fnic-1.5.0.20-10EM.500.0.0.472560.x86\_64.zip

- 15. From the vSphere Client, right-click each host in the inventory and choose **Reboot**.
- 16. Choose Yes to continue.
- 17. Enter a reason for the reboot and click OK.
- **18.** After the reboot is complete, log back in to both hosts using the vSphere Client.

## Set Up VMkernel Ports and Virtual Switch

#### ESXi Host VM-Host-Infra-01

To set up the VMkernel ports and the virtual switches on the VM-Host-Infra-01 ESXi host, follow these steps:

- 1. From each vSphere Client, choose the host in the inventory.
- 2. Click the Configuration tab.
- 3. Click Networking in the Hardware pane.
- 4. Click **Properties** on the right side of vSwitch0.
- 5. Choose the vSwitch configuration and click Edit.
- 6. From the General tab, change the MTU to 9000.
- 7. Click **OK** to close the properties for vSwitch0.
- 8. Choose the Management Network configuration and click Edit.
- 9. Change the network label to VMkernel-MGMT and check the Management Traffic check box.
- 10. Click **OK** to finalize the edits for Management Network.
- 11. Choose the VM Network configuration and click Edit.
- **12.** Change the network label to IB-MGMT Network and enter <<var\_ib-mgmt\_vlan\_id>> in the VLAN ID (Optional) field.
- 13. Click OK to finalize the edits for VM Network.
- 14. Click Add to add a network element.
- 15. Choose VMkernel and click Next.
- **16.** Change the network label to VMkernel-NFS and enter <<var\_nfs\_vlan\_id>> in the VLAN ID (Optional) field.
- 17. Click Next to continue with the NFS VMkernel creation.
- **18.** Enter the IP address <<var\_nfs\_vlan\_id\_ip\_host-01>> and the subnet mask <<var\_nfs\_vlan\_id\_mask\_host01>> for the NFS VLAN interface for VM-Host-Infra-01.
- 19. Click Next to continue with the NFS VMkernel creation.
- 20. Click Finish to finalize the creation of the NFS VMkernel interface.
- 21. Choose the VMkernel-NFS configuration and click Edit.
- 22. Change the MTU to 9000.

- 23. Click OK to finalize the edits for the VMkernel-NFS network.
- 24. Click Add to add a network element.
- 25. Choose VMkernel and click Next.
- **26.** Change the network label to VMkernel-vMotion and enter **<<var\_vmotion\_vlan\_id>>** in the VLAN ID (Optional) field.
- 27. Check the Use This Port Group for vMotion check box.
- 28. Click Next to continue with the vMotion VMkernel creation.
- **29.** Enter the IP address <<var\_vmotion\_vlan\_id\_ip\_host-01>> and the subnet mask <<var\_vmotion\_vlan\_id\_mask\_host-01>> for the vMotion VLAN interface for VM-Host-Infra-01.
- **30.** Click **Next** to continue with the vMotion VMkernel creation.
- 31. Click Finish to finalize the creation of the vMotion VMkernel interface.
- 32. Choose the VMkernel-vMotion configuration and click Edit.
- **33.** Change the MTU to 9000.
- 34. Click OK to finalize the edits for the VMkernel-vMotion network.
- **35.** Close the dialog box to finalize the ESXi host networking setup. The networking for the ESXi host should be similar to Figure 58.

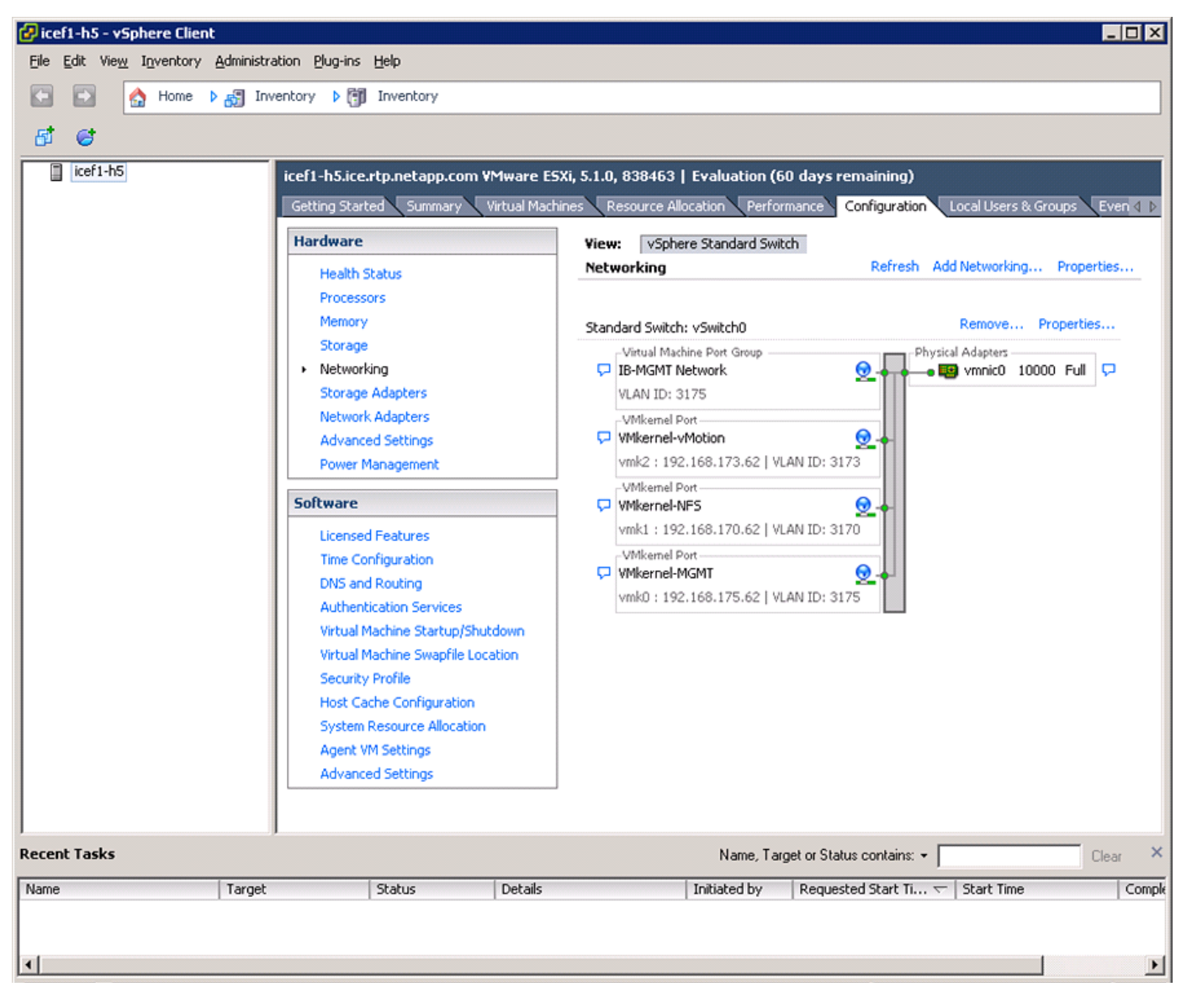

Figure 58 vSphere Client Showing VMKernel Ports and Virtual Switch

## ESXi Host VM-Host-Infra-02

To set up the VMkernel ports and the virtual switches on the VM-Host-Infra-02 ESXi host, follow these steps:

- **1.** From each vSphere Client, choose the host in the inventory.
- **2**. Click the **Configuration** tab.
- 3. Click Networking in the Hardware pane.
- 4. Click **Properties** on the right side of vSwitch0.
- 5. Choose the vSwitch configuration and click Edit.
- 6. From the General tab, change the MTU to 9000.
- 7. Click **OK** to close the properties for vSwitch0.

- 8. Choose the Management Network configuration and click Edit.
- 9. Change the network label to VMkernel-MGMT and check the Management Traffic check box.
- **10.** Click **OK** to finalize the edits for Management Network.
- 11. Choose the VM Network configuration and click Edit.
- 12. Change the network label to IB-MGMT Network and enter <<var\_ib-mgmt\_vlan\_id>> in the VLAN ID (Optional) field.
- 13. Click OK to finalize the edits for VM Network.
- 14. Click Add to add a network element.
- 15. Choose VMkernel and click Next.
- **16.** Change the network label to VMkernel-NFS and enter <<var\_nfs\_vlan\_id>> in the VLAN ID (Optional) field.
- 17. Click Next to continue with the NFS VMkernel creation.
- **18.** Enter the IP address <<var\_nfs\_vlan\_id\_ip\_host-02>> and the subnet mask <<var\_nfs\_vlan\_id\_mask\_host02>> for the NFS VLAN interface for VM-Host-Infra-02.
- 19. Click Next to continue with the NFS VMkernel creation.
- 20. Click Finish to finalize the creation of the NFS VMkernel interface.
- 21. Choose the VMkernel-NFS configuration and click Edit.
- 22. Change the MTU to 9000.
- 23. Click OK to finalize the edits for the VMkernel-NFS network.
- 24. Click Add to add a network element.
- 25. Choose VMkernel and click Next.
- **26.** Change the network label to VMkernel-vMotion and enter <<var\_vmotion\_vlan\_id>> in the VLAN ID (Optional) field.
- 27. Check the Use This Port Group for vMotion check box.
- 28. Click Next to continue with the vMotion VMkernel creation.
- **29.** Enter the IP address <<var\_vmotion\_vlan\_id\_ip\_host-02>> and the subnet mask <<var\_vmotion\_vlan\_id\_mask\_host-02>> for the vMotion VLAN interface for VM-Host-Infra-02.
- **30.** Click Next to continue with the vMotion VMkernel creation.
- 31. Click Finish to finalize the creation of the vMotion VMkernel interface.
- 32. Choose the VMkernel-vMotion configuration and click Edit.
- **33**. Change the MTU to 9000.
- 34. Click OK to finalize the edits for the VMkernel-vMotion network.
- **35.** Close the dialog box to finalize the ESXi host networking setup. The networking for the ESXi host should be similar to Figure 59.

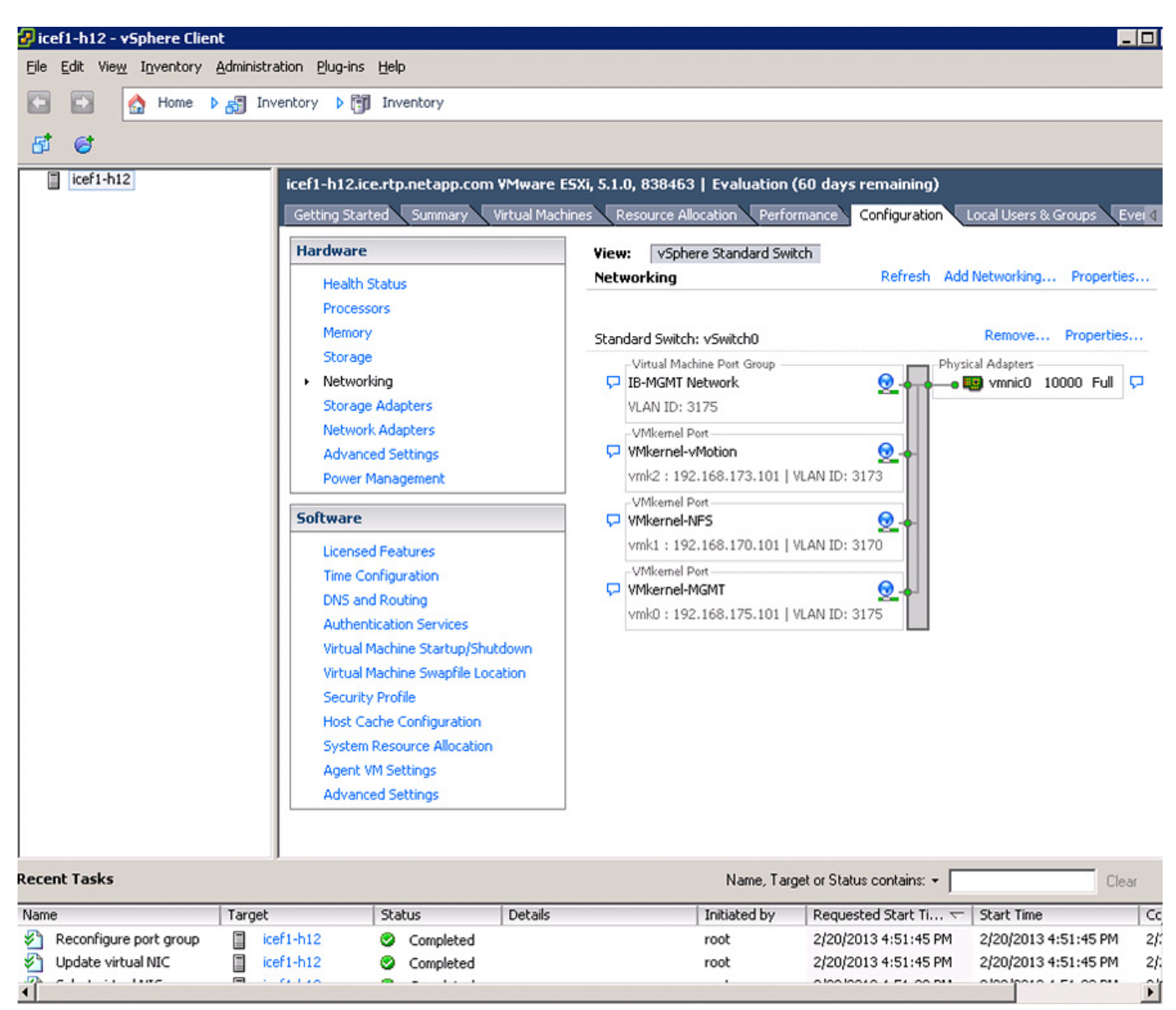

Figure 59 vSphere Client Showing VMKernel Ports and Virtual Switch

# **Mount Required Datastores**

## ESXi Hosts VM-Host-Infra-01 and VM-Host-Infra-02

To mount the required datastores, follow these steps on each ESXi host:

- 1. From each vSphere Client, choose the host in the inventory.
- 2. Click the **Configuration** tab to enable configurations.
- 3. Click **Storage** in the Hardware pane.
- 4. From the Datastore area, click Add Storage to open the Add Storage wizard.
- 5. Choose Network File System and click Next.

- 6. The wizard prompts for the location of the NFS export. Enter <<var\_controller2\_nfs\_ip>> as the IP address for NFSIP Address for Controller 2.
- 7. Enter /vol/infra\_datastore\_1 as the path for the NFS export.
- 8. Make sure that the Mount NFS read only check box is unchecked.
- 9. Enter infra\_datastore\_1 as the datastore name.
- 10. Click Next to continue with the NFS datastore creation.
- 11. Click Finish to finalize the creation of the NFS datastore.
- 12. From the Datastore area, click Add Storage to open the Add Storage wizard.
- 13. Choose Network File System and click Next.
- **14.** The wizard prompts for the location of the NFS export. Enter <<var\_controller1\_nfs\_ip>> as the IP address for NFSIP Address for Controller 1.
- 15. Enter /vol/infra\_swap as the path for the NFS export.
- 16. Make sure that the Mount NFS read only check box is unchecked.
- 17. Enter infra\_swap as the datastore name.
- **18.** Click **Next** to continue with the NFS datastore creation.
- 19. Click Finish to finalize the creation of the NFS datastore.

## **Configure NTP on ESXi Hosts**

#### ESXi Hosts VM-Host-Infra-01 and VM-Host-Infra-02

To configure Network Time Protocol (NTP) on the ESXi hosts, follow these steps on each host:

- 1. From each vSphere Client, choose the host in the inventory.
- 2. Click the **Configuration** tab to enable configurations.
- 3. Click Time Configuration in the Software pane.
- 4. Click **Properties** at the upper right side of the window.
- 5. At the bottom of the Time Configuration dialog box, click **Options**.
- 6. In the NTP Daemon Options dialog box, follow these steps:
  - a. Click General in the left pane and choose Start and stop with host.
  - b. Click NTP Settings in the left pane and click Add.
- 7. In the Add NTP Server dialog box, enter <<var\_global\_ntp\_server\_ip>> as the IP address of the NTP server and click **OK**.
- 8. In the NTP Daemon Options dialog box, check the Restart NTP Service to Apply Changes check box and click **OK**.
- 9. In the Time Configuration dialog box, follow these steps:
  - a. Check the NTP Client Enabled check box and click OK.
  - **b.** Verify that the clock is now set to approximately the correct time.

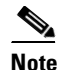

The NTP server time may vary slightly from the host time.

# **Move VM Swap File Location**

#### ESXi Hosts VM-Host-Infra-01 and VM-Host-Infra-02

To move the VM swap file location, follow these steps on each ESXi host:

- 1. From each vSphere Client, choose the host in the inventory.
- 2. Click the Configuration tab to enable configurations.
- 3. Click Virtual Machine Swapfile Location in the Software pane.
- 4. Click Edit at the upper right side of the window.
- 5. Choose Store the swapfile in a swapfile datastore selected below.
- 6. Select infra\_swap as the datastore in which to house the swap files.
- 7. Click **OK** to finalize moving the swap file location.

# FlexPod VMware vCenter 5.1

The procedures in the following subsections provide detailed instructions for installing VMware vCenter 5.1 in a FlexPod environment. After the procedures are completed, a VMware vCenter Server will be configured along with a Microsoft SQL Server database to provide database support to vCenter. These deployment procedures are customized to include the environment variables.

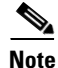

This procedure focuses on the installation and configuration of an external Microsoft SQL Server 2008 R2 database, but other types of external databases are also supported by vCenter. For information about how to configure the database and integrate it into vCenter, see the VMware vSphere5.1 documentation at: http://www.vmware.com/support/pubs/vsphere-esxi-vcenter-server-pubs.html

To install VMware vCenter 5.1, an accessible Windows Active Directory® (AD) Domain is necessary. If an existing AD Domain is not available, an AD virtual machine, or AD pair, can be set up in this FlexPod environment. See "Appendix" section on page 192 for this setup.

# **Build Microsoft SQL Server VM**

#### ESXi Host VM-Host-Infra-01

To build a SQL Server virtual machine (VM) for the VM-Host-Infra-01 ESXi host, follow these steps:

- 1. Log in to the host by using the VMware vSphere Client.
- 2. In the vSphere Client, choose the host in the inventory pane.
- 3. Right-click the host and choose New Virtual Machine.
- 4. Click Custom and then click Next.
- 5. Enter a name for the VM. Click Next.
- 6. Choose infra\_datastore\_1. Click Next.
- 7. Choose Virtual Machine Version: 8. Click Next.
- Verify that the Windows option and the Microsoft Windows Server 2008 R2 (64-bit) version are selected. Click Next.

- 9. Choose two virtual sockets and one core per virtual socket. Click Next.
- 10. Choose 4GB of memory. Click Next.
- **11**. Choose one network interface card (NIC).
- 12. For NIC 1, choose the IB-MGMT Network option and the VMXNET 3 adapter. Click Next.
- 13. Keep the LSI Logic SAS option for the SCSI controller selected. Click Next.
- 14. Keep the Create a New Virtual Disk option selected. Click Next.
- 15. Make the disk size at least 60GB. Click Next.
- 16. Click Next.
- 17. Check the Edit the Virtual Machine Settings Before Completion check box. Click Continue.
- **18.** Choose the **Options** tab.
- 19. Choose Boot Options.
- 20. Check the Force BIOS Setup check box.
- 21. Click Finish.
- 22. From the left pane, expand the host field by clicking the plus sign (+).
- 23. Right-click the newly created SQL Server VM and click Open Console.
- 24. Click the third button (green right arrow) to power on the VM.
- **25.** Click the ninth button (CD with a wrench) to map the Windows Server 2008 R2 SP1 ISO, and then choose **Connect to ISO Image on Local Disk**.
- 26. Navigate to the Windows Server 2008 R2 SP1 ISO, select it, and click Open.
- **27.** In the BIOS Setup Utility window and use the right arrow key to navigate to the Boot menu. Use the down arrow key to select CD-ROM Drive. Press the plus (+) key twice to move CD-ROM Drive to the top of the list. Press F10 and Enter to save the selection and exit the BIOS Setup Utility.
- **28.** The Windows Installer boots. Choose the appropriate language, time and currency format, and keyboard. Click **Next**.
- 29. Click Install Now.
- **30.** Make sure that the Windows Server 2008 R2 Standard (Full Installation) option is selected. Click **Next**.
- 31. Read and accept the license terms and click Next.
- **32.** Choose Custom (Advanced). Make sure that Disk 0 Unallocated Space is selected. Click **Next** to allow the Windows installation to complete.
- **33.** After the Windows installation is complete and the VM has rebooted, click **OK** to set the Administrator password.
- **34.** Enter and confirm the Administrator password and choose the blue arrow to log in. Click **OK** to confirm the password change.
- **35.** After logging in to the VM desktop, from the VM console window, choose the VM menu. Under Guest, choose Install/Upgrade VMware Tools. Click **OK**.
- **36.** If prompted to eject the Windows installation media before running the setup for the VMware tools, click **OK**, then click **OK**.
- **37.** In the dialog box, choose Run setup64.exe.
- 38. In the VM ware Tools installer window, click Next.

- **39**. Make sure that Typical is selected and click Next.
- 40. Click Install.
- 41. Click Finish.
- 42. Click Yes to restart the VM.
- **43.** After the reboot is complete, choose the VM menu. Under Guest, choose Send Ctrl+Alt+Del and then enter the password to log in to the VM.
- **44.** Set the time zone for the VM, IP address, gateway, and host name. Add the VM to the Windows AD domain.

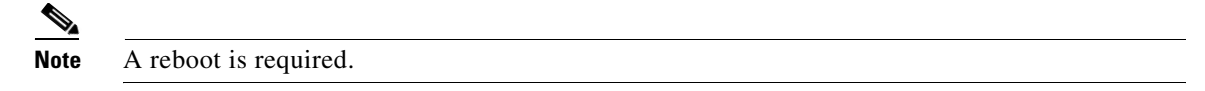

45. If necessary, activate Windows.

46. Log back in to the VM and download and install all required Windows updates.

Note This process requires several reboots.

## Install Microsoft SQL Server 2008 R2

#### vCenter SQL Server VM

To install SQL Server on the vCenter SQL Server VM, follow these steps:

- 1. Connect to an AD Domain Controller in the FlexPod Windows Domain and add an admin user for the FlexPod using the Active Directory Users and Computers tool. This user should be a member of the Domain Administrators security group.
- 2. Log in to the vCenter SQL Server VM as the FlexPod admin user and open Server Manager.
- 3. Expand Features and click Add Features.
- 4. Expand .NET Framework 3.5.1 Features and choose only .NET Framework 3.5.1.

| rigure                                                   |                                                                                                    | GIVEI                                                                                                    |
|----------------------------------------------------------|----------------------------------------------------------------------------------------------------|----------------------------------------------------------------------------------------------------|
| Add Features Wizard                                      |                                                                                                    | ×                                                                                                    |
| Features       Confirmation       Progress       Results | Select one or more features to install on this server.<br>Eeatures:<br>Image: Image: Image | Description:<br><u>Microsoft .NET Framework 3.5.1</u><br>combines the power of the .NET<br>Framework 2.0 APIs with new<br>technologies for building applications |
|                                                          | Background Intelligent Transfer Service (BITS)     BitLocker Drive Encryption     BranchCache     Connection Manager Administration Kit     Desktop Experience     DirectAccess Management Console     Group Policy Management     Ink and Handwriting Services     Internet Printing Client     Internet Storage Name Server     LPR Port Monitor     Message Queuing     Multipath I/O     Network Load Balancing     Peer Name Resolution Protocol     Quality Windows Audio Video Experience     Remote Assistance     More about features                                                                                                    | <ul> <li>Install</li> <li>Cancel</li> </ul>                                                                                                    |

Figure 60 Adding Features for Installing SQL Server

- 5. Click Next.
- 6. Click Install.
- 7. Click Close.
- Open Windows Firewall with Advanced Security by navigating to Start > Administrative Tools > Windows Firewall with Advanced Security.
- 9. Choose Inbound Rules and click New Rule.
- 10. Choose Port and click Next.
- **11.** Choose TCP and enter the specific local port 1433. Click Next.
- 12. Choose Allow the Connection. Click Next, and then click Next again.
- 13. Name the rule SQL Server and click Finish.
- 14. Close Windows Firewall with Advanced Security.
- **15.** In the vCenter SQL Server VMware console, click the ninth button (CD with a wrench) to map the Microsoft SQL Server 2008 R2 ISO. Choose Connect to ISO Image on Local Disk.

- 16. Navigate to the SQL Server 2008 R2 ISO, select it, and click Open.
- **17.** In the dialog box, click Run setup.exe.
- 18. In the SQL Server Installation Center window, click Installation on the left.

- 🗆 ×

- **19.** Choose New Installation or Add Features to an Existing Installation.
- 20. Click OK.
- 21. Choose Enter the Product Key. Enter a product key and click Next.
- 22. Read and accept the license terms and choose whether to check the second check box. Click Next.
- 23. Click Install to install the setup support files.
- 24. Address any warnings except for the Windows firewall warning. Click Next.

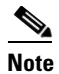

The Windows firewall issue was addressed in Step 13.

- 25. Choose SQL Server Feature Installation and click Next.
- 26. Under Instance Features, choose only Database Engine Services.
- 27. Under Shared Features, choose Management Tools > Basic and Management Tools > Complete. Click Next.

#### Figure 61 Selecting SQL Server Features

# SQL Server 2008 R2 Setup

| Г | eau | ure | Sel | ecu | On |
|---|-----|-----|-----|-----|----|
|   |     |     |     |     |    |

Select the Standard features to install.

| Setup Role       Instance Features       Server features are instance-<br>aware and have their own<br>registry hives. They support<br>Instance Configuration         Instance Configuration       Quid-Services       Server Replication         Disk Space Requirements       Reporting Services       Shared Features         Shared Features       Disk Space Requirements       Shared Features         Database Engine Configuration       Disk Space Requirements       Shared Features         Database Engine Configuration Rules       Disk Space Requirements Studio       Client Tools Connectivity         Installation Progress       Client Tools SDK       SQL Server Robids Compatibility         Client Tools SDK       SQL Server Robids Complete       Management Tools - Complete         SQL Client Connectivity SDK       Microsoft Sync Framework       Microsoft Sync Framework         Redistributable Feature directory:       C:\Program Files\Microsoft SQL Server\ | Setup Support Rules                                                                                                    | Eeatures:                                                                                                    | Description:                                                                                                    |
|----------------------------------------------------------------------------------------------------|----------------------------------------------------------------------------------------------------|----------------------------------------------------------------------------------------------------|----------------------------------------------------------------------------------------------------|
| Select All       Linselect All         Shared feature directory:       C:\Program Files\Microsoft SQL Server\          Shared feature directory (x86):       C:\Program Files (x86)\Microsoft SQL Server\                                                                                                    | Setup Role<br>Feature Selection<br>Installation Rules<br>Instance Configuration<br>Disk Space Requirements<br>Server Configuration<br>Database Engine Configuration<br>Error Reporting<br>Installation Configuration Rules<br>Ready to Install<br>Installation Progress<br>Complete | Instance Features         Image: Database Engine Services         SQL Server Replication         Full-Text Search         Analysis Services         Reporting Services         Shared Features         Business Intelligence Development Studio         Client Tools Connectivity         Integration Services         Client Tools Soncetivity         Integration Services         Client Tools Backwards Compatibility         Client Tools SOK         SQL Server Books Online         Management Tools - Basic         Management Tools - Complete         SQL Client Connectivity SDK         Microsoft Sync Framework         Redistributable Features | Server features are instance-<br>aware and have their own<br>registry hives. They support<br>multiple instances on a computer. |
|                                                                                                    |                                                                                                    | Select All       Unselect All         Shared feature directory:       C:\Program Files\Microsoft SQL Server\         Shared feature directory ( <a href="mailto:x86">x86</a> )                                                                                                    | er\                                                                                                    |

體 SQL

- 28. Click Next.
- 29. Keep Default Instance selected. Click Next.

| SQL Server 2008 R2 Setup            |                             |                    |                         |                    | _ 🗆 🗵   |
|-------------------------------------|-----------------------------|--------------------|-------------------------|--------------------|---------|
| Instance Configuration              |                             |                    |                         |                    |         |
| Specify the name and instance ID fo | r the instance of SQL Serve | r. Instance ID bec | omes part of the instal | ation path.        |         |
| Setup Support Rules                 | Default instance            |                    |                         |                    |         |
| Setup Role<br>Feature Selection     | C Named instance:           | MSSQLSERVER        |                         |                    |         |
| Installation Rules                  |                             |                    |                         |                    |         |
| Instance Configuration              | Instance <u>I</u> D:        | MSSQLSERVER        |                         |                    |         |
| Server Configuration                | Instance root directory:    | C:\Program Files   | Microsoft SQL Server\   |                    |         |
| Database Engine Configuration       |                             |                    |                         |                    |         |
| Error Reporting                     | SQL Server directory:       | C:\Program Files   | Microsoft SQL Server\   | MSSQL10_50.MSSQLSE | RVER    |
| Ready to Install                    | Installed instances:        |                    |                         |                    |         |
| Installation Progress               | Instance Name               | Instance ID        | Features                | Edition            | Version |
| Complete                            |                             |                    |                         |                    |         |
|                                     |                             |                    |                         |                    |         |
|                                     |                             |                    |                         |                    |         |
|                                     |                             |                    |                         |                    |         |
|                                     |                             |                    |                         |                    |         |
|                                     |                             |                    |                         |                    |         |
|                                     |                             |                    |                         |                    |         |
|                                     |                             |                    |                         |                    |         |

- 30. Click Next for Disk Space Requirements.
- 31. For the SQL Server Agent service, click in the first cell in the Account Name column and then click <<Browse...>>.

- 32. Enter the local machine administrator name (for example, systemname\Administrator), click Check Names, and click OK.
- 33. Enter the administrator password in the first cell under Password.
- 34. Change the startup type for SQL Server Agent to Automatic.
- 35. For the SQL Server Database Engine service, choose Administrator in the Account Name column and enter the administrator password again. Click Next.

### Figure 63 Configuring SQL Server

I

ſ

| SQL Server 2008 R2 Setup                               |                            |                                   |                   |             | _ |
|--------------------------------------------------------|----------------------------|-----------------------------------|-------------------|-------------|---|
| Server Configuration                                   |                            |                                   |                   |             |   |
| Specify the service accounts and col                   | llation configuration.     |                                   |                   |             |   |
| ietup Support Rules<br>ietup Role<br>Feature Selection | Service Accounts Collation | e a separate account for each SQI | L Server service. |             |   |
| installation Rules                                     | Service                    | Account Name                      | Password          | Startup Typ | в |
| nstance Configuration                                  | SQL Server Agent           | Administrator                     | •••••             | Automatic   | • |
| isk Space Requirements                                 | SQL Server Database Engine | Administrator                     | •••••             | Automatic   | - |
| erver Configuration                                    | SQL Server Browser         | NT AUTHORITY\LOCAL S              |                   | Disabled    | - |
| omplete                                                |                            |                                   |                   |             |   |
|                                                        |                            | rout 1                            |                   | . 1         |   |

**36.** Choose Mixed Mode (SQL Server Authentication and Windows Authentication). Enter and confirm the password for the SQL Server system administrator (sa) account, click Add Current User, and Click **Next**.

#### Figure 64 Configuring Database Engine

| SQL Server 2008 R2 Setup<br>Database Engine Confid                                                                                                    | <br>uration                                                                                                    |
|----------------------------------------------------------------------------------------------------|----------------------------------------------------------------------------------------------------|
| Specify Database Engine authentic                                                                                                    | ation security mode, administrators and data directories.                                                                                                    |
| Setup Support Rules<br>Setup Role<br>Feature Selection<br>Installation Rules<br>Instance Configuration<br>Disk Space Requirements<br>Server Configuration<br><b>Database Engine Configuration</b><br>Error Reporting<br>Installation Configuration Rules<br>Ready to Install<br>Installation Progress<br>Complete | Account Provisioning       Data Directories       FILESTREAM         Specify the authentication mode and administrators for the Database Engine.         Authentication Mode         O Windows authentication mode         Mixed Mode (SQL Server authentication and Windows authentication)         Specify the password for the SQL Server system administrator (sa) account.         Enter password:         Confirm password:         Specify SQL Server administrators |
| Lompiete                                                                                                    | ICE vceru-solmin (cet 1 admin)       SQL Server administrators have unrestricted access to the Database Engine.         Add Current User       Add                                                                                                    |

- 37. Choose whether to send error reports to Microsoft. Click Next.
- 38. Click Next.
- 39. Click Install.
- 40. After the installation is complete, click Close to close the SQL Server installer.
- 41. Close the SQL Server Installation Center.
- **42.** Install all available Microsoft Windows updates by navigating to **Start > All Programs > Windows Update**.
- Choose Start > All Programs > Microsoft SQL Server 2008 R2 > SQL Server Management Studio to open the SQL Server Management Studio.
- **44.** Under Server Name, choose the local machine name. Under Authentication, choose SQL Server Authentication. Enter sa in the Login field and enter the sa password. Click **Connect**.

- 45. Click New Query.
- 46. Run the following script, substituting the vpxuser password for <Password>:

use [master]

```
go
   CREATE DATABASE [VCDB] ON PRIMARY
   (NAME = N'vcdb', FILENAME = N'C:\VCDB.mdf', SIZE = 2000KB, FILEGROWTH = 10% )
   LOG ON
   (NAME = N'vcdb_log', FILENAME = N'C:\VCDB.ldf', SIZE = 1000KB, FILEGROWTH = 10%)
   COLLATE SQL_Latin1_General_CP1_CI_AS
   go
   use VCDB
   go
   sp_addlogin @loginame=[vpxuser], @passwd=N'<Password>', @defdb='VCDB',
   @deflanguage='us_english'
   go
   ALTER LOGIN [vpxuser] WITH CHECK_POLICY = OFF
   qo
   CREATE USER [vpxuser] for LOGIN [vpxuser]
   go
   use MSDB
   go
   CREATE USER [vpxuser] for LOGIN [vpxuser]
   go
   use VCDB
   go
   sp_addrolemember @rolename = 'db_owner', @membername = 'vpxuser'
   go
   use MSDB
   go
   sp_addrolemember @rolename = 'db_owner', @membername = 'vpxuser'
   go
 Note
```

Figure 65 illustrates the script.

I

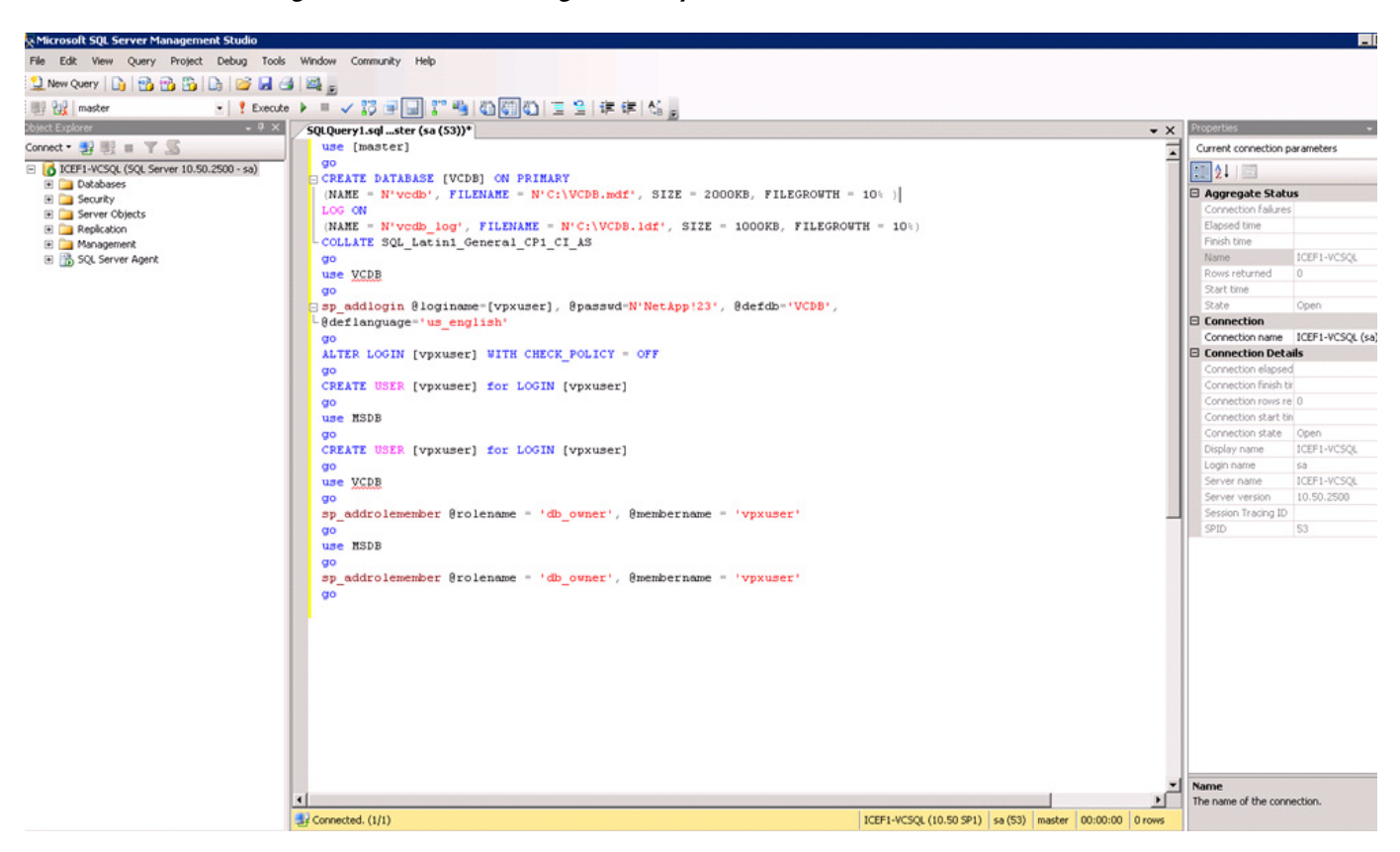

Figure 65 Executing the Query

- 47. Click Execute and verify that the query executes successfully.
- 48. Close Microsoft SQL Server Management Studio.
- 49. Disconnect the Microsoft SQL Server 2008 R2 ISO from the SQL Server VM.

# **Build and Set Up VMware vCenter VM**

#### **Build VMware vCenter VM**

To build the VMware vCenter VM, follow these steps:

- Using the instructions for building a SQL Server VM provided in the section "Build Microsoft SQL Server VM," build a VMware vCenter VM with the following configuration in the <<var\_ib-mgmt\_vlan\_id>> VLAN:
  - 4GB RAM
  - Two CPUs
  - One virtual network interface
- **2.** Start the VM, install VMware Tools, and assign an IP address and host name to it in the Active Directory domain.

I

#### Set Up VMware vCenter VM

To set up the newly built VMware vCenter VM, follow these steps:

- 1. Log in to the vCenter VM as the FlexPod admin user and open Server Manager.
- 2. Expand Features and click Add Features.
- 3. Expand .NET Framework 3.5.1 Features and choose only .NET Framework 3.5.1.
- 4. Click Next.
- 5. Click Install.
- 6. Click Close to close the Add Features wizard.
- 7. Close Server Manager.
- **8.** Download and install the client components of the Microsoft SQL Server 2008 R2 Native Client from the Microsoft Download Center.
- Create the vCenter database data source name (DSN). Choose Start > Administrative Tools > Data Sources (ODBC) to open Data Sources (ODBC).
- **10.** Choose the System DSN tab.
- 11. Click Add.
- 12. Choose SQL Server Native Client 10.0 and click Finish.
- **13.** Name the data source VCDB. In the Server field, enter the IP address of the vCenter SQL server. Click **Next**.

#### Figure 66 Creating New Data Source

| Create a New Data Sou | rce to SQL Server                                                                                                    | × |
|-----------------------|----------------------------------------------------------------------------------------------------|---|
| SQL Server 2008 R2    | This wizard will help you create an ODBC data source that you can use connect to SQL Server.         What name do you want to use to refer to the data source?         Name:       VCDB         How do you want to describe the data source?         Description:         Which SQL Server do you want to connect to?         Server:       192.168.175.214 |   |
|                       | Finish <u>N</u> ext > Cancel Help                                                                                                    |   |

**14.** Choose With SQL Server authentication using a login ID and password entered by the user. Enter vpxuser as the login ID and the vpxuser password. Click **Next**.

| SQL Server 2008 R2 | How should SQL Server verify the authenticity of the login ID?                                                |
|--------------------|----------------------------------------------------------------------------------------------------|
|                    | Password: •••••••  Connect to SQL Server to obtain default settings for the additional configuration options. |
|                    | < <u>B</u> ack <u>N</u> ext > Cancel Help                                                                     |

Figure 67 Login Credentials for SQL Server

15. Choose Change the Default Database To and choose VCDB from the list. Click Next.

1

| Freate a New Data Sou | rce to SQL Server                        | ×    |
|-----------------------|------------------------------------------|------|
| 6                     | Change the default database to:          |      |
|                       | VCDB                                     |      |
| SQL Server 2008 R2    | Mirror server:                           |      |
|                       | SPN for mirror server (Optional):        |      |
|                       | Attach database filename:                |      |
|                       | Use ANSI quoted identifiers.             |      |
| Real Providence       | ✓ Use ANSI nulls, paddings and warnings. |      |
|                       |                                          |      |
|                       |                                          |      |
|                       | < <u>B</u> ack <u>N</u> ext > Cancel     | Help |

Figure 68 Setting Up the Database

16. Click Finish.

17. Click Test Data Source. Verify that the test completes successfully.

| Figure 69 | Verifying ODBC Data Source |
|-----------|----------------------------|
|-----------|----------------------------|

| Microsoft SQL Server Native Client Version 10.50.1600<br>Running connectivity tests<br>Attempting connection      | ~ |
|----------------------------------------------------------------------------------------------------|---|
| Connection established<br>Verifying option settings<br>Disconnecting from server<br>TESTS COMPLETED SUCCESSFULLY! |   |
|                                                                                                    | 7 |

- 18. Click OK and then click OK again.
- 19. Click OK to close the ODBC Data Source Administrator window.
- Install all available Microsoft Windows updates by navigating to Start > All Programs > Windows Update.

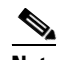

**Note** A restart might be required.

# Install VMware vCenter Server

#### vCenter Server VM

To install vCenter Server on the vCenter Server VM, follow these steps:

- 1. In the vCenter Server VMware console, click the ninth button (CD with a wrench) to map the VMware vCenter ISO and choose Connect to ISO Image on Local Disk.
- 2. Navigate to the VMware vCenter 5.1 (VIMSetup) ISO, select it, and click Open.
- 3. In the dialog box, click **Run autorun.exe**.
- 4. In the VMware vCenter Installer window, make sure that VMware vCenter Simple Install is selected and click Install.

Figure 70

Installing VMware vSphere

#### 伊 VMware vCenter Installer

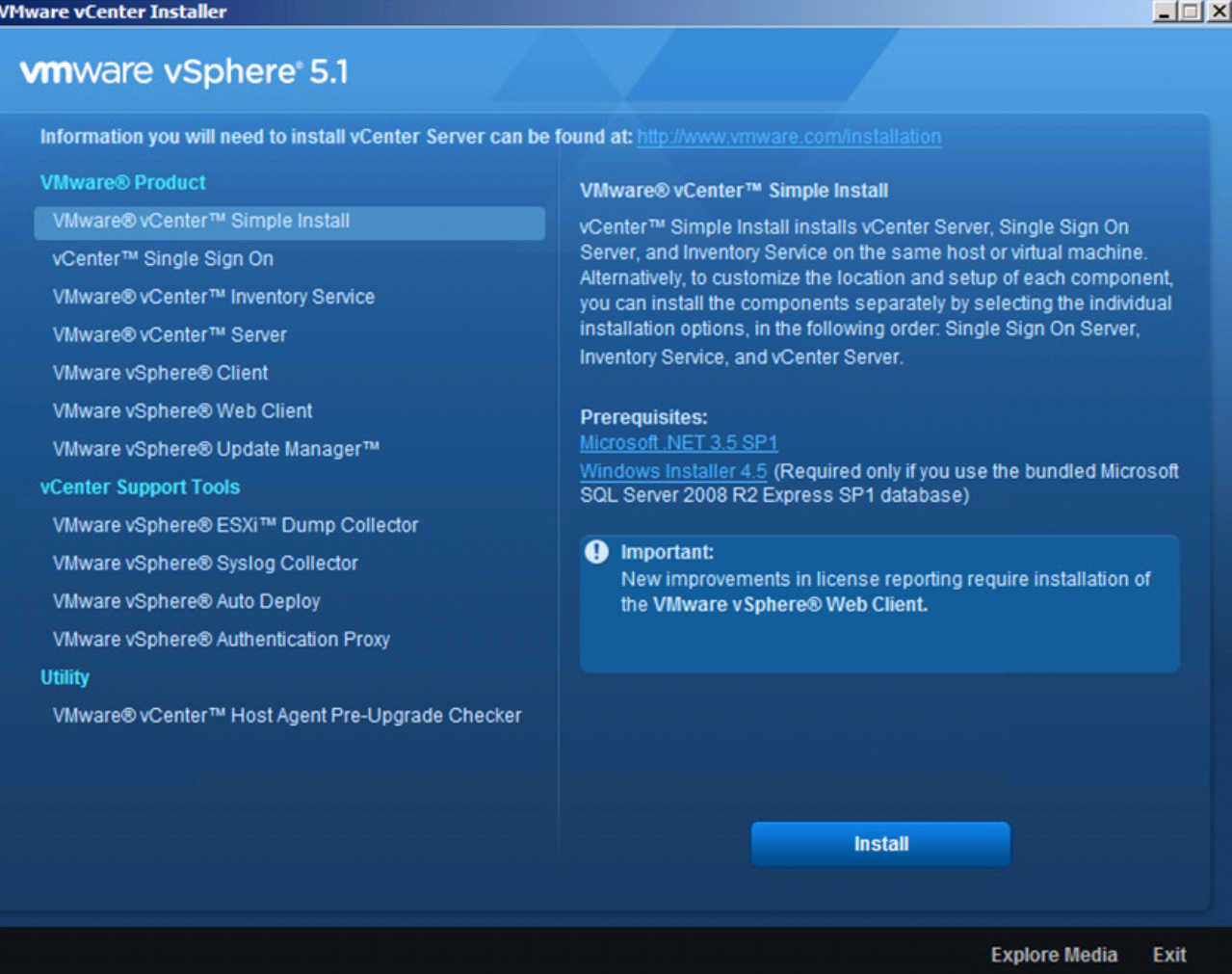

- 5. Click Yes at the User Account Control warning.
- 6. Click Next to install vCenter Single Sign On.
- 7. Click Next.
- Accept the terms of the license agreement and click **Next**. 8.
- 9. Enter and confirm <<var\_password>> for admin@System-Domain. Click Next.
- 10. Keep the radio button checked to install a local Microsoft SQL Server 2008 R2 Express instance and click Next.
- 11. Enter and confirm <<var\_password>> for both user names. Click Next.
- 12. Verify the vCenter VM FQDN and click Next.
- 13. Leave Use network service account selected and click Next.
- 14. Click Next to select the default destination folder.
- 15. Click Next to select the default HTTPS port.
- 16. Click Install to install vCenter Single Sign On.

- 17. Click Yes at the User Account Control warning.
- **18**. Click **Yes** at the User Account Control warning.
- **19.** Enter the vCenter 5.1 license key and click **Next**.
- **20.** Choose Use an Existing Supported Database. Choose VCDB from the Data Source Name list and click **Next**.

Figure 71 Selecting Database for VMware vSphere

| 🙀 VMware vCenter Simple Ins                                       | tall                                                  | ×       |
|-------------------------------------------------------------------|-------------------------------------------------------|---------|
| Database Options<br>Select an ODBC data source for                | r vCenter Server.                                     |         |
| vCenter Server requires a databa                                  | ase.                                                  |         |
| C Install a Microsoft SQL Server<br>hosts and 50 virtual machines | r 2008 Express instance (for small deployments:<br>s) | up to 5 |
| Use an existing supported data                                    | tabase                                                |         |
| Data Source Name (DSN):                                           | VCDB (MS SQL)                                         |         |
| InstallShield                                                     | < Back Next >                                         | Cancel  |

21. Enter the vpxuser password and click Next.

ſ

| Fig                         | Figure 72 Entering Data |                  | atabase Login C | base Login Credentials |  |
|-----------------------------|-------------------------|------------------|-----------------|------------------------|--|
| VMware vCenter Simple       | e Install               |                  |                 |                        |  |
| Database Options            |                         |                  |                 |                        |  |
| Enter database server cre   | edentials.              |                  |                 |                        |  |
| DSN:                        | VCDB                    |                  |                 |                        |  |
| ODBC Driver:                | SQL Se                  | rver Native Clie | ent 10.0        |                        |  |
| Database <u>u</u> ser name: | vpxuse                  | r                |                 |                        |  |
| Database password:          | ••••                    | •••••            |                 |                        |  |
| tallShield                  |                         |                  |                 |                        |  |
|                             |                         | < Back           | Next >          | Cancel                 |  |

- 22. Review the warning and click OK.
- 23. Click Next to use the SYSTEM Account.
- 24. Click Next to accept the default ports.
- 25. Choose the appropriate inventory size. Click Next.
- 26. Click Install.
- 27. Click Finish.
- **28.** Click **OK** to confirm the installation.
- 29. Click Exit in the VMware vCenter Installer window.
- **30.** Disconnect the VMware vCenter ISO from the vCenter VM.
- **31.** Install all available Microsoft Windows updates by navigating to **Start > All Programs > Windows Updates**.

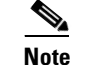

• A restart might be required.

# Set Up vCenter Server

#### vCenter Server VM

To set up vCenter Server on the vCenter Server VM, follow these steps:

1. Using the vSphere Client, log in to the newly created vCenter Server as the FlexPod admin user.

2. Click Create a data center.

- **3**. Enter FlexPod\_DC\_1 as the data center name.
- 4. Right-click the newly created FlexPod\_DC\_1 data center and choose New Cluster.
- 5. Name the cluster FlexPod\_Management and click the check boxes for Turn On vSphere HA and Turn on vSphere DRS. Click Next.

| 🕗 New Cluster Wizard                                                                                                    |                                                                                                    |
|----------------------------------------------------------------------------------------------------|----------------------------------------------------------------------------------------------------|
| <b>Cluster Features</b><br>What features do you want t                                                                                                    | o enable for this cluster?                                                                                                    |
| Cluster Features<br>vSphere DRS<br>Power Management<br>vSphere HA<br>Virtual Machine Options<br>VM Monitoring<br>VMware EVC<br>VM Swapfile Location<br>Ready to Complete | Name         FlexPod_Management         Cluster Features         Select the features you would like to use with this cluster.         ✓         Turn On vSphere HA         vSphere HA detects failures and provides rapid recovery for the virtual machines running within a cluster. Core functionality includes host and virtual machine monitoring to minimize downtime when heartbeats cannot be detected.         vSphere HA must be turned on to use Fault Tolerance.         ✓       Turn On vSphere DRS         vSphere DRS enables vCenter Server to manage hosts as an aggregate pool of resources. Cluster resources can be divided into smaller resource pools for users, groups, and virtual machines.         vSphere DRS automatically, suggesting placement when virtual machines are powered on, and migrating running virtual machines to balance load and enforce resource allocation policies.         vSphere DRS and VMware EVC should be enabled in the cluster in order to permit placing and migrating VMs with Fault Tolerance turned on, during load balancing. |
| Help                                                                                                    | < Back Next > Cancel                                                                                                    |

- 6. Accept the defaults for vSphere DRS. Click Next.
- 7. Accept the defaults for Power Management. Click Next.
- 8. Accept the defaults for vSphere HA. Click Next.
- 9. Accept the defaults for Virtual Machine Options. Click Next.
- 10. Accept the defaults for VM Monitoring. Click Next.
- 11. Accept the defaults for VMware EVC. Click Next.

ſ

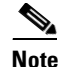

If mixing UCS B or C-Series M2 and M3 servers within a vCenter cluster, it is necessary to enable VMware Enhanced vMotion Compatibility (EVC) mode. For more information about setting up EVC mode, see Enhanced vMotion Compatibility (EVC) Processor Support at: http://kb.vmware.com/selfservice/microsites/search.do?language=en\_US&cmd=displayKC&e xternalId=1003212

- 12. Choose Store the swapfile in the datastore specified by the host. Click Next.
- 13. Click Finish.
- 14. Right-click the newly created FlexPod\_Management cluster and choose Add Host.
- **15.** In the Host field, enter either the IP address or the host name of the VM-Host-Infra\_01 host. Enter root as the user name and the root password for this host. Click **Next**.
- 16. Click Yes.
- 17. Click Next.
- **18.** Choose Assign a New License Key to the Host. Click Enter Key and enter a vSphere license key. Click **OK**, and then click **Next**.
- 19. Click Next.
- 20. Click Next.
- 21. Click Finish. VM-Host-Infra-01 is added to the cluster.
- 22. Repeat this procedure to add VM-Host-Infra-02 to the cluster.

# FlexPod Cisco Nexus 1110-X and 1000V vSphere

The following sections provide detailed procedures for installing a pair of high-availability (HA) Cisco Nexus 1110-X Virtual Services Appliances (VSAs) in a FlexPod configuration. Primary and standby Cisco Nexus 1000V Virtual Supervisor Modules (VSMs) are installed on the 1110-Xs. By the end of this section, a Cisco Nexus 1000V distributed virtual switch (DVS) will be provisioned. This procedure assumes that the Cisco Nexus 1000V software version 4.2(1)SV2(1.1a) has been downloaded from www.cisco.com and expanded. This procedure also assumes that VMware vSphere 5.1 Enterprise Plus licensing is installed.

# Configure CIMC Interface on Both Cisco Nexus 1110-Xs

#### Cisco Nexus 1110-X A and Cisco Nexus 1110-X B

To configure the Cisco Integrated Management Controller (CIMC) interface on the Cisco Nexus 1110-X VSAs, follow these steps:

- 1. Using the supplied dongle, connect a monitor and USB keyboard to the KVM console port on the front of the Cisco Nexus 1110-X virtual appliance.
- 2. Reboot the virtual appliance.
- 3. Press F8 when prompted to configure the CIMC interface.
- 4. Using the spacebar, set the NIC mode to Dedicated.
- 5. Clear the check box for DHCP enabled.
- 6. Set the CIMC IP address (<<var\_cimc\_ip>>) in the out-of -band management VLAN.

- 7. Set the CIMC subnet mask (<<var\_cimc\_mask>>).
- 8. Set the CIMC gateway (<<var\_cimc\_gateway>>).
- 9. Set the NIC redundancy to None.
- **10.** Set and reenter the CIMC default password (<<var\_password>>).
- **11**. Press F10 to save the configuration.
- 12. Continue pressing F5 until Network settings configured is shown.
- **13**. Press Esc to reboot the virtual appliance.

## Configure Serial over LAN for Both Cisco Nexus 1110-Xs

#### Cisco Nexus 1110-X A and Cisco Nexus 1110-X B

I

To configure serial over LAN on the Cisco Nexus 1110-X VSAs, follow these steps:

- 1. Use a Web browser to open the URL at http://<<var\_cimc\_ip>>.
- 2. Log in to the CIMC with the admin user id and the CIMC default password (<<var\_password>>).
- 3. In the left column, click **Remote Presence**.
- 4. Click the Serial over LAN tab.
- 5. Check the Enabled check box for Serial over LAN Properties.
- 6. From the Baud Rate drop-down menu, choose 9600 bps.
- 7. Click Save Changes.

| Cisco Integrated Management Cor                                                                                                    | ntroller WebUI - Windows Internet Explorer               |                                 |                                                     |
|----------------------------------------------------------------------------------------------------|----------------------------------------------------------|---------------------------------|-----------------------------------------------------|
| Cisco Integ                                                                                                    | rated Management Controller                              | CIMC Hostname:<br>Logged in as: | 값 값 않<br>ucs-c220-m3<br>admin@192.168.17<br>Log Out |
| Overall Server Status<br>Good<br>Server Admin<br>Summary<br>Inventory<br>Sensors<br>System Event Log<br>Remote Presence<br>BIOS<br>Power Policies<br>Fault Summary | C C Comport Lan Properties<br>Enabled:<br>Com Port: com0 |                                 |                                                     |
|                                                                                                    |                                                          | Save Change                     | Reset Values                                        |

Figure 74 Configuring Serial Over LAN on Cisco Nexus 1110-Xs

1

1

- 8. Log out of the CIMC Web interface.
- 9. Use an SSH client to connect to <<var\_cimc\_ip>> with the default CIMC user name and password.
- **10.** Run connect host.

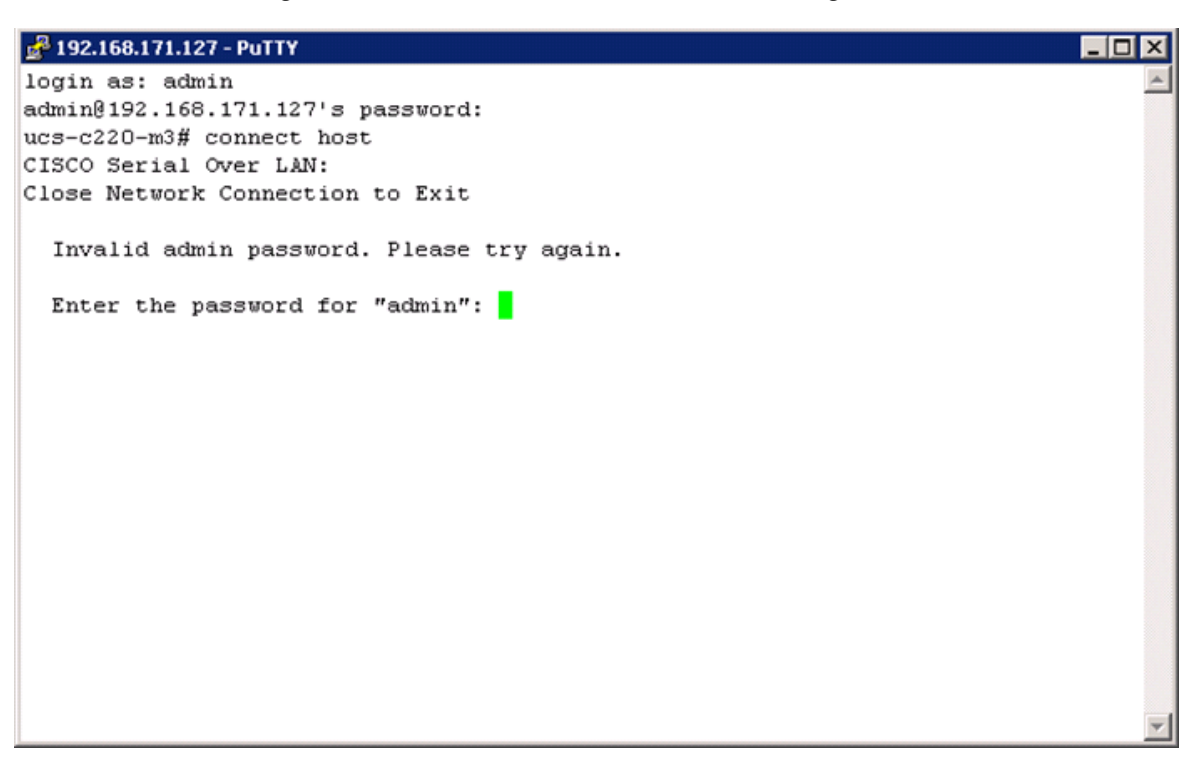

#### Figure 75 Execute Command for Connecting the Host

# **Configure Cisco Nexus 1110-X Virtual Appliances**

#### Cisco Nexus 1110-X A

To configure Cisco Nexus 1110-X A, follow these steps:

1. Reboot the virtual appliance. The appliance should boot into a setup mode.

```
Enter the password for "admin": <<var_password>>
Confirm the password for "admin": <<var_password>>
Enter HA role[primary/secondary]: primary
Enter network-uplink type <1-5>: 1
Enter control VLAN <1-3967, 4048-4093>: <<var_pkt-ctrl_vlan_id>>
Enter the domain<1-4095>: <<var_1110x_domain_id>>
Enter management vlan <1-3967, 4048-4093>: <<var_ib-mgmt_vlan_id>>
Would you like to enter the basic system configuration dialogue (yes/no): yes
Create another login account (yes/no) [n]: Enter
Configure read-only SNMP community string (yes/no)[n]: Enter
Configure read-write SNMP community string (yes/no)[n]: Enter
Enter the VSA name : <<var_1110x_vsa>>
Continue with Out-of-band (mgmt0) management configuration? (yes/no) [y]: Enter
Mgmt0 IP address type V4/V6? (V4): Enter
Mgmt0 IPv4 address : <<var_1110x_vsa_ip>>
Mgmt0 IPv4 netmask : <<var_1110x_vsa_mask>>
Configure the default gateway? (yes/no) [y]: Enter
IPv4 address of the default gateway : <<var_1110x_vsa_gateway>>
Configure advanced IP options? (yes/no) [n]: Enter
Enable the telnet service? (yes/no) [n]: Enter
Enable the ssh service? (yes/no) [y]: Enter
Type of ssh key you would like to generate (das/rsa) [rsa]: Enter
Number of rsa key bits <768-2048> [1024]: Enter
Enable the http server? (yes/no) [y]: Enter
Configure the ntp server? (yes/no) [n]: y
```

NTP server IPv4 address: <<var\_global\_ntp\_server\_ip>>

**2.** Review the configuration summary. If everything is correct, enter no to skip editing the configuration.

Would you like to edit the configuration? (yes/no) [n]: Enter Use this configuration and save it? (yes/no) [y]: Enter

3. The Cisco Nexus 1110-X saves the configuration and reboots. After reboot, log back in as admin.

#### Cisco Nexus 1110-X B

To configure the Cisco Nexus 1110-X B, follow these steps:

1. Reboot the virtual appliance. The appliance should boot into a setup mode.

Enter the password for "admin": <<var\_password>>

Note

This is the same password that you entered on the primary Cisco Nexus 1110-X.

2. Enter the admin password again to confirm: <<var\_password>>.

```
Enter HA role[primary/secondary]: secondary
Enter network-uplink type <1-5>: 1
Enter control vlan <1-3967, 4048-4093>: <<var_pkt-ctrl_vlan_id>>
Enter the domain id<1-4095>: <<var_1110x_domain_id>>
```

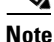

This is the same unique Cisco Nexus 1110 domain ID entered on Cisco Nexus 1110-X A.

Enter management vlan <1-3967, 4048-4093>: <<var\_ib-mgmt\_vlan\_id>>

**3.** The Cisco Nexus 1110-X saves the configuration and reboots.

# Set Up the Primary Cisco Nexus 1000V VSM

#### Cisco Nexus 1110-X A

To set up the primary Cisco Nexus 1000V VSM on the Cisco Nexus 1110-X A, follow these steps:

1. Continue periodically running the following command until module 2 (Cisco Nexus 1110-X B) has a status of ha-standby.

show module

2. Enter the global configuration mode and create a virtual service blade.

```
config t
virtual-service-blade VSM-1
dir /repository
```

3. If the desired Cisco Nexus 1000V ISO file (nexus-1000v.4.2.1.SV2.1.1a.iso) is not present on the Cisco Nexus 1110-X, run the copy command to copy it to the Cisco Nexus 1110-X disk. You must place the file either on an FTP server or on a UNIX® or Linux® machine (using scp) that is accessible from the Cisco Nexus 1110-X management interface. An example copy command from an FTP server is copy ftp://<<var\_ftp\_server>>/nexus-1000v.4.2.1.SV2.1.1a.iso/repository/.

```
virtual-service-blade-type new nexus-1000v.4.2.1.SV2.1.1a.iso
interface control vlan <<var_pkt-ctrl_vlan_id>>
```

```
interface packet vlan <<var_pkt-ctrl_vlan_id>>
enable primary
Enter vsb image:[nexus-1000v.4.2.1.SV2.1.1a.iso] Enter
Enter domain id[1-4095]: <<var_vsm_domain_id>>
```

```
Note
```

This domain ID should be different than the VSA domain ID.

```
Enter SVS Control mode (L2 / L3): [L3] Enter
Management IP version [V4/V6]: [V4] Enter
Enter Management IP address: <<var_vsm_mgmt_ip>>
Enter Management subnet mask: <<var_vsm_mgmt_mask>>
IPv4 address of the default gateway: <<var_vsm_mgmt_gateway>>
Enter HostName: <<var_vsm_hostname>>
Enter the password for 'admin': <<var_password>>
copy run start
```

4. Run show virtual-service-blade summary. Continue periodically entering this command until the primary VSM-1 has a state of VSB POWERED ON.

# Set Up the Secondary Cisco Nexus 1000V VSM

To set up the secondary Cisco Nexus 1000V VSM on Cisco Nexus 1110-X B, follow these steps in two subsections:

Cisco Nexus 1110-X A

Run system switchover to activate Cisco Nexus 1110-X B.

#### Cisco Nexus 1110-X B

1. Log in to Cisco Nexus 1110-X B as the admin user.

```
config t
virtual-service-blade VSM-1
dir /repository
```

2. If the desired Cisco Nexus 1000V ISO file (nexus-1000v.4.2.1.SV2.1.1a.iso) is not present on the Cisco Nexus 1110-X, run the copy command to copy it to the Cisco Nexus 1110-X disk. You must place the file either on an FTP server or on a UNIX or Linux machine (using the scp command) that is accessible from the Cisco Nexus 1110-X management interface. An example copy command from an FTP server is copy ftp:// <<var\_ftp\_server>>/nexus-1000v.4.2.1.SV2.1.1a.iso /repository/.

```
enable secondary
Enter vsb image: [nexus-1000v.4.2.1.SV2.1.1a.iso] Enter
Enter domain id[1-4095]: <<var_vsm_domain_id>>
Enter SVS Control mode (L2 / L3): [L3] Enter
Management IP version [V4/V6]: [V4] Enter
Enter Management IP address: <<var_vsm_ mgmt_ip>>
Enter Management subnet mask: <<var_vsm_ mgmt_mask>>
IPv4 address of the default gateway: <<var_vsm_mgmt_gateway>>
Enter HostName: <<var_vsm_hostname>>
```

- **3**. Enter the admin password <<var\_password>>.
- 4. Type show virtual-service-blade summary. Continue periodically entering this command until both the primary and secondary VSM-1s have a state of VSB POWERED ON.

```
copy run start
```

**5.** Run system switchover on Cisco Nexus 1110-X B to activate Cisco Nexus 1110-X A. This causes Cisco Nexus 1110-X B to reboot.

# Install Virtual Ethernet Module on Each ESXi Host

#### vCenter Server VM

To install the Virtual Ethernet Module (VEM) on the ESXi hosts, follow these steps:

- 1. Launch a Web browser to http://<<var\_vsm\_mgmt\_ip>>.
- 2. Right-click the cross\_cisco-vem-v152-4.2.1.2.1.1a.0-3.1.1.vib hyperlink and choose Save target as.
- **3.** Save the file as cross\_cisco-vem-v152-4.2.1.2.1.1a.0-3.1.1.vib, type All Files, on the Desktop of the management workstation.
- 4. From the main window in the vSphere Client connected to vCenter, choose the first server in the list under the FlexPod Management cluster.
- 5. Click the Summary tab.
- 6. Under Storage on the right, right-click infra\_datastore\_1 and choose Browse Datastore.
- 7. Choose the root folder (/) and click the third button at the top to add a folder.
- 8. Name the folder VEM and click OK.
- 9. On the left, choose the VEM folder.
- **10.** Click the fourth button at the top and choose Upload File.
- **11.** Navigate to the cross\_cisco-vem-v152-4.2.1.2.1.1a.0-3.1.1.vib file and click **Open**.
- 12. Click Yes. The VEM file should now appear in the VEM folder in the datastore.
- **13.** Open the VMware vSphere CLI command prompt.
- 14. For each ESXi host in the VMware vSphere CLI, run the following command:

esxcli -s <Host Server IP> -u root -p <Root Password> software vib install -v /vmfs/volumes/infra\_datastore\_1/VEM/cross\_cisco-vem-v152-4.2.1.2.1.1a.0-3.1.1.vib
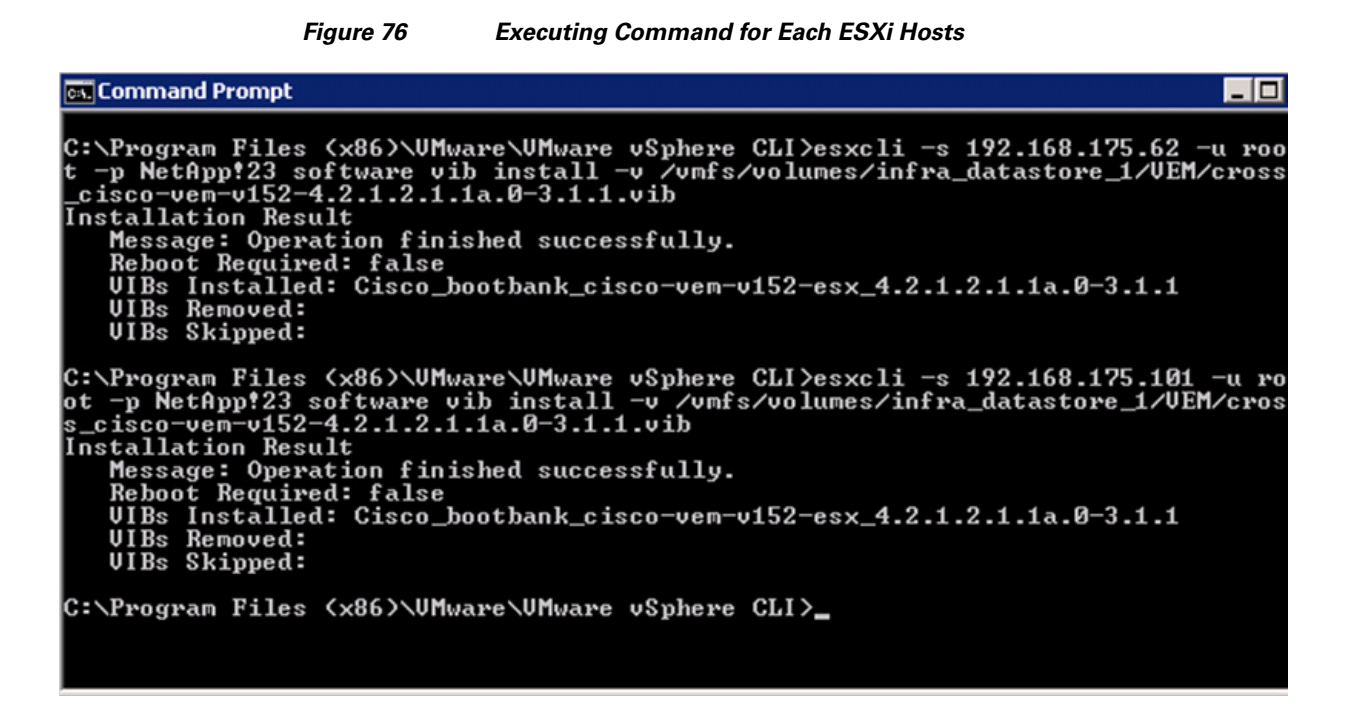

### **Register Cisco Nexus 1000V as a vCenter Plug-in**

To register the Cisco Nexus 1000V as a vCenter plug-in, follow these steps:

- 1. Using a Web browser, navigate to the <<var\_vsm\_mgmt\_ip>> using http://<<var\_vsm\_mgmt\_ip>>.
- 2. Right-click the cisco\_nexus\_1000v\_extension.xml hyperlink and choose Save target as.
- **3**. Save the XML file to the local desktop.
- 4. In the vSphere Client connected to vCenter, choose Plug-ins > Manage Plug-ins.
- 5. Right-click the white space in the window and choose New Plug-in.
- 6. Browse to the desktop and choose the cisco\_nexus\_1000v\_extension.xml document that was previously saved. Click **Open**.
- 7. Click Register Plug-in.
- 8. Click Ignore.
- 9. Click OK.
- **10.** The Cisco\_Nexus\_1000V should now appear in the list of available plug-ins.
- 11. Click Close to close the Plug-in Manager.

### Perform Base Configuration of the Primary VSM

To perform the base configuration of the primary VSM, follow these steps:

- 1. Using an SSH client, log in to the primary Cisco Nexus 1000V VSM as admin.
- **2**. Run the following configuration commands.

```
config t
svs connection vCenter
protocol vmware-vim
remote ip address <<var_vcenter_server_ip>> port 80
```

```
vmware dvs datacenter-name FlexPod_DC_1
connect
exit
ntp server <<var_global_ntp_server_ip>> use-vrf management
vlan <<var_ib-mgmt_vlan_id>>
name IB-MGMT-VLAN
vlan <<var_nfs_vlan_id>>
name NFS-VLAN
vlan <<var_vmotion_vlan_id>>
name vMotion-VLAN
vlan <<var_vm-traffic_vlan_id>>
name VM-Traffic-VLAN
vlan <<var_native_vlan_id>>
name Native-VLAN
exit
port-profile type ethernet system-uplink
vmware port-group
switchport mode trunk
switchport trunk native vlan <<var_native_vlan_id>>
switchport trunk allowed vlan <<var_ib-mgmt_vlan_id>>, <<var_nfs_vlan_id>>,
<<var_vmotion_vlan_id>>, <<var_vm-traffic_vlan_id>>
channel-group auto mode on mac-pinning
no shutdown
system vlan <<var_mgmt_vlan_id>>, <<var_nfs_vlan_id>>, <<var_vmotion_vlan_id>>,
<<var_vm-traffic_vlan_id>>
system mtu 9000
state enabled
port-profile type vethernet IB-MGMT-VLAN
vmware port-group
switchport mode access
switchport access vlan <<var_ib-mgmt_vlan_id>>
no shutdown
system vlan <<var_ib-mgmt_vlan_id>>
state enabled
port-profile type vethernet NFS-VLAN
vmware port-group
switchport mode access
switchport access vlan <<var_nfs_vlan_id>>
no shutdown
system vlan <<var_nfs_vlan_id>>
state enabled
port-profile type vethernet vMotion-VLAN
vmware port-group
switchport mode access
switchport access vlan <<var_vmotion_vlan_id>>
no shutdown
system vlan <<var_vmotion_vlan_id>>
state enabled
port-profile type vethernet VM-Traffic-VLAN
vmware port-group
switchport mode access
switchport access vlan <<var_vm-traffic_vlan_id>>
no shutdown
system vlan <<var_vm-traffic_vlan_id>>
state enabled
port-profile type vethernet n1kv-L3
capability 13control
vmware port-group
switchport mode access
switchport access vlan <<var_ib-mgmt_vlan_id>>
no shutdown
system vlan <<var_ib-mgmt_vlan_id>>
state enabled
exit
```

copy run start

## Migrate Networking Components for ESXi Hosts to Cisco Nexus 1000V

#### vSphere Client Connect to vCenter

I

To migrate the networking components for the ESXi hosts to the Cisco Nexus 1000V, follow these steps:

- 1. In the VMware vSphere Client connected to vCenter, choose Home > Networking.
- **2.** Expand the vCenter, DataCenter, and Cisco Nexus 1000V folders. choose the Cisco Nexus 1000V switch.
- 3. Under Basic Tasks for the vSphere distributed switch, choose Add a Host.
- 4. For both hosts, choose vmnic1 and choose the system-uplink Uplink port group. Click Next.

#### Figure 77 Adding Host to the vSphere Distributed Switch

| 🛃 Add Host to vSphere Distributed Swi                                      | tch              |                           |                  |              |                          |
|----------------------------------------------------------------------------|------------------|---------------------------|------------------|--------------|--------------------------|
| Select Hosts and Physical Adapters<br>Select hosts and physical adapters t | o add to this vS | phere distributed switch. |                  |              |                          |
| Select Host and Physical Adapters                                          |                  |                           |                  | Settings     | View Incompatible Hosts  |
| Network Connectivity                                                       | Host/Physical    | adapters                  | In use by switch | Settings     | Uplink port group        |
| Virtual Machine Networking                                                 | - 🖌              | cec220-1.ice.rtp.netap    |                  | View Details |                          |
| Ready to Complete                                                          | Select p         | hysical adapters          |                  |              |                          |
|                                                                            |                  | vmnic0                    | vSwitch0         | View Details | Select an uplink port gr |
|                                                                            | 🗹 💷              | vmnic1                    |                  | View Details | system-uplink            |
|                                                                            | - 🖌              | ceucsbc-2-b1.ice.rtp.ne   |                  | View Details |                          |
|                                                                            | Select p         | hysical adapters          |                  |              |                          |
|                                                                            |                  | vmnic0                    | vSwitch0         | View Details | Select an uplink port gr |
|                                                                            | I 💀 💀            | vmnic1                    |                  | View Details | system-uplink 🛛 💌        |
|                                                                            |                  |                           |                  |              |                          |
| Help                                                                       |                  |                           |                  | ≤ Back N     | ext ≥ Cancel             |

5. For all VMkernel ports, choose the appropriate Destination Port Group from the Cisco Nexus1000V, making sure to choose the "n1kv-L3" destination port group for the MGMT VMkernel ports. Click Next.

#### Figure 78 Assigning Port Groups

| 🛃 Add Host to vSphere Distributed Sw            | itch                                        |                            |                                 |                        |
|-------------------------------------------------|---------------------------------------------|----------------------------|---------------------------------|------------------------|
| Network Connectivity                            |                                             |                            |                                 |                        |
| Select port group to provide networ             | rk connectivity for the adapte              | rs on the vSphere distribu | uted switch.                    |                        |
|                                                 |                                             |                            |                                 |                        |
| Select Host and Physical Adapters               | <ol> <li>Assign adapters to a de</li> </ol> | stination port group to m  | igrate them. Ctrl+click to mult | i-select.              |
| Network Connectivity                            | Host/Virtual adapter                        | Switch                     | Source port group               | Destination port group |
| virtual Machine Networking<br>Ready to Complete | 🖃 📋 icef1-h11.ice.rtp.r                     | netapp                     |                                 |                        |
| Ready to Complete                               | vmk2                                        | vSwitch0                   | VMkernel-vMotion                | vMotion-VLAN           |
|                                                 | wnk1                                        | vSwitch0                   | VMkernel-NFS                    | NFS-VLAN               |
|                                                 | 🛄 vmk0                                      | vSwitch0                   | VMkernel-MGMT                   | n1kv-L3                |
|                                                 | 🖃 📋 icef1-h6.ice.rtp.ne                     | etapp                      |                                 |                        |
|                                                 | wmk2                                        | vSwitch0                   | VMkernel-vMotion                | vMotion-VLAN           |
|                                                 | vmk1                                        | vSwitch0                   | VMkernel-NFS                    | NFS-VLAN               |
|                                                 | vmk0                                        | vSwitch0                   | VMkernel-MGMT                   | n1kv-L3 💌              |
|                                                 |                                             |                            |                                 |                        |
|                                                 |                                             |                            |                                 |                        |
|                                                 |                                             |                            |                                 |                        |
|                                                 |                                             |                            |                                 |                        |
|                                                 |                                             |                            |                                 |                        |
|                                                 |                                             |                            |                                 |                        |
|                                                 |                                             |                            |                                 |                        |
|                                                 |                                             |                            |                                 |                        |
|                                                 | Virtual adapter details                     |                            |                                 | Assign port group      |
|                                                 | vmk0                                        |                            |                                 | <u> </u>               |
|                                                 | vMotion:                                    | Disabled                   |                                 |                        |
|                                                 | Fault tolerance logging:                    | Disabled                   |                                 |                        |
|                                                 | Management traffic:                         | Enabled                    |                                 |                        |
|                                                 | iSCSI part hindiga:                         | Disabled                   |                                 |                        |
|                                                 | iscsi port binding:                         |                            |                                 | -                      |
|                                                 |                                             |                            |                                 |                        |
| Help                                            |                                             |                            | <u> </u>                        | Next ≥ Cancel          |
|                                                 |                                             |                            |                                 | 11                     |

1

**6.** Choose the Migrate Virtual Machine Networking check box. Expand each VM and choose the port groups for migration individually. Click **Next**.

#### Figure 79 Choosing Port Groups for Each VMs

| Add Host to vSphere Distributed Swit Virtual Machine Networking Select virtual machines or network | ch<br>adapters to migrate to the vSphere | distributed switch.                 |                        |                       |                   |
|----------------------------------------------------------------------------------------------------|------------------------------------------|-------------------------------------|------------------------|-----------------------|-------------------|
| Select Host and Physical Adapters<br>Network Connectivity                                          | Migrate virtual machine netwo            | orking<br>ers to a destination port | t group to migrate the | m. Ctrl+click to mull | i-select.         |
| Virtual Machine Networking                                                                         | Host/Virtual machine/Network add         | apter NIC count                     | Source port group      | Destination port      | group             |
| Ready to Complete                                                                                  | E icef1-b5 ice rtp. petapp               | com                                 | 1                      | 1                     | 5 P               |
|                                                                                                    | E S icef1-vc                             | 1                                   |                        | Do not migrate        |                   |
|                                                                                                    | Network adapter                          | 1                                   | IB-MGMT Network        | IB-MGMT-VLAN          |                   |
|                                                                                                    | E S icef1-vcsal                          | . 1                                 | 10 martinethorit       | Do not migrate        |                   |
|                                                                                                    | Network adapter                          | 1                                   | IB-MGMT Network        | IB-MGMT-VI AN         | - I               |
|                                                                                                    |                                          |                                     |                        |                       |                   |
|                                                                                                    | Network adapter details                  |                                     |                        |                       | Assign port group |
|                                                                                                    | Network adapter 1                        |                                     |                        |                       |                   |
|                                                                                                    | MAC address: 00                          | :0c:29:eb:65:d4                     |                        |                       |                   |
|                                                                                                    | Adapter type: VN                         | XNET 3                              |                        |                       |                   |
|                                                                                                    | Port group: IB                           | -MGMT Network                       |                        |                       |                   |
| Help                                                                                               | 1                                        |                                     | < Ba                   | ick Next >            | Cancel            |

- 7. Click Finish. Wait for the migration process to complete.
- 8. In the vSphere Client window, choose Home > Hosts and Clusters.
- **9.** Choose the first ESXi host and click the **Configuration** tab. In the Hardware box, choose Networking.
- **10.** Make sure that vSphere Standard Switch is selected at the top next to View. vSwitch0 should not have any active VMkernel or VM Network ports on it. On the upper right of vSwitch0, click Remove.
- 11. Click Yes.
- **12.** After vSwitch0 has disappeared from the screen, click **vSphere Distributed Switch** at the top next to View.
- 13. Click Manage Physical Adapters.
- 14. Scroll down to the system-uplink box and click Add NIC.
- **15.** choose vmnic0 and click **OK**.

- 16. Click OK to close the Manage Physical Adapters window. Two system uplinks should now be present.
- 17. choose the second ESXi host and click the **Configuration** tab. In the Hardware field, click Networking.
- 18. Make sure vSphere Standard Switch is selected at the top next to View. vSwitch0 should have no active VMkernel or VM Network ports on it. On the upper right of vSwitch0, click Remove.
- 19. Click Yes.
- 20. After vSwitch0 has disappeared from the screen, click vSphere Distributed Switch at the top next to View.
- 21. Click Manage Physical Adapters.
- **22**. Scroll down to the system-uplink box and click **Add NIC**.
- **23.** choose vmnic0 and click **OK**.
- 24. Click OK to close the Manage Physical Adapters window. Two system-uplinks should now be present.
- 25. From the SSH client that is connected to the Cisco Nexus 1000V, run show interface status to verify that all interfaces and port channels have been correctly configured.

| 2400450475       | 00 D TTU            |            |            |           |         |        |  |
|------------------|---------------------|------------|------------|-----------|---------|--------|--|
| Se 192.168.175.1 | 193 - Putty         |            |            |           |         |        |  |
| 2012 Jun 1       | 22:14:45 icefxp1-vs | m %VEM_MGR | -2-MOD_ONL | INE: Modu | le 3 is | online |  |
|                  |                     |            |            |           |         |        |  |
| icefxpl-vsm#     | show interface sta  | itus       |            |           |         |        |  |
|                  |                     |            |            |           |         |        |  |
| Port             | Name                | Status     | Vlan       | Duplex    | Speed   | Tvpe   |  |
|                  |                     |            |            |           |         |        |  |
| mgmtO            |                     | up         | routed     | full      | 1000    |        |  |
| Eth3/1           |                     | up         | trunk      | full      | 10G     |        |  |
| Eth3/2           |                     | up         | trunk      | full      | 10G     |        |  |
| Eth4/1           |                     | up         | trunk      | full      | 10G     |        |  |
| Eth4/2           |                     | up         | trunk      | full      | 10G     |        |  |
| Po1              |                     | up         | trunk      | full      | 10G     |        |  |
| Po2              |                     | up         | trunk      | full      | 10G     |        |  |
| Veth1            | VMware VMkernel,    | v up       | 3175       | auto      | auto    |        |  |
| Veth2            | VMware VMkernel,    | v up       | 3170       | auto      | auto    |        |  |
| Veth3            | VMware VMkernel,    | v up       | 3173       | auto      | auto    |        |  |
| Veth4            | VMware VMkernel,    | v up       | 3175       | auto      | auto    |        |  |
| Veth5            | VMware VMkernel,    | v up       | 3170       | auto      | auto    |        |  |
| Veth6            | VMware VMkernel,    | v up       | 3173       | auto      | auto    |        |  |
| Veth7            | icefxp1-vc, Netw    | or up      | 3175       | auto      | auto    |        |  |
| Veth8            | icefxp1-vcsql, N    | let up     | 3175       | auto      | auto    |        |  |
| contro10         |                     | up         | routed     | full      | 1000    |        |  |
| icefxp1-vsm#     | E 📕                 |            |            |           |         |        |  |

#### Figure 80 Verifying Interfaces and Port Channels

26. Run show module and verify that the two ESXi hosts are present as modules.

| 🔗 ice | f1-vsm   |            |        |              |          |                  |      |            | × |
|-------|----------|------------|--------|--------------|----------|------------------|------|------------|---|
| icef: | 1-vsm(co | onfig)# s  | show : | module       |          |                  |      |            |   |
| Mod   | Ports    | Module-7   | Гуре   |              |          | Model            |      | Status     |   |
|       |          |            |        |              |          |                  |      |            |   |
| 1     | 0        | Virtual    | Supe   | rvisor Modul | .e       | Nexus1000V       |      | ha-standby |   |
| 2     | 0        | Virtual    | Supe   | rvisor Modul | .e       | Nexus1000V       |      | active *   |   |
| 3     | 248      | Virtual    | Ethe   | rnet Module  |          | NA               |      | ok         |   |
| 4     | 248      | Virtual    | Ethe   | rnet Module  |          | NA               |      | ok         |   |
|       |          |            |        |              |          |                  |      |            |   |
| Mod   | នឃ       |            |        | Hw           |          |                  |      |            |   |
|       |          |            |        |              |          |                  |      |            |   |
| 1     | 4.2(1)   | 5V2(1.1a)  |        | 0.0          |          |                  |      |            |   |
| 2     | 4.2(1)\$ | 5V2(1.1a)  |        | 0.0          |          |                  |      |            |   |
| 3     | 4.2(1):  | 5V2(1.1a)  |        | VMware ESXi  | 5.1.0 Re | leasebuild-83846 | 3 (3 | .1)        |   |
| 4     | 4.2(1)\$ | 3V2(1.1a)  |        | VMware ESXi  | 5.1.0 Re | leasebuild-83846 | 3 (3 | .1)        |   |
|       |          |            |        |              |          |                  |      |            |   |
| Mod   | MAC-Ado  | iress (es) |        |              |          | Serial-Num       |      |            |   |
|       |          |            |        |              |          |                  |      |            |   |
| 1     | 00-19-0  | )7-6c-5a-  | -a8 t  | 0 00-19-07-6 | c-62-a8  | NA               |      |            |   |
| 2     | 00-19-0  | 07-6c-5a-  | -a8 t  | 0 00-19-07-6 | c-62-a8  | NA               |      |            |   |
| 3     | 02-00-0  | )c-00-03-  | -00 t  | o 02-00-0c-0 | 0-03-80  | NA               |      |            |   |
| 4     | 02-00-0  | )c-00-04-  | -00 t  | o 02-00-0c-0 | 0-04-80  | NA               |      |            |   |
|       |          |            |        |              |          |                  |      |            | = |
| Mod   | Server-  | -IP        | Se     | rver-UUID    |          | S                | erve | r-Name     |   |
| Moi   | ce       |            |        |              |          |                  |      |            | - |

Figure 81 Verifying the ESXi Hosts are Shown as Modules

- 27. Run copy run start.
- 28. Type exit two times to log out of the Cisco Nexus 1000v.

## **FlexPod Management Tool Setup**

## **NetApp Virtual Storage Console (VSC) 4.1 Deployment Procedure**

## **VSC 4.1 Preinstallation Considerations**

I

The following licenses are required for VSC on storage systems running Data ONTAP 8.1.2 7-mode:

- Protocol licenses (NFS and FCP)
- FlexClone (for provisioning and cloning only)
- SnapRestore (for backup and recovery)
- SnapManager suite

## Install VSC 4.1

To install the VSC 4.1 software, follow these steps:

- Using the instructions in section "Build Microsoft SQL Server VM," build a VSC and an OnCommand virtual machine with 4GB RAM, two CPUs, and one virtual network interface in the <<var\_ib-mgmt\_vlan\_id>> VLAN. The virtual network interface should be a VMXNET 3 adapter. Bring up the VM, install VMware Tools, assign IP addresses, and join the machine to the Active Directory domain. Install the current version of Adobe Flash Player on the VM. Install all Windows updates on the VM.
- 2. Log in to the VSC and OnCommand VM as the FlexPod admin user.
- Download the x64 version of the Virtual Storage Console 4.1 at: http://support.netapp.com/NOW/cgi-bin/software/?product=Virtual+Storage+Console&platform= VMware+vSphere from the NetApp Support site.
- 4. Right-click the file downloaded in step 3 and choose Run As Administrator.
- 5. Click Yes at the User Access Control warning.
- 6. On the Installation wizard Welcome page, click Next.
- 7. choose the backup and recovery capability. Click Next.

**Note** The backup and recovery capability requires an additional license.

Figure 82 Selecting the Desired Capabilities of VSC 4.1

| capability requires the |
|-------------------------|
|                         |
|                         |
| +                       |

8. Click Next to accept the default installation location.

|                 | Figure 83                         | Installation Loca          | ation               |            |   |
|-----------------|-----------------------------------|----------------------------|---------------------|------------|---|
| 😽 NetApp®       | Virtual Storage Console           | 4.1 for VMware vSph        | ere - InstallShi    | eld Wizard | × |
| Destination     | Folder                            |                            |                     |            |   |
| Click Nex       | t to install to this folder, or d | ick Change to install to a | a different folder. |            |   |
|                 | Install NetApp® Virtual Stor      | age Console 4.1 for VM     | ware vSphere to:    |            |   |
|                 | C:\Program Files\WetApp\Vir       | tual Storage Console\      |                     | Change     |   |
|                 |                                   |                            |                     |            |   |
|                 |                                   |                            |                     |            |   |
|                 |                                   |                            |                     |            |   |
|                 |                                   |                            |                     |            |   |
|                 |                                   |                            |                     |            |   |
|                 |                                   |                            |                     |            |   |
| InstallShield - |                                   |                            |                     |            |   |
|                 |                                   | < Back                     | Next >              | Cancel     | 1 |
|                 |                                   |                            |                     |            | - |

9. Click Install.

Γ

10. Click Finish.

| Figure 84 Ready to Install VSC 4.1                                                                                                    |
|----------------------------------------------------------------------------------------------------|
| 🐙 NetApp® Virtual Storage Console 4.1 for VMware vSphere - InstallShield Wizard 🛛 🎽                                                                                                    |
| Ready to Install the Program The wizard is ready to begin installation.                                                                                                    |
| Click Install to begin the installation.                                                                                                    |
| If you want to review or change any of your installation settings, click Back. Click Cancel to exit the wizard.                                                                                                    |
| Virtual Storage Console for VMware vSphere must be registered with vCenter for the plugin<br>to function. You may register once installation/upgrade completes or you can register at<br>any time by visiting the following URL: |
| https://localhost:8143/Register.html                                                                                                    |
|                                                                                                    |
| InstallShield < Back Install Cancel                                                                                                    |

## **Register VSC with vCenter Server**

To register the VSC with the vCenter Server, follow these steps:

- **1.** A browser window with the registration URL opens automatically when the installation phase is complete.
- 2. Click **Continue** to this website (not recommended).
- **3.** In the Plug-in Service Information section, choose the local IP address that the vCenter Server uses to access the VSC server from the drop-down list.
- 4. In the vCenter Server Information section, enter the host name or IP address, user name (FlexPod admin user), and user password for the vCenter Server. Click **Register** to complete the registration.

I

|                                                                                                    | iyure oʻ                                | Registering VSC with vCenter Server                                                                               |
|----------------------------------------------------------------------------------------------------|-----------------------------------------|----------------------------------------------------------------------------------------------------|
| vSphere Plugin Regi                                                                                 | istration - \                           | Windows Internet Explorer                                                                                         |
| 🔊 🗢 🧭 https:/                                                                                       | //localhost:8                           | 143/R 🔎 💌 🚱 🔄 🎽 🎽 🧭 vSphere Plugin Registration 🛛 🗙 🔛                                                             |
| vSphere Plugin Registrat                                                                            | tion                                    |                                                                                                    |
| To register the Virtual St<br>olugin and provide the v<br>and password.<br>— Plugin service informa | torage Conso<br>Center Serve            | ole, select the IP Address you would like to use for the<br>er's IP address and port along with a valid user name |
|                                                                                                    |                                         |                                                                                                    |
| Host name or IP Addres                                                                              | ss: 19                                  | 2.168.175.191                                                                                                    |
| Host name or IP Addres<br>vCenter Server inform<br>Host name or IP Addres                           | nation                                  | 92.168.175.191<br>92.168.175.188                                                                                  |
| Host name or IP Addres<br>vCenter Server inform<br>Host name or IP Addres<br>Port:                  | ss: 19<br>nation<br>ss: 19<br>44        | 92.168.175.191       92.168.175.188       #3                                                                      |
| Host name or IP Addres<br>vCenter Server inform<br>Host name or IP Addres<br>Port:<br>User name:    | ss: 19<br>nation<br>ss: 19<br>44<br>ice | 22. 168. 175. 191<br>■<br>22. 168. 175. 188<br>43<br>=Vjcef1-admin                                                |

## **Discover and Add Storage Resources**

ſ

To discover storage resources for the Monitoring and Host Configuration and the Provisioning and Cloning capabilities, follow these steps:

- 1. Using the vSphere Client, log in to the vCenter Server as FlexPod admin user. If the vSphere Client was previously opened, close it and then reopen it.
- 2. Click the Home tab in the left side of the vSphere Client window.
- 3. Under Solutions and Applications, click NetApp.

| 🛃 srvc-apps-2.5rv                        | vcEng.rtp.netapp.c          | om - vSphere Clie                  | ent                    |                        |                                            |
|------------------------------------------|-----------------------------|------------------------------------|------------------------|------------------------|--------------------------------------------|
| <u>F</u> ile <u>E</u> dit Vie <u>w</u> I | nventory <u>A</u> dministra | tion <u>P</u> lug-ins <u>H</u> elj | Þ                      |                        |                                            |
| 🖸 🗈 🛕                                    | Home                        |                                    |                        |                        | Search Invento 🝳                           |
|                                          | Ú2                          |                                    |                        | -                      |                                            |
| Storage Providers                        | vCenter Service<br>Status   |                                    |                        |                        |                                            |
| Management                               |                             |                                    |                        |                        |                                            |
| <b>2</b>                                 |                             | 6                                  | •                      |                        | -                                          |
| Scheduled Tasks                          | Events                      | Maps                               | Host Profiles          | VM Storage<br>Profiles | Customization<br>Specifications<br>Manager |
| Solutions and Ap                         | oplications                 |                                    |                        |                        |                                            |
| •                                        |                             |                                    |                        |                        |                                            |
| NetApp                                   |                             |                                    |                        |                        | -                                          |
| Recent Tasks                             |                             | Name,                              | Target or Status conta | ins: •                 | Clear ×                                    |

Figure 86 Adding Storage Resource

4. Click Yes when the security certificate warning appears. To view the certificate, click View Certificate.

1

| Security Alert                                                                                                    | X                                                                                                    | Certificate                                                                                                    | ×                                                                                                    |
|----------------------------------------------------------------------------------------------------|----------------------------------------------------------------------------------------------------|----------------------------------------------------------------------------------------------------|----------------------------------------------------------------------------------------------------|
| The identity of this web site or the<br>cannot be verified.                                                                                                    | integrity of this connection                                                                                                    | General Details Certification Pa                                                                                     | eth                                                                                                    |
| ▲       The security certificate was not chosen to trust. View th you want to trust the certifyi         ✓       The security certificate date         ✓       The security certificate has of the page you are trying to         Do you want to proceed?       Yes | issued by a company you have<br>e certificate to determine whether<br>ng authority.<br>: is valid.<br>a valid name matching the name<br>o view.<br> | Field  Version  Serial number  Signature algorithm  Valid from  Valid to  Subject  Learn more about certificate deta | Value         V1         01 38 05 56 15 f4         sha1R5A         sha1         10.61.171.153         Tuesday, June 19, 2012 11:2         Friday, June 17, 2022 11:22:0         10.61.171.153         V |
|                                                                                                    |                                                                                                    |                                                                                                    | OK                                                                                                    |

Figure 87 Certificate Details

- 5. In the navigation pane, choose Monitoring and Host Configuration if it is not selected by default
- 6. In the list of storage controllers, right-click the first controller listed and choose Modify Credentials.
- 7. Enter the storage cluster management IP address in the Management IP address field. Enter admin for the User name, and the admin password for the Password. Make sure that Use SSL is selected. Click **OK**.
- 8. Click **OK** to accept the controller privileges.

I

| 🕑 ICEF1-VC.ice.rtp.netapp.c          | om - vSphere Client          |                 |                 |                |                       |                    | [                 |
|--------------------------------------|------------------------------|-----------------|-----------------|----------------|-----------------------|--------------------|-------------------|
| <u>Eile Edit View</u> Inventory §    | Administration Plug-ins Help |                 |                 |                |                       |                    |                   |
| 🖸 🗈 🔥 Home 🕨                         | Solutions and Applications   | 🖪 NetApp 🕨 🕻    | ICEF1-VC.ic     | e.rtp.netapp.o | com                   | Search Inv         | ventory           |
| Monitoring and Host<br>Configuration | Storage Controllers          |                 |                 |                |                       | Add Delete         | Edit Update       |
| <ul> <li>Overview</li> </ul>         | Controller <sup>^</sup>      | IP Address      | Version         | Status         | Free Capacity V       | AAI Capable Sup    | ported Protocols  |
| Storage Details - SAN                | 🖃 🎟 HA Pair:icef1-st1a/icef  | 1-st1b          |                 |                |                       |                    |                   |
| Storage Details - NAS                | ing Controller: icef1-st1a   | 192.168.171.1   | 44 8.1.2 7      | Normal         | 7.27TB (95%) E        | nabled NFS         | FC/FCoE           |
| Data Collection                      | I Controller: icef1-st1b     | 192.168.171.1   | 45 8.1.2 7      | Normal         | 7.23TB (95%) E        | nabled NFS         | FC/FCoE           |
| Tools                                |                              |                 |                 |                |                       |                    |                   |
| Discovery Status                     |                              |                 |                 |                |                       |                    |                   |
|                                      |                              |                 |                 |                |                       |                    |                   |
|                                      |                              |                 |                 |                |                       |                    |                   |
| Provisioning and Cloning             |                              |                 |                 |                |                       |                    |                   |
|                                      |                              |                 |                 |                |                       |                    |                   |
| Optimization and                     | ESX Hosts                    |                 |                 |                |                       |                    |                   |
| Migration                            | Hostname                     | IP Address      | Version         | Status         | Adapter Setting       | gs MPIO Settings   | NFS Settings      |
| Backup and Recovery                  | icef1-h11.ice.rtp.netapp.com | 192.168.175.100 | 5.1.0           | Alert          | Normal                | Normal             | Alert             |
|                                      | icef1-h6.ice.rtp.netapp.com  | 192.168.175.63  | 5.1.0           | Alert          | Normal                | Normal             | Alert             |
| About                                |                              |                 |                 |                |                       |                    |                   |
|                                      |                              |                 |                 |                |                       |                    |                   |
| Recent Tasks                         |                              |                 |                 | Name, Ta       | rget or Status contai | ns: 🕶              | Clear             |
| Name                                 | Target Status                | Details         |                 | Initiate       | d by VCenter S        | 5erver Req         | uested Start Ti 🤜 |
| NetApp Storage Discov                | FlexPod_DC_1 📀 Comple        | eted [icef1-st1 | b] Discovery co | m ICE\icel     | f1-ad 🛃 ICE           | F1-VC.ice.r 2/28   | /2013 9:07:29 AM  |
| NetApp Storage Discov                | FlexPod_DC_1 📀 Comple        | eted [icef1-st1 | a] Discovery co | m ICE\icel     | f1-ad 🛃 ICE           | F1-VC.ice.r 2/28   | /2013 9:04:58 AM  |
| •                                    |                              |                 |                 |                |                       |                    |                   |
| 🚰 Tasks 🞯 Alarms 📃                   |                              |                 |                 |                | License Period:       | 189 days remaining | ICE\icef1-admin   |

#### Figure 88 vSphere Client Showing Storage Controllers

1

## **Optimal Storage Settings for ESXi Hosts**

VSC allows for the automated configuration of storage-related settings for all ESXi hosts that are connected to NetApp storage controllers. To use these settings, follow these steps:

- 1. Choose individual or multiple ESXi hosts.
- 2. Right-click and choose Set Recommended Values for these hosts.

| 🛃 ICEF1-VC.ice.rtp.netapp.c                  | om - vSphere Client          |            |                           |                 |               |                      |                      | _                  |
|----------------------------------------------|------------------------------|------------|---------------------------|-----------------|---------------|----------------------|----------------------|--------------------|
| <u>File E</u> dit Vie <u>w</u> Inventory &   | Administration Plug-ins Help | ,          |                           |                 |               |                      |                      |                    |
| 🖸 🔝 🛕 Home 🕨                                 | Solutions and Application    | ns 🕨 🔽     | NetApp 🕨 🕻                | DICEF1-VC.ic    | e.rtp.netapp. | com                  | Search In            | iventory           |
| Monitoring and Host<br>Configuration         | Storage Controllers          |            |                           |                 |               |                      | Add Delete           | Edit Update        |
| ▶ Overview                                   | Controller <sup>^</sup>      |            | IP Address                | Version         | Status        | Free Capacity        | VAAI Capable Su      | oported Protocols  |
| Storage Details - SAN                        | 🗆 🚟 HA Pair:icef1-st         | la/icef1-s | t1b                       | ,               |               | ,                    |                      |                    |
| Storage Details - NAS                        | Controller: icef1-st1a       |            | 192.168.171.1             | 44 8.1.2 7      | Normal        | 7.27TB (95%)         | Enabled NFS          | S, FC/FCoE         |
| Data Collection                              | E Controller: icef1-st1b     |            | 192.168.171.1             | 45 8.1.2 7      | Normal        | 7.23TB (95%)         | Enabled NFS          | S, FC/FCoE         |
| Tools                                        |                              |            |                           |                 |               |                      |                      |                    |
| Discovery Status                             |                              |            |                           |                 |               |                      |                      |                    |
| Provisioning and Cloning<br>Optimization and | ESX Hosts                    |            |                           |                 |               |                      |                      |                    |
| Migration                                    | Hostname <sup>1</sup>        | IP/        | Address                   | Version         | Status        | Adapter Settin       | ngs MPIO Settings    | NFS Settings       |
| Backup and Recovery                          | icef1-h11.ice.rtp.neta       | pp.com 19  | 2 168 175 100             | 510             | Alert         | Normal               | Normal               | Alert              |
|                                              | icef1-h6.ice.rtp.netap       | p.con      | Set Recommen              | ded Values      | Alert         | Normal               | Normal               | Alert              |
| About                                        |                              |            | Show Details<br>Skip Host |                 |               |                      |                      |                    |
| Recent Tasks                                 |                              |            |                           |                 | Name, Ta      | rget or Status conta | ains: 🕶              | Clear              |
| Name                                         | Target Sta                   | tus        | Details                   |                 | Initiate      | d by VCenter         | Server Re            | quested Start Ti 🤜 |
| NetApp Storage Discov                        | FlexPod_DC_1                 | Completed  | [icef1-st1                | b] Discovery co | m ICE\ice     | f1-ad 🛃 🖸            | EF1-VC.ice.r 2/2     | 8/2013 9:07:29 AM  |
| NetApp Storage Discov                        | FlexPod_DC_1                 | Completed  | j Licer1-st1              | aj Discovery co | m ICE\ice     | ri-ad 🔂 IC           | EF1-VC.ice.r 2/2     | 8/2013 9:04:58 AM  |
| <li></li>                                    |                              |            |                           |                 |               |                      |                      |                    |
| 🚰 Tasks 🞯 Alarms                             |                              |            |                           |                 |               | License Period       | : 189 days remaining | g ICE\icef1-admin  |

#### Figure 89 Setting Recommended Values for the Hosts

3. Check the settings to apply to selected vSphere hosts. Click **OK** to apply the settings.

ſ

This functionality sets values for HBAs and CNAs, sets appropriate paths and path-selection plug-ins, and verifies appropriate settings for software-based I/O (NFS and iSCSI).

 Figure 90
 Recommended Settings for NetApp Storage System

 NetApp Recommended Settings
 Image: Configures and the settings for NetApp storage systems.

 Image: MPIO Settings
 Image: Configures preferred paths for NetApp storage systems. Determines which of the available paths are Primary paths (as opposed to Proxy paths which transverse the interconnect cable), and sets the preferred path to one of those paths.

 Image: NFS Settings
 Sets the recommended NFS Heartbeat settings for NetApp storage systems.

Note

Depending on what changes have been made, the servers might require a restart for network-related parameter changes to take effect. If no reboot is required, the Status value is set to Normal. If a reboot is required, the Status value is set to Pending Reboot. If a reboot is required, the ESX or ESXi servers should be placed into Maintenance Mode, evacuate (if necessary), and be restarted before proceeding.

## VSC 4.1 Provisioning and Cloning Setup

Provisioning and cloning in VSC 4.1 helps administrators to provision both VMFS and NFS datastores at the data center, datastore cluster, or host level in VMware environments.

- 1. In a vSphere Client connected to vCenter, choose Home > Solutions and Applications > NetApp and click the Provisioning and Cloning tab on the left. Choose Storage controllers.
- 2. In the main part of the window, right-click <<var\_controller1>> and choose Resources.
- **3.** In the <<var\_controller1>> resources window, use the arrows to move volumes ifgrp0-<<var\_nfs\_vlan\_id>>, esxi\_boot and aggr1 to the right. Also choose the Prevent further changes check box as shown in Figure 91.

| ef1-st1a resour                                                 | ces                                                                                                    |                                                                                                    | ×                       |
|-----------------------------------------------------------------|----------------------------------------------------------------------------------------------------|----------------------------------------------------------------------------------------------------|-------------------------|
| Configure the inte<br>on the left contain<br>the interfaces, vo | rfaces, volume, and aggregates y<br>a all of the available interfaces, vo<br>lumes, and aggregates that can b | ou would like to use for provisioning and cloning below.<br>umes, and aggregates respectively. The list on the righ<br>e used for provisioning or cloning. | The lists<br>t contains |
| Interfaces:                                                     |                                                                                                    | <ul> <li>ifgrp0-3170 - 192.168.170.14</li> <li>●</li> <li>●</li> <li>●</li> </ul>                                                                          | 4                       |
| Volumes:                                                        | infra_swap<br>vol0                                                                                            | <pre> esxi_boot  esxi_boot  esxi_boot  esxi_boot </pre>                                                                                                    |                         |
| Aggregates:                                                     | aggrO                                                                                                    | <pre>aggr1 </pre>                                                                                                    |                         |
| 7 Prevent furth                                                 | er changes                                                                                                    |                                                                                                    |                         |
|                                                                 |                                                                                                    | Save                                                                                                    | Cancel                  |

#### Figure 91 List of Parameters of Storage Controller 1 Ready for Provisioning and Cloning

4. Click Save.

Γ

- 5. In the main part of the window, right-click <<var\_controller2>> and choose Resources.
- 6. In the <<var\_controller2>> resources window, use the arrows to move volumes ifgrp0-<<var\_nfs\_vlan\_id>>, infra\_datastore\_1 and aggr1 to the right. choose the Prevent Further changes check box as shown in Figure 92.

|                                                                             | Figure 92                                                               | List of Parame                                                             | eters                                                                                                    | of Storage Controller 2 Ready for                                                                                   | Provi |
|-----------------------------------------------------------------------------|-------------------------------------------------------------------------|----------------------------------------------------------------------------|----------------------------------------------------------------------------------------------------|----------------------------------------------------------------------------------------------------|-------|
| icef1-st1b resources                                                        | i                                                                       |                                                                            |                                                                                                    |                                                                                                    | ×     |
| Configure the interfac<br>on the left contain all<br>the interfaces, volume | es, volume, and aggr<br>of the available interf<br>s, and aggregates th | egates you would like t<br>aces, volumes, and ag<br>at can be used for pro | to use<br>gregal<br>visioni                                                                                                    | for provisioning and cloning below. The lists<br>tes respectively. The list on the right contain<br>ing or cloning. | в     |
| Interfaces:                                                                 |                                                                         |                                                                            | *<br>+<br>*                                                                                                    | ifgrp0-3170 - 192.168.170.145                                                                                       |       |
| Volumes:                                                                    | vol0                                                                    |                                                                            | <ul><li></li><li></li><li></li><li></li><li></li><li></li><li></li><li></li><li></li><li></li><li></li><li></li><li></li><li></li><li></li><li></li><li></li><li></li><li></li><li></li><li></li><li></li><li></li><li></li><li></li><li></li><li></li><li></li><li></li><li></li><li></li><li></li></ul> | infra_datastore_1                                                                                                   |       |
| Aggregates:                                                                 | aggrO                                                                   |                                                                            | \$<br>+<br>*                                                                                                    | aggr1                                                                                                    |       |
| Prevent further c                                                           | hanges                                                                  |                                                                            | 1                                                                                                    | ſ                                                                                                    |       |
|                                                                             |                                                                         |                                                                            |                                                                                                    | Save Cancel                                                                                                    |       |

. . . . . . .

~

...

. .

7. Click Save.

~~

## **VSC 4.1 Backup and Recovery**

#### Adding Storage Systems to the Backup and Recovery Capability

Before you begin using the Backup and Recovery capability to schedule backups and restore your datastores, virtual machines, or virtual disk files, you must add the storage systems that contain the datastores and virtual machines for which you are creating backups.

۵, Note

The Backup and Recovery capability does not use the user credentials from the Monitoring and Host Configuration capability.

Follow these steps to add the storage systems to the Backup and Recovery capability:

| o 10.61.188.98 - Remote I            | Desktop Connection                      |                   | Contraction of the second | Standards 1774 | All Sharings and Success | Provinsi State of the second state of the |
|--------------------------------------|-----------------------------------------|-------------------|---------------------------|----------------|--------------------------|-------------------------------------------|
| srvc-apps-2.SrvcEng.rtp              | .netapp.com - vSphere Client            |                   |                           |                |                          |                                           |
| File Edit View Inventory             | Administration Plug-ins Help            |                   |                           |                |                          |                                           |
| 🖸 🔝 🏠 Home                           | Solutions and Applications<br>Solutions | NetApp 🕨 🛃 srvc-a | pps-2.SrvcEng.rtp.netap   | op.com         |                          |                                           |
| Monitoring and Host<br>Configuration | General Single File Restore             |                   |                           |                |                          |                                           |
| Provisioning and Cloning             | Setup - General                         |                   |                           |                |                          |                                           |
|                                      | vCenter Server                          |                   |                           |                |                          |                                           |
| Dptimization and<br>Migration        | Server:                                 | 10.61.188.98      |                           |                |                          |                                           |
| Packup and Decoupry                  | Port number:                            | 443               |                           |                |                          |                                           |
| backup allu kecuvery                 | User.                                   | administrator     |                           |                |                          |                                           |
| Getting Started                      | Storage Systems                         |                   |                           |                |                          |                                           |
| Backup                               | Name                                    |                   |                           |                |                          | Address                                   |
| Restore                              | 10.61.180.86                            |                   |                           |                |                          | 10.61.180.86                              |
| k Setup                              | 10.61.180.57                            |                   |                           |                |                          | 10.61.180.57                              |
| Single Cile Destante                 | 10.61.180.50                            |                   | 🛃 Add Storage S           | ystem          | ×                        | 10.61.180.50                              |
| Single hie Restore                   |                                         |                   | Storage system:           |                | <b>_</b>                 |                                           |
|                                      |                                         |                   | Liser:                    |                |                          |                                           |
|                                      |                                         |                   | Descuende                 |                |                          |                                           |
|                                      |                                         |                   | Password:                 |                |                          |                                           |
|                                      |                                         |                   |                           | [              | 1                        |                                           |
|                                      |                                         |                   |                           | Add            | Cancel                   |                                           |
|                                      |                                         |                   |                           |                |                          |                                           |

Figure 93 Adding Storage System to Backup and Recovery Capability

- 1. Click **Backup and Recovery** and then click **Setup**.
- 2. Click Add. The Add Storage System dialog box appears.
- 3. Type the DNS name or IP address and the user credentials of the storage cluster.
- 4. Click Add to add the storage cluster.

#### **Backup and Recovery Configuration**

I

To configure a backup job for a datastore, follow these steps:

- 1. Click Backup and Recovery, then choose Backup.
- 2. Click Add. The Backup wizard appears.

|                     | Figure 94         | Configuring Backup                        |   |
|---------------------|-------------------|-------------------------------------------|---|
| 🛃 Backup Wizard     |                   |                                           | 2 |
| Job<br>Specify a na | ame for the backu | up job that you want to create.           |   |
| Job Name            |                   |                                           |   |
| Virtual Entities    | Name:             | VSC_backup                                |   |
| Spanned Entities    | Description:      | VM backup                                 |   |
| Scripts             | Options -         |                                           |   |
| Schedule            |                   | Initiate SnapMirror update                |   |
| User Credentials    |                   | ✓ Perform VMware consistency snapshot     |   |
| Backup Recention    |                   | Include datastores with independent disks |   |
| Ready to Complete   |                   |                                           |   |
|                     |                   |                                           |   |
|                     |                   |                                           |   |
|                     |                   |                                           |   |
|                     |                   |                                           |   |
|                     |                   |                                           |   |
|                     |                   |                                           |   |
|                     |                   |                                           |   |
|                     |                   | <back next=""> Cance</back>               | 1 |

I

- **3**. Type a backup job name and description.
- **4.** If you want to create a VMware snapshot for each backup, choose Perform VMware consistency snapshot in the options pane.
- 5. Click Next.
- 6. choose infra\_datastore\_1 and then click is to move it to the selected entities. Click Next.

| 🛃 Backup Wizard                                                                                                    |                                                                                       |                    |
|----------------------------------------------------------------------------------------------------|---------------------------------------------------------------------------------------|--------------------|
| Entities<br>Specify the v                                                                                                    | irtual entities you need to backup.                                                   |                    |
| Job Name<br>Virtual Entities<br>Spanned Entities<br>Scripts<br>Schedule<br>User Credentials<br>Backup Retention<br>Ready to Complete | Entities:<br>FlexPod_DC_1  Available Entities:  datastore1  datastore1(1)  infra_swap | Selected Entities: |
|                                                                                                    |                                                                                       |                    |

Figure 95 Selecting Entities to Backup

7. choose one or more backup scripts if available and click Next.

Γ

8. choose the hourly, daily, weekly, or monthly schedule that you want for this backup job and click Next.

|                                                                                                    | Figure 96                                                                                                    | Setting Schedule for Backup                                                     |
|----------------------------------------------------------------------------------------------------|----------------------------------------------------------------------------------------------------|---------------------------------------------------------------------------------|
| 🛃 Backup Wizard                                                                                                    |                                                                                                    | ×                                                                               |
| Schedule<br>You can spec                                                                                                    | ify an hourly, daily, v                                                                                                    | weekly, monthly or no schedule at all for the backup job.                       |
| Job Name<br>Virtual Entities<br>Spanned Entities<br>Scripts<br>Schedule<br>User Credentials<br>Backup Retention<br>Ready to Complete | Perform this back<br>Hourly<br>Daily<br>Weekly<br>Monthly<br>One time only<br>Hourly schedule<br>Backups will be performed | ckup<br>©<br>©<br>©<br>©<br>v<br>v<br>v<br>v<br>v<br>v<br>e details<br>erformed |
|                                                                                                    | Every:<br>At:<br>Starting:                                                                                                 | 1 hour<br>11: 49 AM<br>07/08/2012                                               |
|                                                                                                    | 5                                                                                                    | <pre></pre>                                                                     |

**9.** Use the default vCenter credentials or type the user name and password for the vCenter Server and click **Next**.

1

**10.** Specify backup retention details as per requirements. Enter an e-mail address for receiving e-mail alerts. You can add multiple e-mail addresses by using semicolons to separate e-mail addresses. Click **Next**.

| ah Nama           |                                |                   |
|-------------------|--------------------------------|-------------------|
| intual Entities   | Retention                      |                   |
| panned Entities   | • A maximum of days:           |                   |
| cripts            | C A maximum of backups:        |                   |
| ichedule          | C Never expires                |                   |
| Iser Credentials  |                                |                   |
| ackup Retention   | Email alerts                   |                   |
| teady to Complete | Source email address:          | test1@example.com |
|                   | Destination email address (s): | test2@example.com |
|                   | SMTP host:                     | smtp.example.com  |
|                   | Notify on:                     | Aheravs           |
|                   |                                |                   |
|                   | Send test email                |                   |

Figure 97 Specifying Backup Retention Period

I

Γ

**11.** Review the summary page and click **Finish**. If you want to run the job immediately, choose the Run Job Now option and then click **Finish**.

| Summary<br>Review this summary b                                                                                                    | efore completing this wizard.                                                                                                    | ng options:                                                                                                    |   |
|----------------------------------------------------------------------------------------------------|----------------------------------------------------------------------------------------------------|----------------------------------------------------------------------------------------------------|---|
| icual criticies<br>ipanned Entities<br>ichedule<br>Iser Credentials<br>iackup Retention<br>teady to Complete<br>Performation<br>Backup<br>Email<br>Email | e:<br>ription:<br>orm VMware consistency snapshot:<br>al entities to be backed up:<br>orm this backup:<br>up retention:<br>notification will be sent on:<br>notification will be sent from:<br>notification will be sent to: | vsc_backup1<br>VM backup<br>Yes<br>ab_esx_test<br>vSphere51_1<br>Every 1 hour at 11:49 starting 7/8/2012<br>Maximum of 1 day<br>Always<br>test1@example.com<br>test2@example.com | • |

**12.** On the management interface of storage controller 2, automatic Snapshot copies of the infrastructure datastore volume can be disabled by typing the command:

```
snap sched infra_datastore_1 0 0 0
```

**13.** Also, to delete any existing automatic Snapshot copies that have been created on the volume type the following command:

```
snap list infra_datastore_1
snap delete infra_datastore_1 <snapshot name>
```

## **OnCommand Unified Manager 5.1**

#### **Create Raw Device Mapping (RDM) Datastore**

From the VMware vCenter Client, do as follows:

 In the VMware vCenter Client, from Home > Inventory > Hosts and Clusters, right-click the FlexPod\_Management cluster.

- 2. choose NetApp > Provisioning and Cloning > Provision Datastore.
- 3. Make sure the Infra\_Vserver is selected in Vserver drop-down menu and click Next.
- 4. choose VMFS as the Datastore type and click Next.

- 5. choose FCP as the Protocol type, set the Size to 100, enter the datastore name as RDM\_Map, check the check box to create new volume container, choose aggr02 as the Aggregate, check the Thin Provision check box, and click Next.
- 6. Verify settings and click Apply.

## Install .NET Framework 3.5.1 Feature

From the Virtual Storage Console (VSC) and OnCommand VM:

- 1. Log in to the VSC and OnCommand VM as the FlexPod admin and open Server Manager.
- 2. Click Features and click Add Features.
- 3. Expand .NET Framework 3.5.1 Features and choose only .NET Framework 3.5.1.

#### Figure 99 Selecting Features to be Installed on the Server

| Add Features Wizard                             |                                                                     | ×                                                                                                    |
|-------------------------------------------------|---------------------------------------------------------------------|----------------------------------------------------------------------------------------------------|
| Select Features                                 |                                                                     |                                                                                                    |
| Features<br>Confirmation<br>Progress<br>Results | Select one or more features to install on this server.<br>Eeatures: | Description:<br><u>Microsoft .NET Framework 3.5.1</u><br>combines the power of the .NET<br>Framework 2.0 APIs with new<br>technologies for building applications<br>that offer appealing user interfaces,<br>protect your customers' personal<br>identity information, enable seamless<br>and secure communication, and<br>provide the ability to model a range of<br>business processes. |
|                                                 | <u>More about reatures</u>                                          | > Install Cancel                                                                                                    |

- 4. Click Next.
- 5. Click Install.
- 6. Click Close.

ſ

7. Close Server Manager.

## Install SnapDrive 6.4.2

Follow these steps to install SnapDrive® 6.4.2:

- 1. Download SnapDrive 6.4.2 from the NetApp Support Site.
- **2.** Browse to the location of the SnapDrive installation package and double-click the executable file. This launches the SnapDrive installation wizard and opens the Welcome page.
- 3. Click Next in the Welcome page of the SnapDrive installation wizard.
- 4. If this is a new SnapDrive installation, read and accept the license agreement. Click Next.
- 5. If this is a SnapDrive upgrade, choose Modify/Upgrade in the Program Maintenance page. Click Next.
- 6. choose "Per Storage System" as the license type. Click Next.

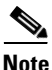

• In the case of upgrading SnapDrive, the license information will already be populated.

- In the case of selecting storage system licensing, SnapDrive can be installed without entering a license key. SnapDrive operations can be executed only on storage systems that have a SnapDrive or SnapManager license installed.
- In the case of clustered Data ONTAP 8.1-based systems, the storage system licensing for SnapDrive is bundled with the other SnapManager product licenses. They are now a single license called the SnapManager\_suite license.
- 7. In the Customer Information page, type the user name and organization name. Click Next.
- 8. The Destination Folder page prompts for a directory in which to install SnapDrive on the host. For new installations, by default this directory is C:\Program Files\NetApp\SnapDrive\.To accept the default, click Next.
- **9.** Check the Enable VirtualCenter or ESX Server Settings check box. Enter the IP address, user name, and password for the vCenter Server and click **Next**.

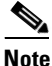

Selecting Enable VirtualCenter or ESX Server Settings enables SnapDrive to use RDM pass-through LUNs. choose this option to use RDM pass-through disks. By default, this option is not selected.

Figure 100 Specifying Account Information for Installing SnapDrive 6.4.2

| 🙀 SnapDrive® - Installation Wizard                                                                                                    |                                                                         |                                                                         |                                                                            |
|----------------------------------------------------------------------------------------------------|-------------------------------------------------------------------------|-------------------------------------------------------------------------|----------------------------------------------------------------------------|
| VirtualCenter or ESX Server Web Set<br>Specify account information for the install                                                                                | r <b>vice Credentia</b><br>ed services.                                 | ls                                                                      | NetApp                                                                     |
| Finable VirtualCenter or ESX Server Se                                                                                                    | ettings                                                                 |                                                                         |                                                                            |
| Enables LUN provisioning and Sna<br>ESX Server Guest OS using FC HB<br>VirtualCenter or ESX Server user<br>specified account is a member of<br>IP address / Name: | apshot copy ma<br>As or ESX iSCSI<br>account userna<br>f the VirtualCen | nagement supp<br>(RDM) initiators<br>ame and passwo<br>ter or ESX Serve | ort with VMware<br>. Specify<br>rd. Ensure that the<br>r local root group. |
| 192.168.175.188                                                                                                    |                                                                         |                                                                         |                                                                            |
| User name:                                                                                                    |                                                                         |                                                                         |                                                                            |
| ice\icef1-admin                                                                                                    |                                                                         |                                                                         |                                                                            |
| Password:                                                                                                    |                                                                         |                                                                         |                                                                            |
| •••••                                                                                                    |                                                                         |                                                                         |                                                                            |
| Confirm Password:                                                                                                    |                                                                         |                                                                         |                                                                            |
| InstallShield                                                                                                    | < Back                                                                  | Next >                                                                  | Cancel                                                                     |

**10.** Check the Enable SnapManager for Virtual Infrastructure Configuration Details check box. Enter the IP address of the VSC and OnCommand Server, and accept the default port. Click **Next**.

| Figure 101 | Specifying | Virtual Infrastructure | Details |
|------------|------------|------------------------|---------|
|------------|------------|------------------------|---------|

| 🕞 SnapDrive® - Installation Wizard                                                                                                    |                                              |
|----------------------------------------------------------------------------------------------------|----------------------------------------------|
| SnapManager for Virtual Infrastructure Details                                                                                                    | NetApp                                       |
| 🔽 Enable SnapManager for Virtual Infrastructure Configuration Details                                                                                        |                                              |
| Enable Snapshot management of VMDK disks on NFS and VM<br>ensure SnapManager for Virtual Infrastructure server is pro<br>mentioned IP Address/Name and Port. | FS datastores. Please<br>perly configured at |
| IP address / Name:                                                                                                    |                                              |
| 192.168.175.191                                                                                                    |                                              |
| Port(Default: 8043)                                                                                                    |                                              |
| 8043                                                                                                    |                                              |
|                                                                                                    |                                              |
| InstallShield                                                                                                    |                                              |
| < Back Njixt >                                                                                                    | Cancel                                       |

ſ

11. Enter your credentials or follow these steps to select a user account:

- **a.** In the Enter object name to select box, enter the local machine administrator in Domain name/user name format. Click **Add**.
- b. Click Check Names.
- c. Click OK.
- d. Enter the Administrator password.
- e. Click Next.
- f. Click OK.

Figure 102 Specifying SnapDrive Service Credentials

| 🙀 SnapDrive® - Installation Wizard                                                                                                    |                                                                      |                                                                         |                                               |
|----------------------------------------------------------------------------------------------------|----------------------------------------------------------------------|-------------------------------------------------------------------------|-----------------------------------------------|
| SnapDrive Service Credentials<br>Specify account information for the insta                                                              | lled services.                                                       |                                                                         | NetApp                                        |
| Ensure that the specified accourd group of this system. See the Suffer for more details about service a Account information as "Domain" | nt is a member<br>napDrive Insta<br>account require<br>n Name\User N | of the local adm<br>lation and Admin<br>ments. Please p<br>ame" format. | inistrators<br>nistration Guide<br>rovide the |
| Note: NetApp VSS hardware provider                                                                                                    | registration also                                                    | requires user accou                                                     | unt information.                              |
| Account:                                                                                                    |                                                                      |                                                                         |                                               |
| ICEF 1-VSC-OC \Administrator                                                                                                    |                                                                      |                                                                         | Add                                           |
| Password:                                                                                                    |                                                                      |                                                                         | N                                             |
| •••••                                                                                                    |                                                                      |                                                                         | 6                                             |
| Confirm Password:                                                                                                    |                                                                      |                                                                         |                                               |
| •••••                                                                                                    |                                                                      |                                                                         |                                               |
| InstallShield                                                                                                    |                                                                      |                                                                         |                                               |
|                                                                                                    | < Back                                                               | Next >                                                                  | Cancel                                        |

# <u>Note</u>

The specified account must be a member of the local administrators' group of this system.

**12.** In the SnapDrive Web Service Configuration page, keep the default ports unless any of them are already being used exclusively by another service. Click **Next**.

| BrapDrive® - Installation Wizard<br>SnapDrive Web Service Configuration<br>Specify SnapDrive Web Service Configuration                    | ×                   |
|----------------------------------------------------------------------------------------------------|---------------------|
| SnapDrive Web Service Tcp/Ip Endpoint (Port)<br>SnapDrive Web Service HTTP Endpoint (Port)<br>SnapDrive Web Service HTTPS Endpoint (Port) | 808<br>4094<br>4095 |
| InstallShield < Ba                                                                                                    | ck Next > Cancel    |

Figure 103

ſ

- **13**. In the Transport Protocol Default Setting screen:
  - a. choose Enable Transport Protocol Settings.

SnapDrive Web Service Configuration

- **b.** choose HTTPS as the transport protocol.
- c. Enter the user name (vsadmin) and password for the Infra\_Vserver vserver.
- d. Verify that port ID is set to 443 and click Next.

|                                    |                          |             |                       | 2      |
|------------------------------------|--------------------------|-------------|-----------------------|--------|
| ransport Protocol                  | Default Setting          |             |                       |        |
| Specify Default Tran               | sport Setting for Storag | e System(s) |                       | NetApp |
| 🔽 Enable Transpor                  | t Protocol Settings      |             |                       |        |
|                                    | C <u>R</u> PC            |             |                       |        |
|                                    | ○ <u>н</u> ттр           |             |                       |        |
|                                    | HTTP <u>S</u>            |             |                       |        |
| Specify the user nar<br>User Name: | ne and password for the  | • HTTP/HTTP | S Protocol selection. |        |
| proot<br>Password:                 |                          |             |                       |        |
| ••••••                             |                          |             |                       |        |
|                                    |                          |             |                       |        |
| Port ID: 443                       |                          |             |                       |        |

#### 14. Click Next > Next > Install > Finish.

- **15.** From the Start menu, open SnapDrive.
- 16. In the left pane, expand the local machine and choose Disks.
- **17.** In the right pane, choose Create Disk.
- 18. In the create disk Wizard Window, click Next.
- 19. In the storage system name field, enter the Infra\_Vserver management IP address, and click Add.

1

- 20. In the list that appears, choose OnCommandDB.
- 21. Enter OnCommandDB for the LUN Name and click Next.

| Create Disk Wizard                                                        | X                                                |
|---------------------------------------------------------------------------|--------------------------------------------------|
| Provide a Storage System Name, LUN P<br>Enter the Storage System Name and | Path and Name<br>LUN path information below.     |
| Select an existing Storage System, or                                     | enter a new Storage System name and press "Add". |
| Storage System Name: 192.168.171                                          | .145 💌 Add                                       |
| Name 🛆                                                                    | Туре                                             |
| > 🖃 📖 192.168.171.145                                                     | storage system                                   |
| 🖶 🕀 📋 infra_datastore_1                                                   | volume                                           |
| 🖶 🗄 OnCommandDB                                                           | volume                                           |
| 💼 🗄 🗍 RDM_Map                                                             | volume                                           |
|                                                                           |                                                  |
| LUN <u>P</u> ath: //oi/                                                   |                                                  |
| LUN N <u>a</u> me:                                                        |                                                  |
| LUN <u>D</u> escription:                                                  |                                                  |
|                                                                           | < Back Next > Cancel                             |

Figure 105 Adding LUN Information

- 22. Make sure the LUN type is set to Dedicated and click Next.
- 23. Assign drive letter O and set LUN size to 100GB. Click Next.

Figure 106 Entering LUN Properties

| Drive Parameters                                          |                                                                          |
|-----------------------------------------------------------|--------------------------------------------------------------------------|
| Assign a Drive Let Use a Volume Mou Do not assign a Drive | ter: O  int Point: rive letter or Volume Mount Point                     |
| Snapshot Copies                                           |                                                                          |
| Do you want to limit th                                   | ne maximum disk size to accommodate at least one snapshot on the volume? |
| 🙆 Limit 🛛 🙆 Do n                                          | ot limit                                                                 |
| limit 😡 Do n                                              | ot limit                                                                 |
| limit OD n<br>LUN Size<br>Maximum:                        | ot limit<br>16349.9 GB                                                   |
| imit iDon<br>LUN Size<br>Maximum:<br>Minimum:             | ot limit<br>16349.9 GB<br>64 MB                                          |

ſ

24. Choose all initiators on the Initiator List, and click Next.

25. Choose manual as the Initiator group management, and click Next.

1

26. Choose the MGMT-Hosts igroup, and click Next.

| Figure 107 | Specifying igroups for the LUN |
|------------|--------------------------------|
|------------|--------------------------------|

| Create Disk Wizard                                                                                                    |            |
|----------------------------------------------------------------------------------------------------|------------|
| Select Initiator Groups<br>Select igroups to be used by this LUN.                                                                        | P.         |
| Specify the igroups to be used for mapping this LUN.                                                                                     |            |
| ➤ ● MGMT-Hosts                                                                                                    |            |
| Click Manage Igroup to start the manage igroup wizard. The Manage Igroup wizard allo<br>add, delete and rename igroups.<br>Manage Igroup | ows you to |
| < <u>B</u> ack <u>N</u> ext > Car                                                                                                    | ncel       |

27. Choose the RDM\_Map Datastore in the Select Datastore section. Click Next.

#### Figure 108 Selecting a Datastore to Store LUN Mapping

| Specify datasto                                                                             | re to store RDM                                             | LUN mapping                                  | files.                                          |                                              |                           |
|---------------------------------------------------------------------------------------------|-------------------------------------------------------------|----------------------------------------------|-------------------------------------------------|----------------------------------------------|---------------------------|
| elect the data                                                                              | store on which t                                            | to store the RI                              | OM LUN mapping                                  | . You will use                               | disk map to               |
| nis datastore to                                                                            | o access the LUI                                            | ν.                                           |                                                 |                                              |                           |
| Store with V                                                                                | 'irtual Machine                                             |                                              |                                                 |                                              |                           |
|                                                                                             | ill store the DDM                                           | LLUM manning                                 | files with the da                               | tastore when                                 | e virtual machir          |
| SnapDrive w                                                                                 | ni store the KDP                                            | r con mapping                                | THEF WHAT SHE ME                                | Contractor to the terminal                   |                           |
| SnapDrive w<br>is stored.                                                                   | III SLUTE LITE KUP                                          | r con mapping                                | THE WAT STE GE                                  |                                              |                           |
| SnapDrive w<br>is stored.<br>Specify datas                                                  | store                                                       | r con mapping                                |                                                 |                                              |                           |
| SnapDrive w<br>is stored.<br>Specify datas<br>SnapDrive w                                   | store<br>ill store the RDM                                  | I LUN mapping                                | files on the sele                               | cted datastor                                | e.                        |
| SnapDrive w<br>is stored.<br>Specify datas<br>SnapDrive w                                   | store the RDM                                               | I LUN mapping                                | files on the sele                               | cted datastor<br>File system                 | e.                        |
| SnapDrive w<br>is stored.<br>Specify datas<br>SnapDrive w<br>Name<br>datastore 1            | store<br>ill store the RDM<br>Total capa<br>5 GB            | I LUN mapping<br>Free space<br>4 GB          | files on the sele                               | cted datastor<br>File system<br>VMFS         | e.<br>Shared<br>No        |
| SnapDrive w<br>is stored.<br>Specify datas<br>SnapDrive w<br>Name<br>datastore1<br>RDM_Map  | store<br>fill store the RDM<br>Total capa<br>5 GB<br>100 GB | I LUN mapping<br>Free space<br>4 GB<br>99 GB | files on the sele URL ds:///vmfs/v ds:///vmfs/v | cted datastor<br>File system<br>VMFS<br>VMFS | e.<br>Shared<br>No<br>Yes |
| SnapDrive w<br>is stored.<br>Specify datas<br>SnapDrive w<br>Name<br>datastore 1<br>RDM_Map | store<br>ill store the RDM<br>Total capa<br>5 GB<br>100 GB  | I LUN mapping<br>Free space<br>4 GB<br>99 GB | files on the sele URL ds:///vmfs/v              | Cted datastor<br>File system<br>VMFS<br>VMFS | e.<br>Shared<br>No<br>Yes |
| SnapDrive w<br>is stored.<br>Specify datas<br>SnapDrive w<br>Name<br>datastore 1<br>RDM_Map | store<br>ill store the RDM<br>Total capa<br>5 GB<br>100 GB  | I LUN mapping<br>Free space<br>4 GB<br>99 GB | files on the sele URL ds:///vmfs/v Gs:///vmfs/v | cted datastor<br>File system<br>VMFS<br>VMFS | e.<br>Shared<br>No<br>Yes |

- **28**. Click **Finish** to create the disk.
- 29. Close SnapDrive.

## Install NetApp OnCommand Core Package

To install the OnCommand Unified Manager Core Package, follow these steps:

- 1. To download the OnCommand Unified Manager Core Package for Windows, click here.
- 2. Using the FlexPod admin credentials, log in to the VSC and OnCommand VM.
- **3.** Identify the DataFabric® Manager Server license key before starting the installation. The DataFabric Manager Server license key
- 4. Navigate to the path or directory containing the downloaded file and launch the file.
- 5. In the Security Warning message, click Yes to start the installation.
- 6. In the Welcome screen, click Next.
- 7. Accept the AutoSupport notice and click Next.
- 8. Identify whether the OnCommand Unified Manager instance should manage systems with clustered Data ONTAP or 7-Mode and click Next.

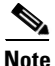

- For a 7-Mode environment, either the Express edition or the Standard edition of the software is available.
- If the infrastructure has both 7-Mode and clustered Data ONTAP systems, two OnCommand instances are needed to manage the respective 7-Mode or clustered Data ONTAP systems.
- 9. choose Standard edition and click Next.

- 10. Enter the 14-character license key when prompted and click Next.
- **11.** choose the installation location, if different from the default.

**Note** Do not change the default location of the local Temp Folder directory, or the installation will fail. The installer automatically extracts the installation files to the %TEMP% location.

12. Follow the remaining setup prompts to complete the installation.

From an MS-DOS command prompt, follow these steps as an administrator:

**13.** In preparation for the database movement to the previously created LUN from local storage, stop all OnCommand Unified Manager services and verify that the services have stopped.

dfm service stop dfm service list

14. Move the data to the previously created LUN.

Note

The **dfm datastore setup help** command provides switch options available with the command.

```
dfm datastore setup 0:\
```

**15.** Start OnCommand Unified Manager and then verify that all services have started.

```
dfm service start
dfm service list
```

16. Generate an SSL key.

```
dfm ssl server setup
Key Size (minimum = 512..1024..2048..) [default=512]: 1024
Certificate Duration (days) [default=365]: Enter
Country Name (e.g., 2 letter code): <<var_country_code>>
State or Province Name (full name): <<var_state>>
Locality Name (city): <<var_city>>
Organization Name (e.g., company): <<var_org>>
Organizational Unit Name (e.g., section): <<var_ unit>>
Common Name (fully-qualified hostname): <<var_oncommand_server_fqdn>>
Email Address: <<var_admin_email>>
```

Note

The SSL key command fails if certain command line option inputs do not follow specified character lengths (for example, a two-letter country code), and any multiword entries must be encased in double quotation marks, for example, "North Carolina."

**17.** Turn off automatic discovery.

dfm option set discoverEnabled=no

18. Set the protocol security options for communication with various devices.

dfm service stop http dfm option set httpsEnabled=yes dfm option set httpEnabled=no dfm option set httpsPort=8443 dfm option set hostLoginProtocol=ssh dfm option set hostAdminTransport=https

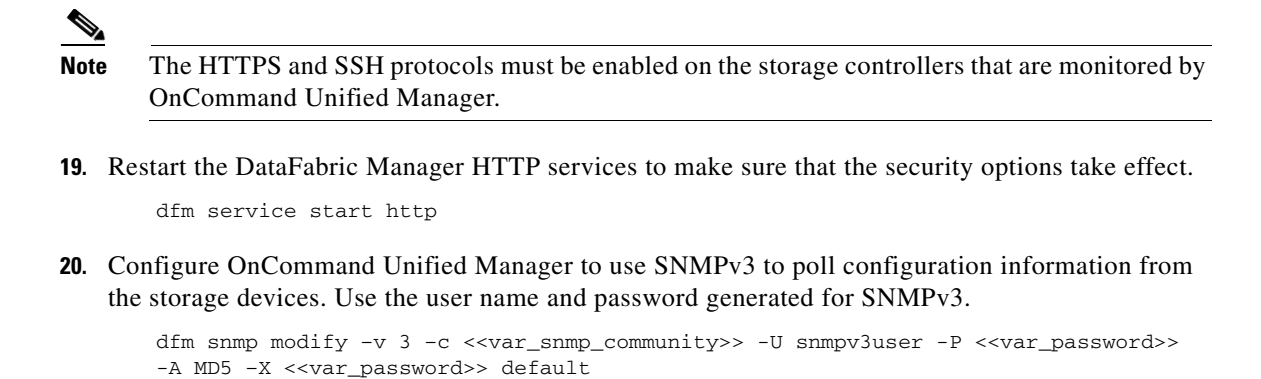

**21.** Set up OnCommand Unified Manager to send AutoSupport through HTTPS to NetApp.

dfm option set SMTPServerName=<<var\_mailhost>>
dfm option set autosupportAdminContact=<<var\_storage\_admin\_email>>
dfm option set autosupportContent=complete
dfm option set autosupportProtocol=https

22. Manually add the storage cluster to the OnCommand server.

dfm host add <<var\_cluster1>>
dfm host add <<var\_cluster2>>

**23.** Set the array login and password credentials in OnCommand Unified Manager. This is the root or administrator account.

dfm host set <<var\_cluster1>> hostlogin=root
dfm host set <<var\_cluster1>> hostPassword=<<var\_password>>
dfm host set <<var\_cluster2>> hostlogin=root
dfm host set <<var\_cluster2>> hostPassword=<<var\_password>>

24. List the storage systems discovered by OnCommand Unified Manager and their properties.

dfm host list
dfm host get <<var\_cluster1>>
dfm host get <<var\_cluster2>>

**25.** Test the network configuration and connectivity between the OnCommand server and the named host. This test helps identify misconfigurations that prevent the OnCommand server from monitoring or managing a particular appliance. The test should be the first command used if a problem using the OnCommand server occurs with only some of the appliances.

dfm host diag <<var\_cluster1>>
dfm host diag <<var\_cluster2>>

**26.** (optional) Configure an SNMP trap host.

dfm alarm create -T <<var\_oncommand\_server\_fqdn>>

**27.** Configure OnCommand Unified Manager to generate and send e-mails for every event whose importance ranks as critical or higher.

dfm alarm create -E <<var\_admin\_email>> -v Critical

**28**. Create a manual backup.

dfm backup create -t snapshot

29. Schedule backups to a virtual backup directory on the 100GB FC LUN.

dfm option set backupRetentionCount=20

dfm backup schedule set -t snapshot -D 21:00

- **30.** To open Windows Firewall with Advanced Security, click Start > Administrative Tools > Windows Firewall with Advanced Security.
- 31. Choose Inbound Rules.
- 32. Click New Rule.
- 33. Choose Port and click Next.
- 34. Leave TCP selected and enter 8443 in the Specific local ports text box. Click Next.
- 35. Click Next.
- 36. Click Next.
- 37. Name the rule OnCommand Console External Access and click Finish.
- 38. Click New Rule.
- 39. Choose Port and click Next.
- 40. Choose UDP and enter 162 in the Specific local ports text box. Click Next.
- 41. Click Next.
- 42. Click Next.
- 43. Name the rule OnCommand SNMP Trap and click Finish.
- 44. Close Windows Firewall with Advanced Security.

#### NetApp NFS Plug-In 1.0 for VMware VAAI

#### Enable VMware vStorage for NFS in Data ONTAP 7-Mode

To enable VMware vStorage for NFS when Data ONTAP is operating in 7-mode, follow these steps:

- 1. From a Secure Shell (SSH) session on each storage controller, log in with the root user name and password.
- 2. Enable vStorage on the storage system.

options nfs.vstorage.enable on

## Install NetApp NFS Plug-In for VMware VAAI

To install the NetApp NFS plug-in for VMware vStorage APIs for Array Integration (VAAI), follow these steps:

- From the vSphere console of the VSC and OnCommand virtual machine (VM), go to the Software Downloads page in the NetApp Support site.
- 2. Scroll down to locate the NetApp NFS Plug-in for VMware VAAI, choose the ESXi platform, and click Go.
- 3. Download the .vib file of the most recent plug-in version.
- **4.** Verify that the file name of the .vib file matches the predefined name that VSC 4.1 for VMware vSphere uses: NetAppNasPlugin.vib.
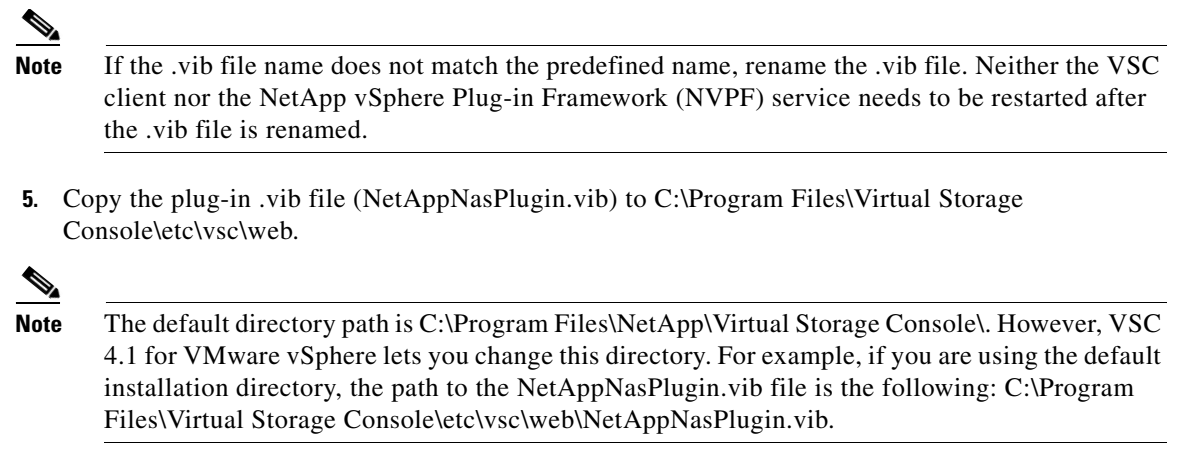

- 6. In the VMware vSphere Client connected to the vCenter Server, choose Home > Solutions and Applications > NetApp.
- 7. In the Monitoring and Host Configuration capability navigation pane, choose Tools.
- 8. Under NFS Plug-in for VMware VAAI, click Install on Host.

I

| Provisioning and Closing       Milk Tools       Milk Tools       Milk Tools         Overview       Milk Tools       Milk Tools       Milk Tools       Milk Tools         Overview       Range Details - SAN       Milk Tools       Milk Tools       Milk Tools         Overview       Range Details - SAN       Milk Tools       Details - SAN       Milk Tools         Details - MAS       Details - SAN       Details - SAN       Details - SAN         Details - MAS       Details - SAN       Details - SAN       Details - SAN         Details - SAN       Details - SAN       Details - SAN       Details - SAN         Details - SAN       Details - SAN       Details - SAN       Details - SAN         Details - SAN       Details - SAN       Details - SAN       Details - SAN         Details - SAN       Details - SAN       Details - SAN       Details - SAN         Details - SAN       Details - SAN       Goverload       Deverview         Details - SAN       Goverload       Deverview       Milk Heile to a new, properly aligned - Nitz work Hile to a new, properly aligned - Nitz work Hile to a new, properly aligned - Nitz work Hile to a new, properly aligned - Nitz work Hile to a new, properly aligned - Nitz work Hile to a new, properly aligned - Nitz work Hile to a new, properly aligned - Nitz work Hile to a new, properly aligned - Nitz work Hile to a new, properly aligned - Nitz wor                                                                                                    | 7                                                                                                    | com - vSohere Client                                                                                                    |                                                                                                    |                                                                                                    |                                                     |                                                                                                    |
|----------------------------------------------------------------------------------------------------|----------------------------------------------------------------------------------------------------|----------------------------------------------------------------------------------------------------|----------------------------------------------------------------------------------------------------|----------------------------------------------------------------------------------------------------|-----------------------------------------------------|----------------------------------------------------------------------------------------------------|
| Image: Solutions and Applications IP IP Provided Integrations IP IP Provided Integration IP Provided IP Provided IP Pro                                                                     | Eile Edit View Inventory                                                                                     | Administration Plug-ins Help                                                                                                    |                                                                                                    |                                                                                                    |                                                     |                                                                                                    |
| Maintoring and Hot<br>Conflored       MRK Tools         Overview<br>Storage DataS - SAN<br>Storage DataS - SAN<br>Storage DataS - SAN<br>Data Collecton       This ESX concole-based tool bets and aligns guest file systems on a VMDK for VMFS and NFS didatores. Aligning the file system block boundaries to the<br>underlying NeLAgo storage system LUN ensures the best storage performance. The data is migrated from a backup of the original -fild. wmdk file to a new, properly<br>aligned -fild. wmdk file.         Storage DataS - MAS<br>Data Collecton       Image DataS - SAN<br>Storage DataS - MAS<br>Data Collecton       Image DataS - SAN<br>Storage DataS - MAS<br>Data Collecton         • Tools       Image DataS - SAN<br>Storage DataS - MAS<br>Data Collecton       Image DataS - SAN<br>Storage DataS - SAN<br>Storage DataS - SAN<br>Storage DataS - SAN<br>Storage DataS - SAN<br>Storage DataS - SAN<br>Storage DataS - SAN<br>Data Collecton       Image DataS - SAN<br>Storage DataS - SAN<br>Storage DataS | 🖬 🗈 🟠 Home                                                                                                   | 🕨 🗿 Solutions and Applications 🔹 📊 NetAp                                                                                                    | ip 🕨 🛃 ICEF1-                                                                                                    | -VC.ice.rtp.netapp.com                                                                                                    |                                                     | Search Inventory                                                                                                    |
| Overview       Storage Details - SAN         Storage Details - SAN       Storage Details - SAN         Storage Details - SAN       Details - SAN         Storage Details - NAS       Details - SAN         Data Collection       Image Details - SAN         > Tools       Details - SAN         Details - SAN       Details - SAN         Storage Details - NAS       Details - SAN         Data Collection       Image Details - SAN         > Tools       Deventional         Decovery Status       Cuest OS Tools         Outer OS Inneod scripts are used to at the SCS IO lineout values for supported guest operating systems. The timeout values ensure correct failover behavior.<br>Right click the tools URL to copy it to the clipboard.         Linux OS<br>Https://192.108.175.194.8143/vsclpublic/writable/minux_gos_timeout.install iso         Windowe OS<br>Https://192.108.175.194.8143/vsclpublic/writable/minux_gos_timeout.install iso         Nindowe OS<br>Https://192.108.175.194.8143/vsclpublic/writable/colaris_gos_timeout.install iso         Nindowe OS<br>Https://192.108.175.194.8143/vsclpublic/writable/colaris_gos_timeout.install iso         Nindowe OS<br>Https://192.108.175.194.8143/vsclpublic/writable/colaris_gos_timeout.install iso         Nindowe OS<br>Https://192.108.175.194.8143/vsclpublic/writable/colaris_gos_timeout.install iso         Nindowe OS<br>Https://192.108.175.194.8143/vsclpublic/writable/colaris_gos_timeout.install iso <t< td=""><td>Monitoring and Host<br/>Configuration</td><td>MBR Tools</td><td></td><td></td><td></td><td></td></t<>                                                                                                    | Monitoring and Host<br>Configuration                                                                         | MBR Tools                                                                                                    |                                                                                                    |                                                                                                    |                                                     |                                                                                                    |
| NFS Plug-in for VMware VAAI         Provisioning and Cloning         Optimization and         Migration         Backup and Recovery         About         Install on Host         Install on Host         Vame       Target         Status       Details                                                                                                    | Overview<br>Storage Details - SAN<br>Storage Details - NAS<br>Data Collection<br>• Tools<br>Discovery Status | This ESX console-based tool tests and align<br>underlying NetApp storage system LUN ens-<br>aligned -flat.vmdk file.<br><b>Guest OS Tools</b><br>Guest OS timeout scripts are used to set th<br>Right click the tools URL to copy it to the clip<br>Linux OS<br>https://192.168.175.194:8143/vsc/public/wr<br>Solaris OS<br>https://192.168.175.194:8143/vsc/public/wr | s guest file system<br>ures the best store<br>wnload<br>X 4.x)<br>e SCSI I/O timeout v<br>iboard.<br>itable/linux_gos_tim<br>itable/windows_go<br>itable/solaris_gos_ | ns on a VMDK for VMFS and NFS d<br>age performance. The data is migra<br>Download<br>(For ESXi 4.x and ESXi 5.x)<br>values for supported guest operation<br>neout-install iso<br>os_timeout.iso<br>timeout-install iso | atastores. Aligning the<br>ted from a backup of t   | file system block boundaries to the<br>he original -flat.vmdk file to a new, properly<br>t values ensure correct failover behavior. |
| Optimization and<br>Migration       NFS Plug-in for VMware VAAI version: 1.0-018<br>Note: Before you install the NFS Plug-in for VMware VAAI, check the Release Notes for more information concerning the latest version of the<br>plug-in.         Backup and Recovery       Install on Host         About       Install on Host         ecent Tasks       Name, Target or Status contains: • Clear         Vame       Target       Status       Details       Initiated by       vCenter Server       Requested Start Ti v                                                                                                    | Provisioning and Cloning                                                                                     | The NFS Plug-in for VMware VAAI is a soft<br>enable VMware to execute various primitiv                                                                                                    | ware library that in<br>es on files stored o                                                                                                    | tegrates with VMware's Virtual Dis<br>n NetApp storage systems. You ca                                                                                                    | k Libraries, which are<br>n install the plugin on a | installed on the ESXi hosts. These libraries<br>a host using VSC.                                                                   |
| Backup and Recovery       Plug-in.         About       Install on Host         ecent Tasks       Name, Target or Status contains:           Name       Target         Status       Details                                                                                                    | Optimization and<br>Migration                                                                                | NFS Plug-in for VMware VAAI version:<br>Note: Before you install the NFS Plug-in                                                                                                    | 1.0-018<br>) for VMware VA                                                                                                    | Al, check the Release Notes for                                                                                                    | more information                                    | concerning the latest version of the                                                                                                |
| About Install on Host Install on Host Install                                       | Backup and Recovery                                                                                          | plug-ín.                                                                                                    |                                                                                                    |                                                                                                    |                                                     |                                                                                                    |
| Initiated by     Venter Server     Requested Start Ti                                                                                                    | About                                                                                                    |                                                                                                    |                                                                                                    | Install                                                                                                    | on Host                                             |                                                                                                    |
| Name Target Status Details Initiated by vCenter Server Requested Start Ti v                                                                                                    | Recent Tasks                                                                                                 |                                                                                                    |                                                                                                    |                                                                                                    | Name, Target or Statu                               | is contains: - Clear                                                                                                    |
|                                                                                                    | Name                                                                                                    | Target Status                                                                                                    | Details                                                                                                    |                                                                                                    | Initiated by v                                      | Ienter Server Requested Start Ti 🗸                                                                                                  |

#### Figure 109 Installing NFS Plug-in for VMware VAAI on Host

1

9. Choose all ESXi hosts and click Install, and then click Yes.

# <u>)</u> Note

The Monitoring and Host Configuration capability automatically installs the plug-in on the hosts selected.

| JCEF1-VC.ice.rtp.netapp.             | com - vSphere Client                                                      | telo                                                 |                                                          |                                                                  |                                   |                                             |                                              |
|--------------------------------------|---------------------------------------------------------------------------|------------------------------------------------------|----------------------------------------------------------|------------------------------------------------------------------|-----------------------------------|---------------------------------------------|----------------------------------------------|
| E E Arrentory                        | Golutions and Applica                                                     | ations 🕨 🗾 NetApp                                    | ICEF1-VC.ice.rtp.r                                       | etapp.com                                                        |                                   | 💦 🗸 Search I                                | nventory                                     |
| Monitoring and Host<br>Configuration | MBR Tools                                                                 |                                                      |                                                          |                                                                  |                                   | _                                           |                                              |
| Overview<br>Storage Details - SAN    | This ESX console-bas<br>underlying NetApp sto<br>aligned -flat.vmdk file. | ed tool tests and aligns g<br>rage system LUN ensure | uest file systems on a VMD<br>s the best storage perform | K for VMFS and NFS datastores<br>ance. The data is migrated from | a backup of the fi a backup of th | ile system block bo<br>e original -flat.vmc | oundaries to the<br>Ik file to a new, proper |
| Storage Details - NAS                | [1                                                                        | NFS Plug-in for VMwar                                | e VAAI                                                   |                                                                  |                                   |                                             | ×                                            |
| Data Collection  • Tools             |                                                                           | Select the hosts on whi<br>selectable.               | ch you want to install the N                             | FS Plug-in for VMware VAAI. Inc                                  | compatible ESX,                   | /ESXi hosts are no                          | :                                            |
| Discovery Status                     |                                                                           | 🔽 🗐 icef1-h6.ice.r                                   | tp.netapp.com: 192.16                                    | 3.175.63                                                         |                                   |                                             |                                              |
|                                      | Guest OS Tools                                                            | 🔽 🛙 icef1-h11.ice                                    | rtp.netapp.com: 192.1                                    | 58.175.100                                                       |                                   |                                             |                                              |
|                                      | Guest OS timeout sc<br>Right click the tools L                            |                                                      |                                                          |                                                                  |                                   |                                             | ailover behavior.                            |
|                                      | Linux OS<br>https://192.168.175.1                                         |                                                      |                                                          |                                                                  |                                   |                                             |                                              |
|                                      | Windows OS<br>https://192.168.175.1                                       |                                                      |                                                          |                                                                  |                                   |                                             |                                              |
|                                      | Solaris OS<br>https://192.168.175.1                                       |                                                      |                                                          |                                                                  |                                   |                                             |                                              |
|                                      | NFS Plug-in for VMv                                                       |                                                      |                                                          |                                                                  |                                   |                                             |                                              |
| Provisioning and Cloning             | The NFS Plug-in for V<br>enable VMware to e                               |                                                      |                                                          |                                                                  |                                   |                                             | s. These librarie                            |
| Optimization and<br>Migration        | NFS Plug-in for VN                                                        | vare VAAI version: 1.0-                              |                                                          |                                                                  | Install                           | Cancel                                      |                                              |
| Padua and Paraway                    | Note: Before you ik.<br>plug-in.                                          | stall the NFS Plug-in fo                             | - VMwaro-VAAI, chock t                                   | he Release Holes for more i                                      | nformation or                     | oncorning the la                            | way version of the                           |
| васкир апо кесочегу                  |                                                                           |                                                      |                                                          |                                                                  | -                                 |                                             |                                              |
| About                                |                                                                           |                                                      |                                                          | Install on Host                                                  |                                   |                                             |                                              |
| lecent Tasks                         |                                                                           |                                                      |                                                          | Name, T                                                          | arget or Status                   | contains: 👻 🗌                               |                                              |
| Name                                 | Target                                                                    | Status                                               | Details                                                  | Initiate                                                         | ed by VCe                         | nter Server                                 | Requested Start Ti                           |

Figure 110 Selecting All the ESXi Host for Installing NFS Plug-in

I

Γ

#### **10.** Choose **Home > Inventory > Host and Clusters**.

**11.** For each host (one at a time), right-click the host and choose Enter Maintenance Mode.

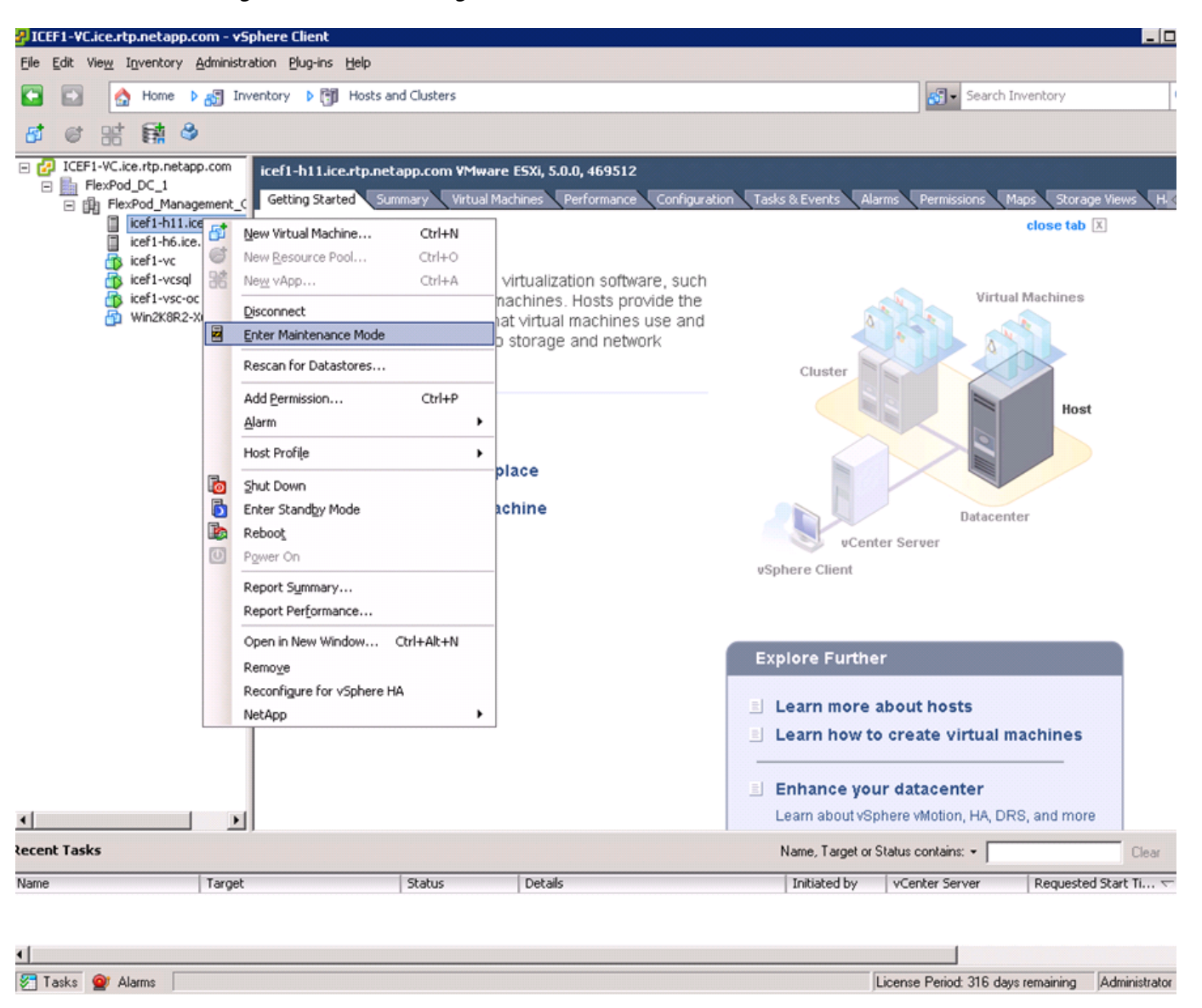

Figure 111 Entering Maintenance Mode in vSPhere Client

12. Click Yes, click Yes again, and then click OK.

**Note** It might be necessary to migrate all VMs away from the host.

- 13. After the host is in maintenance mode, right-click the host and choose Reboot.
- 14. Enter a reason for the reboot and click OK.

- **15.** After the host reconnects to the vCenter Server, right-click the host and choose Exit Maintenance Mode.
- 16. Make sure that all ESXi hosts get rebooted.

# **NetApp VASA Provider**

# Install NetApp VASA Provider

I

To install NetApp VASA Provider, follow these steps:

- Using the previous instructions for virtual machine creation, build a VASA Provider virtual machine with 2GB RAM, two CPUs, and one virtual network interface in the <<var\_ib-mgmt\_vlan\_id>> VLAN. The virtual network interface should be a VMXNET 3 adapter. Bring up the VM, install VMware Tools, assign IP addresses, and join the machine to the Active Directory domain.
- 2. Log into the VASA Provider VM as the FlexPod admin user.
- 3. Download NetApp VASA Provider from the NetApp Support site.
- 4. Run the executable file netappyp-1-0-winx64.exe to start the installation.

Figure 112 Preparing to Install NetApp VASA provider

| NetApp FAS && V-Series VAS/ | A Provider - InstallShield Wizard                                                                                                    |
|-----------------------------|----------------------------------------------------------------------------------------------------|
|                             | Preparing to Install                                                                                                    |
| 0                           | NetApp FAS & V-Series VASA Provider Setup is preparing the<br>InstallShield Wizard, which will guide you through the program<br>setup process. Please wait. |
|                             | Extracting: NetApp FAS V-Series VASA Provider.msi                                                                                                    |
| NY L                        |                                                                                                    |
|                             |                                                                                                    |
|                             |                                                                                                    |
|                             |                                                                                                    |
|                             | Lancel                                                                                                    |

- 5. On the Welcome page of the installation wizard, click Next.
- 6. Choose the installation location and click Next.

| estination<br>Click Ne: | n Folder<br>xt to install to this folder, or clid          | :k Change to insta       | all to a different fo | older. |
|-------------------------|------------------------------------------------------------|--------------------------|-----------------------|--------|
| D                       | Install NetApp FAS & V-Serie<br>C:\Program Files\NetApp\VA | s VASA Provider t<br>5A\ | 0:                    | Change |
| allShield -             |                                                            | < Back                   | Next >                | Gancel |

1

7. On the Ready to Install page, click Install.

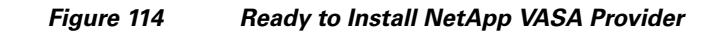

| 🕞 NetApp FAS & Y-Series VASA Provi                                       | ider 1.0              |                         | ×             |
|--------------------------------------------------------------------------|-----------------------|-------------------------|---------------|
| Ready to Install the Program<br>The wizard is ready to begin installatio | n,                    |                         |               |
| Click Install to begin the installation.                                 |                       |                         |               |
| If you want to review or change any o exit the wizard.                   | f your installation s | ettings, click Back. Cl | ick Cancel to |
| InstallShield                                                            | < Back                | Install                 | Cancel        |

8. Click **Finish** to complete the installation.

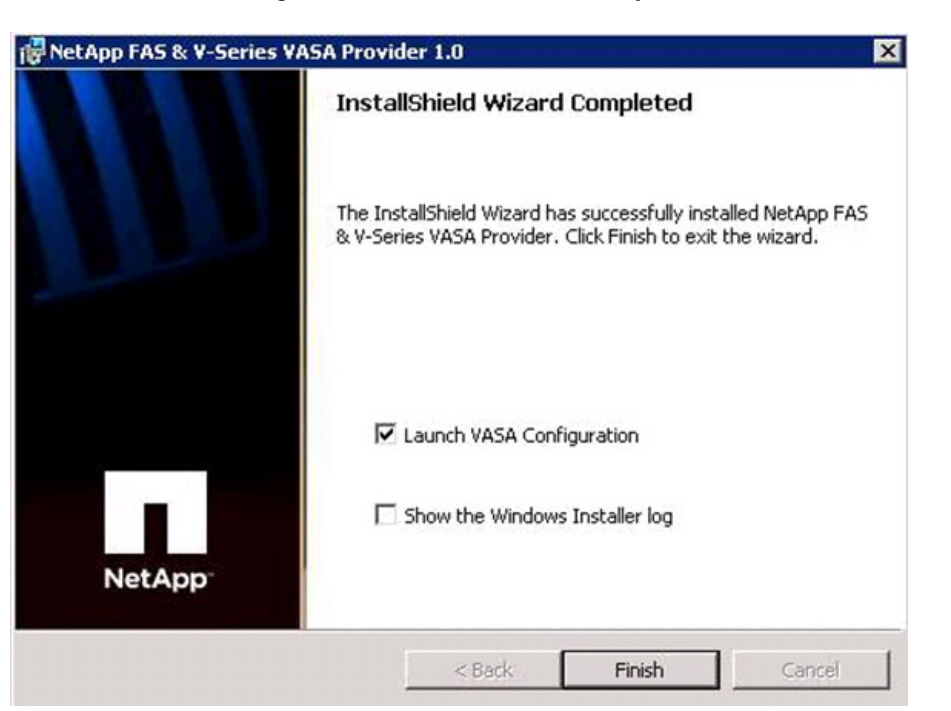

#### Figure 115 Installation Completed

# **Configure NetApp VASA Provider**

After NetApp VASA Provider is installed, it must be configured to communicate with the vCenter Server and retrieve storage system data. During configuration, specify a user name and password to register NetApp VASA Provider with the vCenter Server, and then add the storage systems before completing the process.

#### **Add Storage Systems**

The NetApp VASA Provider dialog box can be used to add the storage systems from which NetApp VASA Provider collects storage information. Storage systems can be added at any time.

To add a storage system, follow these steps:

- 1. Double-click the VASA Configuration icon on your Windows desktop or right-click the icon and choose Open to open the NetApp FAS/V-Series VASA Provider dialog box.
- 2. Click Add to open the Add Storage System dialog box.

Figure 116

| NetApp FAS/¥-Se         | eries VASA Provider 1.0           |                      |                     |                    |         |        |
|-------------------------|-----------------------------------|----------------------|---------------------|--------------------|---------|--------|
| VASA Provider           |                                   |                      |                     | Storage Systems -  |         |        |
| Enter a user nam        | e and password for initial commu  | unication with vCe   | nter Server         | Registered Storage | Systems |        |
| User Name:              | ice\icef1-admin                   |                      | Save                | 1                  |         |        |
| Password:               | •••••                             |                      | Edit                |                    |         |        |
| Status:                 | 😑 NetApp VASA Provider service    | is running           |                     |                    |         |        |
| Alarm Thresholds        |                                   |                      |                     |                    |         |        |
| Threshold values        | s are saved when you click the OK | button               |                     |                    |         |        |
|                         | Volume                            | Aggregate            |                     |                    |         |        |
| Nearly Full Thre        | shold (%): 85                     | 90                   |                     |                    |         |        |
| Full Threshold (        | %): 90                            | 95                   |                     |                    |         |        |
| VMware vCenter          |                                   |                      |                     |                    |         |        |
| Ser <u>v</u> er Address |                                   | Port: 443            | Register Provider   | 1                  |         |        |
| User Na <u>m</u> e:     |                                   |                      | Unregister Provider |                    |         |        |
| Pass <u>w</u> ord:      |                                   |                      | l                   | Add                | Remove  | Edit   |
| Or copy the URL         | below to register VASA Provider ( | from VMware vSpl     | here Client         |                    |         |        |
| VASA URL:               | https://ICEF1-VASA.ice.rtp.netapp | p.com:8443/services, | /vasaService        |                    |         |        |
|                         |                                   |                      |                     | -                  | ок      | Cancel |

3. Enter the host name or IP address, port number, and user name and password for the storage system.

1

1

#### Figure 117 Entering Storage System Login Credentials

Adding Storage Systems

| 📊 Add Storage 🤉          | ōystem                              | × |
|--------------------------|-------------------------------------|---|
| i Enter St               | orage System Credential Information |   |
| St <u>o</u> rage System: | 192.168.171.144                     | _ |
| Protocol:                |                                     |   |
| Port:                    | 443                                 |   |
| <u>U</u> ser:            | root                                |   |
| P <u>a</u> ssword:       | ••••••                              |   |
|                          | OK <u>C</u> ancel                   |   |

- 4. Click **OK** to add the storage system.
- 5. Add both storage systems to the VASA Provider.

# **Register NetApp VASA Provider with vCenter Server**

To establish a connection between the vCenter Server and NetApp VASA Provider, NetApp VASA Provider must be registered with the vCenter Server. The vCenter Server communicates with NetApp VASA Provider to obtain the information that NetApp VASA Provider collects from registered storage systems.

To register NetApp VASA Provider with the vCenter Server, follow these steps:

1. Under Alarm Thresholds, accept or change the default threshold values for volume and aggregate. These values specify the percentages at which a volume or aggregate is full or nearly full.

The default threshold values are the following:

- 85% for a nearly full volume
- 90% for a full volume
- 90% for a nearly full aggregate
- 95% for a full aggregate

# Note

After you finish registering NetApp VASA Provider with the vCenter Server, any changes made to the default threshold values are saved only when you click OK.

- 2. Under VMware vCenter, enter the host name or IP address of the vCenter Server machine and the user name and password for the vCenter Server.
- 3. Specify the port number to use, or accept the default port number for the vCenter Server.
- 4. Click Register Provider.
- 5. Click **OK** to commit all the details and register NetApp VASA Provider with the vCenter Server.

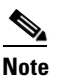

To use the vSphere Client to register NetApp VASA Provider with the vCenter Server, copy the URL from the VASA URL field and paste it into the vCenter Server.

| NetApp FAS/V-Se         | eries VASA Provider 1.0                |                         |                     |                      |           |        |
|-------------------------|----------------------------------------|-------------------------|---------------------|----------------------|-----------|--------|
| VASA Provider           |                                        |                         |                     | Storage Systems —    |           |        |
| Enter a user nam        | e and password for initial commu       | nication with vCenter   | Server              | Registered Storage S | Systems   |        |
| User Name:              | ice\icef1-admin                        |                         | Save                | icef1-st1a (192.168  | .171.144) |        |
| Password:               | •••••                                  |                         | Edit                | icef1-st1b (192.168  | .171.145) |        |
| Status:                 | \ominus NetApp VASA Provider service i | s running               |                     |                      |           |        |
| Alarm Thresholds        |                                        |                         |                     |                      |           |        |
| Threshold values        | are saved when you click the OK        | button                  |                     |                      |           |        |
|                         | Volume                                 | Aggregate               |                     |                      |           |        |
| Nearly Full Thre        | shold (%):  85                         | 90                      |                     |                      |           |        |
| Full Threshold (        | %): 90                                 | 95                      |                     |                      |           |        |
| VMware vCenter          |                                        |                         |                     |                      |           |        |
| Ser <u>v</u> er Address | : 192.168.175.188                      | Port: 443 🛨             | Register Provider   |                      |           |        |
| User Name:              | ice\icef1-admin                        |                         | Unregister Provider |                      |           |        |
| Pass <u>w</u> ord:      | •••••                                  |                         |                     | Add                  | Remove    | Edit   |
| Or copy the URL         | below to register VASA Provider fi     | rom ¥Mware vSphere      | Client              |                      |           |        |
| VASA URL:               | https://ICEF1-VASA.ice.rtp.netapp      | .com:8443/services/vasa | Service             |                      |           |        |
|                         |                                        |                         |                     | -                    | OK        | Cancel |

Figure 118 Registering NetApp VASA Provider with VMware vCenter

1

1

6. Click **OK** to close the VASA Configuration.

# **Verify VASA Provider in vCenter**

- **1**. Log in to vCenter using vSphere Client.
- 2. Click the Home tab at the upper-left portion of the window.
- 3. In the Administration section, click Storage Providers.
- 4. Click Refresh All. The NetApp VASA Provider (NVP) should now appear as a vendor provider.

| <b>D</b> isclust us issues a | taan com uCabour (                      | liant              |                         |                                |                                 |                    |
|------------------------------|-----------------------------------------|--------------------|-------------------------|--------------------------------|---------------------------------|--------------------|
| Cerxp1-vc.ice.rtp.ne         | tapp.com - vSphere L                    | lient              |                         |                                |                                 |                    |
| File Edit View Invent        | ory <u>A</u> dministration <u>P</u> lug | )-ins <u>H</u> eip |                         |                                |                                 |                    |
| 💽 💽 🏠 Hon                    | ne 🕨 🦓 Administration                   | n 🕨 🔯 Stora        | ge Providers 🛛 🦻 ice    | fxp1-vc.ice.rtp.netapp.com     | 😽 🗸 Search Inve                 | entory 🔍           |
|                              |                                         |                    |                         |                                |                                 |                    |
|                              |                                         |                    |                         |                                |                                 |                    |
|                              |                                         |                    |                         |                                | Add Remove Re                   | fresh All Sync     |
| Name                         |                                         | URL                |                         |                                | Last Refresh Time               | Last Sync          |
| NVP                          |                                         | https://icef       | xp1-vasa.ice.rtp.netapp | .com:8443/services/vasaService | 6/6/2012 10:31:44 A             | M 6/6/2012 1       |
| Vendor Provider De           | tails                                   |                    |                         |                                |                                 |                    |
| Provider Name:               | NVP                                     |                    | API Version:            | 1.0                            |                                 |                    |
| Provider Status:             | online                                  |                    | Default Namespace:      | ONTAP                          |                                 |                    |
| Provider Version:            | 1.0                                     |                    |                         |                                |                                 |                    |
| Supported Vendor ID          | 5                                       | Supported N        | 1odel IDs               |                                |                                 |                    |
| Recent Tasks                 |                                         |                    |                         | Name, Target or Sta            | atus contains: 👻                | Clear ×            |
| Name                         | Target                                  | Status             | Details                 | Initiated                      | by vCenter Server               | Requested Start Ti |
|                              |                                         |                    |                         |                                |                                 |                    |
|                              |                                         |                    |                         |                                |                                 |                    |
| •                            |                                         |                    |                         |                                |                                 | <u>•</u>           |
| 77 Taska 🔗 Alama             |                                         |                    |                         | Lie                            | ense Period: 100 davs remaining | Administrator      |

#### Figure 119 NetApp VASA Provider is Listed as Vendor Provider

- 5. Click the **Home** tab in the upper-left portion of the window.
- 6. In the Inventory section, click **Datastores and Datastore Clusters**.
- 7. Expand the vCenter and the data center. Choose a datastore.

ſ

8. Click the Summary tab. Verify that a System Storage Capability appears under Storage Capabilities.

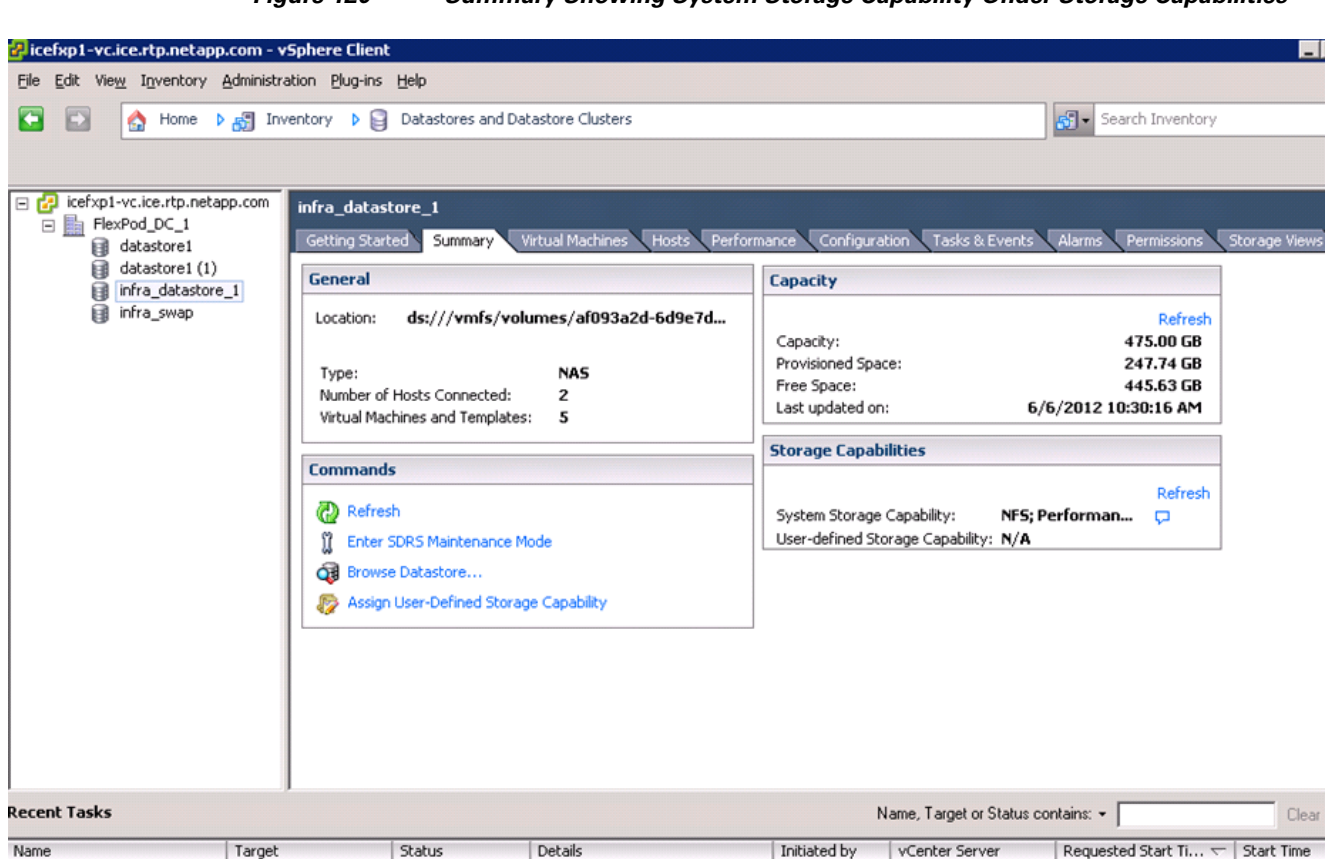

#### Figure 120 Summary Showing System Storage Capability Under Storage Capabilities

# **Appendix**

# **Build Windows Active Directory Server VM(s)**

## ESXi Host VM-Host-Infra-01

To build an Active Directory Server virtual machine (VM) for the VM-Host-Infra-01 ESXi host, follow these steps:

- 1. Log in to the host by using the VMware vSphere Client.
- 2. In the vSphere Client, choose the host in the inventory pane.
- 3. Right-click the host and choose New Virtual Machine.
- 4. Choose Custom and click Next.
- 5. Enter a name for the VM. Click Next.
- 6. Choose infra\_datastore\_1. Click Next.
- 7. Choose Virtual Machine Version: 8. Click Next.

- Verify that the Windows option and the Microsoft Windows Server 2008 R2 (64-bit) version are selected. Click Next.
- 9. Choose two virtual sockets and one core per virtual socket. Click Next.
- 10. Choose 4GB of memory. Click Next.
- **11**. Choose one network interface card (NIC).
- 12. For NIC 1, choose the IB-MGMT Network option and the VMXNET 3 adapter. Click Next.
- 13. Keep the LSI Logic SAS option for the SCSI controller selected. Click Next.
- 14. Keep the Create a New Virtual Disk option selected. Click Next.
- 15. Make the disk size at least 60GB. Click Next.
- 16. Click Next.
- 17. Check the check box for Edit the Virtual Machine Settings Before Completion. Click Continue.
- **18**. Click the **Options** tab.
- 19. choose Boot Options.
- **20.** Check the Force BIOS Setup check box.
- 21. Click Finish.
- 22. From the left pane, expand the host field by clicking the plus sign (+).
- 23. Right-click the newly created AD Server VM and click Open Console.
- 24. Click the third button (green right arrow) to power on the VM.
- **25.** Click the ninth button (CD with a wrench) to map the Windows Server 2008 R2 SP1 ISO, and then choose Connect to ISO Image on Local Disk.
- 26. Navigate to the Windows Server 2008 R2 SP1 ISO, select it, and click Open.
- **27.** In the BIOS Setup Utility window and use the right arrow key to navigate to the Boot menu. Use the down arrow key to choose CD-ROM Drive. Press the plus (+) key twice to move CD-ROM Drive to the top of the list. Press F10 and Enter to save the selection and exit the BIOS Setup Utility.
- **28.** The Windows Installer boots. Choose the appropriate language, time and currency format, and keyboard. Click **Next**.
- 29. Click Install now.
- **30.** Make sure that the Windows Server 2008 R2 Standard (Full Installation) option is selected. Click **Next**.
- **31.** Read and accept the license terms and click **Next**.
- **32.** Choose Custom (Advanced). Make sure that Disk 0 Unallocated Space is selected. Click **Next** to allow the Windows installation to complete.
- **33.** After the Windows installation is complete and the VM has rebooted, click **OK** to set the Administrator password.
- **34.** Enter and confirm the Administrator password and click the blue arrow to log in. Click **OK** to confirm the password change.
- **35.** After logging in to the VM desktop, from the VM console window, choose the VM menu. Under Guest, choose Install/Upgrade VMware Tools. Click **OK**.
- **36.** If prompted to eject the Windows installation media before running the setup for the VMware tools, click **OK**, then click **OK**.
- 37. In the dialog box, choose Run setup64.exe.

- 38. In the VM ware Tools installer window, click Next.
- **39.** Make sure that Typical is selected and click Next.
- 40. Click Install.
- 41. Click Finish.
- 42. Click Yes to restart the VM.
- **43.** After the reboot is complete, choose the VM menu. Under Guest, choose Send Ctrl+Alt+Del. Then enter the password to log in to the VM.
- 44. Set the time zone for the VM, IP address, gateway, and host name.

Note A reboot is required.

- 45. If necessary, activate Windows.
- 46. Download and install all required Windows updates.

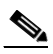

**Note** This process requires several reboots.

- 47. Open Server Manager.
- 48. On the left, click Roles, the choose Add Roles on the right.
- 49. Click Next.
- 50. In the list, check the check box next to Active Directory Domain Services.
- 51. In the popup, click Add Required Features to add .NET Framework 3.5.1.

# Figure 121 Selecting Roles to Install on the Server

#### Add Roles Wizard

Γ

| Select Server Rol                                                                                           | 25                                                                                                    |
|----------------------------------------------------------------------------------------------------|----------------------------------------------------------------------------------------------------|
| Before You Begin<br>Server Roles<br>Active Directory Domain Services<br>Confirmation<br>Progress<br>Results | Select one or more roles to install on this server.         Roles:       Description:         Active Directory Certificate Services       Active Directory Domain Services (AD. DS) stores information about objects on the network and makes this information available to users and network administrators. AD DS uses domain controllers to give network administrators. AD DS uses domain controllers to give network administrators. AD DS uses domain controllers to give network users access to permitted resources anywhere on the network through a single logon process.         DHCP Server       DNS Server         Fax Server       File Services         Web Server (IIS)       Windows Deployment Services         Windows Server Update Services       Windows Server roles         Windows Server roles       Windows Server roles |
|                                                                                                    | < Previous Next > Install Cancel                                                                                                    |

- 52. Click Next.
- 53. Click Next.

| Figure 122                                                           | Confirming Installation Selections                                                                                                    |
|----------------------------------------------------------------------|----------------------------------------------------------------------------------------------------|
| Add Roles Wizard                                                     |                                                                                                    |
| Confirm Installatio                                                  | on Selections                                                                                                    |
| Before You Begin<br>Server Roles<br>Active Directory Domain Services | To install the following roles, role services, or features, click Install.                                                                                                |
| Confirmation<br>Progress                                             | This server might need to be restarted after the installation completes.     Active Directory Domain Services                                                             |
| Results                                                              | (i) After you install the AD DS role, use the Active Directory Domain Services Installation Wizard (dcpromo.exe) to make the server a fully functional domain controller. |
|                                                                      | NET Framework 3.5.1 NET Framework 3.5.1 Print, e-mail, or save this information                                                                                           |
|                                                                      | < Previous Next > Install Cancel                                                                                                    |

1

54. Click Install.

#### Figure 123 Installation Completion Summary

#### Add Roles Wizard

ſ

| Installation Resu                                                    | lts                                                                                                    |                                                        |  |  |  |  |
|----------------------------------------------------------------------|----------------------------------------------------------------------------------------------------|--------------------------------------------------------|--|--|--|--|
| Before You Begin<br>Server Roles<br>Active Directory Domain Services | The following roles, role services, or features wer                                                                                                    | re installed successfully:                             |  |  |  |  |
| Confirmation                                                         | Active Directory Domain Services                                                                                                    | 🔮 Installation succeeded                               |  |  |  |  |
| Progress<br>Results                                                  | The following role services were installed:<br>Active Directory Domain Controller<br>(i) Use the Active Directory Domain Services Installation Wizard (dcpromo.exe) to make the server a<br>fully functional domain controller. |                                                        |  |  |  |  |
|                                                                      | Close this wizard and launch the Active Direct                                                                                                    | ory Domain Services Installation Wizard (dcpromo.exe). |  |  |  |  |
|                                                                      | <ul> <li>.NET Framework 3.5.1 Features</li> </ul>                                                                                                    | 🥑 Installation succeeded                               |  |  |  |  |
|                                                                      | The following features were installed:<br>.NET Framework 3.5.1                                                                                                    |                                                        |  |  |  |  |
|                                                                      | Print, e-mail, or save the installation report                                                                                                    |                                                        |  |  |  |  |
|                                                                      | < <u>Pre</u>                                                                                                    | evious Next > Close Cancel                             |  |  |  |  |

- **55.** In the middle of the window, click **Close** this wizard and launch the Active Directory Domain Services Installation Wizard (dcpromo.exe).
- 56. In the Active Directory Domain Services Installation Wizard, click Next.
- 57. Click Next.
- 58. Choose Create a new domain in a new forest and click Next.

| hoose a Deployment Configuration<br>You can create a domain controller for an e | existing forest or for a new forest.           |  |
|---------------------------------------------------------------------------------|------------------------------------------------|--|
| C Existing forest                                                               |                                                |  |
| $\mathbf{C}$ Add a domain controller to an exist                                | ing domain                                     |  |
| C Greate a new domain in an existing<br>This server will become the first do    | g forest<br>main controller in the new domain. |  |
| Create a new domain in a new forest                                             |                                                |  |
| More about possible deployment configurati                                      | ions                                           |  |
|                                                                                 |                                                |  |
|                                                                                 |                                                |  |
|                                                                                 |                                                |  |
|                                                                                 |                                                |  |

**59.** Type the FQDN of the Windows domain for this FlexPod and click **Next**.

1

# Figure 125 Naming the Forest Root Domain

| The first domain in the forest is the forest root domain. Its name is also the name of<br>the forest. |        |
|----------------------------------------------------------------------------------------------------|--------|
| Type the fully qualified domain name (FQDN) of the new forest root domain.                            |        |
| EQDN of the forest root domain:                                                                       |        |
| icef1.ice.rtp.netapp.com                                                                              |        |
|                                                                                                    |        |
| Z Back Nevt >                                                                                         | Cancel |

I

Γ

- 60. Choose the appropriate forest functional level and click Next.
- 61. Keep DNS server selected and click Next.

| litional Domain Controller Options                     |                                    |   |
|--------------------------------------------------------|------------------------------------|---|
| Select additional options for this domain cor          | ntroller.                          |   |
| DNS server                                             |                                    |   |
| 🔽 <u>G</u> lobal catalog                               |                                    |   |
| <u>Read-only domain controller (RODC)</u>              |                                    |   |
| Additional information:                                |                                    |   |
| We recommend that you install the DNS S<br>controller. | Server service on the first domain | Y |
| More about additional domain controller op             | <u>ptions</u>                      |   |

**62.** If one or more DNS servers exist that this domain can resolve from, Click **Yes** to create a DNS delegation. If this is AD server is being created on an isolated network, click **No**, to not create a DNS delegation. The remaining steps in this procedure assume a DNS delegation is not created. Click **Next**.

Controller

- 63. Click Next to accept the default locations for database and log files.
- **64.** Enter and confirm <<var\_password>> for the Directory Services Restore Mode Administrator Password. Click Next.
- 65. Review the Summary information and click Next. Active Directory Domain Services will install.
- 66. Click Finish.
- 67. Click Restart Now to restart the AD Server.
- 68. After the machine has rebooted, log in as the domain Administrator.
- 69. Open the DNS Manager by clicking Start > Administrative Tools > DNS.
- 70. (Optional) Add Reverse Lookup Zones for your IP address ranges.
- **71.** Expand the Server and Forward Lookup Zones. Choose the zone for the domain. Right-click and choose New Host (A or AAAA). Populate the DNS Server with Host Records for all components in the FlexPod.
- **72.** (Optional) Build a second AD server VM. Add this server to the newly created Windows Domain and activate Windows. Install Active Directory Domain Services on this machine. Launch dcpromo.exe at the end of this installation. Choose to add a domain controller to a domain in an

existing forest. Add this domain controller to the domain created earlier. Complete the installation of this second domain controller. After vCenter Server is installed, affinity rules can be created to keep the two AD servers running on different hosts.

# Configuring Cisco VM-FEX with the UCS Manager

#### Background

FlexPod for VMware utilizes distributed virtual switching to manage the virtual access layer from a central point. While previous versions of FlexPod have only described the use of the Cisco Nexus 1000V, there exists an option to use the built-in virtual switching functionality delivered through hardware on the Cisco UCS known as VM-FEX. This has several advantages:

- There is no need for extra HW such as Cisco Nexus 1110-X.
- Cisco UCS provides a central configuration environment with which the administrator is already familiar.
- Compared to using the Cisco Nexus 1000v as virtual appliances within vCenter itself, this setup avoids an SPOF and common restart issues when running the distributed switches in an environment in which they are required for the network functionality of the ESX servers on which they are running. This is a common problem that needs to be addressed in the solution design.

In other words, it dramatically simplifies the hardware setup and operation by optimally utilizing the new hardware features.

# **Process Overview**

This section provides a detailed overview of VM-FEX setup, configuration, and operation using Cisco UCS Manager.

This section describes:

- Initial setup and configuration
- Operation, that is, adding networks for additional tenants

For configuration details, see Configuration Guide: http://www.cisco.com/en/US/docs/unified\_computing/ucs/sw/vm\_fex/vmware/gui/config\_guide/2.1/b\_ GUI\_VMware\_VM-FEX\_UCSM\_Configuration\_Guide\_2\_1.html

## **Initial Setup**

For initial setup, follow these steps:

- 1. Create a vNIC connection policy in Cisco UCS Manager.
- 2. Create a server BIOS policy.
- 3. Clone an existing service profile.
- 4. Install the VEM software on the ESX server.
- 5. Install the plug-in into vCenter.

# **Create a Dynamic vNIC Connection Policy**

To define the dynamic vNIC connection policy that vNICs created from a vNIC template should use, follow these steps in Cisco UCS Manager:

- 1. Log in to Cisco UCS Manager.
- 2. Click the LAN tab in the left navigation pane and click LAN > Policies > root > Sub-organizations (name of the suborganization if applicable) > Dynamic vNIC Connection Profile.
- 3. Right-click and choose Create Dynamic vNIC Connection Policy to start the wizard.
- **4.** Type a name and description for the vNIC connection policy. Choose VMWare from the Adapter Policy drop-down menu. Choose the Protected option. Click **OK**.

Note

- The Protected option allows the vNIC to use both fabric A and fabric B.
  - With Cisco UCS C-Series servers, the number of dynamic vNICs that can be used depends on the hardware in use. Refer to appendix 13.3, "VM-FEX Virtual Interfaces."

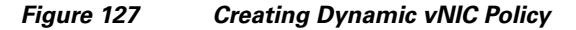

| 🚔 Create Dynamic vNIC (                                             | Connection Policy                                                  |              | ×      |
|---------------------------------------------------------------------|--------------------------------------------------------------------|--------------|--------|
| Create Dynami                                                       | c vNIC Connection Policy                                           |              | 0      |
| Name:<br>Number of Dynamic vNICs:<br>Adapter Policy:<br>Protection: | FEX<br>64<br>WMWare<br>Protected Pref A Protected Pref B Protected | Description: | 1 cand |

# **Create a Server BIOS Policy**

To define the BIOS policy for a service profile that supports VM-FEX on ESXi, follow these steps in Cisco UCS Manager:

I

- Click the Server tab in the left navigation pane, and choose Server > Policies > root > Sub-organizations (name of the suborganization if applicable) > BIOS Policies.
- 2. Right-click and choose Create BIOS Policy to start the wizard.
- 3. Type a name for the policy and retain the platform defaults.

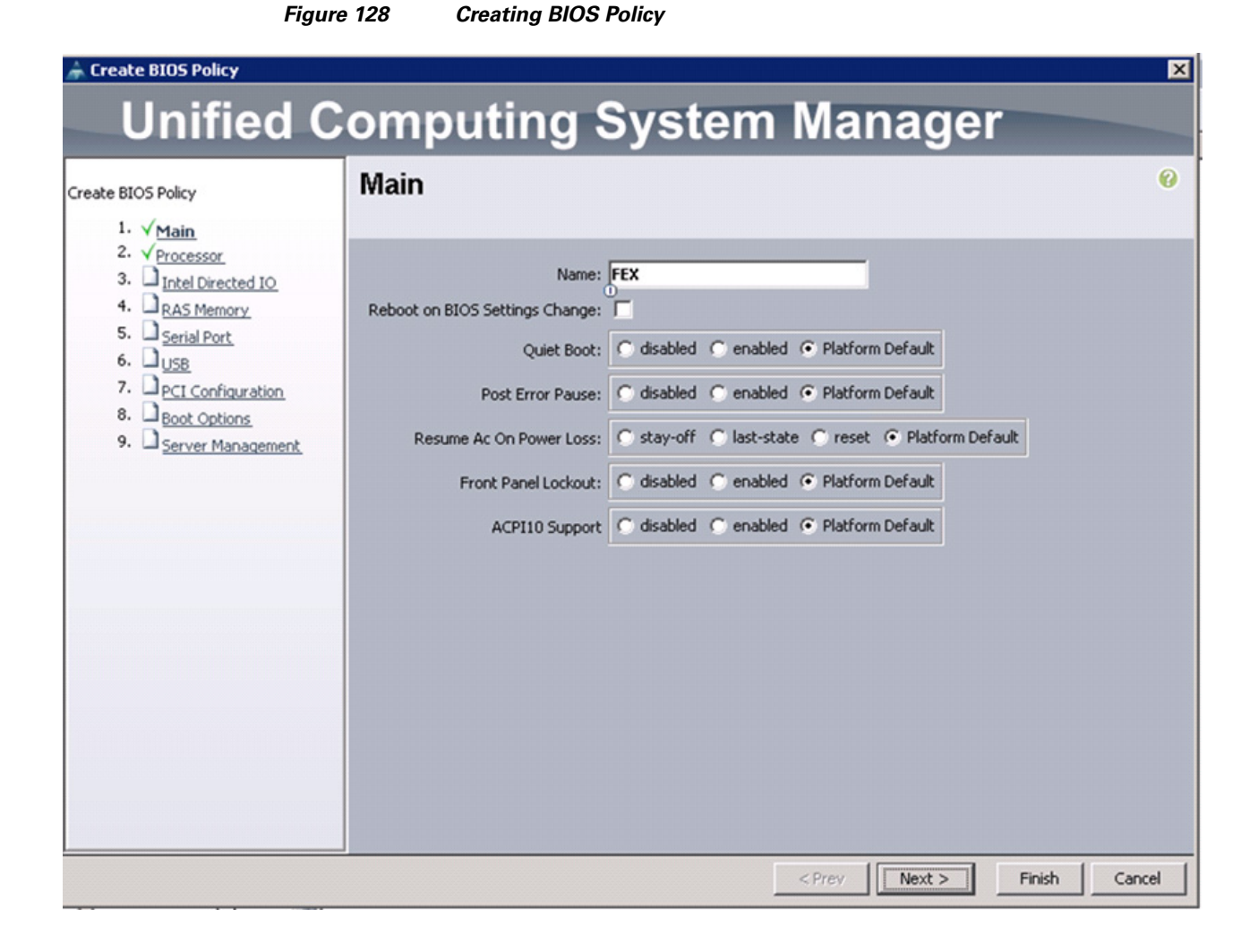

4. For Virtualization Technology (VT) and Direct Cache Access, choose enabled.

I

| Create BIOS Policy                                                                                                    |                                                                                                    |                                                                                                    | × |
|----------------------------------------------------------------------------------------------------|----------------------------------------------------------------------------------------------------|----------------------------------------------------------------------------------------------------|---|
| Unified C                                                                                                    | omputing                                                                                                    | System Manager                                                                                                    |   |
| Create BIOS Policy                                                                                                    | Processor                                                                                                    |                                                                                                    | 0 |
| 2. √ Processor<br>3. ☐ Intel Directed IO<br>4. ☐ RAS Memory<br>5. ☐ Serial Port<br>6. ☐ USB<br>7. ☐ PCI Configuration<br>8. ☐ Boot Options<br>9. ☐ Server Management | Turbo Boost:<br>Enhanced Intel Speedstep:<br>Hyper Threading:<br>Core Multi Processing:<br>Execute Disabled Bit:<br>Virtualization Technology (VT):<br>Direct Cache Access:<br>Processor C State:<br>Processor C State:<br>Processor C3 Report:<br>Processor C6 Report:<br>Processor C7 Report: | C disabled C enabled © Platform Default<br>C disabled C enabled © Platform Default<br>C disabled C enabled © Platform Default<br>Platform Default<br>C disabled C enabled © Platform Default<br>C disabled © enabled © Platform Default<br>C disabled © enabled © Platform Default<br>C disabled C enabled © Platform Default<br>C disabled C enabled © Platform Default<br>C disabled C enabled © Platform Default<br>C disabled C enabled © Platform Default<br>C disabled C enabled © Platform Default<br>C disabled C enabled © Platform Default<br>C disabled C enabled © Platform Default<br>C disabled C enabled © Platform Default<br>C disabled C enabled © Platform Default<br>C disabled C enabled © Platform Default |   |
|                                                                                                    | Max Variable MTRR Setting:                                                                                                    | C auto-max C 8 C Platform Default                                                                                                    |   |
|                                                                                                    |                                                                                                    |                                                                                                    |   |

1

- 5. Click Next.
- **6.** For VT For Directed IO, choose enabled.

| 🚖 Create BIOS Policy                                                                                                    |                                                                                                    | ×      |
|----------------------------------------------------------------------------------------------------|----------------------------------------------------------------------------------------------------|--------|
| Unified C                                                                                                    | omputing System Manager                                                                                                    |        |
| Create BIOS Policy                                                                                                    | Intel Directed IO                                                                                                    | Ø      |
| <ol> <li>√<u>Main</u></li> <li>2. √<u>Processor</u></li> <li>3. √<u>Intel Directed IO</u></li> <li>4. □<u>RAS Memory</u></li> <li>5. □<u>Serial Port</u></li> <li>6. □<u>USB</u></li> <li>7. □<u>PCI Configuration</u></li> <li>8. □<u>Boot Options</u></li> <li>9. □<u>Server Management</u></li> </ol> | VT For Directed IO: ( disabled ( enabled ( Platform Default<br>Interrupt Remap: disabled ( enabled ( Platform Default<br>Coherency Support: disabled ( enabled ( Platform Default<br>ATS Support: disabled ( enabled ( Platform Default<br>Pass Through DMA Support: disabled ( enabled ( Platform Default |        |
|                                                                                                    | <pre> &lt; Prev Next &gt; Finish</pre>                                                                                                    | Cancel |

#### Figure 130 Intel Directed IO Settings for BIOS Policy

- 7. Click Next.
- 8. The remaining sections of the Create BIOS Policy wizard (RAS Memory, Serial Port, USB, PCI Configuration, Boot Options, and Server Management) can retain the Platform Default option. Click Next on each of these windows and then click Finish to complete the wizard.

# Create a VM-FEX Enabled Service Profile Template

I

To create a Cisco UCS service profile using VM-FEX, clone a previously defined Cisco UCS service profile and apply the dynamic vNIC and BIOS policies by following these steps in the Cisco UCS Manager:

- 1. Click the Servers tab in the left navigation pane and expand the Service Profile Templates.
- 2. Right-click VM-Host-Infra-Fabric-A and choose Create a Clone.
- 3. Type a clone name and choose an organizational owner for the new service profile template.

| Fig                 | gure 131   | Cloning Ser | vice Profil | e Template |
|---------------------|------------|-------------|-------------|------------|
| Create Clone From V | M-Host-Inf | ra-Fabric-B | ×           |            |
| ? Clone Name:       |            |             |             |            |
| Org:                |            |             | -           |            |
| OK                  | Cancel     | Help        |             |            |

- 4. Click **OK** when notified that the service profile clone was successfully created. The Service Template navigation window appears.
- **5.** Click the **Network** tab and choose **Change Dynamic vNIC Connection Policy** under the Actions section of the working pane. The Change Dynamic vNIC Connection Policy form appears.
- **6.** Choose Use a Dynamic vNIC Connection Policy from the drop-down menu and the previously created Dynamic vNIC policy. Click **OK**.

#### Figure 132 Changing the Dynamic vNIC Connection Policy

| 😓 Change Dynamic vNIC Connection Policy   | ×    |
|-------------------------------------------|------|
| Change Dynamic vNIC Connection Policy     | 0    |
| Select the Dynamic vNIC Connection Policy |      |
|                                           |      |
| ОК Са                                     | ncel |

7. Click OK when notified that the vNIC connection policy was successfully modified.

1

8. From the Service Template properties window, click the Policies tab.

9. Expand the BIOS Policies in the Policies section of the working pane.

10. Choose the previously defined FEX BIOS policy and click OK.

| Properties for: Service Template | //H-Host-Infra-V/MFEX-Fabric-B      | _O×  |
|----------------------------------|-------------------------------------|------|
| Actions                          | Policies                            |      |
| S Change Serial over LAN Policy  | BIOS Policy                         | 8    |
|                                  | BIOS Policy: FEX Create BIOS Policy |      |
|                                  | Firmware Policies                   | 8    |
|                                  | IPMI Access Profile Policy          | 8    |
|                                  | Power Control Policy                | 8    |
|                                  | Scrub Policy                        | 8    |
|                                  | Serial over LAN Policy              | 8    |
|                                  | Stats Policy                        | 8    |
|                                  |                                     |      |
|                                  |                                     |      |
|                                  |                                     |      |
|                                  | OK Apply Cancel                     | Help |

Figure 133 Choosing a BIOS Policy

# **Create VM-FEX Service Profile**

ſ

To create service profiles from the service profile template, follow these steps:

- 1. In Cisco UCS Manager, click the Servers tab in the navigation pane.
- 2. Choose Service Profile Templates > Service Template VM-Host-Infra-VMFEX-Fabric-A.
- 3. Right-click VM-Host-Infra-FEX-Fabric-A and choose Create Service Profiles from Template.
- 4. Enter VM-Host-FEX-0 as the service profile prefix.
- 5. Enter 1 as the number of service profiles to create.
- 6. Click OK to create the service profile.

| Figure 134                               | reating Service Profile from Template |
|------------------------------------------|---------------------------------------|
| 🚖 Create Service Profiles From Tem       | late X                                |
| Create Service Profile                   | s From Template 🤍 🥹                   |
| Naming Prefix: VM-Host-FEX-<br>Number: 1 | OK Cancel                             |

- 7. Click **OK** in the confirmation message.
- **8.** Verify that the service profile VM-Host-FEX-1 has been created. The service profile is automatically associated with the servers in their assigned server pools.

#### Install and Set Up VMware ESXi

Refer to section 11.1 to install and completely set up VMware ESXi version 5.1 on the two ESXi hosts. After ESXi setup is complete, add the two new hosts to VMware vCenter.

### **Download Cisco VEM Software Bundle**

To download the Cisco UCS B-Series or C-Series server drivers, follow these steps:

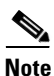

The following bundle was used during validation cisco-vem-v151-5.1-1.1.1.vib.

- 1. Open a Web browser on the management workstation and navigate to the following Cisco Download Software pages:
  - a. Downloads Home > Products > Servers Unified Computing > Cisco UCS B-Series Blade Server Software > Unified Computing System (UCS) Drivers-2.1(1d)
  - b. Downloads Home > Products > Servers Unified Computing > Cisco UCS C-Series Rack-Mount UCS-Managed Server Software > Unified Computing System (UCS) Drivers-1.4(5b)
- 2. Follow the steps necessary to download the software bundles located on the ISO image.
- **3.** Mount the ISO image and copy the appropriate vib file from the VMware > VM-FEX > Cisco directory to the local machine.
- 4. From the vCenter vSphere Client, choose the infra\_datastore\_1 in the Inventory > Datastores and Datastore Clusters navigation menu.
- 5. Under the Basic Tasks choose Browse this Datastore
- **6.** Choose the root folder (/) and click the third button at the top to add a folder.

- 7. Name the folder VM-FEX and click OK.
- 8. On the left, choose the VM-FEX folder.
- 9. Click the fourth button at the top and choose Upload File.
- **10.** Navigate to the cisco-vem-v151-5.1-1.1.1.1.vib file and click Open.
- Click Yes to upload the .vib file to infra\_datastore\_1.
   The VM-FEX file should now appear in the VM-FEX folder in the datastore.

# Install the FEX Virtual Ethernet Module on Each ESXi Host

To install the Virtual Ethernet Module (VEM) on the ESXi hosts, follow these steps:

- 1. Open the VMware vSphere CLI command prompt.
- 2. For each ESXi host in the VMware vSphere CLI, run the following command:

```
esxcli -s <host_ip> -u root -p <host_password> software vib install -v
/vmfs/volumes/infra_datastore_1/VM-FEX/cisco-vem-v151-5.1-1.1.1.vib
```

## Integrate Cisco UCS with vCenter

To integrate Cisco UCS Manager and vCenter, follow these steps:

- 1. Log in to the Cisco UCS Manager.
- 2. In the navigation pane, click the VM tab, and in the VM tab, expand the All folder. Choose the VMware node, and in the Working Area, click the **General** tab.
- 3. Choose Configure VMware Integration in the Actions area to start the Configuration wizard.

#### Figure 135 Configuring VMware Integration

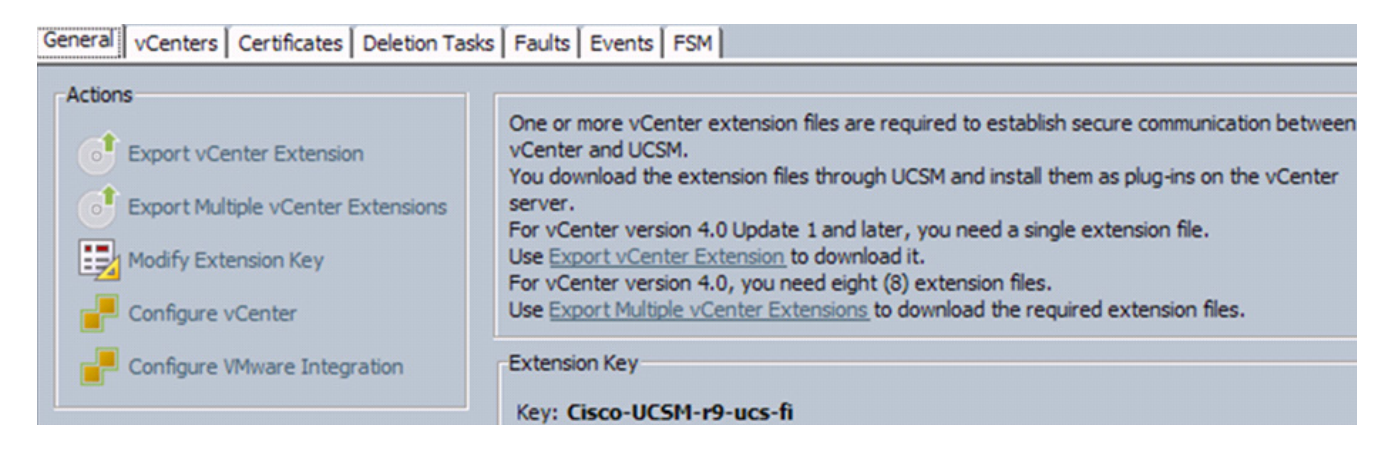

**4.** Follow the instructions and click **Export** and complete the steps to install the UCSM extension file in vCenter.

Figure 136

Exporting vCenter Extension Plug-in

I

1

#### e VMware Integration

| Configure VMware Integration |                                                                                                    | ×        |
|------------------------------|----------------------------------------------------------------------------------------------------|----------|
| Unified C                    | omputing System Manager                                                                                                    |          |
| Configure VMware Integration | Install Plug-in on vCenter Server         To establish the relationship and communication between Cisco UCS Manager and VMware vCenter, one or more extension XML files need to be installed on the vCenter server. To create the extension XML file for vCenter 4.0 update or later, click the Export button below.         To create the eight extension XML files for vCenter 4.0, click the Export Multiple button below.         To create the eight extension XML files for vCenter 4.0, click the Export Multiple button below.         vCenter Extension plug-in       Export         Export       Export Multiple         After exporting the XML extension file(s), copy them to the vCenter server.         To install the extension file(s) in vCenter, log into the vCenter server through the vSphere client.         From the Plug-ins menu, choose Plug-in Manager.         Right-click in the Plug-in Manager window and select New Plug-in         In the Register Plug-in dialog, click the Browse button to locate the XML extension file(s) you copied to the server. | <b>2</b> |
|                              | After installing the extension XML file(s), click the <b>Register Plug-in</b> button in the Register Plug-in dialog.<br>Once the plug-in registration process completes, return to this wizard and click the <b>Next</b> button below.                                                                                                    |          |

- 5. Click Next.
- 6. Enter the VMware vCenter Server name, vCenter Server host name or IP address, vCenter data center name, DVS folder, and DVS name.
- 7. Click Next.

#### Figure 137

I

Γ

Defining VMware DVS

| Unified C                                                                                                    | omputing System Manager                       |
|----------------------------------------------------------------------------------------------------|-----------------------------------------------|
| <ul> <li>onfigure VMware Integration</li> <li>1. √<u>Install Plug-in on vCenter</u><br/>Server</li> <li>2. X <u>Define VMware</u><br/><u>Distributed Virtual</u><br/><u>switch(DVS)</u></li> <li>3. Define Port Profile</li> <li>4. Doply Port Profiles to<br/>Virtual Machines in vCenter<br/>Server</li> </ul> | Define VMware Distributed Virtual Switch(DVS) |

8. Create the FEX-MGMT port profile, choose the MGMT-VLAN, and indicate it is the native VLAN.

| Figure 13                      | 8 Defining Port            | Profile for VMware Integra | tion        |          |
|--------------------------------|----------------------------|----------------------------|-------------|----------|
| onfigure VMware Integration    | 41                         |                            |             |          |
| Unified Co                     | omputin                    | g System I                 | Manager     |          |
| igure VMware Integration       | Define Port Pr             | ofile                      |             |          |
| 1. √Install Plug-in on vCenter |                            |                            |             |          |
| Server                         | Deat Death                 |                            |             |          |
| 2. V Define VMware Distributed | Port Profile               |                            |             |          |
| 3. √ Define Port Profile       | Name:                      | FEX-MGMT                   |             | -        |
| 4. Apply Port Profiles to      | OoS Policy:                | <not set=""></not>         |             |          |
| Virtual Machines in vCenter    | Network Control Policy     | (not set)                  |             |          |
| Server                         | Network Condition Policy.  |                            |             |          |
|                                | Max Ports:                 | 64                         |             |          |
|                                | Pin Group:                 | <not set=""></not>         |             |          |
|                                | VLANs                      |                            |             |          |
|                                | Select                     | Name                       | Native VLAN | 12       |
|                                |                            | default                    | 0           | <b>^</b> |
|                                |                            | Foobar 1_public            | 0           |          |
|                                |                            | MGMT-VLAN                  | •           |          |
|                                |                            | NFS-VLAN                   | C           |          |
|                                |                            | Native-VLAN                | 0           | _        |
|                                |                            | Packet-Control-VLAN        | <u> </u>    |          |
|                                |                            | Service-HA                 | 0           |          |
|                                |                            | ServiceNodeServices        | 0           |          |
|                                |                            | VM-Trame-VLAN              | 0           |          |
|                                |                            | VINOBOIT-VEAN              |             |          |
|                                | a fil strai                |                            |             |          |
|                                | Profile Client             |                            |             |          |
|                                | Name                       | E FEX-MGMT                 | _           |          |
|                                | Description                |                            |             |          |
|                                | Description                |                            |             |          |
|                                | Datacente                  |                            |             |          |
|                                | Folder                     | UVS-FEX                    |             |          |
|                                | Distributed Virtual Switch | n: DVS-FEX                 |             |          |
|                                |                            | <u> </u>                   |             |          |

1

- 9. Click Next.
- 10. When finishing the wizard, the Cisco UCS Manager connects to vCenter and adds the plug-in.

Figure 139

VMware Integration is succesful

| figure VMware Integration                                                                                                    | Apply Port Profiles to Virtual Machines in vCenter Server                                                                                                    |
|----------------------------------------------------------------------------------------------------|----------------------------------------------------------------------------------------------------|
| <ol> <li>√<u>Install Pluq-in on vCenter</u><br/>Server</li> <li>√<u>Define VMware Distributed</u><br/><u>Virtual Switch(DVS)</u></li> <li>√<u>Define Port Profile</u></li> <li>√<u>Apply Port Profiles to</u><br/><u>Virtual Machines in</u><br/><u>vCenter Server</u></li> </ol> | After you complete this wizard, use VMware vCenter to create the virtual machines (VMs).<br>Associate the VMs with the distributed virtual switch (DVS).<br>Associate the port profiles (available as port groups) with the DVS. |
|                                                                                                    | Configure VMware Integration       ×         VCenter v50-appliance successfully created.          Show Navigator for vCenter v50-appliance          OK                                                                           |
|                                                                                                    |                                                                                                    |

The ESXi host will require additional hypervisor vNICs to support VMware vMotion, and NFS traffic uses the generic port-profile creation steps documented in section "Standard Operations" to establish a FEX-vMotion and FEX-NFS Port Profile.

# Validate Setting in VMware vCenter

ſ

To validate the successful installation of the Cisco UCS Manager plug-in, follow these steps:

- **1.** Log in to the vCenter Server.
- 2. In the Main menu, choose Plug-ins > Manage Plug-ins.

The popup windows shows that the Cisco UCS Manager is already integrated in vCenter.

| Plug-ir                | Name                                      | Vendor              | Version | Status           | Description                     | Progress | Error |
|------------------------|-------------------------------------------|---------------------|---------|------------------|---------------------------------|----------|-------|
| Instal                 | ed Plug-ins                               |                     |         |                  |                                 |          |       |
| 3                      | VMware vCenter Storage Monitoring Service | VMware Inc.         | 5.1     | Enabled          | Storage Monitoring and          |          |       |
|                        |                                           |                     |         |                  | Reporting                       |          |       |
| VCenter Service Status |                                           | VMware, Inc.        | 5.1     | Enabled          | Displays the health status of   |          |       |
|                        |                                           |                     |         |                  | vCenter services                |          |       |
| 3                      | vCenter Hardware Status                   | VMware, Inc.        | 5.1     | Enabled          | Displays the hardware status of |          |       |
|                        |                                           |                     |         |                  | hosts (CIM monitoring)          |          |       |
| 3                      | Virtual Storage Console                   | NetApp, Inc.        | 4.1     | Enabled          | Virtual Storage Console for     |          |       |
|                        |                                           |                     |         |                  | VMware vSphere                  |          |       |
| vaila                  | ble Plug-ins                              |                     |         |                  |                                 |          |       |
| 3                      | Cisco_Nexus_1000V_99499089                | Cisco Systems, Inc. | 1.0.0   | No client side d |                                 |          |       |
| 3                      | Cisco_VN_Manager_1603529443               | Cisco Systems, Inc. | 1.0.0   | No client side d |                                 |          |       |
| 3                      | Cisco-UCSM-r9-ucs-fi                      | Cisco Systems, Inc. | 1.0.0   | No client side d |                                 |          |       |
| (Î)                    |                                           |                     |         |                  |                                 |          | li li |
|                        | 1                                         |                     |         |                  |                                 |          |       |
| He                     | p                                         |                     |         |                  |                                 |          | Close |

#### Figure 140 Cisco UCS Manager Integrated in vCenter

3. Click Inventory > Networking to see FEX added to distributed switch from Cisco UCS Manager.

| Figure 141 | Verifying | FEX-DVS in | Cisco | UCS | Manage |
|------------|-----------|------------|-------|-----|--------|
|------------|-----------|------------|-------|-----|--------|

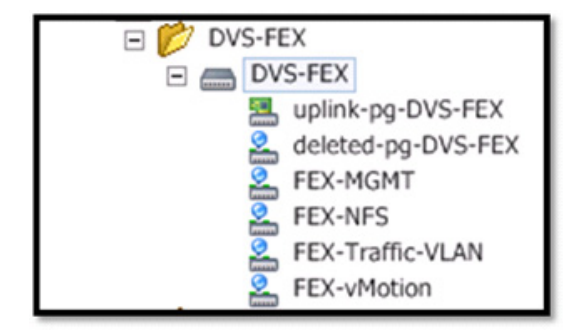

# **Standard Operations**

The VM-FEX environment supports the addition of port profiles to the distributed switch. The following section describes how to add these distributed port groups.

# Add Distributed Port Group to the VDS (vSphere Distributed Switch)

#### **Port Profiles**

Port profiles contain the properties and settings that you can use to configure virtual interfaces in Cisco UCS for VM-FEX. The port profiles are created and administered in Cisco UCS Manager. After a port profile is created, assigned to, and actively used by one or more distributed virtual switches (DVSs), any changes made to the networking properties of the port profile in Cisco UCS Manager are immediately applied to those DVSs.

In VMware vCenter, a port profile is represented as a port group. Cisco UCS Manager pushes the port profile names to VMware vCenter, which displays the names as port groups. None of the specific networking properties or settings in the port profile is visible in VMware vCenter. You must configure at least one port profile client for a port profile if you want Cisco UCS Manager to push the port profile to VMware vCenter.

#### **Port Profile Client**

The port profile client determines the DVSs to which a port profile is applied. By default, the port profile client specifies that the associated port profile applies to all DVSs in VMware vCenter. However, you can configure the client to apply the port profile to all DVSs in a specific data center or data center folder or to only one DVS.

#### **Create a VM-FEX Port Profile**

Follow these steps to create VM-FEX port profiles for use on the Cisco UCS distributed virtual switch.

- 1. Log in to Cisco UCS Manager.
- 2. Click the VM tab.
- 3. Right-click **Port Profile** > Create Port Profile.
- 4. Enter the name of the Port Profile.
- 5. (Optional) Enter a description.
- 6. (Optional) Choose a QoS policy.
- 7. (Optional) Choose a network control policy.
- **8.** Enter the maximum number of ports that can be associated with this port profile. The default is 64 ports.

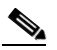

**Note** The maximum number of ports that can be associated with a single DVS is 4096. If the DVS has only one associated port profile, that port profile can be configured with up to 4096 ports. However, if the DVS has more than one associated port profile, the total number of ports associated with all of those port profiles combined cannot exceed 4096.

**9.** (Optional) Choose High Performance.

**Note** Select None—Traffic to and from a virtual machine passes through the DVS.

Select High Performance— Traffic to and from a virtual machine bypasses the DVS and hypervisor and travels directly between the virtual machines and a virtual interface card (VIC) adapter.

- **10.** Choose the VLAN.
- **11**. Choose Native-VLAN.
- 12. Click OK.

| 🚖 Create Po | ort Profile                                                                                                    |    |                                                        | ×         |
|-------------|----------------------------------------------------------------------------------------------------|----|--------------------------------------------------------|-----------|
| Create      | Port Profile                                                                                                    |    |                                                        | 0         |
| Netv        | Name:<br>Description:<br>QoS Policy: <not se<br="">work Control Policy: <not se<br="">Max Ports: 64<br/>rk IO Performance:<br/>Pin Group: <not se<br="">Mame<br/>default<br/>Foobar 1_public<br/>MGMT-VLAN<br/>NFS-VLAN<br/>NFS-VLAN<br/>NFS-VLAN<br/>NFS-VLAN<br/>NFS-VLAN<br/>Native-VLAN<br/>Service-HA<br/>ServiceNodeServices<br/>VM-Traffic-VLAN<br/>vMotion-VLAN</not></not></not> | t> | ance Native VLAN O O O O O O O O O O O O O O O O O O O |           |
|             |                                                                                                    |    |                                                        | OK Cancel |

1

Figure 142 Creating Port Profile

Or
| Create P          | ort Profile<br>Port Profi                                                                                       | le                                                                                                    |                         |             |            | ×<br>0    |
|-------------------|----------------------------------------------------------------------------------------------------|----------------------------------------------------------------------------------------------------|-------------------------|-------------|------------|-----------|
| Net<br>Host Netwo | Name:<br>Description:<br>QoS Policy:<br>work Control Policy:<br>Max Ports:<br>ork IO Performance:<br>Pin Group: | FEX-Traffic-V<br><not set=""><br/><not set=""><br/>64<br/>C None C H<br/><not set=""></not></not></not> | LAN<br>High Performance |             |            |           |
| Select            | 1                                                                                                    | Name                                                                                                    | [                       | Native VLAN | <b>[</b> ] |           |
| Г                 | default                                                                                                    |                                                                                                    |                         | 0           | <b>A</b>   |           |
|                   | Foobar 1_public                                                                                                 |                                                                                                    |                         | 0           |            |           |
|                   | MGMT-VLAN                                                                                                    |                                                                                                    |                         | 0           |            |           |
|                   | NFS-VLAN                                                                                                    |                                                                                                    |                         | C           |            |           |
|                   | Native-VLAN                                                                                                    |                                                                                                    |                         | 0           |            |           |
|                   | Packet-Control-VLA                                                                                              | N                                                                                                    |                         | С           |            |           |
|                   | Service-HA                                                                                                    |                                                                                                    |                         | 0           |            |           |
|                   | ServiceNodeService                                                                                              | s                                                                                                    |                         | 0           |            |           |
|                   | VM-Traffic-VLAN                                                                                                 |                                                                                                    |                         | O           |            |           |
|                   | vMotion-VLAN                                                                                                    |                                                                                                    |                         | 0           |            |           |
|                   |                                                                                                    |                                                                                                    |                         |             | -          | OK Cancel |

#### *Figure 143 Creating Port Profile with High Performance*

The port profile created will appear in the working pane.

## **Create the Port Profile Client**

ſ

To create the client profile for use in the Cisco UCS virtual distributed switch, follow these steps:

- 1. In the navigation pane under the VM tab, expand All > Port Profiles. Right-click the Port Profile and click Create Profile Client.
- 2. Choose the data center created in your vCenter Server, folder, and distributed virtual switch created in section "Integrate Cisco UCS with vCenter."
- 3. Click OK.

|                             | Figure 144       | Creating Profile Client             |    |        |
|-----------------------------|------------------|-------------------------------------|----|--------|
| 🍙 Create Profile Client     |                  |                                     |    |        |
| <b>Create Profile</b>       | Client           |                                     |    |        |
|                             |                  |                                     |    |        |
| Name:                       |                  |                                     |    |        |
| Description:                | 4                |                                     |    |        |
| Datacenter:                 | All              |                                     |    |        |
| Folder:                     | All              |                                     |    |        |
| Distributed Virtual Switch: | Al               |                                     |    |        |
|                             |                  |                                     |    |        |
|                             |                  |                                     |    |        |
|                             |                  |                                     |    |        |
|                             |                  |                                     |    |        |
|                             |                  |                                     |    |        |
|                             |                  |                                     |    |        |
|                             |                  |                                     | OK | Cance  |
|                             |                  |                                     |    |        |
|                             | Or               |                                     |    |        |
|                             |                  |                                     |    |        |
|                             | Figure 145       | Creating Profile Client for DVS-FEX |    |        |
| 🚔 Create Profile Client     |                  |                                     |    |        |
| Create Profile              | Client           |                                     |    | (      |
|                             |                  |                                     |    |        |
|                             |                  |                                     |    |        |
| Name:                       | FEX-Traffic-VLAN |                                     |    |        |
| Description:                |                  |                                     |    |        |
| Datacenter:                 | r9-dc-1          |                                     |    |        |
| Distributed Virtual Switch: | DVS-FEX          |                                     |    |        |
| Obtroated in tool Smith.    | D                |                                     |    |        |
|                             |                  |                                     |    |        |
|                             |                  |                                     |    |        |
|                             |                  |                                     |    |        |
|                             |                  |                                     |    |        |
|                             |                  |                                     |    |        |
|                             |                  | F                                   |    |        |
|                             |                  |                                     | OK | Cancel |

The client profile created will appear in your distributed virtual switch DVS-FEX in vCenter as a port group.

I

1

Repeat these steps as necessary for the workloads in the environment.

# Migrate Networking Components for ESXi Hosts to Cisco DVS-FEX

## vCenter Server VM

ſ

To migrate the networking components for the ESXi hosts to the Cisco FEX-DVS, follow these steps:

- 1. In the VMware vSphere client connected to vCenter, choose Home > Networking.
- 2. Expand the vCenter, DataCenter, and DVS-FEX folders. choose the DVS-FEX switch.
- 3. Under Basic Tasks for the vSphere distributed switch, choose Add a Host.
- 4. For both hosts, choose vmnic1 and choose the uplink-pg-DVS-FEX Uplink port group. Click Next.

## Figure 146 Selecting Physical Adapters to Add to the Vsphere Distributed Switch

| 🚱 Add Host to vSphere Distributed Swi                                      | itch             |                            |                  |              | _ D ×                   |
|----------------------------------------------------------------------------|------------------|----------------------------|------------------|--------------|-------------------------|
| Select Hosts and Physical Adapters<br>Select hosts and physical adapters t | to add to this v | /Sphere distributed switch |                  |              |                         |
| Select Host and Physical Adapters                                          |                  |                            |                  | Settings     | View Incompatible Hosts |
| Network Connectivity                                                       | Host/Physic      | cal adapters               | In use by switch | Settings     | Uplink port group       |
| Virtual Machine Networking                                                 | • 🗆 🗎            | r9-infra-2.ridge9.com      |                  | View Details |                         |
| Ready to Complete                                                          | •                | r9-infra-3.ridge9.com      |                  | View Details |                         |
|                                                                            | • 🗆 🗎            | r9-infra-4.ridge9.com      |                  | View Details |                         |
|                                                                            | •                | r9-infra-5.ridge9.com      |                  | View Details |                         |
|                                                                            | • 🗆 🗎            | r9-infra-6.ridge9.com      |                  | View Details |                         |
|                                                                            |                  | r9-infra-8.ridge9.com      |                  | View Details |                         |
|                                                                            | Select           | physical adapters          |                  |              |                         |
|                                                                            |                  | vmnic0                     | vSwitch0         | View Details | uplink-pg-DVS-FEX       |
|                                                                            |                  | vmnic1                     | vSwitch0         | View Details | uplink-pg-DVS-FEX       |
|                                                                            |                  |                            |                  |              |                         |
| Help                                                                       |                  |                            |                  | < Back N     | lext > Cancel           |

**5.** For all VMkernel ports, choose the appropriate destination Port Group from the Cisco DVS-FEX. Click **Next**.

| Figure 147 Selecting Destination Port Grou |
|--------------------------------------------|
|--------------------------------------------|

| Select port group to provide net                                                     | work connectivity for the adapters on                                                                                                    | the vopnere distribution         | ared switch.                                      | -1                                 |  |  |  |
|--------------------------------------------------------------------------------------|----------------------------------------------------------------------------------------------------|----------------------------------|---------------------------------------------------|------------------------------------|--|--|--|
| elect Host and Physical Adapters<br>letwork Connectivity<br>intra Machine Networking | <ol> <li>Assign adapters to a destination port group to migrate them. Ctrl+click to multi-select.</li> <li>Virtual NICs marked with the warning sign might lose network connectivity unless they are migrated to the vSphere<br/>distributed switch. Select a destination port group in order to migrate them.</li> </ol> |                                  |                                                   |                                    |  |  |  |
| eady to Complete                                                                     | Host/Virtual adapter                                                                                                    | Switch                           | Source port group                                 | Destination port group             |  |  |  |
|                                                                                      | □ R r9-infra-8.ridge9.com<br>vmk0<br>vmk1<br>vmk2                                                                                                    | vSwitch0<br>vSwitch0<br>vSwitch0 | VMkernel-MGMT<br>VMkernel-NFS<br>VMkernel-vMotion | FEX-MGMT<br>FEX-NFS<br>FEX-vMotion |  |  |  |
|                                                                                      | Virtual adapter details                                                                                                    |                                  |                                                   | Assign port group                  |  |  |  |
|                                                                                      |                                                                                                    |                                  |                                                   |                                    |  |  |  |

**6.** Check the Migrate Virtual Machine Networking check box. Expand each VM and choose the port groups for migration individually. Click **Next**.

1

### Figure 148 Selecting Port Groups on Each VM to Migrate Individually

| 🛃 Add Host to vSphere Distributed Sw                                                                         | itch                                                                                                    |                                                                                                  |
|----------------------------------------------------------------------------------------------------|----------------------------------------------------------------------------------------------------|--------------------------------------------------------------------------------------------------|
| Virtual Machine Networking<br>Select virtual machines or network                                             | idapters to migrate to the vSphere distributed switch.                                                                                                    |                                                                                                  |
|                                                                                                    |                                                                                                    |                                                                                                  |
| Select Host and Physical Adapters<br>Network Connectivity<br>Virtual Machine Networking<br>Ready to Complete | Migrate virtual machine networking     Assign VMs or network adapters to a destination por     Host/Virtual machine/Network adapter NIC count     icef1-b1.ice.rtp.netanp.com | t group to migrate them. Ctrl+click to multi-select.<br>Source port group Destination port group |
|                                                                                                    | icef1-vc     Network adapter 1                                                                                                    | Do not migrate<br>IB-MGMT Network FEX-IB-MGMT                                                    |
|                                                                                                    | Icer1-vcsql      Metwork adapter 1      W2K8R2X64GPT-VM 1                                                                                                    | Do not migrate<br>IB-MGMT Network FEX-IB-MGMT<br>Do not migrate                                  |
|                                                                                                    | Network adapter 1     icef1-h2.ice.rtp.netapp.com     icef1-iscsi-rdm 1                                                                                                    | IB-MGMT Network FEX-IB-MGMT Do not migrate                                                       |
|                                                                                                    | Lean Network adapter 1                                                                                                    | ID-Manii Network                                                                                 |
|                                                                                                    | ,<br>Network adapter details                                                                                                    | Assign port group                                                                                |
|                                                                                                    | Network adapter 1           MAC address:         00:50:56:a4:64:21           Adapter type:         VMXNET 3           Port group:         IB-MGMT Network                     |                                                                                                  |
| Help                                                                                                    |                                                                                                    | ≤ Back Next ≥ Cancel                                                                             |

- 7. Click Finish. Wait for the migration process to complete.
- 8. In the vSphere Client window, choose Home > Hosts and Clusters.
- **9.** Choose the first ESXi host and click the **Configuration** tab. In the Hardware field, choose Networking.
- **10.** Make sure that vSphere Standard Switch is selected at the top next to View. vSwitch0 should not have any active VMkernel or VM Network ports on it. On the upper right of vSwitch0, click Remove.
- 11. Click Yes.
- **12.** After vSwitch0 has disappeared from the screen, click **vSphere Distributed Switch** at the top next to View.
- 13. Click Manage Physical Adapters.
- 14. In the uplink-pg-DVS-FEX field click Add NIC.
- **15.** Choose vmnic0 and click **OK**.
- 16. Click OK to close the Manage Physical Adapters window. Two uplinks should now be present.

- **17.** Choose the second ESXi host and click the Configuration tab. In the Hardware field, choose Networking.
- **18.** Make sure vSphere Standard Switch is selected at the top next to View. vSwitch0 should have no active VMkernel or VM Network ports on it. On the upper right of vSwitch0, click Remove.
- 19. Click Yes.
- 20. After vSwitch0 has disappeared from the screen, click vSphere Distributed Switch.
- 21. Click Manage Physical Adapters.
- 22. In the uplink-pg-DVS-FEX field click Add NIC.
- 23. Choose vmnic0 and click OK.
- 24. Click OK to close the Manage Physical Adapters window. Two uplinks should now be present.

## VM-FEX Virtual Interfaces

In a blade server environment, the number of vNICs and vHBAs configurable for a service profile is determined by adapter capability and the amount of virtual interface (VIF) namespace available in the adapter. In Cisco UCS, portions of VIF namespace are allotted in chunks called VIFs. Depending on your hardware, the maximum number of VIFs is allocated on a predefined, per-port basis.

The maximum number of VIFs varies based on hardware capability and port connectivity. For each configured vNIC or vHBA, one or two VIFs are allocated. Standalone vNICs and vHBAs use one VIF, and failover vNICs and vHBAs use two.

The following variables affect the number of VIFs available to a blade server, and therefore, the number of vNICs and vHBAs you can configure for a service profile.

- The maximum number of VIFs supported on your fabric interconnect
- How the fabric interconnects are cabled
- If the fabric interconnect and IOM are configured in fabric port channel mode

For more information about the maximum number of VIFs supported by your hardware configuration, refer to the Cisco UCS 6100 and 6200 Series Configuration Limits for Cisco UCS Manager for your software release. Table 23 and Table 24 reference these limits.

#### Table 23 VM-FEX Environment Configuration Limits

| Feature                                   | Cisco UCS 6200 Series Fabric Interconnect |
|-------------------------------------------|-------------------------------------------|
| Host per DVS                              | 52                                        |
| DVSs per Cisco UCS Domain                 | 1                                         |
| vCenter Server units per Cisco UCS Domain | 4                                         |
| Port profiles per Cisco UCS Domain        | 512                                       |
| Dynamic ports per port profile            | 4096                                      |
| Dynamic ports per DVS                     | 4096                                      |

| Acknowledge Link Between FEX<br>and Fl | Maximum VIFs (vNICs+vHBAs)<br>per VIC Adapter in Single-Wire<br>Management | Maximum VIFs (vNICs+vHBAs)<br>per VIC Adapter in Dual-Wire<br>Management |
|----------------------------------------|----------------------------------------------------------------------------|--------------------------------------------------------------------------|
| 1                                      | 12                                                                         | 13                                                                       |
| 2                                      | 27                                                                         | 28                                                                       |
| 4                                      | 57                                                                         | 58                                                                       |
| 8                                      | 117                                                                        | 118                                                                      |

Table 24 Cisco UCS Fabric Interconnect and Cisco UCS C-Series Server VIF Support

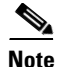

- For a non-VIC adapter the maximum number of vNICs is two and the maximum number of vHBAs is two.
- If the server in single-wire mode has two VIC adapters, the maximum number of VIFs (vNICs + vHBAs) available for the second adapter would be same as for an adapter in a dual-wire mode server.
- For more information on Cisco UCS C-Series Server integration into UCSM, see: http://www.cisco.com/en/US/docs/unified\_computing/ucs/c-series\_integration/ucsm2.1/b\_UCSM2 -1\_C-Integration.pdf

# **Cisco Nexus 5548 Example Configurations**

# Cisco Nexus 5548 A

```
!Command: show running-config
!Time: Mon Feb 25 18:52:54 2013
version 5.2(1)N1(3)
feature fcoe
switchname icef1-sw1
feature npiv
no feature telnet
cfs eth distribute
feature lacp
feature vpc
feature lldp
username admin password 5 $1$bzvqy03B$xPzr5b6TKfwPE2vWVj25A/ role network-admin
banner motd #Nexus 5000 Switch
ip domain-lookup
class-map type qos class-fcoe
class-map type queuing class-fcoe
 match gos-group 1
class-map type queuing class-all-flood
  match qos-group 2
class-map type queuing class-ip-multicast
 match qos-group 2
class-map type network-qos class-fcoe
 match qos-group 1
class-map type network-qos class-all-flood
```

```
match qos-group 2
class-map type network-qos class-ip-multicast
 match gos-group 2
policy-map type network-qos jumbo
  class type network-qos class-fcoe
   pause no-drop
   mtu 2158
  class type network-qos class-default
   mtu 9216
   multicast-optimize
system qos
  service-policy type queuing input fcoe-default-in-policy
  service-policy type queuing output fcoe-default-out-policy
  service-policy type gos input fcoe-default-in-policy
  service-policy type network-qos jumbo
snmp-server user admin network-admin auth md5 0x9f7f45ac8ee14ff3cf5e72e22bb95942 priv
0x9f7f45ac8ee14ff3cf5e72e22bb95942 localizedkey
ntp server 192.168.171.4 use-vrf management
vrf context management
  ip route 0.0.0.0/0 192.168.171.1
vlan 1
vlan 2
 name Native-VLAN
vlan 101
  fcoe vsan 101
  name FCoE_Fabric_A
vlan 3170
  name NFS-VLAN
vlan 3173
  name vMotion-VLAN
vlan 3174
 name VM-Traffic-VLAN
vlan 3175
 name IB-MGMT-VLAN
vlan 3176
 name Packet-Control-VLAN
spanning-tree port type edge bpduguard default
spanning-tree port type network default
port-channel load-balance ethernet source-dest-port
vpc domain 23
  role priority 10
 peer-keepalive destination 192.168.171.70 source 192.168.171.69
  auto-recoverv
port-profile default max-ports 512
vsan database
  vsan 101 name "Fabric_A"
device-alias database
  device-alias name icef1-st1a_1a pwwn 50:0a:09:81:9d:02:4c:1a
  device-alias name icef1-st1a_1a pwwn 50:0a:09:81:8d:02:4c:1a
  device-alias name VM-Host-Infra-01_A pwwn 20:00:00:25:b5:01:0a:0f
  device-alias name VM-Host-Infra-02_A pwwn 20:00:00:25:b5:01:0a:1f
device-alias commit
fcdomain fcid database
  vsan 101 wwn 50:0a:09:81:88:12:85:b3 fcid 0x550000 dynamic
  vsan 101 wwn 50:0a:09:81:9d:02:4c:1a fcid 0x550001 dynamic
Т
               [icef1-st1a_1a]
  vsan 101 wwn 50:0a:09:81:88:22:87:76 fcid 0x550020 dynamic
  vsan 101 wwn 50:0a:09:81:8d:02:4c:1a fcid 0x550021 dynamic
1
               [icef1-st1b:1a]
  vsan 101 wwn 22:ca:54:7f:ee:23:52:7f fcid 0x550040 dynamic
  vsan 101 wwn 20:00:00:25:b5:01:0a:0f fcid 0x550041 dynamic
Т
               [VM-Host-Infra-01_A]
```

```
vsan 101 wwn 20:00:00:25:b5:01:0a:1f fcid 0x550042 dynamic
!
              [VM-Host-Infra-02_A]
interface port-channel10
  description vPC peer-link
  switchport mode trunk
  switchport trunk native vlan 2
  switchport trunk allowed vlan 3170,3173-3176
  spanning-tree port type network
  vpc peer-link
interface port-channel11
  description icef1-st1a
  switchport mode trunk
  switchport trunk native vlan 2
  switchport trunk allowed vlan 101,3170
  spanning-tree port type edge trunk
  vpc 11
interface port-channel12
  description icef1-st1b
  switchport mode trunk
  switchport trunk native vlan 2
  switchport trunk allowed vlan 101,3170
  spanning-tree port type edge trunk
  vpc 12
interface port-channel13
  description icef1-uc1-A
  switchport mode trunk
  switchport trunk native vlan 2
  switchport trunk allowed vlan 3170,3173-3175
  spanning-tree port type edge trunk
  vpc 13
interface port-channel14
  description icef1-uc1-B
  switchport mode trunk
  switchport trunk native vlan 2
  switchport trunk allowed vlan 3170,3173-3175
  spanning-tree port type edge trunk
  vpc 14
interface port-channel15
  description icef1-uc1-A:FCoE
  switchport mode trunk
  switchport trunk native vlan 2
  switchport trunk allowed vlan 101
  spanning-tree port type edge trunk
interface port-channel20
  description icecore Uplink
  switchport mode trunk
  switchport trunk native vlan 2
  switchport trunk allowed vlan 3175
  spanning-tree port type network
  vpc 20
interface vfc11
  bind interface Ethernet1/1
  switchport trunk allowed vsan 101
  switchport description icef1-st1a:1a
 no shutdown
```

```
interface vfc12
 bind interface Ethernet1/2
  switchport trunk allowed vsan 101
  switchport description icef1-st1b:1a
 no shutdown
interface vfc15
 bind interface port-channel15
  switchport trunk allowed vsan 101
  switchport description icef1-uc1-A:FCoE
 no shutdown
vsan database
  vsan 101 interface vfc11
  vsan 101 interface vfc12
 vsan 101 interface vfc15
interface Ethernet1/1
  description icef1-st1a:e1a
  switchport mode trunk
  switchport trunk native vlan 2
  switchport trunk allowed vlan 101,3170
  channel-group 11 mode active
interface Ethernet1/2
  description icef1-st1b:e1b
  switchport mode trunk
  switchport trunk native vlan 2
  switchport trunk allowed vlan 101,3170
  channel-group 12 mode active
interface Ethernet1/3
interface Ethernet1/4
interface Ethernet1/5
interface Ethernet1/6
interface Ethernet1/7
interface Ethernet1/8
interface Ethernet1/9
interface Ethernet1/10
interface Ethernet1/11
 description icef1-uc1-A:1/19
 switchport mode trunk
  switchport trunk native vlan 2
  switchport trunk allowed vlan 3170,3173-3175
  channel-group 13 mode active
interface Ethernet1/12
  description icef1-uc1-B:1/19
  switchport mode trunk
  switchport trunk native vlan 2
  switchport trunk allowed vlan 3170,3173-3175
  channel-group 14 mode active
interface Ethernet1/13
  description icef1-sw2:1/13
  switchport mode trunk
```

VMware vSphere 5.1 on FlexPod Data ONTAP Operating in 7-Mode Deployment Guide

I

```
switchport trunk native vlan 2
  switchport trunk allowed vlan 3170,3173-3176
  channel-group 10 mode active
interface Ethernet1/14
  description icef1-sw2:1/14
  switchport mode trunk
  switchport trunk native vlan 2
  switchport trunk allowed vlan 3170,3173-3176
  channel-group 10 mode active
interface Ethernet1/15
  description icef1-1110x-1:Eth1
  switchport mode trunk
  switchport trunk allowed vlan 3175-3176
  spanning-tree port type edge trunk
  speed 1000
interface Ethernet1/16
  description icef1-1110x-2:Eth1
  switchport mode trunk
  switchport trunk allowed vlan 3175-3176
  spanning-tree port type edge trunk
  speed 1000
interface Ethernet1/17
interface Ethernet1/18
interface Ethernet1/19
interface Ethernet1/20
 description icecore:Eth1/7 Uplink
  switchport mode trunk
  switchport trunk native vlan 2
  switchport trunk allowed vlan 3175
  spanning-tree port type network
  channel-group 20 mode active
interface Ethernet1/21
interface Ethernet1/22
interface Ethernet1/23
interface Ethernet1/24
interface Ethernet1/25
interface Ethernet1/26
interface Ethernet1/27
interface Ethernet1/28
interface Ethernet1/29
interface Ethernet1/30
interface Ethernet1/31
  description icef1-uc1-A:1/31
  switchport mode trunk
  switchport trunk native vlan 2
  switchport trunk allowed vlan 101
```

```
channel-group 15 mode active
interface Ethernet1/32
 description icef1-uc1-A:1/32
  switchport mode trunk
  switchport trunk native vlan 2
  switchport trunk allowed vlan 101
  channel-group 15 mode active
interface mgmt0
  ip address 192.168.171.69/24
line console
line vty
boot kickstart bootflash:/n5000-uk9-kickstart.5.2.1.N1.3.bin
boot system bootflash:/n5000-uk9.5.2.1.N1.3.bin
!Full Zone Database Section for vsan 101
zone name VM-Host-Infra-01_A vsan 101
   member pwwn 20:00:00:25:b5:01:0a:0f
                [VM-Host-Infra-01_A]
1
   member pwwn 50:0a:09:81:9d:02:4c:1a
1
                [icef1-st1a_1a]
   member pwwn 50:0a:09:81:8d:02:4c:1a
!
                [icef1-st1b_1a]
zone name VM-Host-Infra-02_A vsan 101
   member pwwn 20:00:00:25:b5:01:0a:1f
                [VM-Host-Infra-02_A]
1
   member pwwn 50:0a:09:81:9d:02:4c:1a
                [icef1-st1a_1a]
ļ
   member pwwn 50:0a:09:81:8d:02:4c:1a
                [icef1-st1b_1a]
1
zoneset name FlexPod vsan 101
   member VM-Host-Infra-01_A
   member VM-Host-Infra-02_A
zoneset activate name FlexPod vsan 101
```

# Cisco Nexus 5548 B

```
!Command: show running-config
!Time: Mon Feb 25 18:54:02 2013
version 5.2(1)N1(3)
feature fcoe
switchname icef1-sw2
feature npiv
no feature telnet
cfs eth distribute
feature lacp
feature vpc
feature lldp
username admin password 5 $1$uCGfL31v$UuLHg53DEK3VvDGkbjUGb1 role network-admin
banner motd #Nexus 5000 Switch
#
ip domain-lookup
class-map type qos class-fcoe
class-map type queuing class-fcoe
 match qos-group 1
class-map type queuing class-all-flood
```

```
match qos-group 2
class-map type queuing class-ip-multicast
 match gos-group 2
class-map type network-qos class-fcoe
 match qos-group 1
class-map type network-qos class-all-flood
 match qos-group 2
class-map type network-qos class-ip-multicast
 match qos-group 2
policy-map type network-qos jumbo
  class type network-qos class-fcoe
   pause no-drop
   mtu 2158
  class type network-gos class-default
   mtu 9216
   multicast-optimize
system qos
  service-policy type queuing input fcoe-default-in-policy
  service-policy type queuing output fcoe-default-out-policy
  service-policy type qos input fcoe-default-in-policy
  service-policy type network-qos jumbo
snmp-server user admin network-admin auth md5 0x2bd90b73090e2a5ffe4b35ead5f6e070 priv
0x2bd90b73090e2a5ffe4b35ead5f6e070 localizedkey
ntp server 192.168.171.4 use-vrf management
vrf context management
  ip route 0.0.0.0/0 192.168.171.1
vlan 1
vlan 2
  name Native-VLAN
vlan 102
  fcoe vsan 102
 name FCoE Fabric B
vlan 3170
 name NFS-VLAN
vlan 3173
 name vMotion-VLAN
vlan 3174
 name VM-Traffic-VLAN
vlan 3175
 name IB-MGMT-VLAN
vlan 3176
 name Packet-Control-VLAN
spanning-tree port type edge bpduguard default
spanning-tree port type network default
port-channel load-balance ethernet source-dest-port
vpc domain 23
  role priority 20
  peer-keepalive destination 192.168.171.69 source 192.168.171.70
 auto-recoverv
port-profile default max-ports 512
vsan database
  vsan 102 name "Fabric_B"
device-alias database
  device-alias name icef1-st1a_1b pwwn 50:0a:09:82:9d:02:4c:1a
  device-alias name icef1-st1b_1b pwwn 50:0a:09:82:8d:02:4c:1a
  device-alias name VM-Host-Infra-01_B pwwn 20:00:25:b5:01:0b:0f
  device-alias name VM-Host-Infra-02_B pwwn 20:00:00:25:b5:01:0b:1f
device-alias commit
fcdomain fcid database
  vsan 102 wwn 50:0a:09:83:88:22:87:76 fcid 0x3f0000 dynamic
  vsan 102 wwn 50:0a:09:82:9d:02:4c:1a fcid 0x3f0001 dynamic
I.
               [icef1-st1a_1b]
```

```
vsan 102 wwn 50:0a:09:83:88:12:85:b3 fcid 0x3f0020 dynamic
 vsan 102 wwn 50:0a:09:82:8d:02:4c:1a fcid 0x3f0021 dynamic
Т
               [icef1-st1b_1b]
 vsan 102 wwn 22:cb:54:7f:ee:23:8b:3f fcid 0x3f0040 dynamic
  vsan 102 wwn 20:00:00:25:b5:01:0b:1f fcid 0x3f0041 dynamic
              [VM-Host-Infra-02_B]
1
 vsan 102 wwn 20:00:00:25:b5:01:0b:0f fcid 0x3f0042 dynamic
              [VM-Host-Infra-01_B]
1
interface port-channel10
  description vPC peer-link
 switchport mode trunk
 switchport trunk native vlan 2
  switchport trunk allowed vlan 3170,3173-3176
  spanning-tree port type network
  vpc peer-link
interface port-channel11
  description icef1-st1a
  switchport mode trunk
  switchport trunk native vlan 2
  switchport trunk allowed vlan 102,3170
  spanning-tree port type edge trunk
  vpc 11
interface port-channel12
  description icef1-st1b
  switchport mode trunk
  switchport trunk native vlan 2
  switchport trunk allowed vlan 102,3170
  spanning-tree port type edge trunk
  vpc 12
interface port-channel13
  description icef1-uc1-A
  switchport mode trunk
  switchport trunk native vlan 2
  switchport trunk allowed vlan 3170,3173-3175
  spanning-tree port type edge trunk
  vpc 13
interface port-channel14
  description icef1-uc1-B
  switchport mode trunk
  switchport trunk native vlan 2
  switchport trunk allowed vlan 3170,3173-3175
  spanning-tree port type edge trunk
  vpc 14
interface port-channel15
  description icef1-uc1-B:FCoE
  switchport mode trunk
  switchport trunk native vlan 2
  switchport trunk allowed vlan 102
  spanning-tree port type edge trunk
interface port-channel20
  description icecore Uplink
  switchport mode trunk
  switchport trunk native vlan 2
  switchport trunk allowed vlan 3175
  spanning-tree port type network
  vpc 20
```

```
interface vfc11
 bind interface Ethernet1/1
  switchport trunk allowed vsan 102
  switchport description icef1-st1a:1b
 no shutdown
interface vfc12
  bind interface Ethernet1/2
  switchport trunk allowed vsan 102
  switchport description icef1-st1b:1b
 no shutdown
interface vfc15
 bind interface port-channel15
  switchport trunk allowed vsan 102
  switchport description icef1-uc1-B:FCoE
 no shutdown
vsan database
  vsan 102 interface vfc11
  vsan 102 interface vfc12
 vsan 102 interface vfc15
interface Ethernet1/1
  description icef1-st1a:e1b
  switchport mode trunk
  switchport trunk native vlan 2
  switchport trunk allowed vlan 102,3170
  channel-group 11 mode active
interface Ethernet1/2
  description icef1-st1b:e1b
  switchport mode trunk
  switchport trunk native vlan 2
  switchport trunk allowed vlan 102,3170
  channel-group 12 mode active
interface Ethernet1/3
interface Ethernet1/4
interface Ethernet1/5
interface Ethernet1/6
interface Ethernet1/7
interface Ethernet1/8
interface Ethernet1/9
interface Ethernet1/10
interface Ethernet1/11
  description icef1-uc1-A:1/20
  switchport mode trunk
  switchport trunk native vlan 2
  switchport trunk allowed vlan 3170,3173-3175
  channel-group 13 mode active
interface Ethernet1/12
  description icef1-uc1-B:1/20
  switchport mode trunk
  switchport trunk native vlan 2
```

```
switchport trunk allowed vlan 3170,3173-3175
  channel-group 14 mode active
interface Ethernet1/13
  description icef1-sw1:1/13
  switchport mode trunk
  switchport trunk native vlan 2
  switchport trunk allowed vlan 3170,3173-3176
  channel-group 10 mode active
interface Ethernet1/14
  description icef1-sw1:1/14
 switchport mode trunk
  switchport trunk native vlan 2
  switchport trunk allowed vlan 3170,3173-3176
 channel-group 10 mode active
interface Ethernet1/15
  description icef1-1110x-1:Eth2
  switchport mode trunk
  switchport trunk allowed vlan 3175-3176
  spanning-tree port type edge trunk
  speed 1000
interface Ethernet1/16
  description icef1-1110x-2:Eth2
  switchport mode trunk
  switchport trunk allowed vlan 3175-3176
  spanning-tree port type edge trunk
  speed 1000
interface Ethernet1/17
interface Ethernet1/18
interface Ethernet1/19
interface Ethernet1/20
 description icecore:Eth1/8 Uplink
  switchport mode trunk
  switchport trunk native vlan 2
  switchport trunk allowed vlan 3175
  spanning-tree port type network
  channel-group 20 mode active
interface Ethernet1/21
interface Ethernet1/22
interface Ethernet1/23
interface Ethernet1/24
interface Ethernet1/25
interface Ethernet1/26
interface Ethernet1/27
interface Ethernet1/28
interface Ethernet1/29
interface Ethernet1/30
```

VMware vSphere 5.1 on FlexPod Data ONTAP Operating in 7-Mode Deployment Guide

```
interface Ethernet1/31
  description icef1-uc1-B:1/31
  switchport mode trunk
  switchport trunk native vlan 2
  switchport trunk allowed vlan 102
  channel-group 15 mode active
interface Ethernet1/32
  description icef1-uc1-B:1/32
  switchport mode trunk
  switchport trunk native vlan 2
  switchport trunk allowed vlan 102
  channel-group 15 mode active
interface mgmt0
  ip address 192.168.171.70/24
line console
line vty
boot kickstart bootflash:/n5000-uk9-kickstart.5.2.1.N1.3.bin
boot system bootflash:/n5000-uk9.5.2.1.N1.3.bin
!Full Zone Database Section for vsan 102
zone name VM-Host-Infra-01_B vsan 102
   member pwwn 20:00:00:25:b5:01:0b:0f
I.
                [VM-Host-Infra-01_B]
   member pwwn 50:0a:09:82:9d:02:4c:1a
                [icef1-st1a_1b]
!
   member pwwn 50:0a:09:82:8d:02:4c:1a
                [icef1-st1b_1b]
!
zone name VM-Host-Infra-02_B vsan 102
   member pwwn 20:00:00:25:b5:01:0b:1f
1
                [VM-Host-Infra-02_B]
    member pwwn 50:0a:09:82:9d:02:4c:1a
!
               [icef1-st1a_1b]
   member pwwn 50:0a:09:82:8d:02:4c:1a
!
                [icef1-st1b_1b]
zoneset name FlexPod vsan 102
   member VM-Host-Infra-01 B
   member VM-Host-Infra-02_B
zoneset activate name FlexPod vsan 102
```